# **SERVICE MANUAL**

# WPB4\_WPB4 700-900-1100 H Washers-extractors

04201016\_GB

|                 | Safety rules                         | 1  |
|-----------------|--------------------------------------|----|
|                 | Technical characteristics            | 2  |
| Overwiew        | Description of principal components  | 3  |
|                 |                                      |    |
|                 |                                      |    |
|                 | Installation                         | 10 |
| Service         | Preventive maintenance               | 11 |
| Instructions    |                                      |    |
|                 |                                      |    |
|                 | Control unit                         | 21 |
|                 | CLARUS TS                            | 22 |
|                 | Display CLARUS TS                    | 23 |
|                 | Drum dooor                           | 24 |
|                 | Palier tambour                       | 25 |
|                 | Compressed air system                | 26 |
|                 | Tank door locking / unlocking system | 27 |
|                 | Drum indexing / de-indexing system   | 28 |
|                 | Motor                                | 29 |
|                 | Detergent container                  | 30 |
|                 | Water inlets                         | 31 |
|                 | Out of balance switch                | 32 |
| Maakina         | Drain                                | 33 |
|                 | Heating                              | 34 |
| Components,     |                                      |    |
| Parts and       |                                      |    |
| Troubleshooting |                                      |    |
|                 |                                      |    |
|                 |                                      |    |
|                 |                                      |    |
|                 |                                      |    |
|                 |                                      |    |
|                 |                                      |    |
|                 |                                      |    |
|                 |                                      |    |
|                 |                                      |    |
|                 |                                      |    |
|                 | Troubleshooting                      | 50 |
|                 | Electric diagram                     | 51 |

## Contents

| Precaution for use            | 1 |
|-------------------------------|---|
| Preliminary instructions      | 1 |
| Locking and tagging procedure | 1 |

#### **Precautions for use**

- The machine should not be used by children.
- The machine is designed for "water washing" of textile only.
- This machine is for professional use and must be used exclusively by qualified personnel.
- It is forbidden to wash textiles soaked with solvents.

• In case of a gas heated machine, do not assemble the machine on premises containing a dry cleaning machines or other similar machines.

- Make sure note to over load the machine.
- If your machine has two compartment with the same linen load to prevent unbalances.

• Please wash only items offering appropriate distribution inside the drum. Do not wash items such as mattresses or shoes. Call our technical departments before washing non-standard items. Non compliance with these instructions may void the manufacturer's guarantee in case of abuse of the washer-extractor.

#### **Preliminary instructions**

- The identification plate is placed on the loading side of the machine.
- In order to prevent any risk of fire or explosion, flammable products should never be used to clean the machin.
- •Disconnect all the sources of energy before any intervention on the machine.
- Never try to open the drum door before the complete stop of the cage.
- The safety devices of the cage door(s) should in no case be made inoperative.

• The machines comply with the European Directive EMC (Electromagnetic Compatibility). They have been tested in laboratory and approved as such. It is so prohibited to add wires or non shielded electric cables in the cabinets, strands or cables' troughs.

• Considering that the volume of the cage is superior to 150 liters, the standard kept for the electric part is the IN 60204.

#### Locking and tagging procedure

A red insert at the beginning of this instruction handbook schematically shows the locking and tagging procedure described below. If you wish, you can detach this insert and display it close to the machine to remind maintenance personnel of the safety instructions.

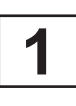

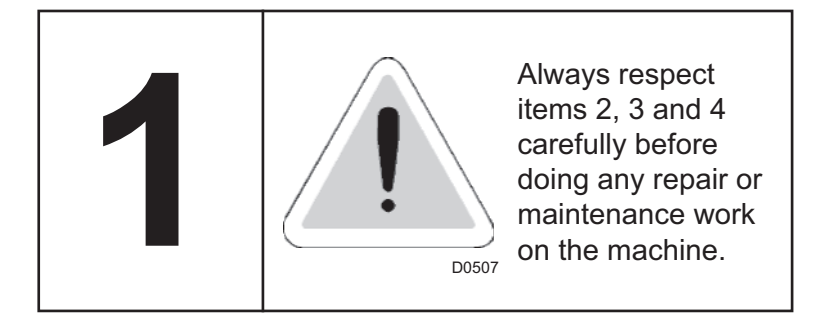

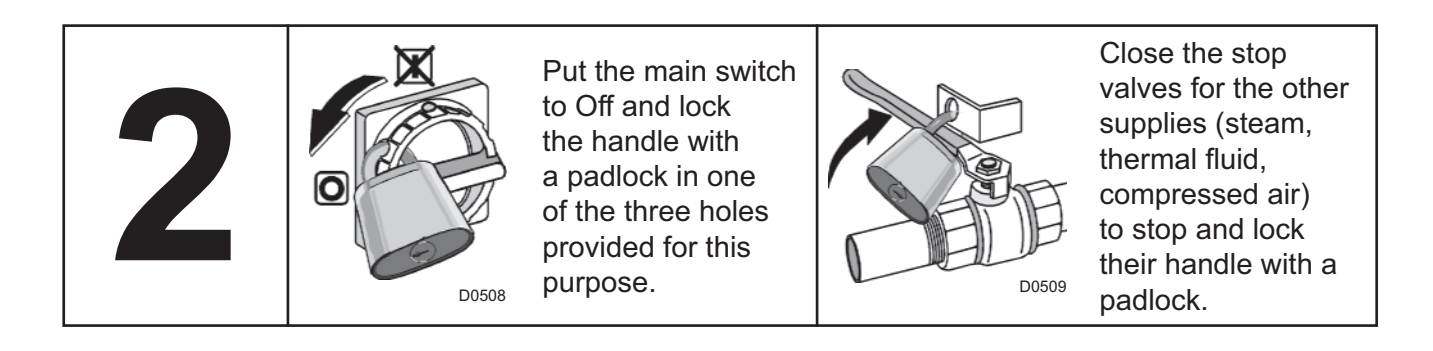

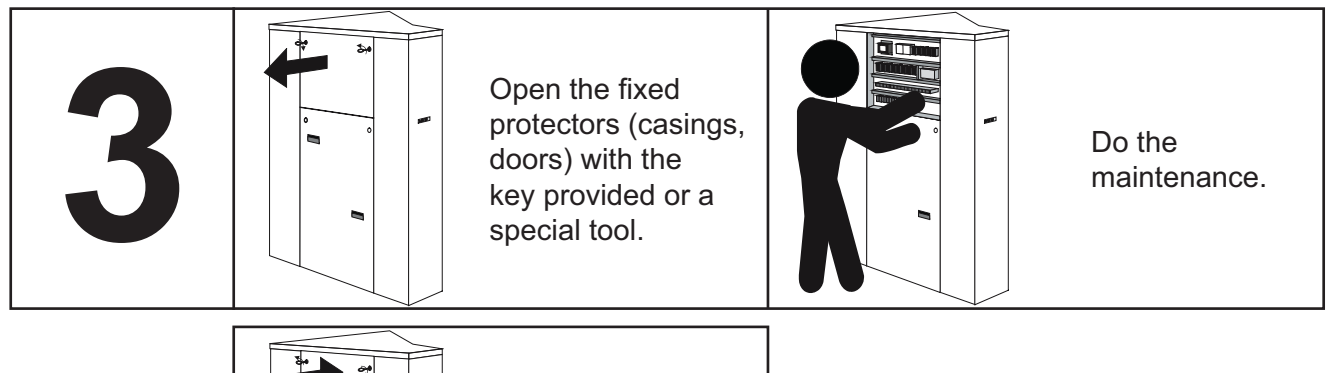

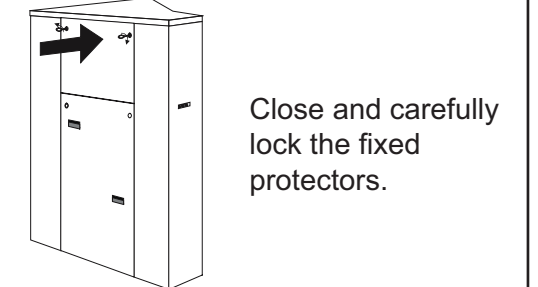

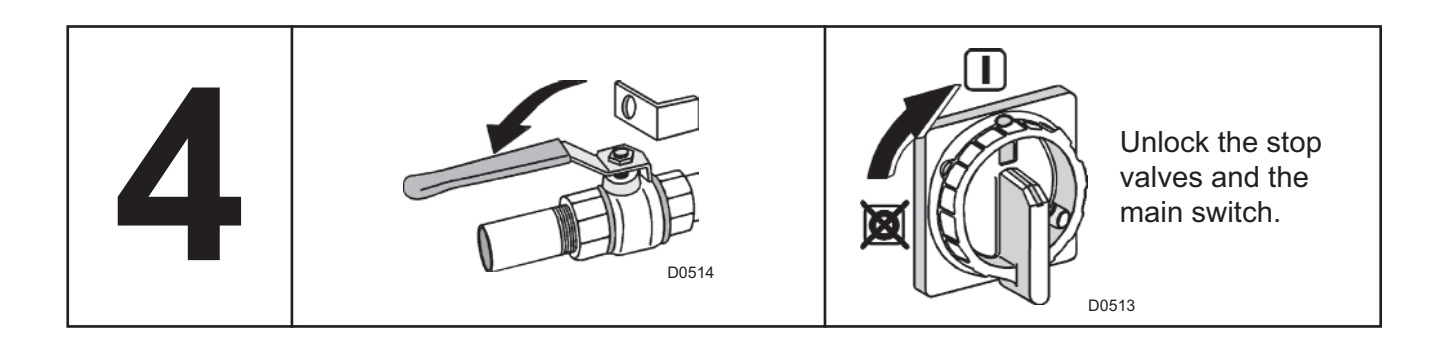

## Contents

| Sound level                         | 1  |
|-------------------------------------|----|
| Washer extractor type 700 standard  | 4  |
| Washer extractor type 900 standard  | 6  |
| Washer extractor type 1100 standard | 8  |
| Washer extractor type 700 barrier   | 10 |
| Washer extractor type 900 barrier   | 12 |
| Washer extractor type 1100 barrier  | 14 |

## Sound level

Airborne noise emitted by the machine (values established from measurements made on machine at points A, B, C, and D).

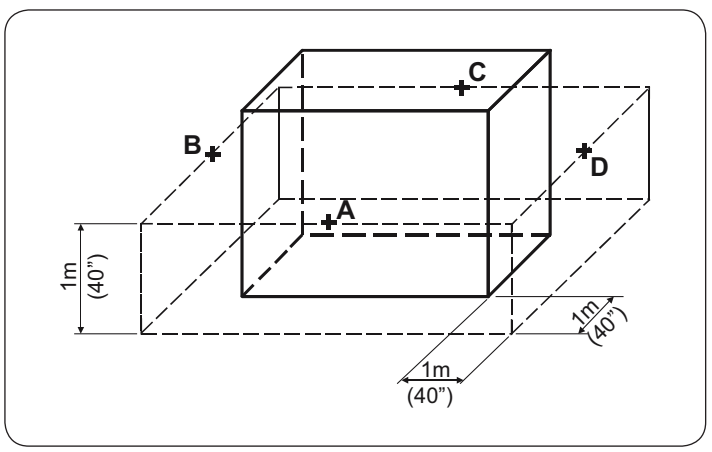

#### Weighted sound pressure level (A) in dB (A)

|   | Was      | her 700                 | Was      | her 900                 | V       | Vasher 1100             |
|---|----------|-------------------------|----------|-------------------------|---------|-------------------------|
|   | washing  | high spin<br>extraction | washing  | high spin<br>extraction | washing | high spin<br>extraction |
|   | (without | insulation)             | (without | t insulation)           | (witho  | out insulation)         |
| Α | 63,5     | 82,2                    | 63,5     | 82                      | 66      | 81,5                    |
| В | 64       | 81,3                    | 64,2     | 81                      | 66      | 81,5                    |
| С | 63       | 83,9                    | 63,8     | 83                      | 67      | 83                      |
| D | 64       | 82,7                    | 64,2     | 83                      | 67      | 83                      |
|   | (with i  | nsulation)              | (with i  | nsulation)              | (wit    | h insulation)           |
| Α | 63,5     | 72,2                    | 63,5     | 79                      | 66      | 79                      |
| В | 64       | 77                      | 64,2     | 79                      | 66      | 79                      |
| С | 63       | 79,5                    | 63,8     | 79                      | 67      | 78                      |
| D | 64       | 75,8                    | 64,2     | 78                      | 67      | 77                      |

## Washer extractor type 700 standard

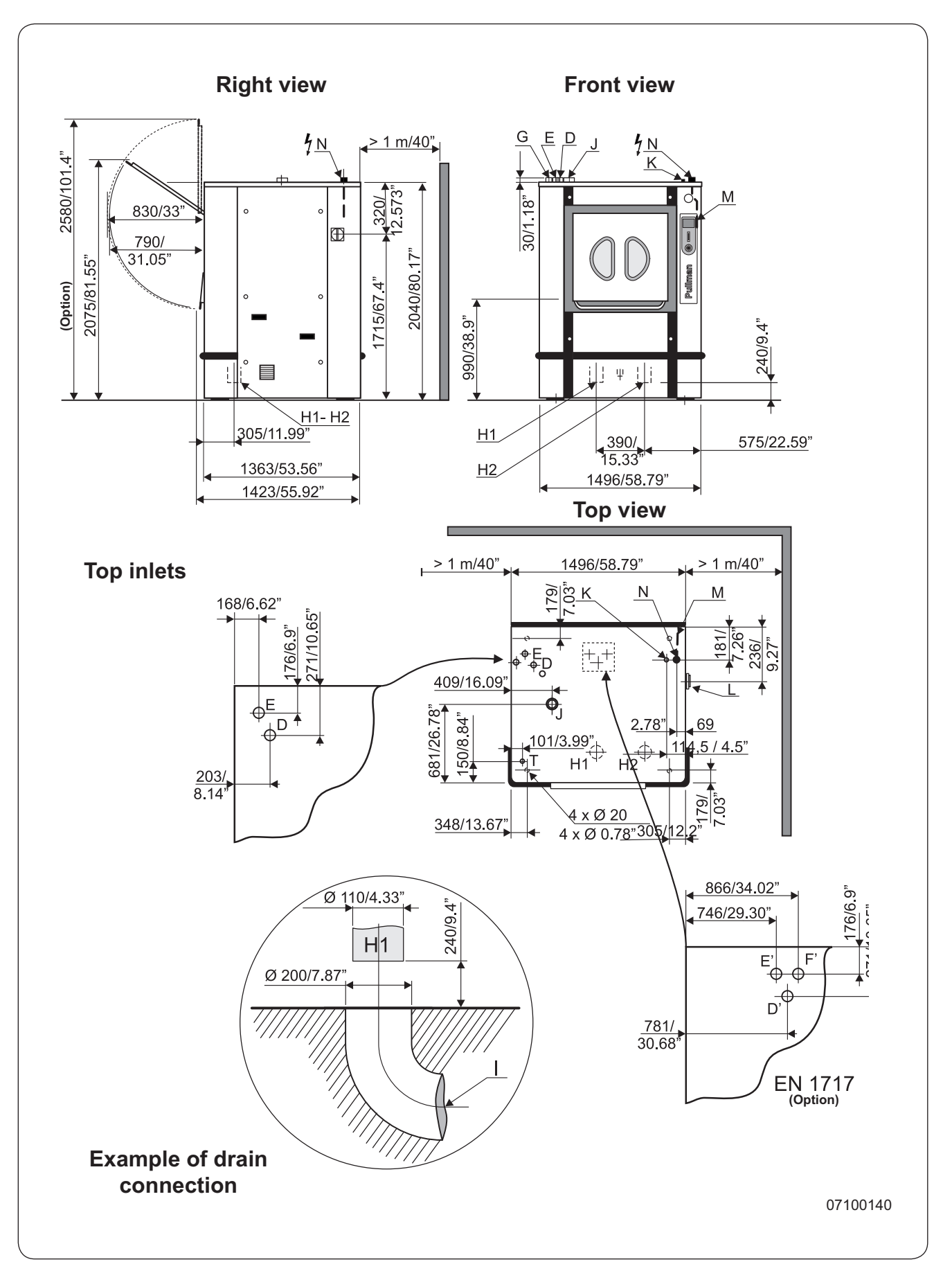

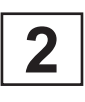

# Washer extractor type 700 standard

#### Diagram No. 07100140

|                      | Heating                                                                                                    |                                                                                                    | Electric                                            | Steam                                                                                                    | Thermic fluid                                                                            |
|----------------------|----------------------------------------------------------------------------------------------------|----------------------------------------------------------------------------------------------------|-----------------------------------------------------|----------------------------------------------------------------------------------------------------|------------------------------------------------------------------------------------------|
|                      | Characteristics                                                                                                  | Ø drum<br>Drum length<br>Opening drum door (LxH)<br>Opening cage door (LxH)<br>Drum volume<br>Specific load 1/10<br>(dry linen, ISO 9398-4) | 10<br>79<br>6<br>7                                  | 50 mm - 41.33"<br>94 mm - 31.26"<br>970x490 mm - 26.3<br>728x698 mm - 28.0<br>585 dm <sup>3</sup> - 685 l<br>68,5 kg - 151.52 | 37x19.3"<br>65x27.49"<br>2 lb                                                            |
|                      | Floor area<br>Contact surface                                                                                    | with floor                                                                                                    | 2,0<br>0,2                                          | 04 m² - 21.95 sq. f<br>25 m² - 388.55 sq.                                                                                     | ft<br>in                                                                                 |
|                      | Net weight<br>Weight loaded (h<br>Water consumpt<br>Water consumpt                                               | nigh level)<br>tion, washing, low level<br>tion, washing, high level                                                                        | 260<br>309<br>185  <br>370                          | 0 daN - 5735 lb<br>0 daN - 6815 lb<br>                                                                                        | <br>185  <br>370                                                                         |
|                      | Spin efficiency<br>Max. unbalance                                                                                |                                                                                                    | 300 G<br>15 kg (33 lb)                              | 300 G<br>15 kg (33 lb)                                                                                                    | 300 G<br>15 kg (33 lb)                                                                   |
| L<br>M/M<br>N/N'     | Main switch to c<br>Electric cable (s<br>Stuffing box for                                                        | onnect main cable<br>ection)<br>main cable                                                                                                  | 4 x 25 mm²                                          | 4 x 6 mm²                                                                                                    | 4 x 6 mm²                                                                                |
|                      | Supply voltage<br>Installed electric<br>Installed heating                                                        | power<br>j power                                                                                                    | 3<br>65,7 kW<br>54 kW                               | 380 / 415 V 3+E ~<br>11,7 kW                                                                                                  | 50/60 Hz<br>11,7 kW                                                                      |
|                      | Heat loss                                                                                                    | ption for a normal cycle"                                                                                                    | 17,8 KVVN/N<br>3                                    | 3 % of installed he                                                                                                    | ating power                                                                              |
| G/G'                 | Steam inlet                                                                                                    | <ul> <li>Maximum supply pressure</li> <li>Steam instaneous flow rate a</li> <li>Steam consumption for a nor</li> </ul>                      | ۲<br>60<br>t 600 kPa<br>mal cycle*                  | DN 25 - 1" BSP<br>00 kPa - 87 psi<br>240 kg/h<br>24 kg/h                                                                      |                                                                                          |
| D/D'<br>E/E'<br>F/F' | Hot water conne<br>Cold hard water<br>Cold soft water of<br>Water supply mi<br>Water supply ma<br>Water consumpt | ction / flow<br>connection / flow<br>connection / flow (option)<br>nimum pressure                                                           | DN 32 (1"½<br>DN 32 (1"½<br>DN 32 (1"½<br>50<br>600 | 4 BSP) - 200 I/min<br>4 BSP) - 200 I/min<br>4 BSP) - 200 I/min<br>9 kPa - 7.25 psi<br>9 kPa - 43.5 psi<br>990 I               | at 250 kPa (37 psi)<br>at 250 kPa (37 psi)<br>at 250 kPa (37 psi)<br>at 250 kPa (37 psi) |
| H1<br>H2             | 1st drain connec<br>2nd drain conne<br>Maximum drain<br>Waste water coll                                         | ction<br>ction (option)<br>flow rate                                                                                                    | Ø :<br>Ø :<br>Ø :                                   | 110 mm - 4.33"<br>110 mm - 4.33"<br>380 l/min<br>L200 mm - 8" BSE                                                             |                                                                                          |
|                      | (3 cm/m (3 %) mi                                                                                                 | nimum slope)                                                                                                    | DI                                                  |                                                                                                    |                                                                                          |
| J                    | Air vent hole                                                                                                    |                                                                                                    | Ø                                                   | 80 mm - 3.15"                                                                                                    |                                                                                          |
| w                    | Thermic fluid ref                                                                                                | et<br>turn<br>- Maximum supply pressure<br>- Inner volume thermic fluid exe                                                                 | changer                                             | D                                                                                                    | N 20 - 3/4" BSP<br>N 20 - 3/4" BSP<br>400 kPa<br>8 l                                     |
| K/K'                 | Compressed air                                                                                                   | inlet                                                                                                    | Q                                                   | ð 6/8 mm - 1/4"                                                                                                    |                                                                                          |
|                      |                                                                                                    | - Min./max. compress air press<br>- Consumption                                                                                             | sure 5,5                                            | /7 bar - 80/100 ps<br>50 l/h                                                                                                  | ii                                                                                       |
| T/T'                 | Liquid detergent                                                                                                 | s connection                                                                                                    | Ø                                                   | 25 mm - 0.99"                                                                                                    |                                                                                          |

 $\frac{\text{*normal cycle}}{\text{mormal cycle}}$ : prewash 3 min at 35 °C, drain 2 min, main wash 4 min at 65 °C, drain 2 min, rinse 2 min, extract 2 min, rinse 2 min, extract 2 min, rinse 2 min, extract 10 min (cold water supply at 15 °C).

## Washer extractor type 900 standard

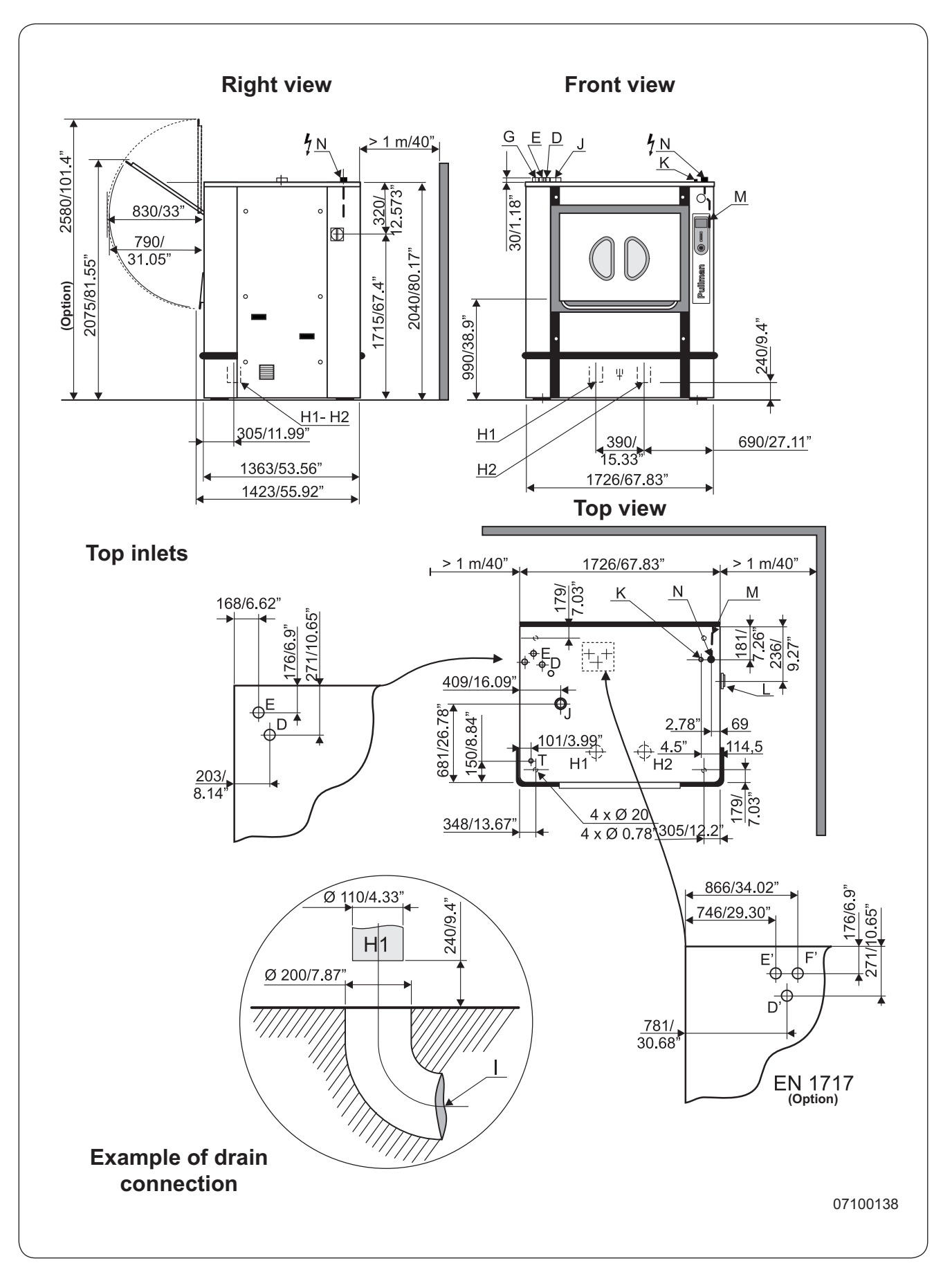

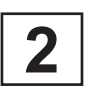

# Washer extractor type 900 standard

#### Diagram No. 07100138

|                      | Heating                                                                                                    |                                                                                                    | Electric                                           | Steam                                                                                                    | Thermic fluid                                                                     |
|----------------------|----------------------------------------------------------------------------------------------------|----------------------------------------------------------------------------------------------------|----------------------------------------------------|----------------------------------------------------------------------------------------------------|-----------------------------------------------------------------------------------|
|                      | Characteristics                                                                                                  | Ø drum<br>Drum length<br>Opening drum door (LxH)<br>Opening cage door (LxH)<br>Drum volume<br>Specific load 1/10<br>(dry linen, ISO 9398-4) | 10<br>10<br>9<br>9                                 | 050 mm - 41.33"<br>026 mm - 40.39"<br>900x490 mm - 3<br>958x698 mm - 3<br>885 dm <sup>3</sup> - 885 l<br>88,5 kg - 195             | 5.43x19.3"<br>7.71x27.49"<br>.2 lb                                                |
|                      | Floor area<br>Contact surface                                                                                    | with floor                                                                                                    | 2,<br>0,                                           | 35 m² - 25.29 sq<br>25 m² - 388.55 s                                                                                               | ı. ft<br>.q. in                                                                   |
|                      | Net weight<br>Weight loaded (h<br>Water consumpt<br>Water consumpt                                               | igh level)<br>ion, washing, low level<br>ion, washing, high level                                                                           | 28<br>34<br>220  <br>440                           | 00 daN - 6176 lb<br>30 daN - 7565 lb<br>220 l<br>440 l                                                                             | 220 I<br>440 I                                                                    |
|                      | Spin efficiency<br>Max. unbalance                                                                                |                                                                                                    | 300 G<br>15 kg (33 lb)                             | 300 G<br>15 kg (33 lb)                                                                                                    | 300 G<br>15 kg (33 lb)                                                            |
| L<br>M/M<br>N/N      | Main switch to c<br>Electric cable (se<br>Stuffing box for                                                       | onnect main cable<br>ection)<br>main cable                                                                                                  | 4 x 25 mm²                                         | 4 x 6 mm²                                                                                                    | 4 x 6 mm <sup>2</sup>                                                             |
|                      | Supply voltage<br>Installed electric<br>Installed heating<br>Electric consum                                     | power<br>power<br>ption for a normal cycle*                                                                                                 | 87,7 kW<br>72 kW<br>26,5 kWh/h                     | 380 / 415 V 3+E<br>15,7 kW<br>2,3 kWh/h                                                                                            | ~ 50/60 Hz<br>15,7 kW<br>2,3 kWh/h                                                |
| G/G'                 | Steam inlet                                                                                                    | <ul> <li>Maximum supply pressure</li> <li>Steam instaneous flow rate at</li> <li>Steam consumption for a norr</li> </ul>                    | ⊡<br>600 kPa<br>nal cycle*                         | 3 % of installed r<br>DN 25 - 1" BSP<br>00 kPa - 87 psi<br>240 kg/h<br>32 kg/h                                                     | leating power                                                                     |
| D/D'<br>E/E'<br>F/F' | Hot water conne<br>Cold hard water<br>Cold soft water of<br>Water supply ma<br>Water supply ma<br>Water consumpt | ction / flow<br>connection / flow<br>connection / flow (option)<br>nimum pressure<br>ximum pressure<br>ion for a normal cycle*              | DN 32 (1"1<br>DN 32 (1"1<br>DN 32 (1"1<br>50<br>60 | /4 BSP) - 200 I/m<br>/4 BSP) - 200 I/m<br>/4 BSP) - 200 I/m<br>/4 BSP) - 200 I/m<br>0 kPa - 7.25 psi<br>0 kPa - 43.5 psi<br>1190 I | nin at 250 kPa (37 psi)<br>nin at 250 kPa (37 psi)<br>nin at 250 kPa (37 psi)<br> |
| H1<br>H2<br>I        | 1st drain connec<br>2nd drain connec<br>Maximum drain f<br>Waste water coll<br>(3 cm/m (3 %) min                 | tion<br>ction (option)<br>flow rate<br>ector<br>nimum slope)                                                                                | Ø<br>Ø<br>DN                                       | 110 mm - 4.33"<br>110 mm - 4.33"<br>380 l/min<br>N 200 mm - 8" BS                                                                  | SP                                                                                |
| J                    | Air vent hole                                                                                                    |                                                                                                    | Ø                                                  | 0 80 mm - 3.15" ·                                                                                                    |                                                                                   |
| V<br>W               | Thermic fluid inle<br>Thermic fluid ret                                                                          | et<br>urn<br>- Maximum supply pressure<br>- Inner volume thermic fluid exc                                                                  | changer                                            |                                                                                                    | DN 20 - 3/4" BSP<br>DN 20 - 3/4" BSP<br>400 kPa<br>9 I                            |
| K/K'                 | Compressed air                                                                                                   | inlet                                                                                                    | (                                                  | ð 6/8 mm - 1/4" ·                                                                                                    |                                                                                   |
|                      |                                                                                                    | - Min./max. compress air press<br>- Consumption                                                                                             | ure 5,5                                            | 5/7 bar - 80/100  <br>50 l/h                                                                                                    | psi                                                                               |
| T/T'                 | Liquid detergent                                                                                                 | s connection                                                                                                    | Q                                                  | ) 25 mm - 0.99" ·                                                                                                    |                                                                                   |

 $\frac{\text{*normal cycle}}{\text{mormal cycle}}$ : prewash 3 min at 35 °C, drain 2 min, main wash 4 min at 65 °C, drain 2 min, rinse 2 min, extract 2 min, rinse 2 min, extract 2 min, rinse 2 min, extract 10 min (cold water supply at 15 °C).

## Washer extractor type 1100 standard

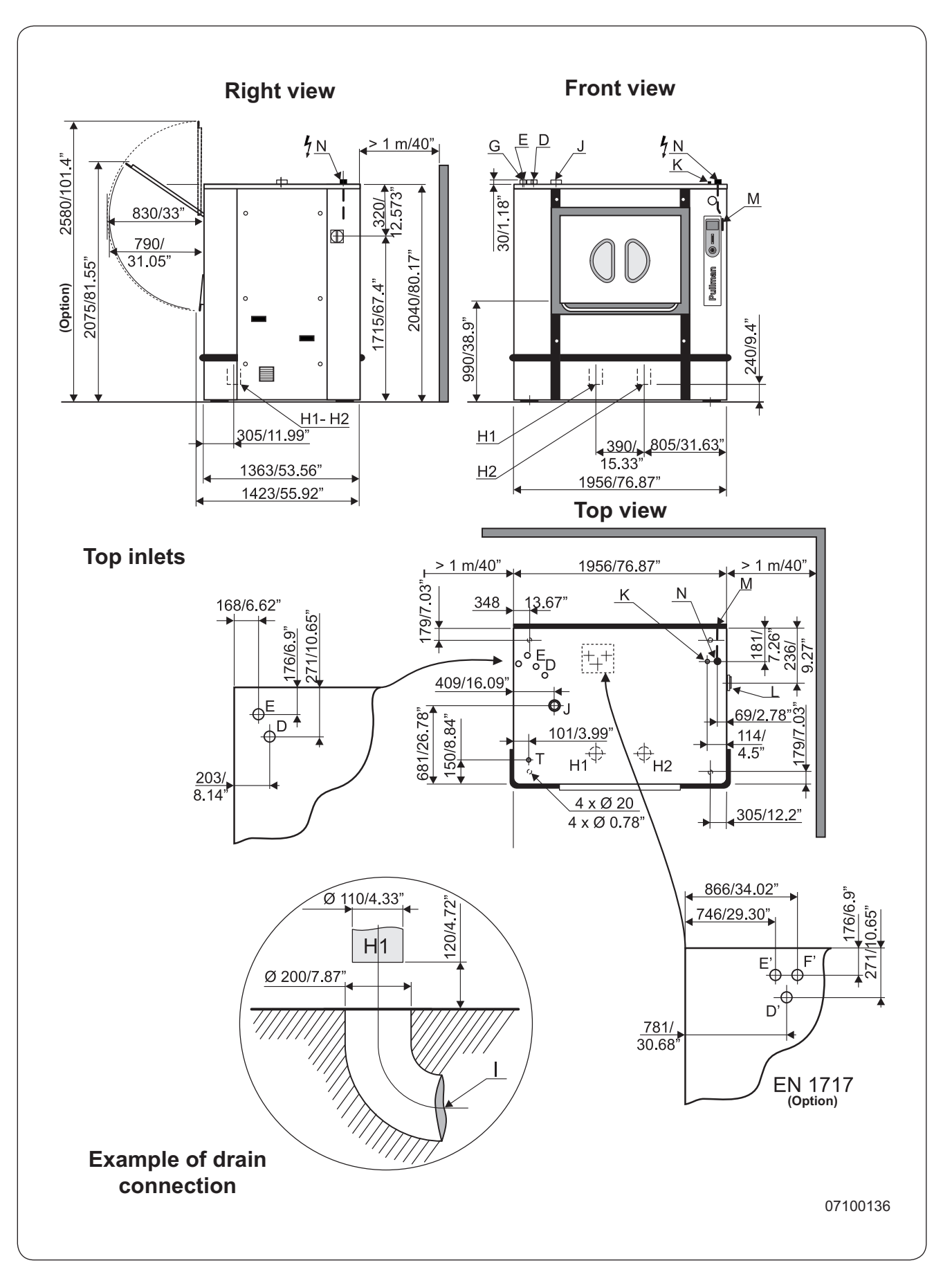

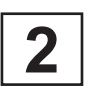

# Washer extractor type 1100 standard

Diagram No. 07100136

|                      | Heating                                                                                                    |                                                                                                    | Electric                                            | Steam                                                                                                    | Thermic fluid                                                                        |
|----------------------|----------------------------------------------------------------------------------------------------|----------------------------------------------------------------------------------------------------|-----------------------------------------------------|----------------------------------------------------------------------------------------------------|--------------------------------------------------------------------------------------|
|                      | Characteristics                                                                                                  | Ø drum<br>Drum length<br>Opening drum door (LxH)<br>Opening cage door (LxH)<br>Drum volume<br>Specific load 1/10<br>(dry linen, ISO 9398-4) | 109<br>129<br>9<br>9                                | 50 mm - 41.33"<br>56 mm - 49.45"<br>00x490 mm - 35.4<br>58x698 mm - 37.7<br>83 dm³ - 1083 I<br>- 108,3 kg - 238.8 | 3x19.3"<br>1x27.49"<br>7 lb                                                          |
|                      | Floor area<br>Contact surface                                                                                    | with floor                                                                                                    | 2,6<br>0,2                                          | 57 m² - 28.73 sq. ft<br>5 m² - 388.55 sq.                                                                         | in                                                                                   |
|                      | Net weight<br>Weight loaded (h<br>Water consumpt<br>Water consumpt                                               | igh level)<br>ion, washing, low level<br>ion, washing, high level                                                                           | 290<br>367<br>300  <br>600                          | 0 daN - 6395 lb<br>0 daN - 8093 lb<br>300 l<br>600 l                                                              | 300 I<br>515 I                                                                       |
|                      | Spin efficiency<br>Max. unbalance                                                                                |                                                                                                    | 300 G<br>15 kg (33 lb)                              | 300 G<br>15 kg (33 lb)                                                                                            | 300 G<br>15 kg (33 lb)                                                               |
| L<br>M/M<br>N/N'     | Main switch to c<br>Electric cable (so<br>Stuffing box for                                                       | onnect main cable<br>ection)<br>main cable                                                                                                  | 4 x 25 mm²                                          | 4 x 6 mm²                                                                                                    | 4 x 6 mm <sup>2</sup>                                                                |
|                      | Supply voltage<br>Installed electric<br>Installed heating<br>Electric consum                                     | power<br>power<br>power<br>ption for a normal cvcle*                                                                                        | 3<br>91 kW<br>72 kW<br>31.9 kWh/h                   | 80 / 415 V 3+E ~ {<br>19 kW<br>-<br>2.4 kWh/h                                                                     | 50/60 Hz<br>19 kW<br>-<br>2.4 kWh/h                                                  |
| G/G'                 | Heat loss<br>Steam inlet                                                                                         | <ul> <li>Maximum supply pressure</li> <li>Steam instaneous flow rate at</li> <li>Steam consumption for a normalized pressure</li> </ul>     | 3<br>D<br>60<br>t 600 kPa<br>mal cycle*             | % of installed hea<br>N 25 - 1" BSP<br>0 kPa - 87 psi<br>240 kg/h<br>36 kg/h                                      | ating power                                                                          |
| D/D'<br>E/E'<br>F/F' | Hot water conne<br>Cold hard water<br>Cold soft water o<br>Water supply min<br>Water supply ma<br>Water consumpt | ction / flow<br>connection / flow<br>connection / flow (option)<br>nimum pressure                                                           | DN 32 (1"½<br>DN 32 (1"½<br>DN 32 (1"½<br>50<br>600 | BSP) - 200 l/min<br>BSP) - 200 l/min<br>BSP) - 200 l/min<br>RPa - 7.25 psi<br>RPa - 43.5 psi<br>HPa - 43.5 psi    | at 250 kPa (37 psi<br>at 250 kPa (37 psi<br>at 250 kPa (37 psi<br>at 250 kPa (37 psi |
| H1<br>H2<br>I        | 1st drain connec<br>2nd drain connec<br>Maximum drain f<br>Waste water coll<br>(3 cm/m (3 %) min                 | tion<br>ction (option)<br>low rate<br>ector<br>nimum slope)                                                                                 | Ø 1<br>Ø 1<br>DN                                    | 10 mm - 4.33"<br>10 mm - 4.33"<br>380 l/min<br>200 mm - 8" BSP                                                    |                                                                                      |
| J                    | Air vent hole                                                                                                    |                                                                                                    | Ø                                                   | 80 mm - 3.15"                                                                                                    |                                                                                      |
| V<br>W               | Thermic fluid inle<br>Thermic fluid ret                                                                          | et<br>urn<br>- Maximum supply pressure<br>- Inner volume thermic fluid exc                                                                  | changer                                             | 10<br>10                                                                                                    | N 20 - 3/4" BSP<br>N 20 - 3/4" BSP<br>400 kPa<br>10 l                                |
| K/K'                 | Compressed air                                                                                                   | inlet                                                                                                    | Ø                                                   | 6/8 mm - 1/4"                                                                                                    |                                                                                      |
|                      |                                                                                                    | - Min./max. compress air press<br>- Consumption                                                                                             | sure 5,5/                                           | /7 bar - 80/100 psi<br>50 l/h                                                                                     |                                                                                      |
| T/T'                 | Liquid detergent                                                                                                 | s connection                                                                                                    | Ø                                                   | 25 mm - 0.99"                                                                                                    |                                                                                      |

 $\frac{\text{*normal cycle}}{\text{mormal cycle}}$ : prewash 3 min at 35 °C, drain 2 min, main wash 4 min at 65 °C, drain 2 min, rinse 2 min, extract 2 min, rinse 2 min, extract 2 min, rinse 2 min, extract 10 min (cold water supply at 15 °C).

## Washer extractor type 700 barrier

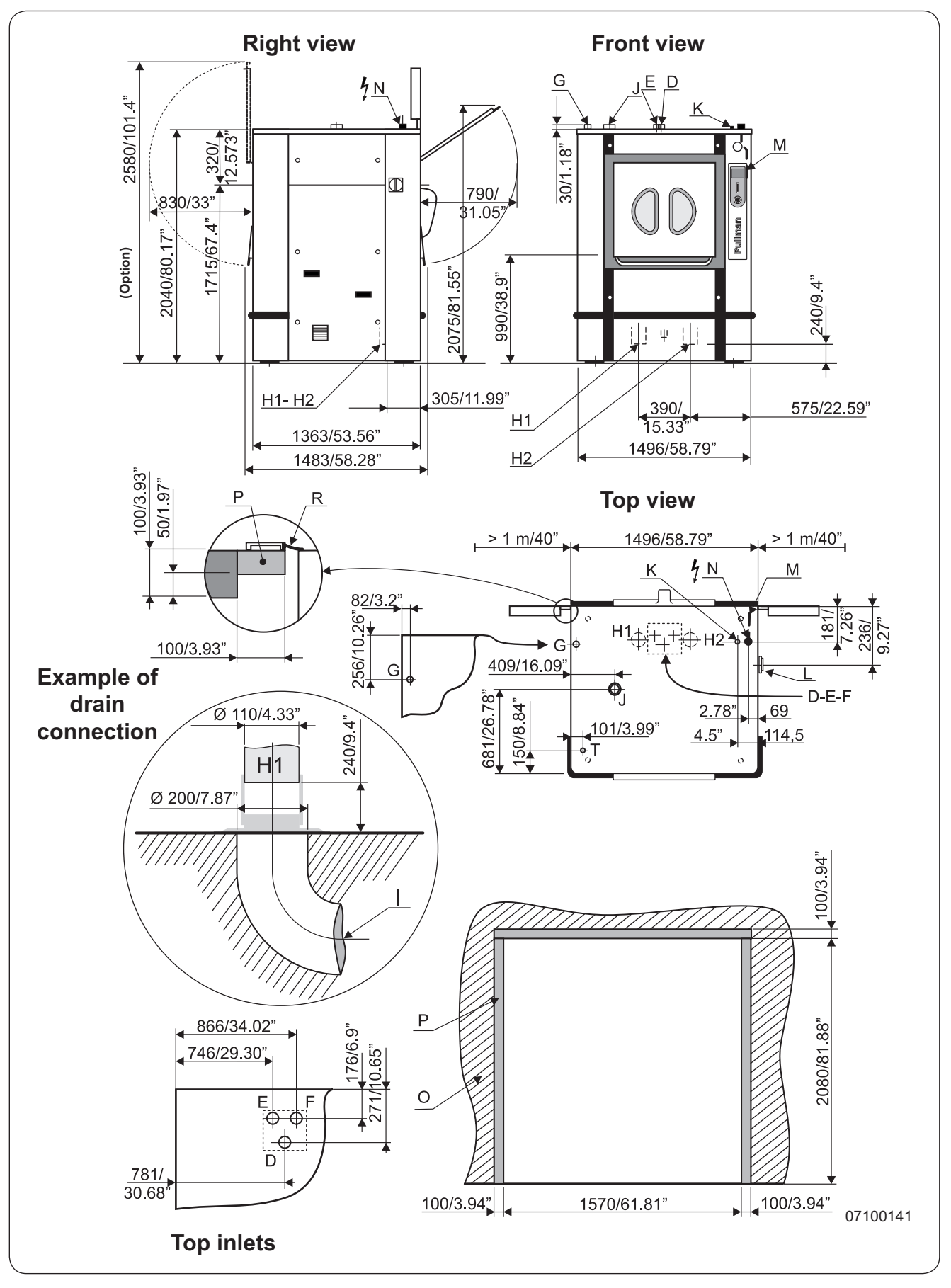

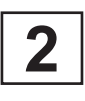

# Washer extractor type 700 barrier

#### Diagram No. 07100141

|                      | Heating                                                                                          |                                                                                                    | Electric                          | Steam                                                                                                    | Thermic fluid                                                                     |
|----------------------|--------------------------------------------------------------------------------------------------|----------------------------------------------------------------------------------------------------|-----------------------------------|----------------------------------------------------------------------------------------------------|-----------------------------------------------------------------------------------|
|                      | Characteristics                                                                                  | Ø drum<br>Drum length<br>Opening drum door (LxH)<br>Opening cage door (LxH)<br>Drum volume<br>Specific load 1/10<br>(dry linen, ISO 9398-4) |                                   | 1050 mm - 41.33'<br>794 mm - 31.26"<br>670x490 mm - 2<br>728x698 mm - 2<br>685 dm <sup>3</sup> - 685 l<br>68,5 kg - 151.52 l                                                                        | '<br>26.37x19.3"<br>?8.65x27.49"<br>b                                             |
|                      | Floor area<br>Contact surface                                                                    | with floor                                                                                                    |                                   | 2,04 m² - 21.95 s<br>0,25 m² - 388.55 s                                                                                                    | q. ft<br>sq. in                                                                   |
|                      | Net weight<br>Weight loaded (h<br>Water consumpt<br>Water consumpt                               | nigh level)<br>ion, washing, low level<br>ion, washing, high level                                                                          | <br>185  <br>370                  | 2600 daN - 5735<br>3090 daN - 6815  <br>185  <br>370                                                                                                    | lb<br>b<br>185 l<br>370 l                                                         |
|                      | Frequency of the Spin efficiency Max. unbalance                                                  | e dynamic force                                                                                                    | 0,xx Hz<br>300 G<br>15 kg - 33 lb | 0,xx Hz<br>300 G<br>15 kg - 33 lb                                                                                                    | 0,xx Hz<br>300 G<br>15 kg - 33 lb                                                 |
| L<br>M/M'<br>N/N'    | Main switch to co<br>Electric cable (se<br>Stuffing box for                                      | onnect main cable<br>ection)<br>main cable                                                                                                  | 4 x 25 mm²                        | 4 x 6 mm²                                                                                                    | 4 x 6 mm <sup>2</sup>                                                             |
|                      | Supply voltage<br>Installed electric<br>Installed heating<br>Electric consum<br>Heat loss        | power<br>power<br>ption for a normal cycle*                                                                                                 | 65,7 kW<br>54 kW<br>17,8 kWh/h    | 380 / 415 V 3+E<br>11,7 kW<br>-<br>1,8 kWh/h<br>3 % of installed                                                                                                    | . ~ 50/60 Hz<br>11,7 kW<br>-<br>1,8 kWh/h<br>heating power                        |
| G/G'                 | Steam inlet                                                                                      | <ul> <li>Maximum supply pressure</li> <li>Steam instaneous flow rate at</li> <li>Steam consumption for a norm</li> </ul>                    | 600 kPa<br>nal cycle*             | DN 25 - 1" BSP<br>600 kPa - 87 psi<br>240 kg/h<br>24 kg/h                                                                                                    |                                                                                   |
| D/D'<br>E/E'<br>F/F' | Hot water conne<br>Cold hard water<br>Cold soft water of<br>Water supply ma<br>Water consumpt    | ction / flow<br>connection / flow<br>connection / flow (option)<br>nimum pressure<br>aximum pressure<br>ion or a normal cycle*              | DN 32 (<br>DN 32 (<br>DN 32 (     | 1" <sup>1</sup> ⁄ <sub>4</sub> BSP) - 200 l/ı<br>1" <sup>1</sup> ⁄ <sub>4</sub> BSP) - 200 l/ı<br>1" <sup>1</sup> ⁄ <sub>4</sub> BSP) - 200 l/ı<br>50 kPa - 7.25 psi<br>- 600 kPa - 87 psi<br>990 l | min at 250 kPa (37 psi)<br>min at 250 kPa (37 psi)<br>min at 250 kPa (37 psi)<br> |
| H1<br>H2<br>I        | 1st drain connec<br>2nd drain connec<br>Maximum drain f<br>Waste water coll<br>(3 cm/m (3 %) min | ction<br>ction (option)<br>flow rate<br>ector<br>nimum slope)                                                                               |                                   | Ø 110 mm - 4.33"<br>Ø 110 mm - 4.33<br>380 l/min<br>DN 200 mm - 8" E                                                                                                    | "<br>"<br>3SP                                                                     |
| J                    | Air vent hole                                                                                    |                                                                                                    |                                   | Ø 80 mm - 3.15"                                                                                                    |                                                                                   |
| V<br>W               | Thermic fluid inle<br>Thermic fluid ret                                                          | et<br>:urn<br>- Maximum supply pressure<br>- Inner volume thermic fluid exc                                                                 | hanger                            |                                                                                                    | DN 20 - 3/4" BSP<br>DN 20 - 3/4" BSP<br>400 kPa<br>8 l                            |
| O<br>P<br>R          | Barrier partition<br>Frame 60x100 m<br>Aseptis seal                                              | (provided by customer)<br>m - 2x4" maximum (provided by                                                                                     | customer)                         |                                                                                                    |                                                                                   |
| K/K'                 | Compressed air                                                                                   | inlet                                                                                                    |                                   | Ø 6/8 mm - 1/4"                                                                                                    |                                                                                   |
|                      |                                                                                                  | - Min./max. compress air pressure - Consumption                                                                                             | Jre                               | 5,5/7 bar - 80/100<br>50 l/h                                                                                                    | psi                                                                               |
| Т/Т'                 | Liquid detergent                                                                                 | s connection                                                                                                    |                                   | Ø 25 mm - 0.99"                                                                                                    |                                                                                   |

 $\frac{\text{*normal cycle}}{\text{mormal cycle}}$ : prewash 3 min at 35 °C, drain 2 min, main wash 4 min at 65 °C, drain 2 min, rinse 2 min, extract 2 min, rinse 2 min, extract 2 min, rinse 2 min, extract 10 min (cold water supply at 15 °C).

## Washer extractor type 900 barrier

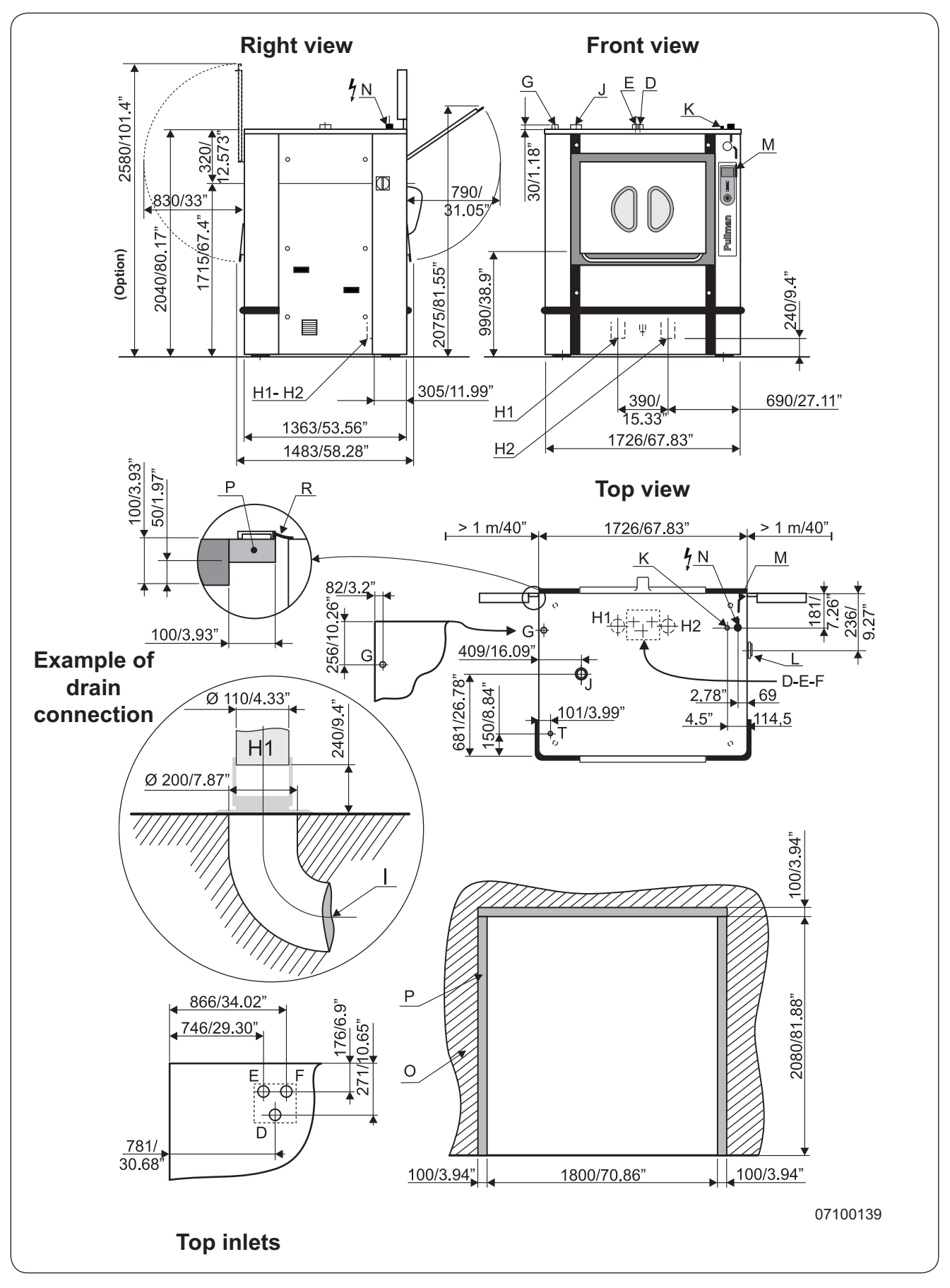

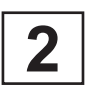

# Washer extractor type 900 barrier

#### Diagram No. 07100139

|                      | Heating                                                                                                    |                                                                                                    | Electric                               | Steam                                                                                                    | Thermic fluid                                                                  |
|----------------------|----------------------------------------------------------------------------------------------------|----------------------------------------------------------------------------------------------------|----------------------------------------|----------------------------------------------------------------------------------------------------|--------------------------------------------------------------------------------|
|                      | Characteristics                                                                                                  | Ø drum<br>Drum length<br>Opening drum door (LxH)<br>Opening cage door (LxH)<br>Drum volume<br>Specific load 1/10<br>(dry linen, ISO 9398-4) |                                        | 1050 mm - 41.33"<br>1026 mm - 40.39"<br>900x490 mm - 3<br>958x698 mm - 3<br>885 dm <sup>3</sup> - 885 l<br>88,5 kg - 195.2 lk | <br>35.43x19.3"<br>7.71x27.49"<br>0                                            |
|                      | Floor area<br>Contact surface                                                                                    | with floor                                                                                                    |                                        | 2,35 m <sup>2</sup> - 25.29 so<br>0,25 m <sup>2</sup> - 388.55 s                                                              | q.ft<br>sq.in                                                                  |
|                      | Net weight<br>Weight loaded (h<br>Water consumpt<br>Water consumpt                                               | nigh level)<br>ion, washing, low level<br>ion, washing, high level                                                                          | 220  <br>440                           | 2800 daN - 6176 l<br>3430 daN - 7565 ll<br>220 l<br>440 l                                                                     | b<br>b<br>220 I<br>440 I                                                       |
|                      | Spin efficiency<br>Max. unbalance                                                                                |                                                                                                    | 300 G<br>15 kg - 33 lb                 | 300 G<br>15 kg - 33 lb                                                                                                    | 300 G<br>15 kg - 33 lb                                                         |
| L<br>M/M'<br>N/N'    | Main switch to c<br>Electric cable (so<br>Stuffing box for                                                       | onnect main cable<br>ection)<br>main cable                                                                                                  | 4 x 25 mm²                             | 4 x 6 mm²                                                                                                    | 4 x 6 mm²                                                                      |
|                      | Supply voltage<br>Installed electric<br>Installed heating<br>Electric consum<br>Heat loss                        | power<br>power<br>ption for a normal cycle*                                                                                                 | 87,7 kW<br>72 kW<br>26,5 kWh/h         | 380 / 415 V 3+E<br>15,7 kW<br>-<br>2,3 kWh/h<br>3 % of installed h                                                            | ~ 50/60 Hz<br>15,7 kW<br>-<br>2,3 kWh/h<br>neating power                       |
| G/G'                 | Steam inlet                                                                                                    | DN<br>- Maximum supply pressure<br>- Steam instaneous flow rate at<br>- Steam consumption for a norm                                        | N 25 - 1" BSP<br>600 kPa<br>nal cycle* | 600 kPa - 87 psi<br>240 kg/h<br>32 kg/h                                                                                       |                                                                                |
| D/D'<br>E/E'<br>F/F' | Hot water conne<br>Cold hard water<br>Cold soft water o<br>Water supply min<br>Water supply ma<br>Water consumpt | ction / flow<br>connection / flow<br>connection / flow (option)<br>nimum pressure                                                           | DN 32 (<br>DN 32 (<br>DN 32 (          | 1"¼ BSP) - 200 l/r<br>1"¼ BSP) - 200 l/r<br>1"¼ BSP) - 200 l/r<br>50 kPa - 7.25 psi<br>- 600 kPa - 87 psi<br>1190 l           | nin at 250 kPa (37 psi<br>nin at 250 kPa (37 psi<br>nin at 250 kPa (37 psi<br> |
| H1<br>H2             | 1st drain connec<br>2nd drain conne<br>Maximum drain f                                                           | ction<br>ction (option)<br>flow rate                                                                                                    |                                        | Ø 110 mm - 4.33"<br>Ø 110 mm - 4.33"<br>380 l/min<br>DN 200 mm - 8" B                                                         |                                                                                |
|                      | (3 cm/m (3 %) mir                                                                                                | nimum slope)                                                                                                    |                                        |                                                                                                    |                                                                                |
| J<br>V<br>W          | Air vent hole<br>Thermic fluid inle<br>Thermic fluid ret                                                         | et<br>ourn<br>- Maximum supply pressure<br>- Inner volume thermic fluid exc                                                                 | hanger                                 | ∞ Ø 80 mm - 3.15" ∙                                                                                                    | DN 20 - 3/4" BSP<br>DN 20 - 3/4" BSP<br>400 kPa<br>9 l                         |
| O<br>P<br>R          | Barrier partition<br>Frame 60x100 m<br>Aseptis seal                                                              | (provided by customer)<br>m - 2x4" maximum (provided by                                                                                     | customer)                              |                                                                                                    |                                                                                |
| K/K'                 | Compressed air                                                                                                   | inlet                                                                                                    |                                        | Ø 6/8 mm - 1/4"                                                                                                    |                                                                                |
|                      |                                                                                                    | - Min./max. compress air pressu<br>- Consumption                                                                                            | ure                                    | 5,5/7 bar - 80/100<br>50 l/h                                                                                                  | psi                                                                            |
| Т/Т'                 | Liquid detergent                                                                                                 | s connection                                                                                                    |                                        | Ø 25 mm - 0.99"                                                                                                    |                                                                                |

 $\frac{\text{*normal cycle}}{\text{mormal cycle}}$ : prewash 3 min at 35 °C, drain 2 min, main wash 4 min at 65 °C, drain 2 min, rinse 2 min, extract 2 min, rinse 2 min, extract 2 min, rinse 2 min, extract 10 min (cold water supply at 15 °C).

## Washer extractor type 1100 barrier

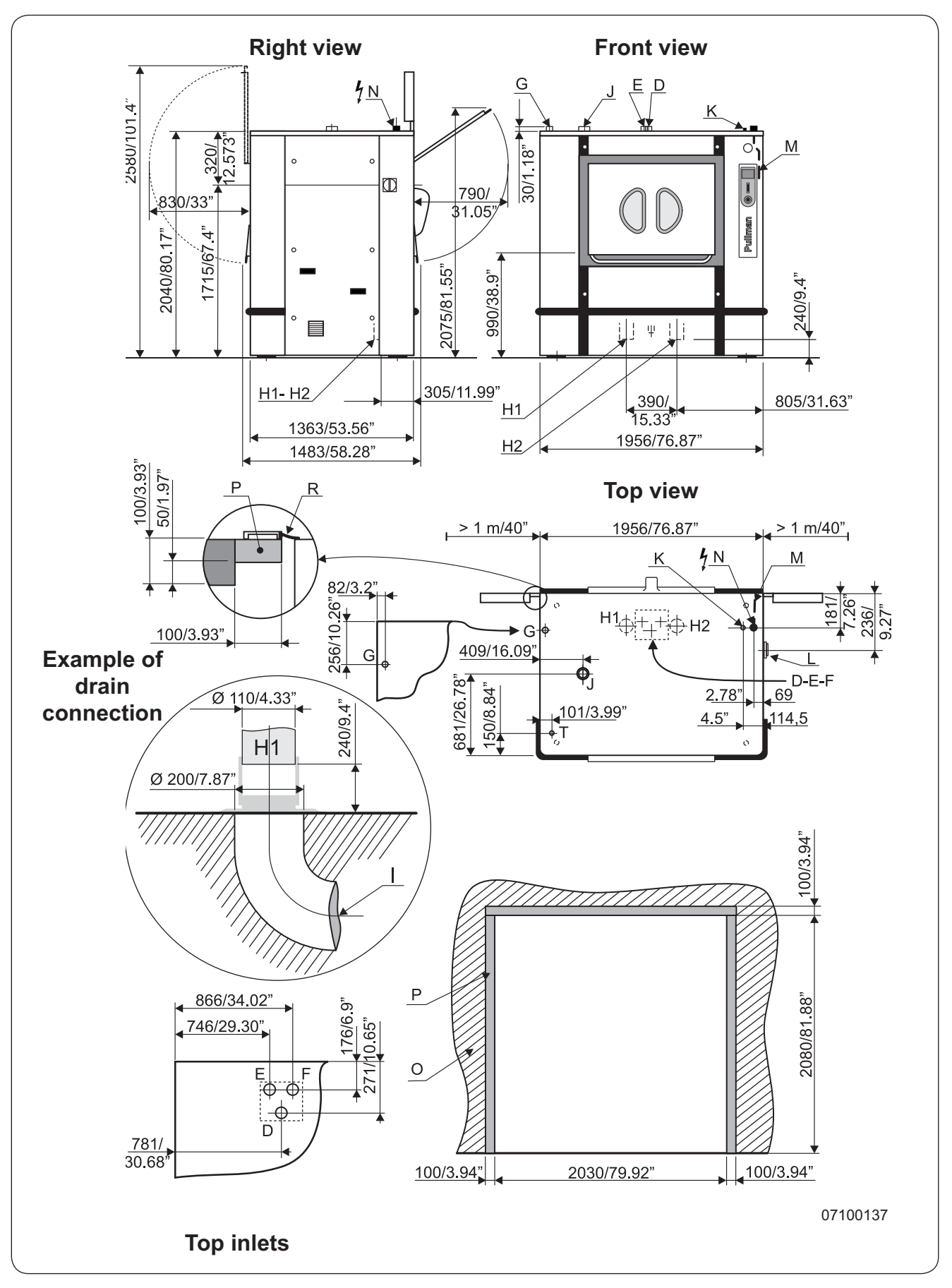

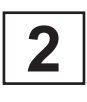

# Washer extractor type 1100 barrier

Diagram No. 07100137

|                      | Heating                                                                                                    |                                                                                                    | Electric                      | Steam                                                                                                    | Thermic fluid                                                                  |
|----------------------|----------------------------------------------------------------------------------------------------|----------------------------------------------------------------------------------------------------|-------------------------------|----------------------------------------------------------------------------------------------------|--------------------------------------------------------------------------------|
|                      | Characteristics                                                                                                 | Ø drum<br>Drum length<br>Opening drum door (LxH)<br>Opening cage door (LxH)<br>Drum volume<br>Specific load 1/10<br>(dry linen, ISO 9398-4) |                               | 1050 mm - 41.33"<br>1256 mm - 49.45"<br>900x490 mm - 3<br>958x698 mm - 3<br>1083 dm <sup>3</sup> - 1083 l<br>108,3 kg - 238.87 | <br>35.43x19.3"<br>7.71x27.49"<br>lb                                           |
|                      | Floor area<br>Contact surface                                                                                   | with floor                                                                                                    |                               | - 2,67 m² - 28.73 sơ<br>0,25 m² - 388.55 s                                                                                     | q. ft<br>q. in                                                                 |
|                      | Net weight<br>Weight loaded (h<br>Water consumpt<br>Water consumpt                                              | nigh level)<br>ion, washing, low level<br>ion, washing, high level                                                                          | 300 I<br>600 I                | 2900 daN - 6395 l<br>3670 daN - 8093 l<br>300 l<br>600 l                                                                       | b<br>b<br>300 I<br>515 I                                                       |
|                      | Spin efficiency<br>Max. unbalance                                                                               |                                                                                                    | 300 G<br>15 kg - 33 lb        | 300 G<br>15 kg - 33 lb                                                                                                    | 300 G<br>15 kg - 33 lb                                                         |
| L<br>M/M<br>N/N'     | Main switch to c<br>Electric cable (so<br>Stuffing box for                                                      | onnect main cable<br>ection)<br>main cable                                                                                                  | 4 x 25 mm²                    | 4 x 6 mm²                                                                                                    | 4 x 6 mm²                                                                      |
|                      | Supply voltage<br>Installed electric<br>Installed heating<br>Electric consum<br>Heat loss                       | power<br>power<br>ption for a normal cycle*                                                                                                 | 91 kW<br>72 kW<br>31,9 kWh/h  | 380 / 415 V 3+E<br>19 kW<br>-<br>2,4 kWh/h<br>3 % of installed h                                                               | ~ 50/60 Hz<br>19 kW<br>-<br>2,4 kWh/h<br>neating power                         |
| G/G'                 | Steam inlet                                                                                                    | <ul> <li>Maximum supply pressure</li> <li>Steam instaneous flow rate at</li> <li>Steam consumption for a norm</li> </ul>                    | 600 kPa<br>nal cycle*         | DN 25 - 1" BSP<br>600 kPa - 87 psi<br>240 kg/h<br>36 kg/h                                                                      |                                                                                |
| D/D'<br>E/E'<br>F/F' | Hot water conne<br>Cold hard water<br>Cold soft water o<br>Water supply mi<br>Water supply ma<br>Water consumpt | ction / flow<br>connection / flow<br>connection / flow (option)<br>nimum pressure<br>aximum pressure<br>ion or a normal cycle*              | DN 32 (<br>DN 32 (<br>DN 32 ( | 1"¼ BSP) - 200 l/n<br>1"¼ BSP) - 200 l/n<br>1"¼ BSP) - 200 l/n<br>50 kPa - 7.25 psi<br>- 600 kPa - 87 psi<br>1490 l            | nin at 250 kPa (37 psi<br>nin at 250 kPa (37 psi<br>nin at 250 kPa (37 psi<br> |
| H1<br>H2<br>I        | 1st drain connec<br>2nd drain conne<br>Maximum drain f<br>Waste water coll<br>(3 cm/m (3 %) min                 | ction<br>ction (option)<br>flow rate<br>ector<br>nimum slope)                                                                               |                               | Ø 110 mm - 4.33"<br>Ø 110 mm - 4.33"<br>380 l/min<br>DN 200 mm - 8" B                                                          | SP                                                                             |
| J                    | Air vent hole                                                                                                   |                                                                                                    |                               | Ø 80 mm - 3.15"                                                                                                    |                                                                                |
| V<br>W               | Thermic fluid inl<br>Thermic fluid ret                                                                          | et<br>:urn<br>- Maximum supply pressure<br>- Inner volume thermic fluid exc                                                                 | hanger                        |                                                                                                    | DN 20 - 3/4" BSP<br>DN 20 - 3/4" BSP<br>400 kPa<br>10 l                        |
| O<br>P<br>R          | Barrier partition<br>Frame 60x100 m<br>Aseptis seal                                                             | (provided by customer)<br>m - 2x4" maximum (provided by                                                                                     | customer)                     |                                                                                                    |                                                                                |
| K/K'                 | Compressed air                                                                                                  | inlet                                                                                                    |                               | Ø 6/8 mm - 1/4"                                                                                                    |                                                                                |
|                      |                                                                                                    | - Min./max. compress air press<br>- Consumption                                                                                             | ure                           | 5,5/7 bar - 80/100<br>50 l/h                                                                                                   | psi                                                                            |
| T/T'                 | Liquid detergent                                                                                                | s connection                                                                                                    |                               | Ø 25 mm - 0.99" -                                                                                                    |                                                                                |

 $\frac{\text{*normal cycle}}{\text{mormal cycle}}$ : prewash 3 min at 35 °C, drain 2 min, main wash 4 min at 65 °C, drain 2 min, rinse 2 min, extract 2 min, rinse 2 min, extract 2 min, rinse 2 min, extract 10 min (cold water supply at 15 °C).

## Contents

| Description | 1 |
|-------------|---|
| Safety      | 7 |

## Description

This washer extractor is controlled by a microprocessor-based program control unit placed on the loading side. There are many advantages to this equipment, including :

- Timing, levels and temperatures are controlled with great precision and flexibility.
- The large display screen means that detailed information on wash programs, machine status and operations, wash times and temperatures can be accessed in plain language.

• It is possible for the user to create new wash programs, and to adapt programs with great precision, on the basis of experience and to suit various types of textile, degrees of soiling etc.

• A very high level of machine safety through continuous monitoring and built-in safety interlocks.

• The program control unit has a reader for "smart cards". These are cards the size of a credit card which contain a memory chip. Smart cards allow the user to :

- transfer wash programs between a PC and the washer extractor, or from one washer extractor to another;

- run programs straight from a card.
- Great flexibility during program operation :
  - rapid advance both forwards and backwards in the program;
  - the user can change temperatures, program module lengths and extraction speeds directly, during program operation;
  - change to running a different wash program, at any time during program operation of the washer extractor.

A very high working safety level of the machine is achieved thanks to a continuous monitoring and built-in safety devices.

Even the compound textile fabrics can be washed at a high temperature with no crumpling risk thanks to a special cooling process before the rinsing cycle.

In order to avoid an excessive mechanical fatigue during the hydro-extraction process, the machine is equipped with an unbalance detector. If the latter detects the least unbalance of the load, the hydro-extraction cycle is interrupted and the machine fills with water to make a new distribution of the linen possible.

The machine then resumes the distribution speed and another hydro-extraction cycle begins.

The machine can also be controlled sequence by sequence and is equipped with a tactile display for the manual control of certain functions.

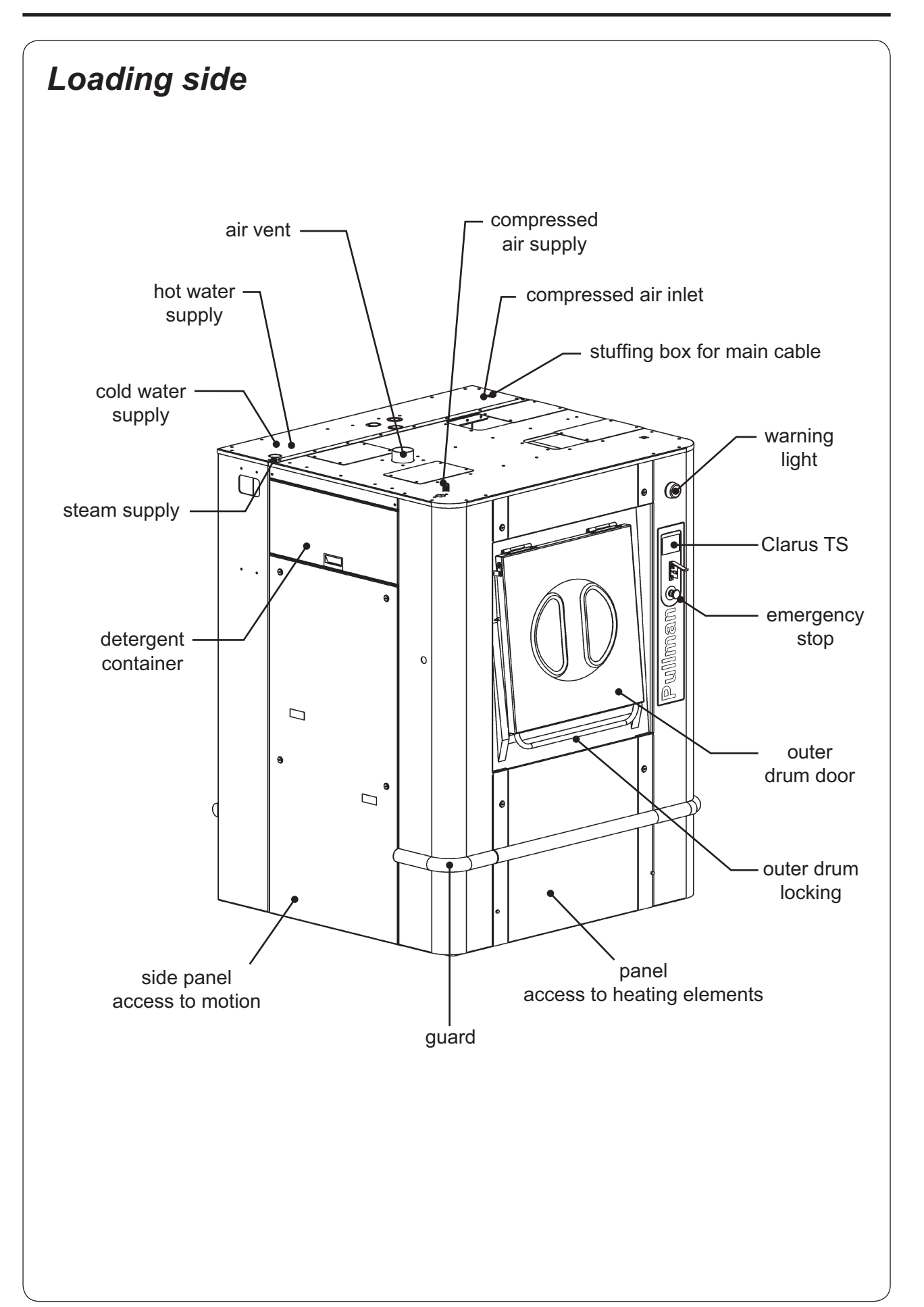

3

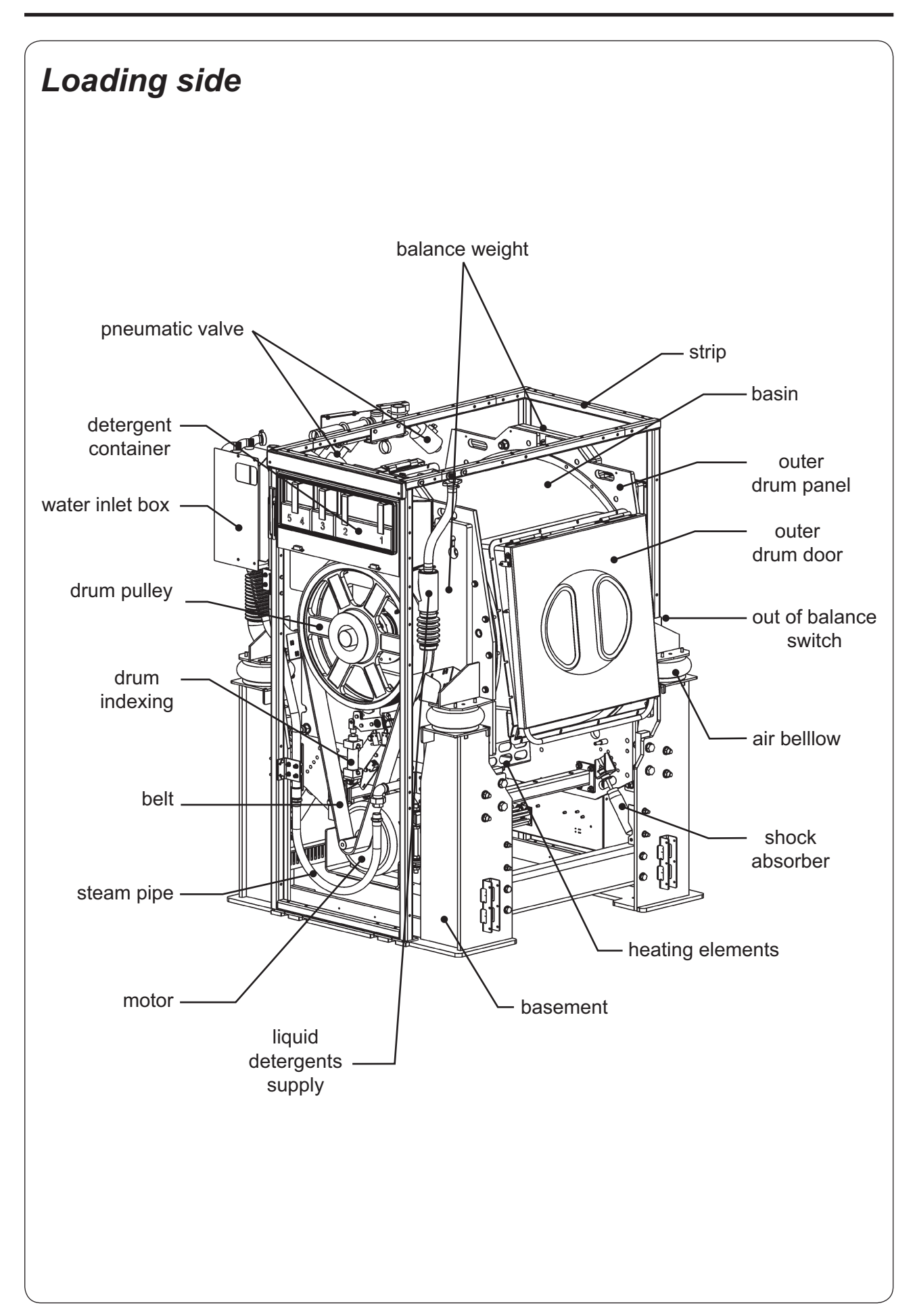

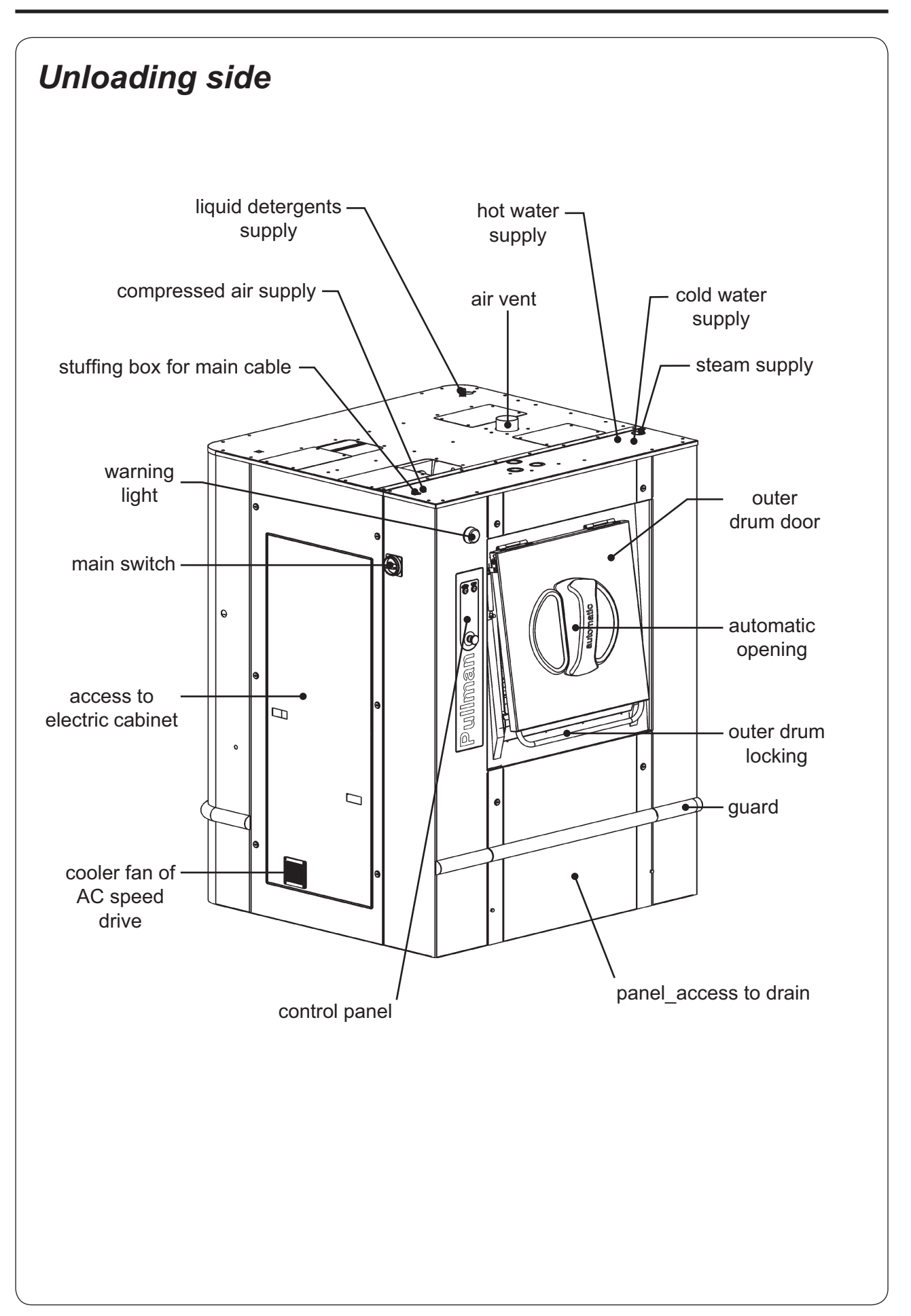

3

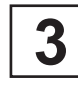

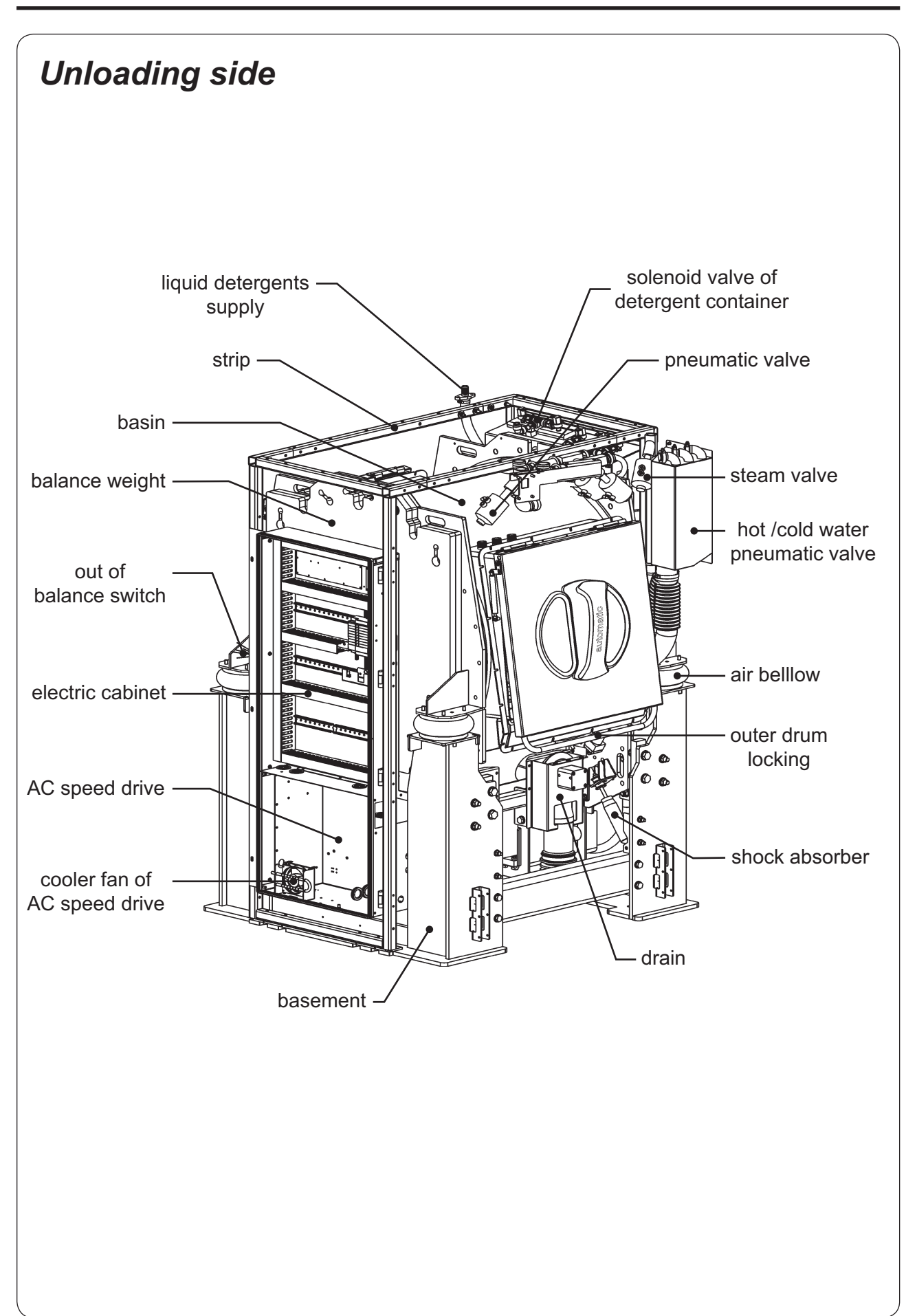

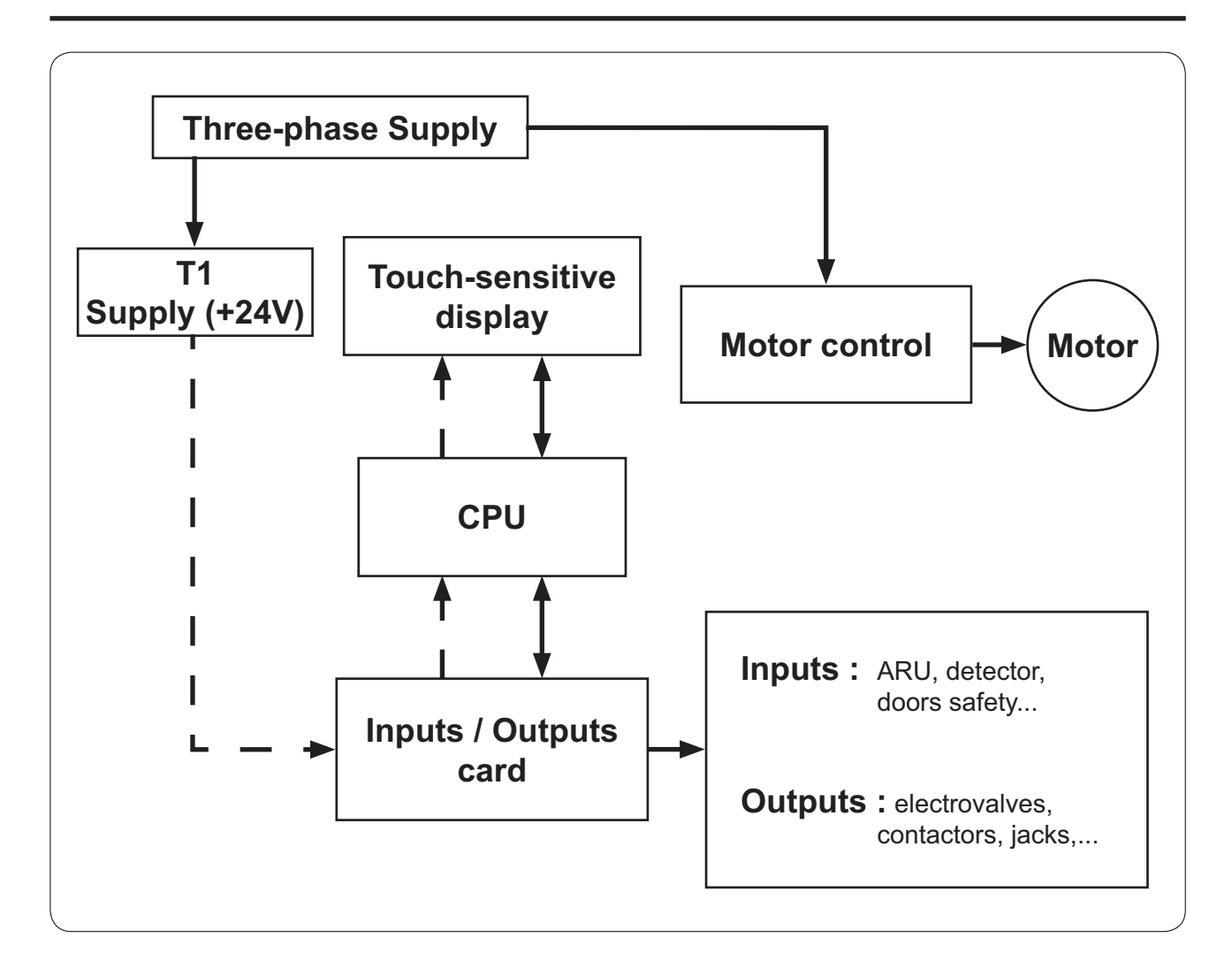

3

## Safety

#### Restarting the machine

After any stoppage of the machine, either due to power failure, emergency stop or motor safety, the machine can only be restarted after having pressed **"Validation"** key.

'Validation' key

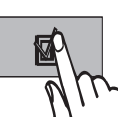

#### • Drum doors

All of the different parts of the machine stop working automatically as soon as one of the drum doors is opened. The doors can only be opened if the cage is at a complete standstill and the programmer on end of cycle.

The drum door is kept opened by gas jacks.

On barrier machines, the loading and unloading doors cannot be opened at the same time. For barrier machines, the unloading door opening is possible only if the wash program has been completely achieved. This guarantee the barrier process for a decontamination wash program in particular (time, temperature, water levels and detergents' inputs have been respected).

#### Motor protection

The motors driving our machines are of asynchronous rotor type with short circuit. They are protected by a frequency converter. A circuit breaker protect the frequency converter.

#### • Level

Our machines are equipped with a pressure switch which controls the level of water in the machine according to the different programmes, prevents heating from taking place in the absence of water (minimum water level authorized : 10 units), and prevents from opening the door if the water level is higher than low level.

#### Unbalance safety device

A safety device stops the machine if the load is unbalanced (uneven distribution of linen at start of extraction).

#### Cage doors

If the cage doors are opened, the revolving drum is blocked mechanically.

#### Drum doors

Drum doors are equipped with "securit" type small windows, make of 2 tempered glasses separated by a plastic film, avoiding glass projection in case of thermic or physical shock.

#### Emergency stop

An emergency stop button is provided on the loading and unloading sides of the barrier machines.

#### Accessibility

All of the casings can be dismantled by means of a specially designed tool.
# Contents

| Warning                                                              | 1  |
|----------------------------------------------------------------------|----|
| Installation                                                         | 1  |
| Instalation of barrier partition                                     | 2  |
| Working place lighting                                               | 3  |
| Water connections                                                    | 3  |
| Steam connection                                                     | 4  |
| Drain connection                                                     | 5  |
| Air vent connection                                                  | 5  |
| Electric connection                                                  | 6  |
| Connection diagrams for the control circuit power supply (T1)        | 7  |
| Table 1 (in according with EN Standard 60204-1                       | 8  |
| Table 2 (correction factors for different ambiant temperatures)      | 8  |
| Table 3 (correction factors for different cable insulting materials) | 9  |
| Table 4 (B2, C and E correction factors for cable grouping)          | 9  |
| Note about the A.C power                                             | 10 |
| Compressed air connection                                            | 11 |
| Operating inspection                                                 | 11 |
| Manual operation                                                     | 12 |
| Automatic operation                                                  | 12 |
| Final checking                                                       | 12 |
| Lubrification table                                                  | 13 |
| Explanation of washing symbols                                       | 14 |
| Conversion of measurement units                                      | 15 |

# Warning

The machines comply with the European Directive EMC (Electromagnetic Compatibility).

Considering that the volume of the cage is superior to 150 liters, the standard kept for the electric part is the IN 60204.

They have been tested in laboratory and approved as such. It is so prohibited to add wires or non shielded electric cables in the cabinets, strands or cables' troughs.

Disconnect all the sources of energy before any repair or servicing work on the machine.

Never try to open the drum door before the complete stop of the cage.

The safety devices of the cage door(s) should in no case be made inoperative.

This machine should be installed in conformance to the health and safety regulations, and only used in a sufficiently aerated area.

Do not use the machine unless it is plugged into a correctly earthed power socket complying with standards in force.

## Installation

When there are not local codes and regulations, the installation **<u>must be comply</u>** with European standards applicable.

The machine must be installed on a perfectly even surface, strong and horizontal, capable resisting to the efforts shown in the technical characteristics.

Adjustment of the machine by addition of level plate should be avoided.

Control the horizontal level using a water level placed on the machine's sole.

Place the washer extractor so that it is easy for the user and the service technician to do their work.

Leave at leasy 1 m (40") (according to the recommendation in standard EN 60204) between the machine, a wall or any other machine at the sides.

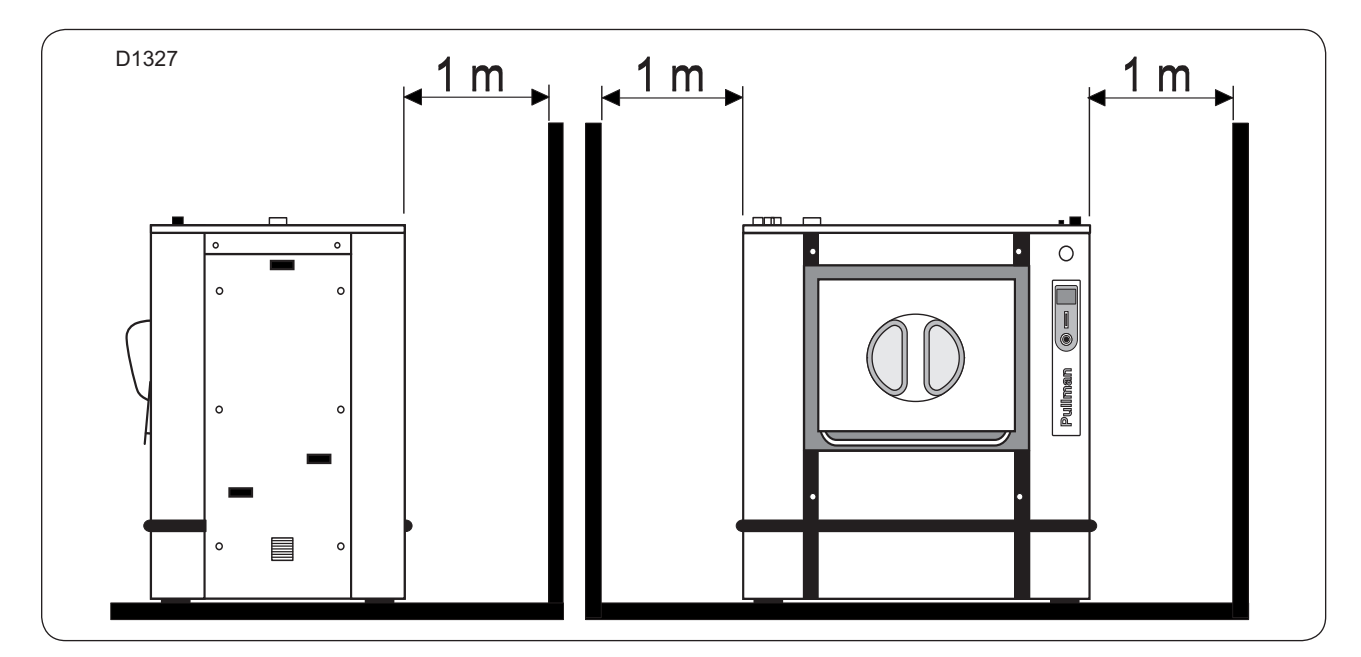

#### Instalation of barrier partition

0

The barrier partition (O) (provided by customer) should be assembled before the installation of the machine.

Centre and align the washer-extractor with the frame (P)  $60 \times 100 \text{ mm} (2x4")$  maximum (provided by customer).

Place the rubber seal (R) inside the aluminium extruded section (S).

Srew the aluminium extruded section (S) on the frame or on the optional plates (P).

| Machine type       | 700          | 900          | 1100         |
|--------------------|--------------|--------------|--------------|
| Size A (mm / inch) | 1570 / 61.81 | 1800 / 70.86 | 2030 / 79.92 |
| Size B (mm / inch) | 2080 / 81.89 | 2080 / 81.89 | 2080 / 81.89 |
| Size C (mm / inch) | 2040 / 80.31 | 2040 / 80.31 | 2040 / 80.31 |
| Size D (mm / inch) | 1490 / 58.66 | 1720 / 67.71 | 1950 / 76.77 |

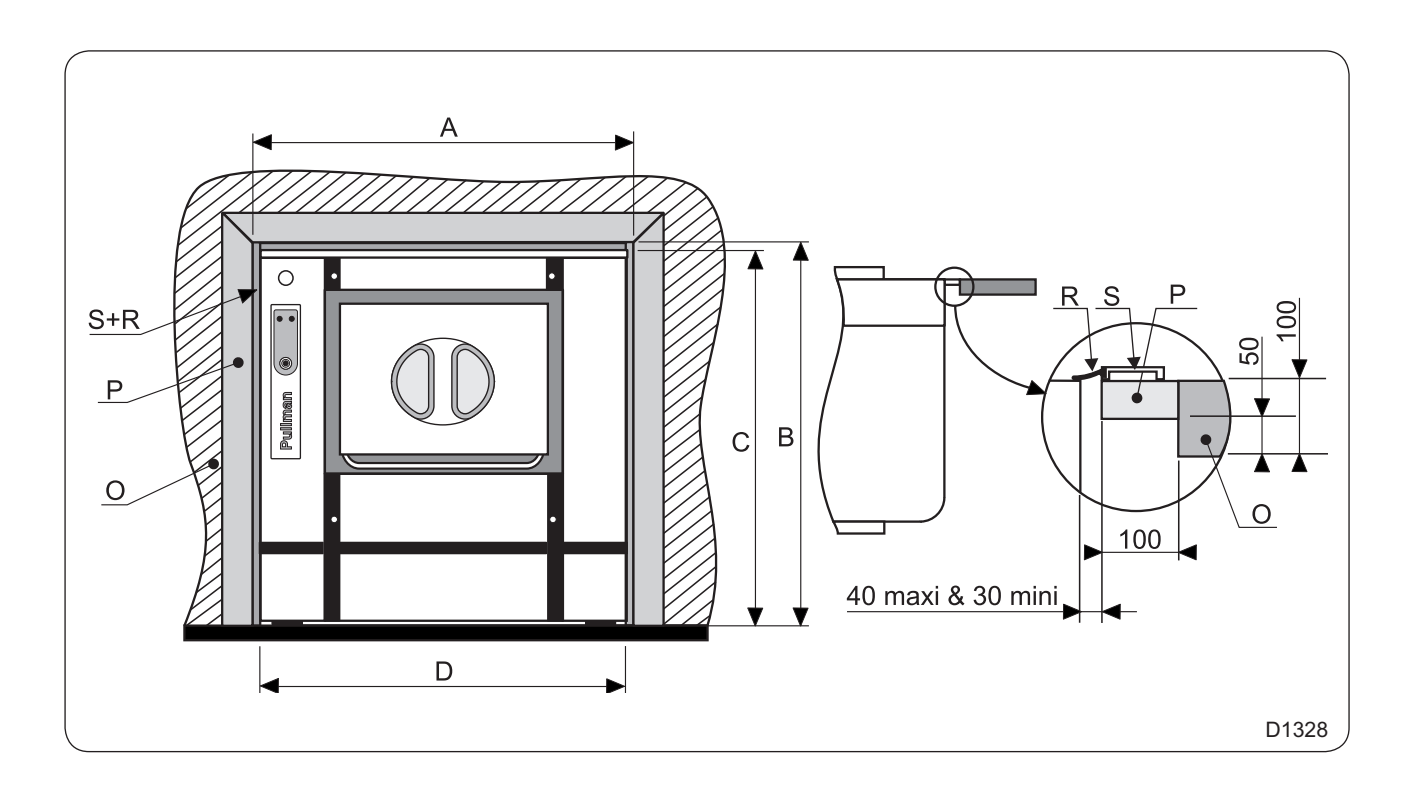

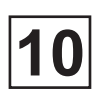

### Working place lighting

The lighting should be designed so as to avoid eye strain for the operator; it should be uniform without any glare, and should be sufficient to detect any hazards.

The average lighting value on the working place recommended by the clothing industry for inspecting linen is **500 lux**.

Whenever possible, the working place should be illuminated by daylight.

#### Water connections

Washer extractors are assembled in standard execution with two waters inlet : one hot water and one hard water.

On option, a third water inlet (soft) is possible.

Water supply pressure :

#### mini = 50 kPa (7.25 psi) maxi = 300 kPa (43.5 psi)

The here under example sketch shows the connection of the machine to the different inlets.

- U Manual stop valve DN 32 (1"<sup>1</sup>/<sub>4</sub> BSP)
- X Nipple 1"<sup>1</sup>/<sub>4</sub>
- Y Flexible pipe DN 32 length : 80 cm
- D Hot water inlet DN 32 (1"<sup>1</sup>/<sub>4</sub> BSP female)
- E Hard water inlet DN 32 (1"<sup>1</sup>/<sub>4</sub> BSP femele)
- F Cold soft water inlet (option) DN 32 (1"<sup>1</sup>/<sub>4</sub> BSP female)
- B Water filter
- A Washer-extractor

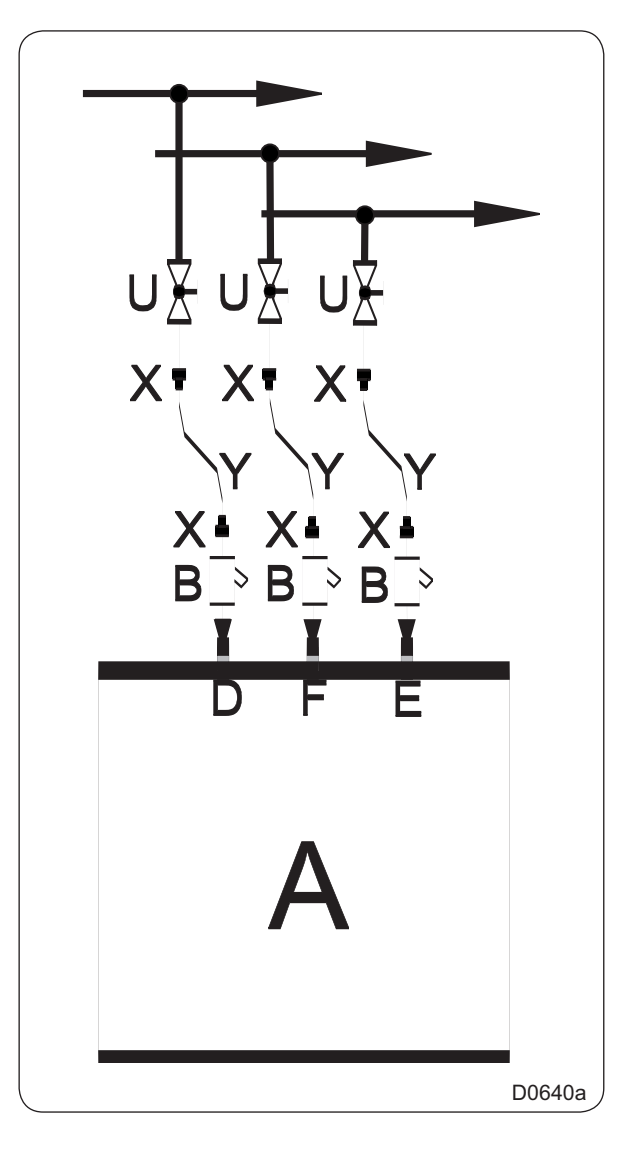

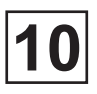

### **Steam connection**

The inlet pipe to the machine has to be fit with a manual stopping valve to ease installation and maintenance and a flexible steam supply pipe to allow reliable running of automatic weighting system.

Here under values aplly to the steam pressure :

Recommended pressure : 300-600 kPa (3 à 6 kg/cm²)

Limiting of values : mini = 100 kPa (1 kg/cm<sup>2</sup>) maxi = 600 kPa (6 kg/cm<sup>2</sup>)

Connection size : DN 25 (1" BSP male)

Connect the steam installation on the top of the machine (see example sketch).

- A Washer-extractor
- S Steam inlet
- Y Manual stop wheel valvee DN 25 (1" BSP)
- P Steam filter DN 25 (1" BSP)
- F Steam flexible pipe DN 25 (1" BSP) length : 70 cm
- U Pipe union (male / female) DN 25 (1" BSP)

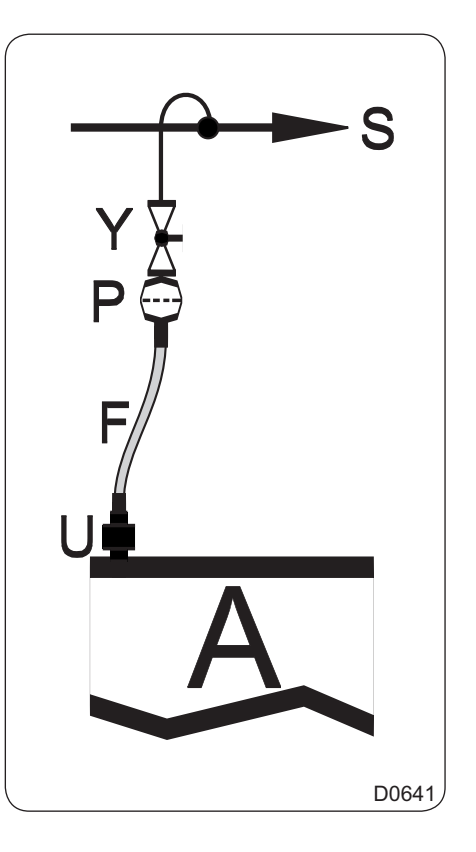

### Drain connection

The machine's exhaust sleeve is outside diameter 110 mm (4.33"). It is located underneath the machine.

The waste water collector diameter 200 mm (7.87") (manufactured by customer) should have a 3 cm/m (3 %) slope and resist to a temperature of 90°C (194°F). It should be connected to the waste water general network in accordance with local codes and regulations.

Adapt and connect the machine's exhaust sleeve to the waste waters' collector (rubber bend and connection nozzle are supplied in the machine with collars).

Drawing of drain connection to waste water's collector :

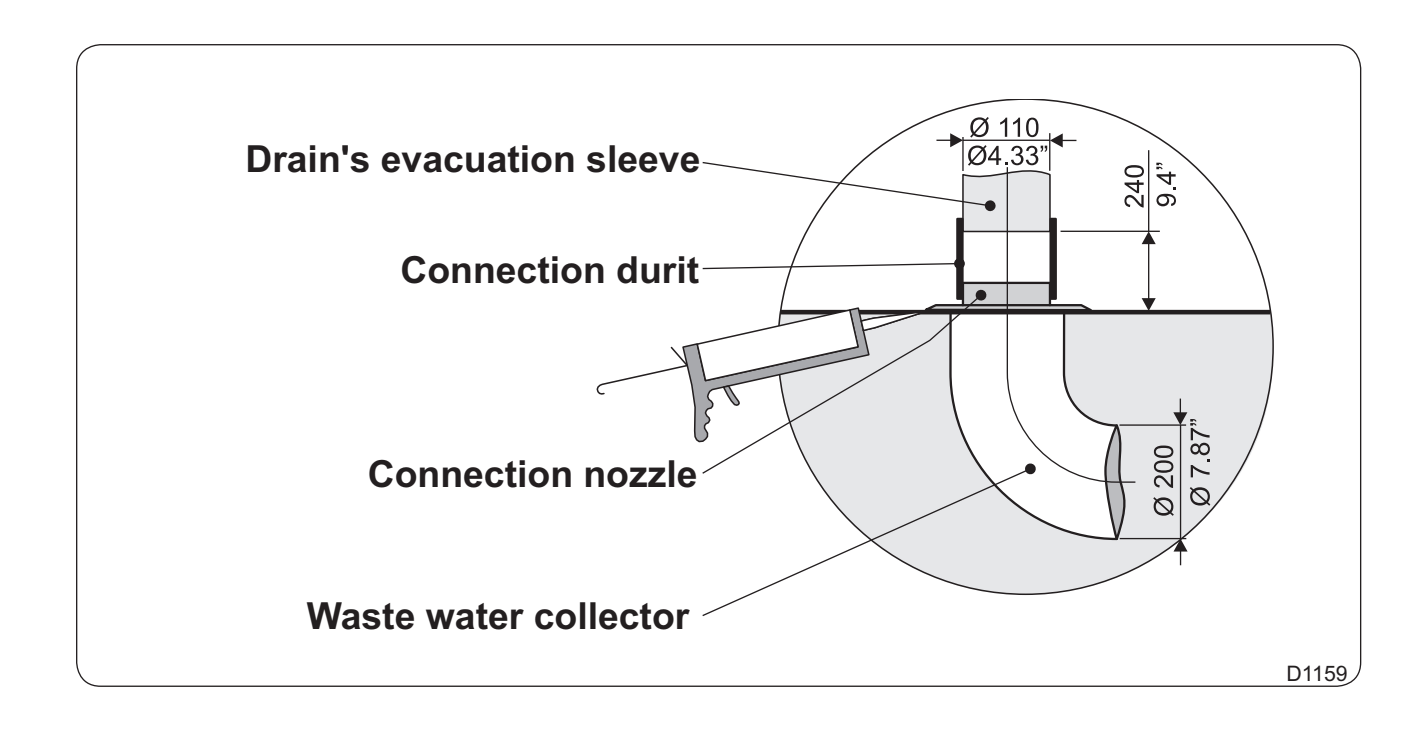

#### Air vent connection

The air vent of the drum opens on the top of the machine. Connect the bent hose to this opening.

Connect the air vent, to the outside of the laundry in accordance with the legislation.

The air vent should resist to 100°C (212°F) temperature and allow the condenses to return to the machine.

## **Electric connection**

The washer-extractor should be plugged into a correctly earthed power socket complying with the standards in force.

The use of power electronics (variator or filter for example) may lead to unexperted release of breakers with 30 mA differential current device.

To avoid these untimely activations, you ought to use differential protecting systems with residual current only, having a high level of immunity as regards leakage transient current.

This type of breaker should thus be avoided, or a value of <u>**300 mA**</u> maximum should be observed according to standard NFC 15100 paragraph 532.2.6.

Caution : in order to have easy access to the connection terminals the main switch must be removed.

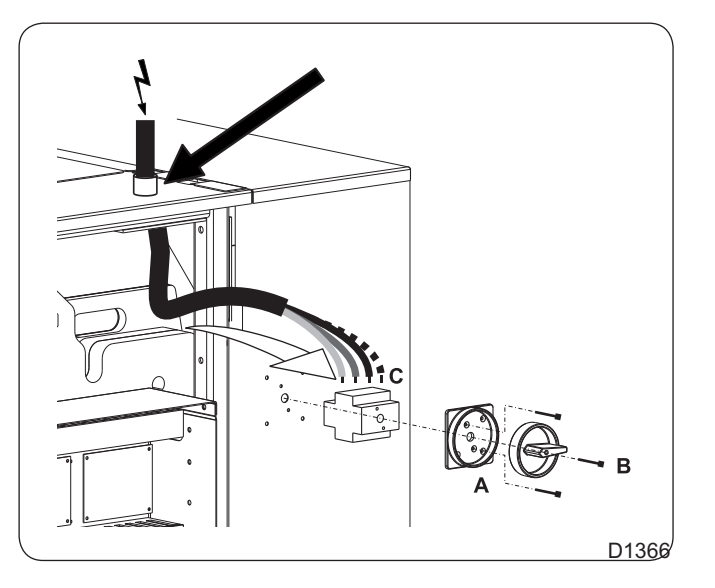

For each machine, install a fixed multipole circuit breaker (or fuses protector) in the laundry main cabinet.

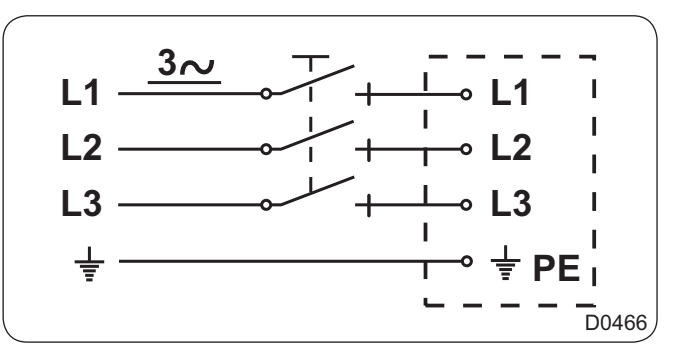

Connect the 3 phases on the main switch (see marks L1, L2, L3) and connect the earth wire on the earth terminal (PE) of this main switch.

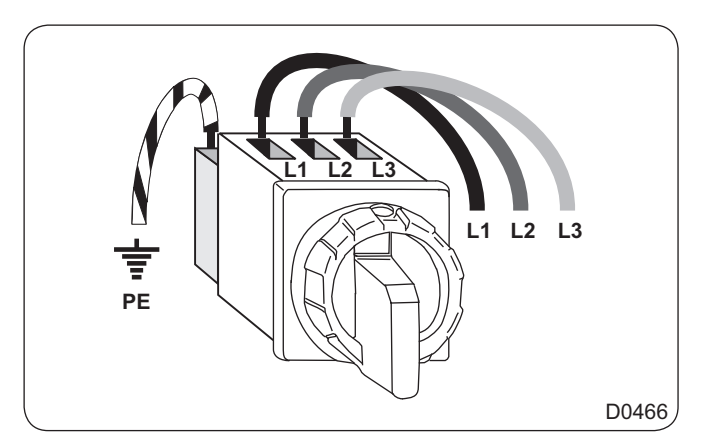

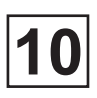

## Connection diagrams for the control circuit power supply (T1)

The tension of the control circuit delivered by the power supply must be 24 volts dc. The supply tension for your machine is normally of 400 volts between phases, this tension can however be different. The potentiometer allows to adjust the tension.

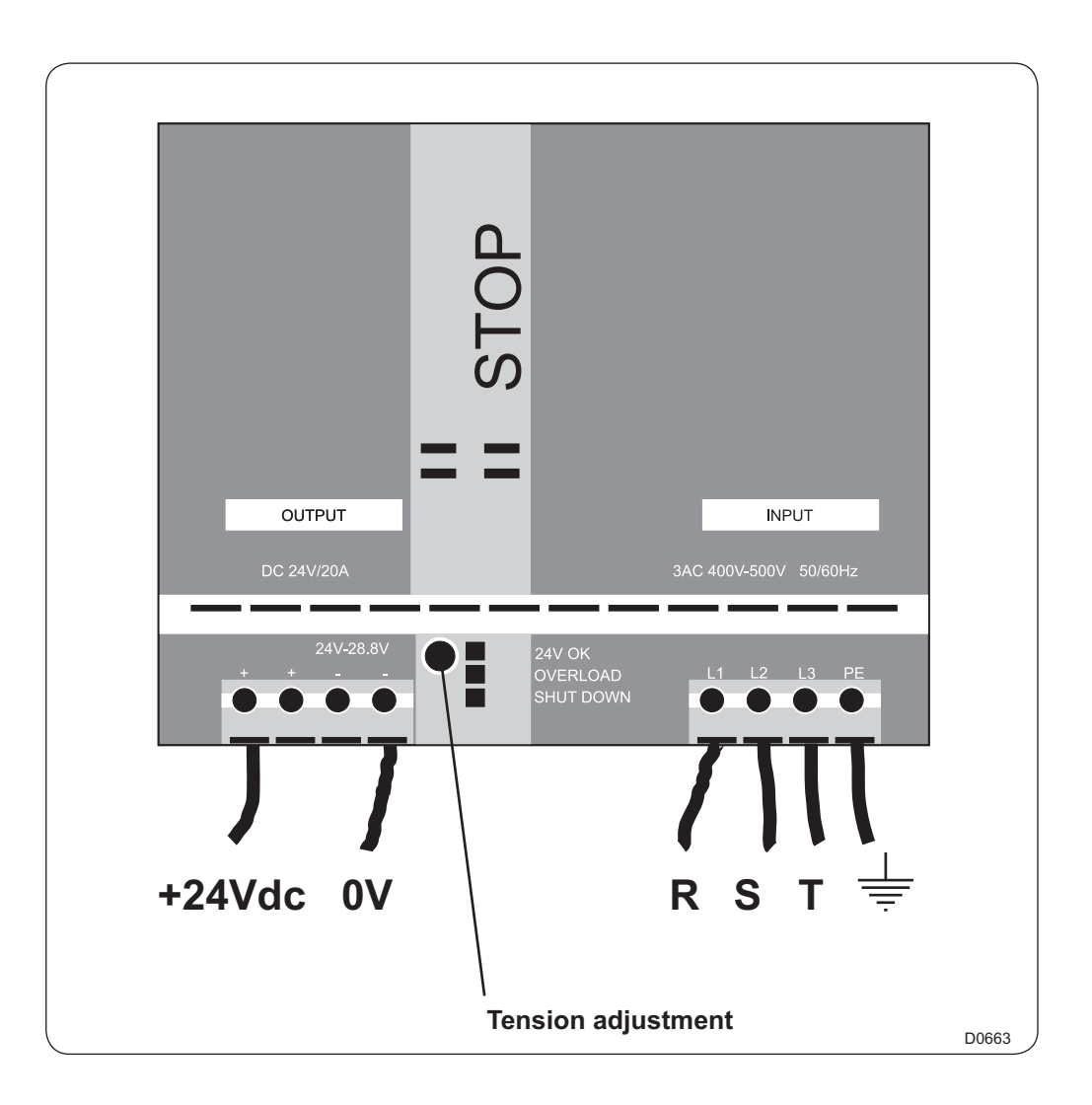

The feeder cable sections mentioned in our literature are given only as a guide.

To obtain a value perfectly suited to your own application and which takes account of the different correction factors in respect of your plant, refer to the tables below.

### Table 1 (in according with EN Standard 60204-1)

Values given for :

- Cable with copper conductors.
- Cable with PVC insulation (for others insulations, see table 3).
- Ambiant temperature 40°C max (for others see table 2).
- Three-phase cable under load without including starting currents.
- B2/C/E cable layout.

| Maximum admissible current |                                         |             |            |
|----------------------------|-----------------------------------------|-------------|------------|
| Cable section              | Seated in cable duct<br>or cable trough | Wall fixinf | Cable tray |
|                            | B2                                      | С           | E          |
| 3 x 1,5 mm²                | 12,2 A                                  | 15,2 A      | 16,1 A     |
| 3 x 2,5 mm²                | 16,5 A                                  | 21 A        | 22 A       |
| 3 x 4 mm²                  | 23 A                                    | 28 A        | 30 A       |
| 3 x 6 mm²                  | 29 A                                    | 36 A        | 37 A       |
| 3 x 10 mm²                 | 40 A                                    | 50 A        | 52 A       |
| 3 x 16 mm²                 | 53 A                                    | 66 A        | 70 A       |
| 3 x 25 mm²                 | 67 A                                    | 84 A        | 88 A       |
| 3 x 35 mm²                 | 83 A                                    | 104 A       | 114 A      |
| 3 x 50 mm²                 | -                                       | 123 A       | 123 A      |
| 3 x 70 mm²                 | -                                       | 155 A       | 155 A      |

### Table 2 (correction factors for different ambiant temperatures)

| Ambiant temperature | Correction factor |
|---------------------|-------------------|
| 30 °C               | 1,15              |
| 35 °C               | 1,08              |
| 40 °C               | 1,00              |
| 45 °C               | 0,91              |
| 50 °C               | 0,82              |
| 55 °C               | 0,71              |
| 0° C                | 0,58              |

## Table 3 (correction factors for different cable insulting materials)

| Insulating material         | Max. working temperature range | Correction factor |
|-----------------------------|--------------------------------|-------------------|
| PVC                         | 70 °C                          | 1,00              |
| Natural or synthetic rubber | 60 °C                          | 0,92              |
| Silicone rubber             | 120 °C                         | 1,60              |

## Table 4 (B2, C and E correction factors for cable grouping)

| Number of cables | B2<br>Seated in cable duct | C<br>Wall fixing or cable<br>trough | E<br>Cable tray |
|------------------|----------------------------|-------------------------------------|-----------------|
| 1                | 1,00                       | 1,00                                | 1,00            |
| 2                | 0,80                       | 0,85                                | 0,87            |
| 4                | 0,65                       | 0,75                                | 0,78            |
| 6                | 0,57                       | 0,72                                | 0,75            |
| 9                | 0,50                       | 0,70                                | 0,73            |

The total current included for using Table 1 should be the maximum rated current for the machine divided by the product of the different correction factors.

Other correction factors may also be applied ; consult the cable manufacturers.

Calculation : Example :

- The machine has a rated current of 60 A.
- The ambient temperature is 45 °C ; Table 2 gives a correction factor of 0.91.
- Rubber cable insulant : Table 3 gives a correction factor of 0.92.

• The cable is fixed directly to the wall (Column C), with 2 cables side by side. Table 4 gives a correction factor of 0.85.

Taking Column C in Table 1 (wall fixing), we obtain a minimum cable section of : 3 x 25 mm<sup>2</sup>.

10

| Machine<br>type | Heating<br>type | Supply voltage          | Installed<br>power | Rated<br>intensity | Main switch | Connection cable section | Fuse      |
|-----------------|-----------------|-------------------------|--------------------|--------------------|-------------|--------------------------|-----------|
| 700             | Steam/F.T       | 380/415 V 3+T ~ 50/60Hz | 11,7 kW            | 27 A               | 3 x 40 A    | 4 x 10 mm²               | 3 x 32 A  |
| 700             | Electric        | 380/415 V 3+T ~ 50/60Hz | 65,7 kW            | 100,5 A            | 3 x 125 A   | 4 x 35 mm²               | 3 x 125 A |
| 900             | Steam/F.T       | 380/415 V 3+T ~ 50/60Hz | 15,7 kW            | 33 A               | 3 x 40 A    | 4 x 10 mm²               | 3 x 40 A  |
| 900             | Electric        | 380/415 V 3+T ~ 50/60Hz | 87,7 kW            | 135 A              | 3 x 160 A   | 4 x 35 mm²               | 3 x 160 A |
| 1100            | Steam/F.T       | 380/415 V 3+T ~ 50/60Hz | 19 kW              | 42 A               | 3 x 50 A    | 4 x 10 mm <sup>2</sup>   | 3 x 50 A  |
| 1100            | Electric        | 380/415 V 3+T ~ 50/60Hz | 91 kW              | 140 A              | 3 x 160 A   | 4 x 50 mm <sup>2</sup>   | 3 x 160 A |

#### Note about the A.C power

According to the EN 60204-1:1997 standard, the machine is provided for AC supplies corresponding to the extracted caracteristics below :

#### 4.3.2 AC supplies

- Voltage : Steady state voltage : 0,9...1,1 of nominal voltage.
- Frequency : 0,99...1,01 of nominal frequency continuously. 0,98...1,02 short time.

• Harmonics : Harmonic distorsion not to exceed 10% of the total r.m.s. voltage between live conductors for the sum of the second through to the fifth harmonic. An additional 2% of the total r.m.s. voltage between live conductors for the sum of the sixth through to the 30th harmonic is permissible.

• Voltage unbalance : Neither the voltage of the negative sequence component nor the voltage of the zero sequence component in three-phase supplies shall exceed 2% of the positive sequence component.

• Voltage interruption : Supply interrupted or at zero voltage for not more than 3ms at any random time in the supply cycle. There shall be more than 1s between successive interruptions.

• Voltage dips : Voltage dips shall not exceed 20% of the peak voltage of the supply for more than one cycle. There shall be more than 1s between successive dips.

### Compressed air connection

The customer should arrange the installation of filter / lubricator device, as well as a pressure regulator (manometer) on the machine's compressed air supply.

The manual stopping valve lockable in closed position (provided by customer) should be installed on the machine's compressed air supply.

The supply pipe should accept a pressure of at least 1 Mpa (10 bar) (145 psi).

• Connection diameter : rapid action hose coupling DN 6 (0.24") for hose Ø 6/8 mm.

### Nota : to avoid too big head losses, the compressed air supply pipe should be bigger in diameter than the coupling diameter (DN 8 for example); in this case, put a 6/8-8/10 adapter.

- Advised pressure : 550-700 kPa (5,5-7 bar) (80-102 psi).
- Minimum pressure: **550 kPa** (5,5 bar) (80 psi).
- Maximum pressure : 700 kPa (7 bar) (102 psi).
- Consumption : 50 I/h.

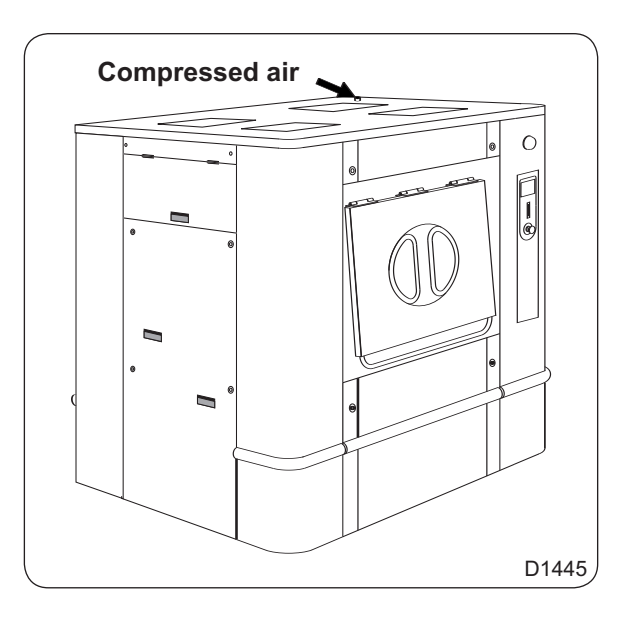

### Washer-extractor barrier types

### **Operating inspection**

Before putting the machine into service, carry out the working tests.

The operating inspection must be done by an approved technician.

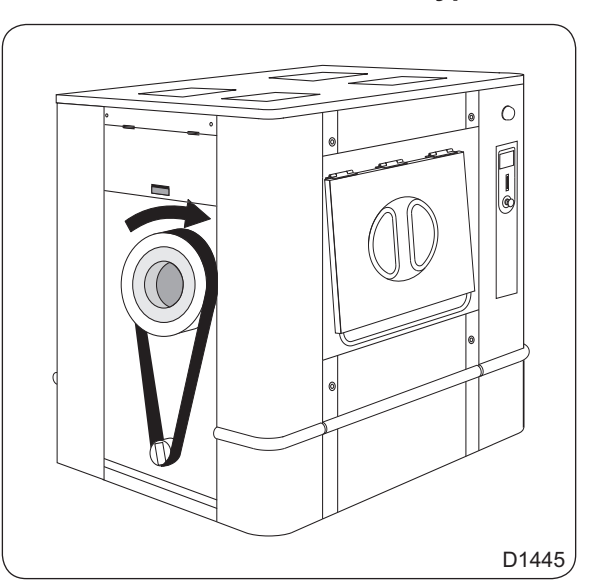

### **Operating inspection (next)**

#### Manual operation

The procedure for operating the various machine functions manually is described in the chapter "Machine operation" under the heading "Manual operation".

• Switch on the machine's main switch and check the voltage on the three phases (3 x 400 volts).

• Check the direction of rotation of the <u>cage during spinning</u>. The cage should rotate as shown by the arrow on the hereby drawing. Check this point especially if you have changed the machine's motor or frequency converter.

• Check the direction of rotation of the <u>motion motor</u> fan (see arrow stuck on the fan). Switch off the current and shift two phases on the main switch of the machine if the fan rotates in the wrong direction.

- Check that the cage is empty.
- Open the manual valves controlling the water and steam supplies.

• Operate the machine manually to fill with cold water, then hot water. Check that these water supplies are connected as they should be.

• Start the machine on wash action, and check that the motor is revolving alternately in the both ways, as normal for wash action.

• Start heating by programming a final temperature. Check that the steam valve opens or the heating element relay reacts, as appropriate.

- Check that the detergents container is working as they should.
- Check the water and steam connections and the drain valve for signs of any leakages.
- Empty the water from the machine and open its door.

### **Automatic operation**

• Check that the external switch or switches are switched on and that the manual valves for water and steam are open.

• Run one of the machine's built-in (standard) with heating.

• Check that the program proceeds normally, and the water filling, detergent filling, heating and motor action are all working in accordance with the program display on the display screen.

### **Final checking**

If all function checks have been satisfactory, reassemble all protection casings.

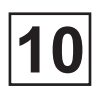

# LUBRIFICATION TABLE

|                     | USES                   | Rolling bearings<br>Bearings | Rolling bearings<br>Bearings high<br>temperature | Assemblypaste<br>(fretting<br>corrosion)                          | Bare gears<br>Chains shafts<br>Thread<br>Slides | Flange joints<br>Union pipes<br>Steam circuits               | Reducers<br>with<br>wheels and<br>screws | Reducers<br>with<br>gears    | Circuits and<br>pneumatic<br>devices |
|---------------------|------------------------|------------------------------|--------------------------------------------------|-------------------------------------------------------------------|-------------------------------------------------|--------------------------------------------------------------|------------------------------------------|------------------------------|--------------------------------------|
| TYPES OF LUBRICANTS |                        | Lithium soap<br>grease       | Lithium soap<br>grease +<br>sillicone oil        | Lithium soap<br>paste + mineral<br>oil + mineral<br>solid greases | Lithium soap<br>grease with MO<br>S2 additive   | Graphite grease<br>mini 60%<br>graphite special<br>leakproof | Extreme high pressure oil                | Extreme high<br>pressure oil | Inhibited oil<br>SAE5                |
|                     |                        | Grade ISO<br>NLGI 2          | Grade ISO<br>NLGI 3                              | Grade ISO<br>NLGI 1                                               | Grade ISO<br>NLGI 2                             | Grade ISO<br>NLGI 2                                          | Grade ISO<br>VG 150                      | Grade ISO<br>VG 220          | Grade ISO<br>VG 22                   |
| TEMPI               | ERATURE LIMIT<br>RANGE | - 20 °C + 140 °C             | - 40 °C + 200 °C                                 | - 20 °C + 150 °C                                                  | - 20 °C + 135 °C                                | - 30 °C + 700 °C                                             | 0 °C + 100 °C                            | 0 °C + 120 °C                | - 10 °C + 65 °C                      |
| REC                 | OMMENDED               | ALVANIA R2                   | NTN SH 44 M                                      | ALTEMP<br>Q.NB.50                                                 | MI-SETRAL<br>43N                                | GRACO AF 309                                                 | REDUCTELF<br>SP150                       | REDUCTELF<br>SP200           | LUBRA K<br>ATLSAE 5W                 |
| COL                 | DE PRODUCT             | 96011008                     | -                                                | 96011014                                                          | 96011000                                        | 96011004                                                     | 96010001                                 | 96010004                     | 96010030                             |
|                     | ANTAR                  | ROLEXA 2                     | -                                                | -                                                                 | EPOXA MO 2                                      | -                                                            | EPONA Z<br>150                           | EPONA Z<br>220               | MISOLA AH                            |
|                     | BP                     | LS EP2                       | -                                                | -                                                                 | -                                               | -                                                            | ENERGOL<br>CRXP 150                      | ENERGOL<br>CRXP 220          | SHF 22                               |
|                     | CASTROL                | SPEEROL EP 2                 | -                                                | -                                                                 | -                                               | -                                                            | ALPHA SP<br>150                          | ALPHA SP<br>220              | -                                    |
|                     | ELF                    | EP2                          | -                                                | -                                                                 | STATERMA<br>MO 10                               | -                                                            | REDUCTELF<br>SP 150                      | REDUCTELF<br>SP 220          | SPINEF 22                            |
|                     | ESSO                   | BEACON EP2                   | -                                                | -                                                                 | MULTI<br>PURPOSE<br>GREASE MOLY                 | -                                                            | SPARTAN EP<br>150                        | SPARTAN EP<br>220            | SPINESSO 22                          |
| C<br>O<br>R         | FINA                   | MARSON EP2                   | -                                                | -                                                                 | -                                               | -                                                            | GIRAN SR<br>150                          | GIRAN SP<br>220              | -                                    |
| R                   | GBSA                   | -                            | -                                                | -                                                                 | -                                               | BELLEVILLE N                                                 | -                                        | -                            | -                                    |
| S                   | GRAFOIL                | -                            | -                                                | -                                                                 | -                                               | GRACO AF 309                                                 | -                                        | -                            | -                                    |
| P<br>O<br>N         | KLUBER                 | CENTOPLEX 2                  | UNISILKON<br>L50Z                                | ALTEMP<br>Q.NB.50                                                 | UNIMOLY<br>GL 82                                | WOLFRA-<br>COAT C                                            | LAMORA 150                               | LAMORA 220                   | CRUCOLAN<br>22                       |
| D<br>A<br>N         | MOBIL                  | MOBILUX                      | -                                                | -                                                                 | -                                               | -                                                            | MOBILGEAR<br>629                         | MOBILGEAR<br>630             | DTE 24                               |
| C<br>E              | KERNITE                | LUBRA K LC                   | -                                                | -                                                                 | LUBRA K MP                                      | -                                                            | TOP BLENB<br>ISO 80W90                   | TOP BLEND<br>ISO 220         | LUBRA K ATL<br>SAE 5W                |
|                     | SETRAL                 | -                            | -                                                | -                                                                 | MI-SETRAL<br>43N                                | -                                                            | -                                        | -                            | -                                    |
|                     | SHELL                  | ALVANIA R2                   | -                                                | -                                                                 | <b>RETINA AM</b>                                | -                                                            | OMALA 150                                | OMALA 220                    | TELLUS 22                            |
|                     | TOTAL                  | MULTISS EP2                  | -                                                | -                                                                 | -                                               | -                                                            | CARTER EP<br>150                         | CARTER EP<br>220             | EQUIVIS 22                           |
|                     | MOLYKOTE               | -                            | MOLYCOTE 44                                      | PATE DX                                                           | -                                               | -                                                            | -                                        | -                            | -                                    |
|                     | OPAL                   | GEVAIR SP                    | -                                                | -                                                                 | SUPER MOS 2                                     | -                                                            | GEAROPAL<br>GM<br>65 ISO 150             | GEAROPAL<br>GM75<br>ISO 220  | HYDROPAL<br>HO 110<br>HM ++22        |
|                     | ITECMA                 | GRL-ULTRA                    | VULCAIN                                          | -                                                                 | GMO                                             | LHT-C                                                        | DURAGEA                                  | R 80 W 140                   | AEROSYN                              |
|                     | DOW CORNING            |                              | SH 44 N                                          |                                                                   |                                                 |                                                              |                                          |                              |                                      |

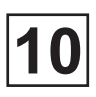

# Explanation of washing symbols

(norme ISO 3758:2005)

To overcome language barriers, the following are symbols used internationally to give you guidance and recommendations when washing different textiles.

#### WASHING : (the tub symbolizes washing) Max. washing temperature in °C Mechanical action 95 normal 95 95 mild 95 70 normal 70 60 normal 60 60 mild 60 50 normal 50 50 mild 50 40 40 normal D123 40 mild 40 D12 40 very mild 40 30 normal 30 30 mild 30 30 30 very mild 40 Wash by hand

Do not wash

## **BLEACHING**:

(the triangle symbolizes bleaching)

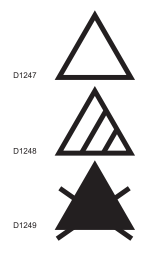

Bleaching allowed (chlorine or oxygen).

Bleaching allowed (only oxygen).

Do not bleaching.

## **DY OR WATER CLEANING :**

(the cercle symbolyzes dry or water cleaning)

Normal dry cleaning with perchloroethyl, solvent of hydrocarb. Mild dry cleaning with perchloroethyl, solvent of

hydrocarb. Normal dry cleaning with solvaent

of hydrocarb. Mild dry cleaning with solvent of hydrocarb.

Do not dry clean.

Normal water cleaning.

Mild water cleaning.

Very mild water cleaning.

## **DRYING**:

(the circle in a square symbolizes tumble drying)

Can be put in tumble dryer. Normal temperature.

Can be put in a tumble dryer. Lower temperature.

Do not put in a tumber dryer.

## **IRONING:**

(the iron symbolyzes the domestic ironing and pressing process)

Max. temperature 200°C.

Max. temperature 150°C.

Max. temperature 110°C. The steam can cause irreversible damages.

Do not iron.

Page 14

## **Conversion of measurement units**

The following is a list of correspondences of the main frequently used units, to avoid the need to use measurement unit conversion tables.

• **bar**: 1 bar = 100 000 Pa  $1 \text{ bar} = 1,019 7 \text{ kg/cm}^2$ 1 bar = 750,06 mm Hg 1 bar = 10 197 mm H<sub>2</sub>O 1 bar = 14,504 psi • british thermal unit : 1 Btu = 1 055,06 J 1 Btu = 0.252 1 kcal • calorie : 1 cal = 4,185 5 J 1 cal = 10-6 th1 kcal = 3,967 Btu 1 cal/h = 0,001 163 W 1 kcal/h = 1,163 W • continental horse power : 1 ch = 0,735 5 kW 1 ch = 0,987 0 HP • cubic foot : 1 cu ft = 28,316 8 dm<sup>3</sup> 1 cu ft = 1 728 cu in • cubic inch : 1 cu in = 16,387 1 dm<sup>3</sup> • foot : 1 ft = 304,8 mm 1 ft = 12 in • gallon (U.K.) : 1 gal = 4.545 96 dm<sup>3</sup> or l 1 gal = 277.41 cu in • gallon (U.S.A.): 1 gal = 3.785 33 dm<sup>3</sup> or l 1 gal = 231 cu in • horse power: 1 HP = 0,745 7 kW 1 HP = 1,013 9 ch• inch : 1 in = 25,4 mm • joule : 1 in = 25,4 mm • kilogramme : 1 J = 0.000 277 8 Wh 1 J = 0.238 92 ca • kg / cm<sup>2</sup>: 1 kg/cm<sup>2</sup> = 98 066,5 Pa  $1 \text{ kg/cm}^2 = 0.980 665 \text{ bar}$  $1 \text{ kg/cm}^2 = 10\ 000 \text{ mm H2O}$  $1 \text{ kg/cm}^2 = 735,557 6 \text{ mm Hg}$ 

• **pound**: 1 lb = 453,592 37 g • meter: 1 m = 1,093 61 yd 1 m = 3,280 83 ft 1 m = 39,37 in • cube meter : 1 m<sup>3</sup> = 1 000 dm<sup>3</sup>  $1 \text{ m}^3 = 35.314 7 \text{ cu ft}$  $1 \text{ dm}^3 = 61,024 \text{ cu in}$ 1 dm<sup>3</sup> = 0,035 3 cu ft • pascal : 1 Pa = 1 N/m<sup>2</sup> 1 Pa = 0,007 500 6 mm Hg 1 Pa = 0.101 97 mm H2O 1 Pa = 0.010 197 g/cm<sup>2</sup> 1 Pa = 0,000 145 psi 1 MPa = 10 bar • **psi**: 1 psi = 0,068 947 6 bar • thermie : 1 th = 1 000 kcal 1 th = 106 cal1 th = 4,185 5 x 106 J1 th = 1.162 6 kWh1 th = 3 967 Btu • watt: 1 W = 1 J/s 1 W = 0,860 11 kcal/h • watt-hour: 1 Wh = 3600 J 1 kWh = 860 kcal • yard: 1 yd = 0,914 4 m 1 vd = 3 ft1 yd = 36 in• temperature degrees : 0 °K = -273.16 °C 0 °C = 273,16 °K  $t \circ C = 5/9 (t \circ F-32)$ t °F = 1,8 t °C + 32

# Contents

| Advices                     | 1 |
|-----------------------------|---|
| Daily (8 H.)                | 3 |
| Weekly (40 H.)              | 3 |
| Monthly (170 H.)            | 3 |
| Every three months (500 H.) | 3 |
| Every six months (1000 H.)  | 3 |

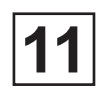

## Advices

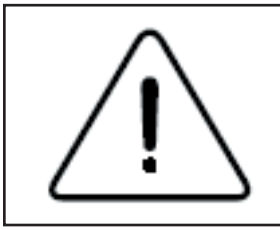

## CAUTION

To ensure that your machine gives the very best service, please take care that maintenance is carried strict accordance with the instructions above mentioned.

## FRICTIONAL ELECTRICITY

Some textiles may generate frictional electricity causing damages when calendering. In most cases, this can be avoided by using at the last rinse a softener with an antistatic agent.

Example :

Colgate Palmolive : Soupline Absolue, Program Pro Soft, Program Pro DNA

Ecolab : gamme BOSIT, gamme ELPA, gamme SOFTENIT, turbo neutrasoft (CEE)

Johnson Diversey : CLAX soft, CLAX kombi citric, CLAX Bactisoft, Delingyl, DIVERTEX 6AL1 JONPRO Soft, JONPRO Soft hygiène Cajoline

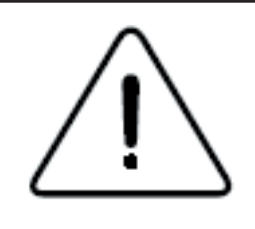

## CHLORINE

Chlorine introduced in a rinsing bath at a temperature of more than 40°C (104°F) affects stainless steel.

The chlorometric degree should be between 47° and 50°.

(1° chlorometric degree corresponds to 3.17 g (0.11 oz) of active chlorine).

The chlorine concentration should not exceed the ratio indicated, or the stainless steel may be affected. Check the concentration ratio of your products.

The javellization should be of 10 to  $15 \text{ cm}^3$  / kg (0.28 to 0.42 cu in/lb) of linen.

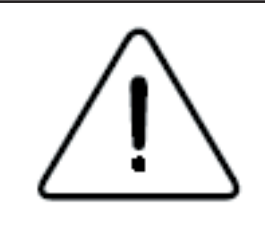

## COLORANTS

Do not input colorant in the machine with very hot water. Very hot water react with the colorant, which creates a very corrosive solution. The colorants must be input with cold water or warm water which temperature doesn't exceed 50°C (122°F).

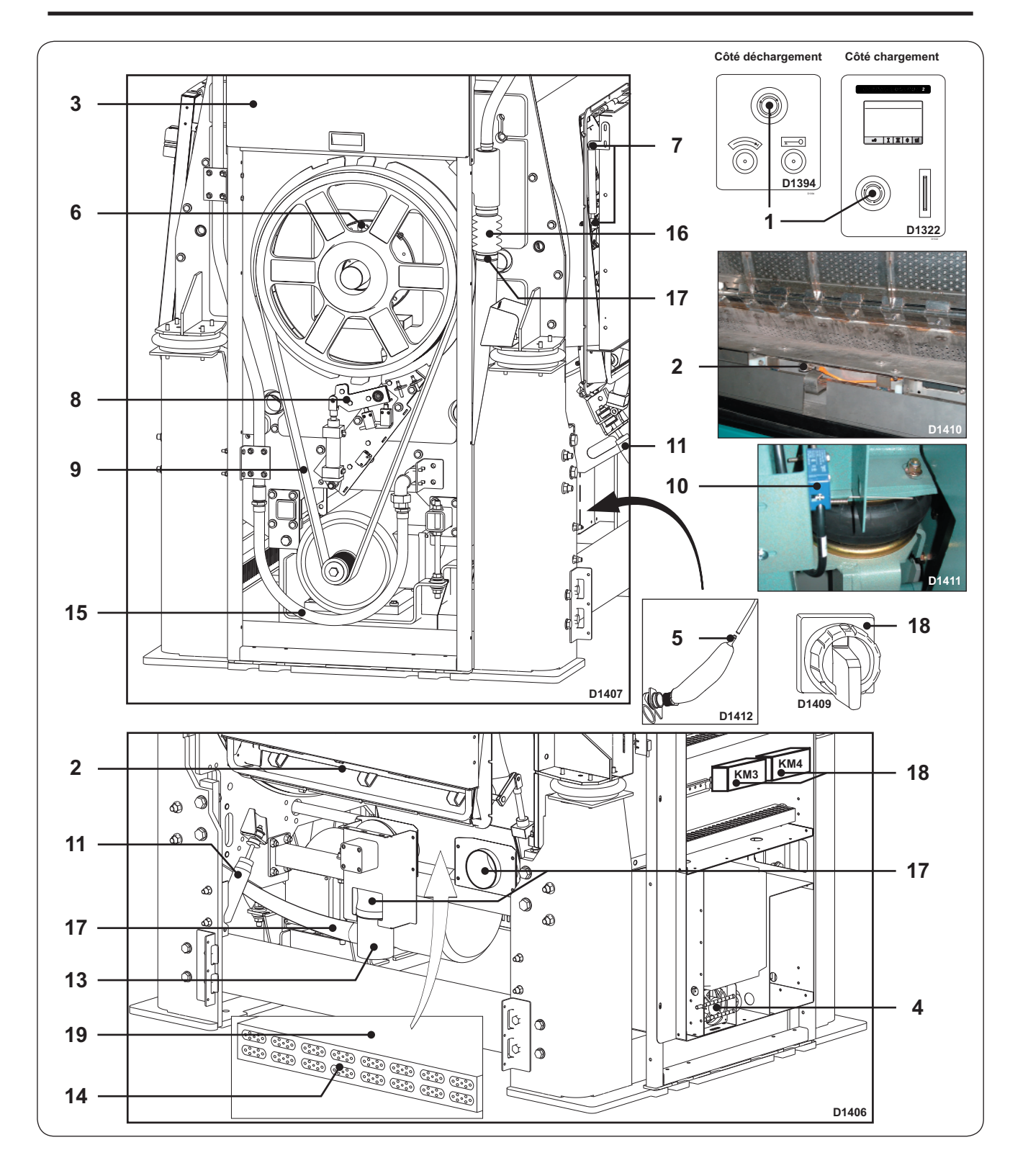

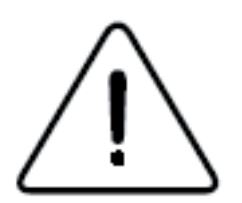

## CAUTION

Complete the washing cycle, unload the machine and shut off the power supplies (water, electricity, steam, compressed air) before any maintenance or repair intervention is carried out.

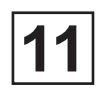

# DAILY (8 H.)

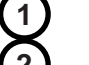

Check that the "emergency stop button" works properly.

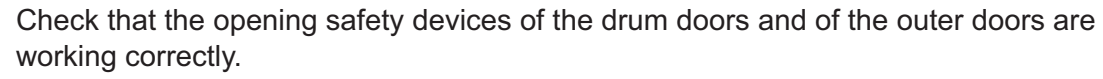

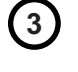

Clean the soap box (operate the rinse electrovalve : machines without detergent box).

# WEEKLY (40 H.)

4

Extract flush or remove the filter of the converter and clean it, and the unfilling tube (slotted bended tube). Increase the cleaning times frequency to the dirtying.

# **MONTHLY (170 H.)**

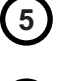

6)

Clean the water level and connections on the drain valve (do not blow in the pipe towards the CPU).

In the absence of centralised lubrication, grease the drum bearings (two greasing points on per bearing). Use an appropriate pump and grease, avoid brutal injections. Use lithium soap grease, drop point 190 °C (374 °F) and penetration 250 / 300 (see lubrification table in the following pages).

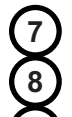

Lubricate gas suspension door hinges with aerosol spray-on grease.

Lubricate the drum wheel locking lever notches.

Check that the belts are clean and tightened. Clean the drum pulley.

# EVERY THREE MONTHS (500 H.)

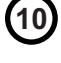

Check that the unbalance switch works correctly : the machine should stop when the switch is manually driven.

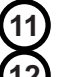

Visually check the shock absorbers.

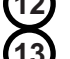

Check that the screws of the blocking device for drum doors are well tightened.

Remove and clean the drain.

# EVERY SIX MONTHS (1000 H.)

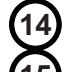

Check the connections of the heating elements (for electric heating).

Check the steam heating pipes: aspect and connecting points. Clean the filter (for steam heating).

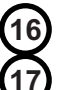

Check the water inlet pipes : aspect and connecting points. Clean the valve filters.

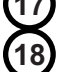

Check the bellows : aspects and choke collar.

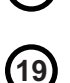

Check that the electrical connection are correctly tightened as well on the main switch than on the electric elements contactor.

Remove the scale of the heating elements using the right chemical. Adapt this operation according to your need (water hardness).

# Contents

| CLARUS TS                    | 1 |
|------------------------------|---|
| Automatic command module     | 2 |
| Electric cabinet             | 2 |
| Ventilated converter housing | 3 |

# Service Manual

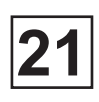

# **CLARUS TS**

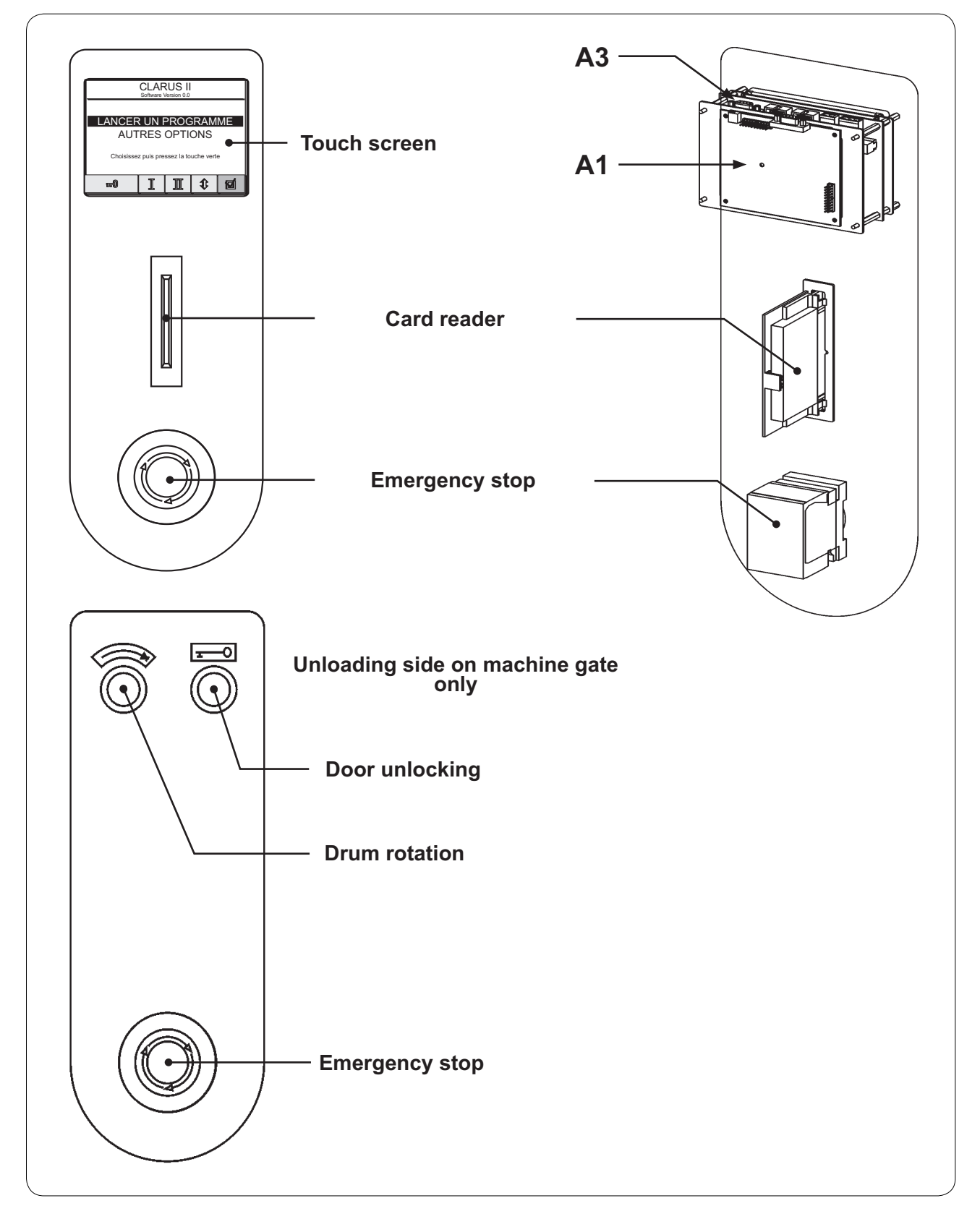

- A1 CPU card
- A3 Display card

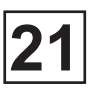

## Automatic command module

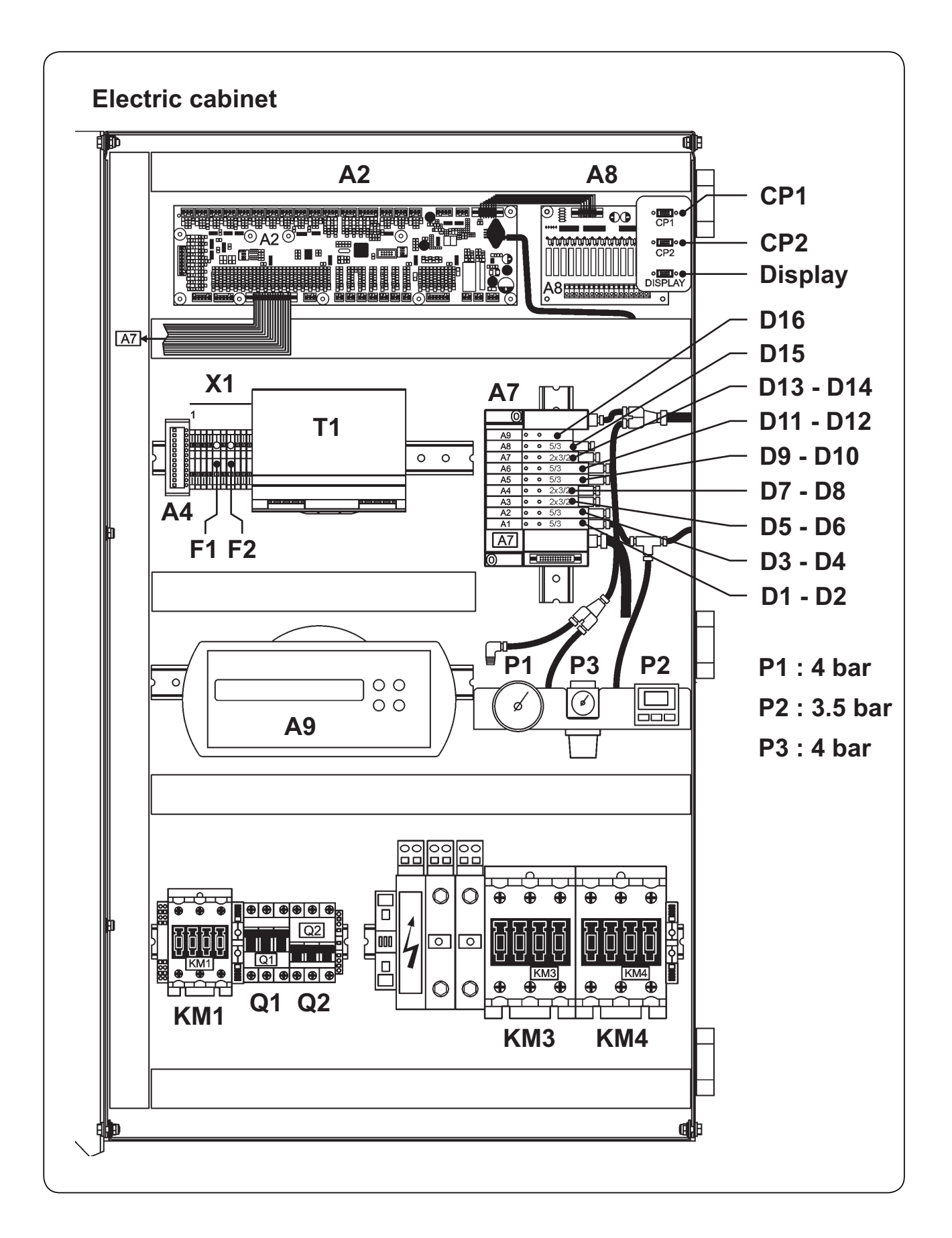

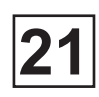

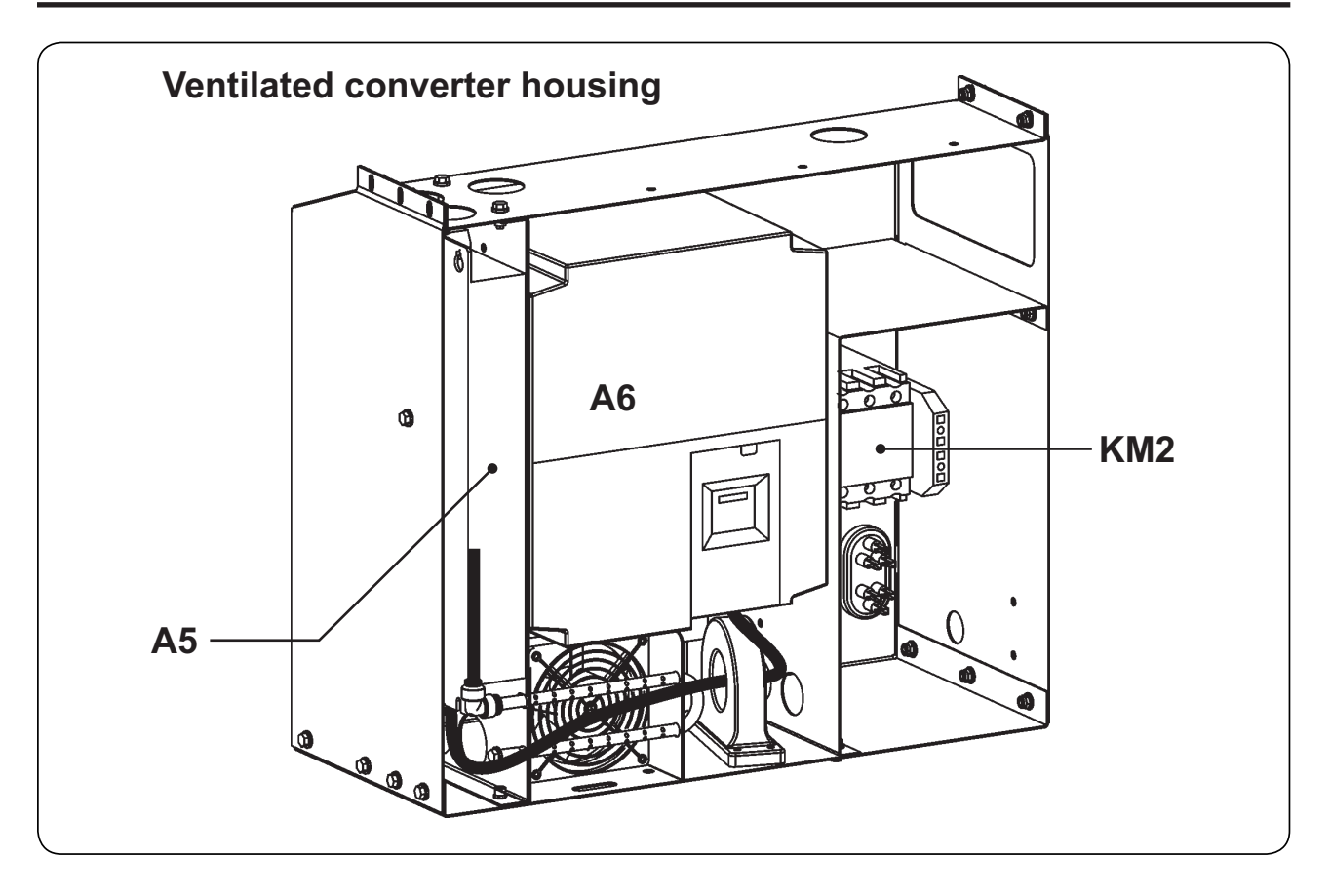

- A2 I/0 (Inputs/Outputs) card
- A4 Door safety
- A5 Suppression filter
- A6 Frequency dimmer (AC speed drive)
- A7 Pneumatic block
- A8 Relay card
- A9 Control weight box
- CP1 CPU connection
- CP2 CPU connection
- **Display** CPU connection
- **D1** 'Inflation' air pilot valve
- D2 'Deflation' air pilot valve
- D3 'Drum indexing' air pilot valve
- D4 'Drum deindexing' air pilot valve
- D5 'Cold water' air pilot valve
- D6 'Hot water' air pilot valve
- D7 'Steam' air pilot valve
- D8 'Drain 1' air pilot valve
- D9 'Unlock loading door' air pilot valve
- D10 'Lock loading door' air pilot valve

- D11 'Unlock unloading door' air pilot valve
- D12 'Lock unloading door' air pilot valve
- D13 Unblocking fan
- D14 Soft water air pilot valve (option)
- D15 Drain air pilot valve (option)
- F1 Command fuse 24B (+24V)
- F2 Command fuse 24A (+24V)
- **KM1** Frequencey dimmer contactor
- KM2 Motion contactor
- KM3 Heating elements 1 contactor
- **KM4** Heating elements 2 contactor
- **P1** Air presence pressostat
- P2 Pneumatic valve pressostat
- P3 Pneumatic valve pressostat
- Q1 Power breaker
- Q2 Control breaker
- T1 Control power supply 400/24VDC 20A
- X1 Terminal block

# Contents

| Description                    | 1 |
|--------------------------------|---|
| Designations                   | 2 |
| A1_CPU card                    | 4 |
| A2_I/O card (Inputs / Outputs) | 7 |
| A2_I/O card (Voltage)          |   |
| Carte A2_I/O (Connectors)      |   |
| Carte A2_I/O (Indicators)      |   |
| A3_Display Control card        |   |
| A8_Relay card                  |   |
| Repair                         |   |
| Assembly of the CLARUS TS      |   |
| CLARUS TS Loader Pack Software |   |
| Description                    |   |
| Menu : CPU card                |   |
| Menu : DATA Display card       |   |
| Menu : PGM Display card        |   |
| Menu : PGM IO card             |   |
| Menu : Tools                   |   |
| Setting of the software        |   |
| Loading of programs            |   |
| CPU card                       |   |
| DATA Display card              |   |
| PGM Display card               |   |

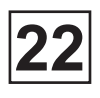

## Description

The CLARUS TS includes the following elements :

- A1\_CPU card : the artificial intelligence of the machine.
- **A2\_I/O interconnection card** : the communication interface between the CLARUS TS and the different elements of the machine.
- **A3\_Display card** : the graphic interface allowing the CLARUS TS to communicate with the operator.

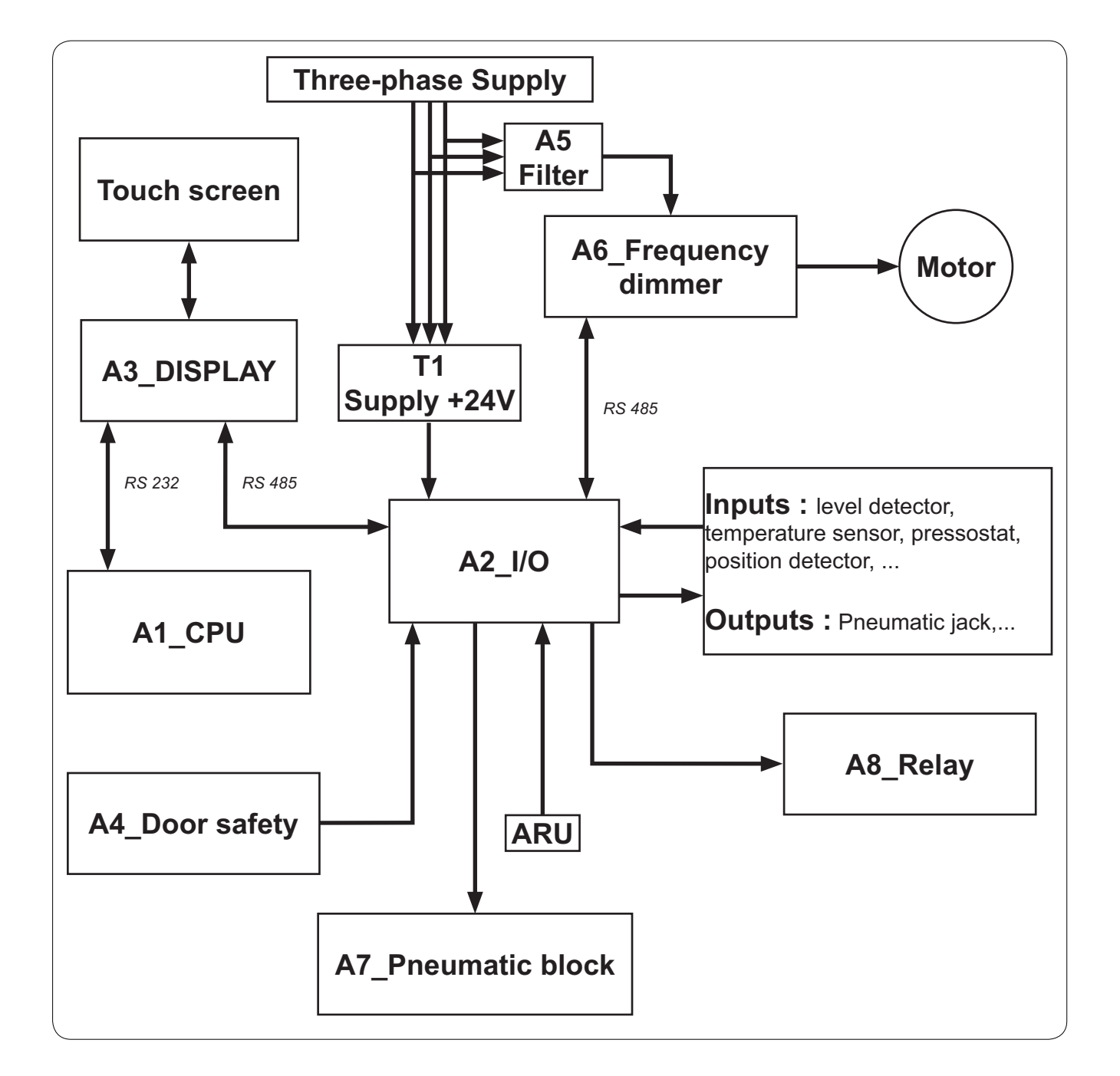

# Designations

| A1   | CPU card                                      |
|------|-----------------------------------------------|
| A2   | I/0 card (Inputs/Outputs)                     |
| A3   | Display control card                          |
| A4   | Door safety                                   |
| A5   | Suppression filter                            |
| A6   | Frequencey dimmer (AC speed drive)            |
| A7   | Pneumatic block                               |
| A8   | Relay card                                    |
| A9   | Control weight box                            |
| B1   | Water debimeter                               |
| B2   | Water debimeter                               |
| B3   | Water debimeter                               |
| B5   | PH-metre sensor                               |
| B201 | Level pressure pressostat                     |
| BP1  | 'Door open' push button                       |
| BP2  | 'Positioning' push button                     |
| D1   | Inflation air pilot valve                     |
| D2   | Deflation air pilot valve                     |
| D3   | Drum indexing air pilot valve                 |
| D4   | Drum de-indexing air pilot valve              |
| D5   | Cold hard water air pilot valve               |
| D6   | Hot water air pilot valve                     |
| D7   | Steam air pilot valve                         |
| D8   | Drain air pilot valve                         |
| D9   | Loading door unlocking air pilot valve        |
| D10  | Loading door locking air pilot valve          |
| D11  | Unloading door unlocking air pilot valve      |
| D12  | Unloading door locking air pilot valve        |
| D13  | Unblocking fan                                |
| D14  | Soft water air pilot valve                    |
| D15  | Unloading drum door opening air pilot valve   |
| D16  | Drain 2 air pilot valve (option)              |
| DP1  | 1st encoder detector                          |
| DP2  | 2nd encoder detector                          |
| DP3  | 3rd encoder detector                          |
| DP4  | Loading door closed detector                  |
| DP5  | Unloading door closed detector                |
| DP6  | Opening tappet of the unlaoding door detector |
| EY1  | Solenoid valve of 1 compartiment              |
| EY2  | Solenoid valve of 2 compartiment              |
| EY3  | Solenoid valve of 3 compartiment              |

# Designations

| EY4 | Solenoid valve of 4 compartiment   |
|-----|------------------------------------|
| EY5 | Solenoid valve of 5 compartiment   |
| F1  | Fuse (24B)                         |
| F2  | Fuse (24A)                         |
| FC1 | Drum indexing position switch      |
| FC2 | Drum de-indexing position switch   |
| H1  | Opening indicator                  |
| H2  | Positionning indicator             |
| H3  | Loading signal Indicator           |
| H4  | Unloading signal Indicator         |
| H5  | Unloading buzzer                   |
| KM1 | Frequencey dimmer contactor        |
| KM2 | Motion contactor                   |
| KM3 | Heating elements 1 contactor       |
| KM4 | Heating elements 2 contactor       |
| KM5 | PH pump contactor                  |
| M1  | Motion motor                       |
| M2  | Motion fan motor                   |
| M4  | Frequencey dimmer fan motor        |
| P1  | Air presence pressostat            |
| P2  | Pneumatic valve pressostat         |
| Q0  | Main switch three-pole             |
| Q1  | Power breaker                      |
| Q2  | Control breaker                    |
| R1  | Heating elements                   |
| S1  | Unloading emergency stop           |
| S2  | Loading emergency stop             |
| S3  | Unbalance position switch          |
| S4  | Unbalance position switch          |
| T1  | Control power supply 400/24VDC 20A |

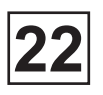

# A1\_CPU card

The CPU card controls all the functions of the machine using different programs stored in the memory and communicates with the other cards by means of serial links.

Note that the A1\_CPU card contains no disconnecting components. If one of the components has to be replaced, a standard change of the card must be carried out (pre-programmed in the factory).

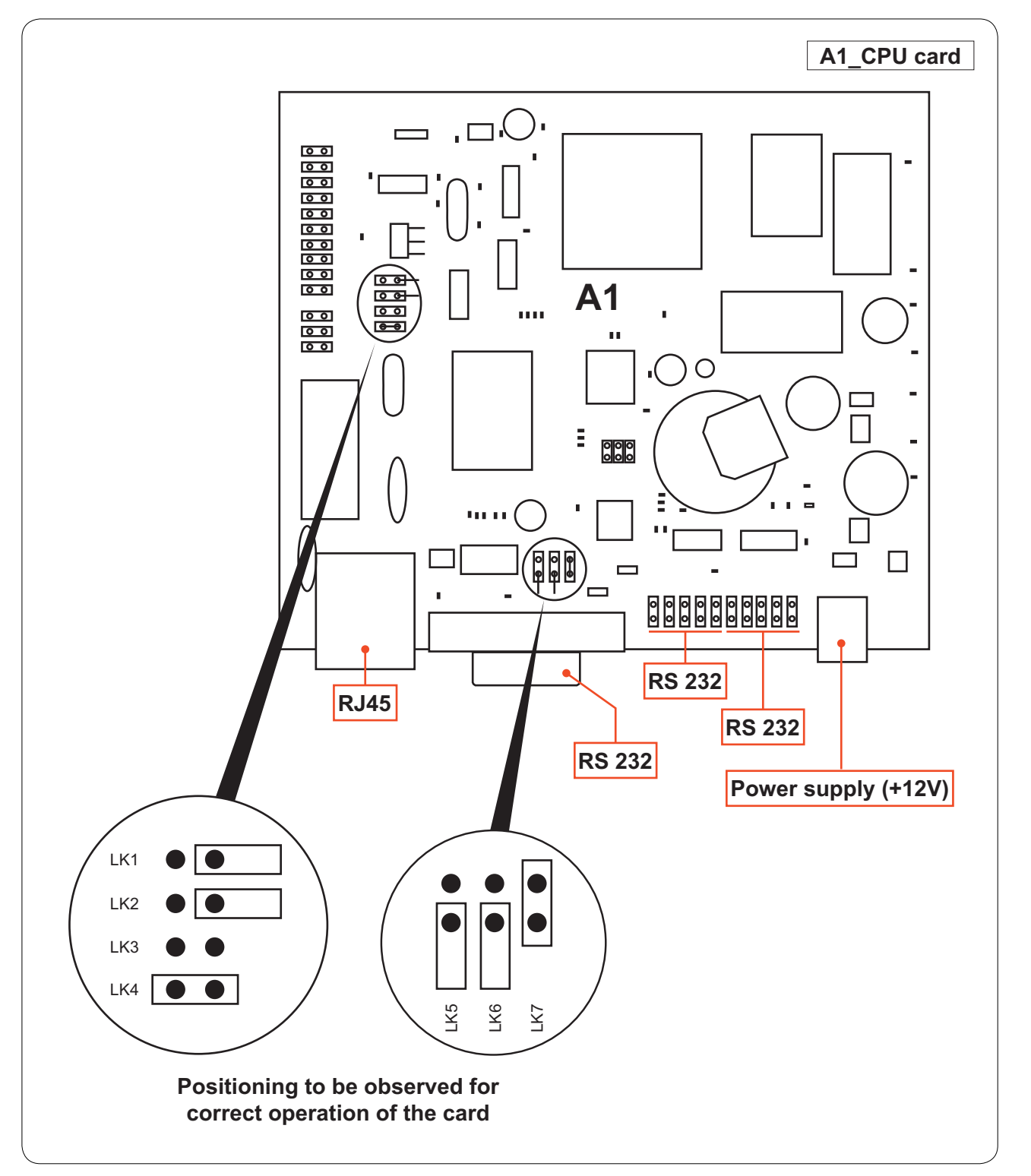
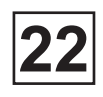

## A1\_CPU card

| Connector | Pin | Wire n° | Designation / Function |            |  |
|-----------|-----|---------|------------------------|------------|--|
|           |     |         |                        |            |  |
| RJ45      |     |         |                        | Link RJ45  |  |
|           |     |         |                        |            |  |
| RS 232    |     |         | J303                   | A3_Display |  |
| -         |     |         |                        |            |  |
| Ourselie  | 0   |         | 1000                   |            |  |
| Supply    | 12* |         | J302                   | A3_DISPIAY |  |

\* 12 = power supply (+12V)

This page is left blank on purpose.

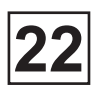

## A2\_I/O card (Inputs/Outputs)

Control via a serial link by the A1\_CPU card, the A2\_I/O card serves as the connection interface to the CLARUS TS to control the different organs of the machine (drain, door locking/ unlocking system...) and capture the information (heating temperature, water level, end of run of mechanical organs...) required for the correct functioning of the wash programs.

The A2\_I/O card also includes indicators showing the status of its inputs and outputs in order to facilitate repair by the after-sales service.

Note that the A2\_I/O card contains no disconnecting components. If one of the components has to be replaced, a standard change of the card must be carried out (card pre-programmed in the factory).

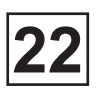

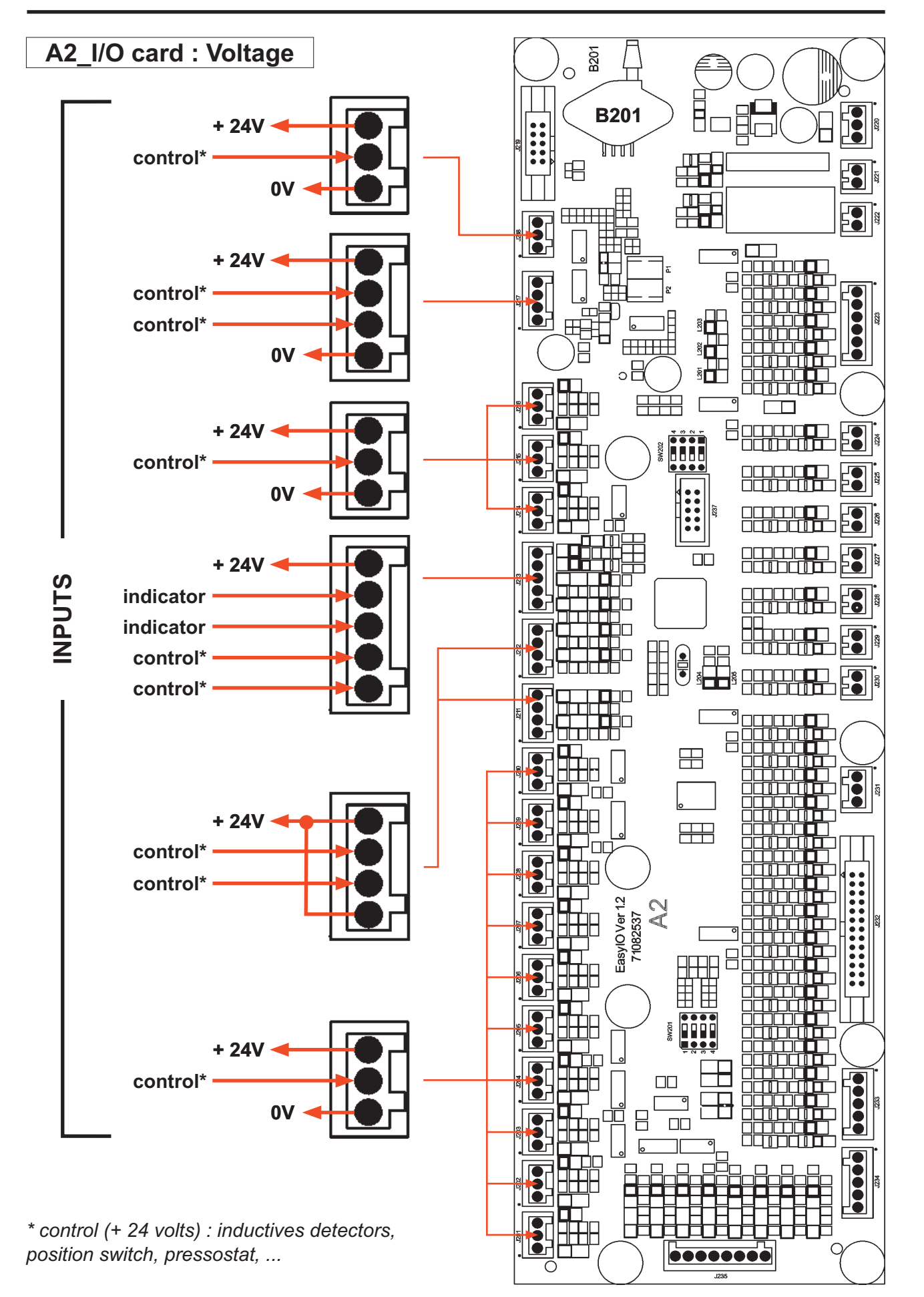

#### 22. CLARUS CONTROL TS

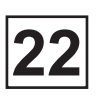

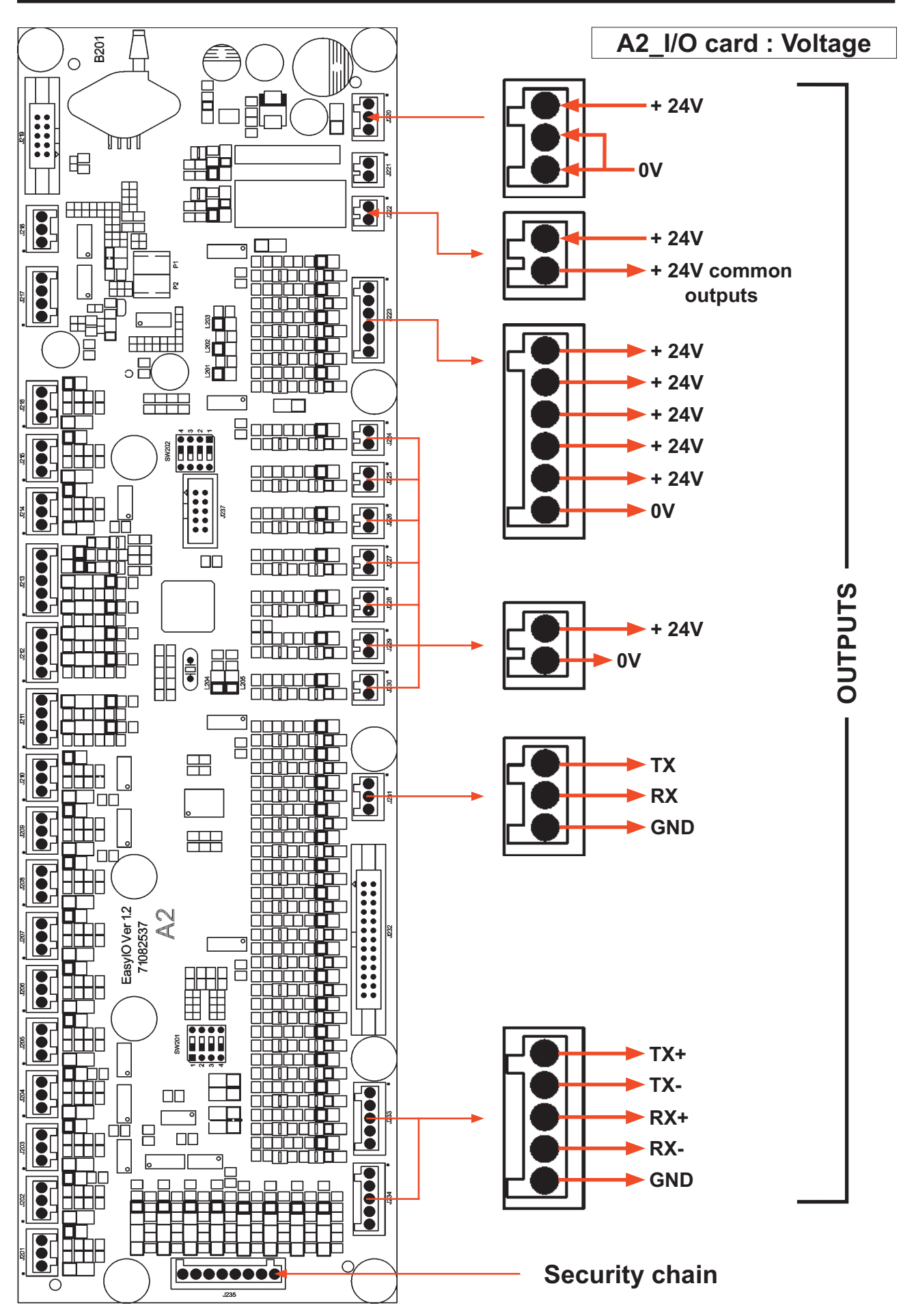

04201016\_GB

Version 2007-43

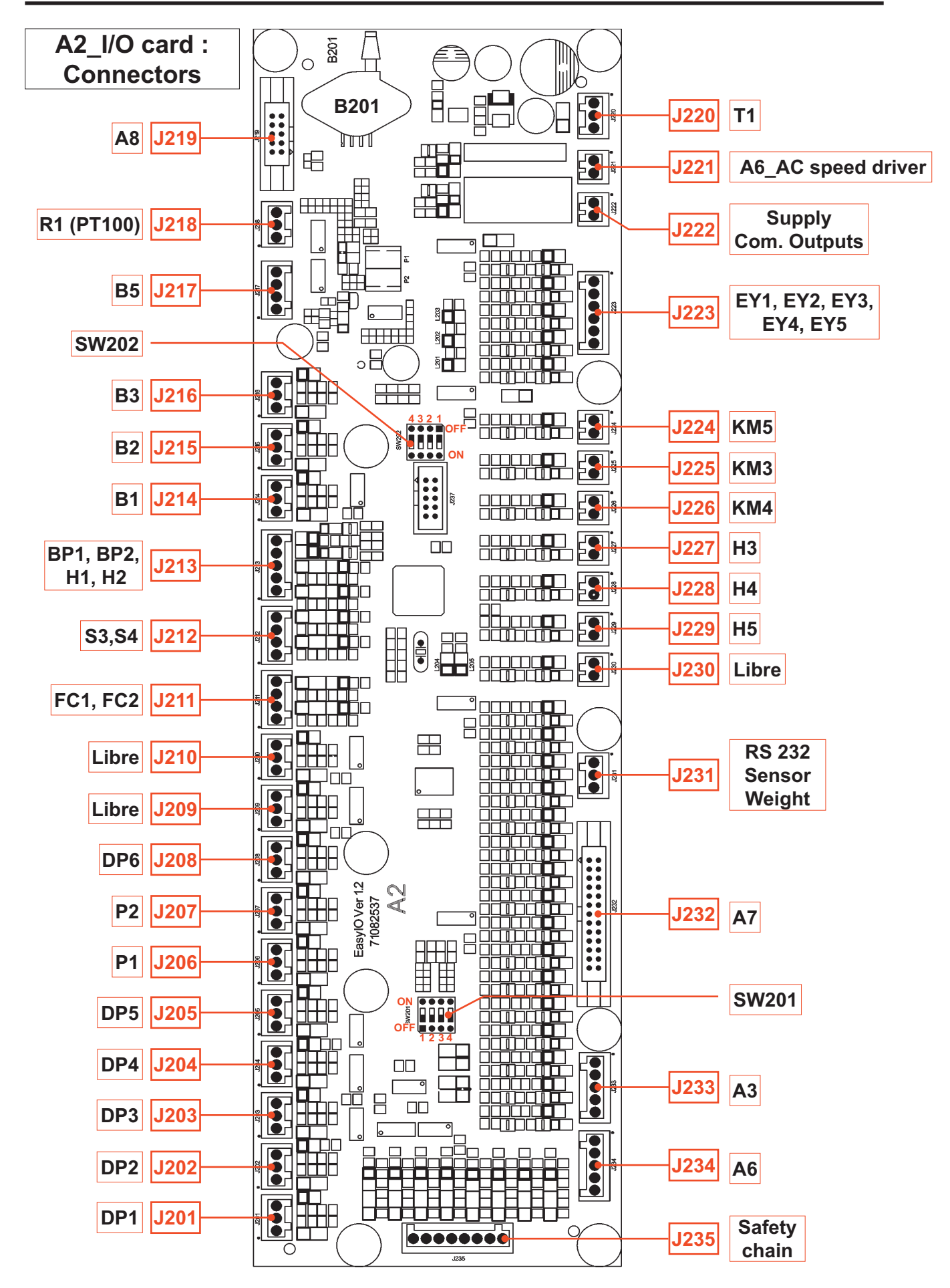

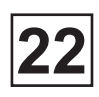

1

## A2\_I/O card (Connectors)

| Connector | Pin      | Wire n°   | Designation / Function |                                          |  |  |
|-----------|----------|-----------|------------------------|------------------------------------------|--|--|
|           |          |           |                        |                                          |  |  |
|           | 1        | 0         | Blue                   |                                          |  |  |
| J201      | 2        | 201-2     | Black                  | DP1_1st drum position encoder            |  |  |
|           | 3        | 24A       | Brown                  |                                          |  |  |
|           |          |           |                        |                                          |  |  |
|           | 1        | 0         | Blue                   |                                          |  |  |
| J202      | 2        | 202-2     | Black                  | DP2_2nd drum position encoder            |  |  |
|           | 3        | 24A       | Brown                  |                                          |  |  |
|           |          |           |                        |                                          |  |  |
|           | 1        | 0         | Blue                   |                                          |  |  |
| J203      | 2        | 203-2     | Black                  | DP33rd drum position encoder             |  |  |
|           | 3        | 24A       | Brown                  |                                          |  |  |
|           |          |           |                        |                                          |  |  |
|           | 1        | 0         | Blue                   |                                          |  |  |
| J204      | 2        | 204-2     | Black                  | DP4_Loading door closed                  |  |  |
|           | 3        | 24A       | Brown                  | ]                                        |  |  |
|           |          |           |                        |                                          |  |  |
|           | 1        | 0         | Blue                   |                                          |  |  |
| J205      | 2        | 205-2     | Black                  | DP5_Unloading door closed                |  |  |
|           | 3        | 24A       | Brown                  |                                          |  |  |
|           | •        |           |                        | ·                                        |  |  |
|           | 1        |           |                        | Free                                     |  |  |
| J206      | 2        | 206-2     | Black                  |                                          |  |  |
|           | 3        | 24A       | Brown                  | - PI_Air presence                        |  |  |
|           | <u>^</u> | ^^        |                        |                                          |  |  |
|           | 1        | 0         | Blue                   |                                          |  |  |
| J207      | 2        | 207-2     | Black                  | P2_Pneuride pressure > 3,5 bar           |  |  |
|           | 3        | 24A       | Brown                  |                                          |  |  |
|           |          | · · · · · |                        |                                          |  |  |
|           | 1        | 1         | Blue                   |                                          |  |  |
| J208      | 2        | 319.3     | Black                  | DP6_Unloading drum door opening detector |  |  |
|           | 3        | 35B       | Brown                  |                                          |  |  |
|           |          |           |                        |                                          |  |  |
| J209      |          |           |                        | Free                                     |  |  |
|           |          |           |                        |                                          |  |  |
| J2010     |          |           |                        | Free                                     |  |  |
|           |          |           |                        |                                          |  |  |

\* 24A = power supply (+24V) 24B = power supply (+24V)

# A2\_I/O card (Connectors)

| Connector | Pin | Wire n° | Designation / Function |                                               |  |
|-----------|-----|---------|------------------------|-----------------------------------------------|--|
|           |     | 1       |                        |                                               |  |
|           | 1   | 24A     | Blue                   | FC1 Non indexed drum                          |  |
| 1011      | 2   | 211-2   | Brown                  |                                               |  |
| JZII      | 3   | 211-3   | Blue                   | FOO Indexed drame                             |  |
|           | 4   | 24A     | Brown                  | FC2_Indexed drum                              |  |
|           |     | •       |                        |                                               |  |
|           | 1   | 24A     | Black                  | S2 Unhalance position quitch 1                |  |
| 1010      | 2   | 212-2   | Black / White          | S5_Onbalance position switch 1                |  |
| JZIZ      | 3   | 211-3   | Black / White          | S4 Unhalance position quitch 2                |  |
|           | 4   | 24A     | Black                  | 54_Onbalance position switch 2                |  |
|           |     |         |                        |                                               |  |
|           | 1   | 213-1   | 14                     | BP1_Opening button                            |  |
|           | 2   | 213-2   | 14                     | BP2_Positioning button                        |  |
| J213      | 3   | 213-3   | X2                     | H1_Opening indicator                          |  |
|           | 4   | 213-4   | X2                     | H2_Positioning indicator                      |  |
|           | 5   | 24A     | 11, X1                 | Comm. BP1, BP2, H1 and H2                     |  |
|           |     |         |                        |                                               |  |
|           | 1   |         |                        | Free                                          |  |
| J214      | 2   | 214-2   | 2                      | P1 Dehimeter 1 (ention)                       |  |
|           | 3   | 24A     | 1                      |                                               |  |
|           |     |         |                        |                                               |  |
|           | 1   |         |                        | Free                                          |  |
| J215      | 2   | 215-2   | 2                      | B2 Dehimeter 2 (option                        |  |
|           | 3   | 24A     | 1                      |                                               |  |
|           |     |         |                        |                                               |  |
|           | 1   |         |                        | Free                                          |  |
| J216      | 2   | 216-2   | 2                      | B3 Dehimeter 3 (ontion)                       |  |
|           | 3   | 24A     | 1                      |                                               |  |
|           |     |         |                        |                                               |  |
|           | 1   |         |                        | Free                                          |  |
| 1217      | 2   | 217-2   | 1                      |                                               |  |
| 5217      | 3   | 217-3   | 2                      | B5_PH meter in 1/10 mA (option)               |  |
|           | 4   | 24A     | 3                      |                                               |  |
|           |     |         |                        |                                               |  |
|           | 1   |         |                        | Free                                          |  |
| J218      | 2   | Red     | 2                      | P1 PT100 tomporature consor (in $^{\circ}$ C) |  |
|           | 3   | White   | 1                      |                                               |  |
|           |     |         |                        |                                               |  |
| J219      |     | J219    | J801                   | A8_Relay                                      |  |

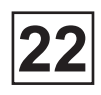

# A2\_I/O card (Connectors)

| Connector | Pin | Wire n° | Designation / Function |                                          |  |
|-----------|-----|---------|------------------------|------------------------------------------|--|
|           |     |         |                        |                                          |  |
|           | 1   | 24A*    | X1-7                   | X1_Terminal block                        |  |
| J220      | 2   | 0       | X4 0                   |                                          |  |
|           | 3   | 0       | X1-9                   |                                          |  |
| •         |     |         |                        | ·                                        |  |
| 1004      | 1   | 221-1   |                        |                                          |  |
| JZZI      | 2   | 221-2   |                        | A6_Frequencey aimmer                     |  |
|           |     |         |                        |                                          |  |
| 1000      | 1   | 100     | X1-3                   | V1 Terminal block                        |  |
| JZZZ      | 2   | 101     | X1-2                   |                                          |  |
|           |     |         |                        |                                          |  |
|           | 1   | 223-1   |                        | EY1_Solenoid valve product compartment 1 |  |
|           | 2   | 223-2   | 1                      | EY2_Solenoid valve product compartment 2 |  |
| 1000      | 3   | 223-3   | 1                      | EY3_Solenoid valve product compartment 3 |  |
| JZZ3      | 4   | 223-4   | 1                      | EY4_Solenoid valve product compartment 4 |  |
|           | 5   | 223-5   | 1                      | EY5_Solenoid valve product compartment 5 |  |
|           | 6   | 0       |                        | Comm. EY1, EY2, EY3, EY4 and EY5         |  |
|           |     |         |                        | ·                                        |  |
| 1004      | 1   | 224-1   | A1                     |                                          |  |
| JZ24      | 2   | 0       | A2                     |                                          |  |
|           |     | ,       |                        | ·                                        |  |
| 1005      | 1   | 225-1   | A1                     |                                          |  |
| J225      | 2   | 0       | A2                     |                                          |  |
| -         |     |         |                        | ·                                        |  |
| 1000      | 1   | 226-1   | A1                     | KM4 Flag heating 2                       |  |
| J220      | 2   | 0       | A2                     | KM4_Elec heating 2                       |  |
|           |     |         |                        |                                          |  |
| 1007      | 1   | 227-1   | X1                     | H2 Looding floop                         |  |
| JZZI      | 2   | 0       | X2                     | H3_Loading liash                         |  |
|           |     |         |                        |                                          |  |
| 1000      | 1   | 228-1   | X1                     | 4. Unloading floop                       |  |
| J228      | 2   | 0       | X2                     | H4_Unioading liash                       |  |
|           |     |         |                        |                                          |  |
| 1000      | 1   | 229-1   | 1                      |                                          |  |
| J229      | 2   | 0       | 2                      |                                          |  |
|           |     |         |                        |                                          |  |
| J230      |     |         |                        | Free                                     |  |

\* 24A = power supply (+24V)

# A2\_I/O card (Connectors)

| Connector | Pin            | Wire n° | Designation / Function |               |                                 |
|-----------|----------------|---------|------------------------|---------------|---------------------------------|
|           |                |         |                        |               |                                 |
|           | 1              |         |                        |               |                                 |
| J231      | 2              | RS 232  |                        | Sei           | nsor weight                     |
|           | 3              |         |                        |               |                                 |
|           |                |         |                        |               |                                 |
|           | 1              | 232-1   | J700-1                 |               | D1_Inflation                    |
|           | 2 232-2 J700-2 |         | D2_Deflation           |               |                                 |
|           | 3              | 232-3   | J700-3                 |               | D3_Drum indexing                |
|           | 4              | 232-4   | J700-4                 |               | D4_Drum de-indexing             |
|           | 5              | 232-5   | J700-5                 |               | D5_Cold water                   |
|           | 6              | 232-6   | J700-6                 |               | D6_Hot water                    |
|           | 7              | 232-7   | J700-7                 |               | D7_Steam                        |
|           | 8              | 232-8   | J700-8                 |               | D8_Drain 1                      |
|           | 9              | 232-9   | J700-9                 |               | D9_Loading door unlocking       |
|           | 10             | 232-10  | J700-10                |               | D10_Loading door locking        |
|           | 11             | 232-11  | J700-11                |               | D11_Unloading door unlocking    |
|           | 12             | 232-12  | J700-12                | ]             | D12_Unloading door locking      |
| 1000      | 13             | 232-13  | J700-13                |               | D13_Unblocking fan              |
| JZ3Z      | 14             | 232-14  | J700-14                |               | D14_Soft water (option)         |
|           | 15             | 232-15  | J700-15                |               | D15_Unloading drum door opening |
|           | 16             | 232-16  | J700-16                |               | D16_Drain 2 (option)            |
|           | 17             |         |                        |               |                                 |
|           | 18             |         |                        |               |                                 |
|           | 19             | 0       | J700-19                |               | Comm D1 to D15                  |
|           | 20             | 0       | J700-20                |               |                                 |
|           | 21             |         |                        |               |                                 |
|           | 22             |         |                        | 1 <sub></sub> |                                 |
|           | 23             |         |                        | ⊢re           | e                               |
|           | 24             |         |                        | 1             |                                 |
|           | 25             | 0       | J700-25                | A 7           | Comm D1 to D15                  |
|           | 26             | U       | J700-26                |               |                                 |

|      | 1 | - RS 485 | J305-1 |            |
|------|---|----------|--------|------------|
|      | 2 |          | J305-2 |            |
| J233 | 3 |          | J305-3 | A3_Display |
|      | 4 |          | J305-4 |            |
|      | 5 |          | J305-5 |            |

Г

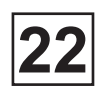

٦

# A2\_I/O card (Connectors)

| Connector | Pin | Wire n° | Designation / Function |                                           |
|-----------|-----|---------|------------------------|-------------------------------------------|
|           |     |         |                        |                                           |
|           | 1   |         |                        |                                           |
|           | 2   |         |                        |                                           |
| J234      | 3   | KEB     |                        | A6_Bus Mode frequencey dimmer dimmer link |
|           | 4   |         |                        |                                           |
|           | 5   |         |                        |                                           |

|      | 1 | 100 | X1-3 |                                 |
|------|---|-----|------|---------------------------------|
|      | 2 | 101 | X1-2 | X1_Terminal block               |
|      | 3 | 103 | X1-1 |                                 |
| 1225 | 4 | 104 | 14   | KM1_Frequencey dimmer contactor |
| J230 | 5 | 105 | 14   | KM2_Motor contactor             |
|      | 6 | 24B | X1-5 | X1_Terminal block               |
|      | 7 |     |      | Free                            |
|      | 8 |     |      |                                 |

| Switch | Pin | Etat | Function          |                             |
|--------|-----|------|-------------------|-----------------------------|
| _      |     |      |                   |                             |
|        | 1   | ON   | Position test     |                             |
|        | '   | OFF  | Standard position |                             |
|        |     | ON   | Position test     | By default, the switches    |
| SW201  |     | OFF  | Standard position |                             |
| 500201 |     | ON   | Position test     | are all in the OFF position |
|        | 3   | OFF  | Standard position |                             |
|        |     | ON   | Position test     |                             |
|        | 4   | OFF  | Standard position | ]                           |

|        | 1 | ON               | Position test     | By default, the switches    |
|--------|---|------------------|-------------------|-----------------------------|
|        |   | OFF              | Standard position |                             |
|        | 2 | ON               | Position test     |                             |
| SW202  |   | OFF              | Standard position |                             |
| 300202 | 2 | ON               | Position test     | are all in the OFF position |
|        | 3 | OFF              | Standard position |                             |
|        |   | ON Position test |                   |                             |
|        | 4 | OFF              | Standard position |                             |

## 22. CLARUS CONTROL TS

Service Manual

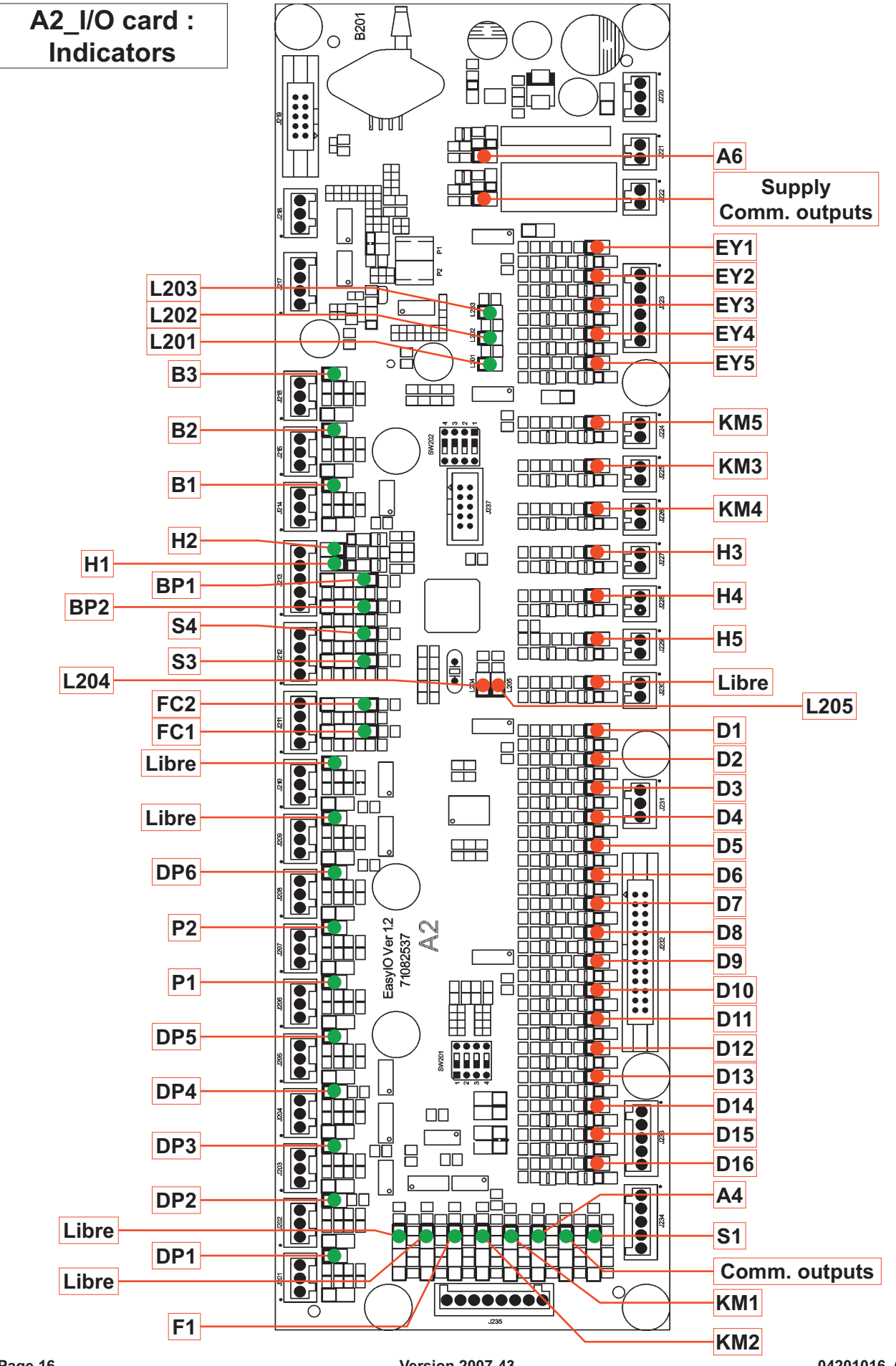

Page 16

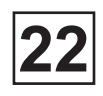

## A2\_I/O card (Indicators)

| Indicator                                                               | Status                                   | Function                                             |
|-------------------------------------------------------------------------|------------------------------------------|------------------------------------------------------|
|                                                                         |                                          |                                                      |
| Green indicator (Input)                                                 |                                          |                                                      |
| A6, B1, B2, B3, BP1, BP2, DP1, DP2,<br>DP3, DP4, DP5, DP6, EC1, EC2, P1 | ON                                       | Input activated                                      |
| P2, S3, S4, Supply. Comm. sorties                                       | OFF                                      | Input deactivated                                    |
|                                                                         |                                          |                                                      |
| Green indicator (Safety chain)                                          |                                          |                                                      |
| A4, F1, KM1, KM2, S1 and Com.                                           | ON                                       | Input activated                                      |
| sorties                                                                 | OFF                                      | Input deactivated                                    |
|                                                                         | u                                        |                                                      |
| Red indicator (Output)                                                  |                                          |                                                      |
| EY1, EY2, EY3, EY4, EY5, KM5, KM3,                                      | ON                                       | Output activated                                     |
| KM4, H1, H2, H3, H4, D1 to D16                                          | OFF                                      | Output deactivated                                   |
|                                                                         |                                          |                                                      |
| 1 201                                                                   | ON                                       | Comm. supply of output (+24V) OK                     |
| LZOT                                                                    | OFF                                      | No comm.output supply                                |
|                                                                         |                                          |                                                      |
| 1 202                                                                   | ON                                       | Activated output                                     |
| L202                                                                    | OFF                                      | Deactivated output                                   |
|                                                                         | й                                        |                                                      |
| 1 202                                                                   | ON                                       | Card power supply (+24V) OK                          |
| L203                                                                    | OFF                                      | No card power suppply                                |
|                                                                         | й. — — — — — — — — — — — — — — — — — — — |                                                      |
|                                                                         | ON                                       | Bus mode communication<br>'card ↔ CPU' activated     |
| L204                                                                    | Flashing                                 | No bus mode communication<br>'card ↔ CPU'            |
|                                                                         |                                          |                                                      |
|                                                                         | ON                                       | Optional card detected and<br>communication OK       |
| L205                                                                    | OFF                                      | No optional card connected                           |
|                                                                         | Flashing                                 | Optional card connected but<br>communication problem |

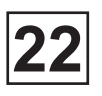

#### A3\_Display control card

Connect via a serial interface to the A1\_CPU card, the A3\_DISPLAY card allows CLARUS TS to communicate with the operator in the form of a graphic interface with touch keys.

Note that the A3\_DISPLAY card contains no disconnecting components. If one of the components has to be replaced, a standard change of the card must be carried out (card pre-programmed in the factory).

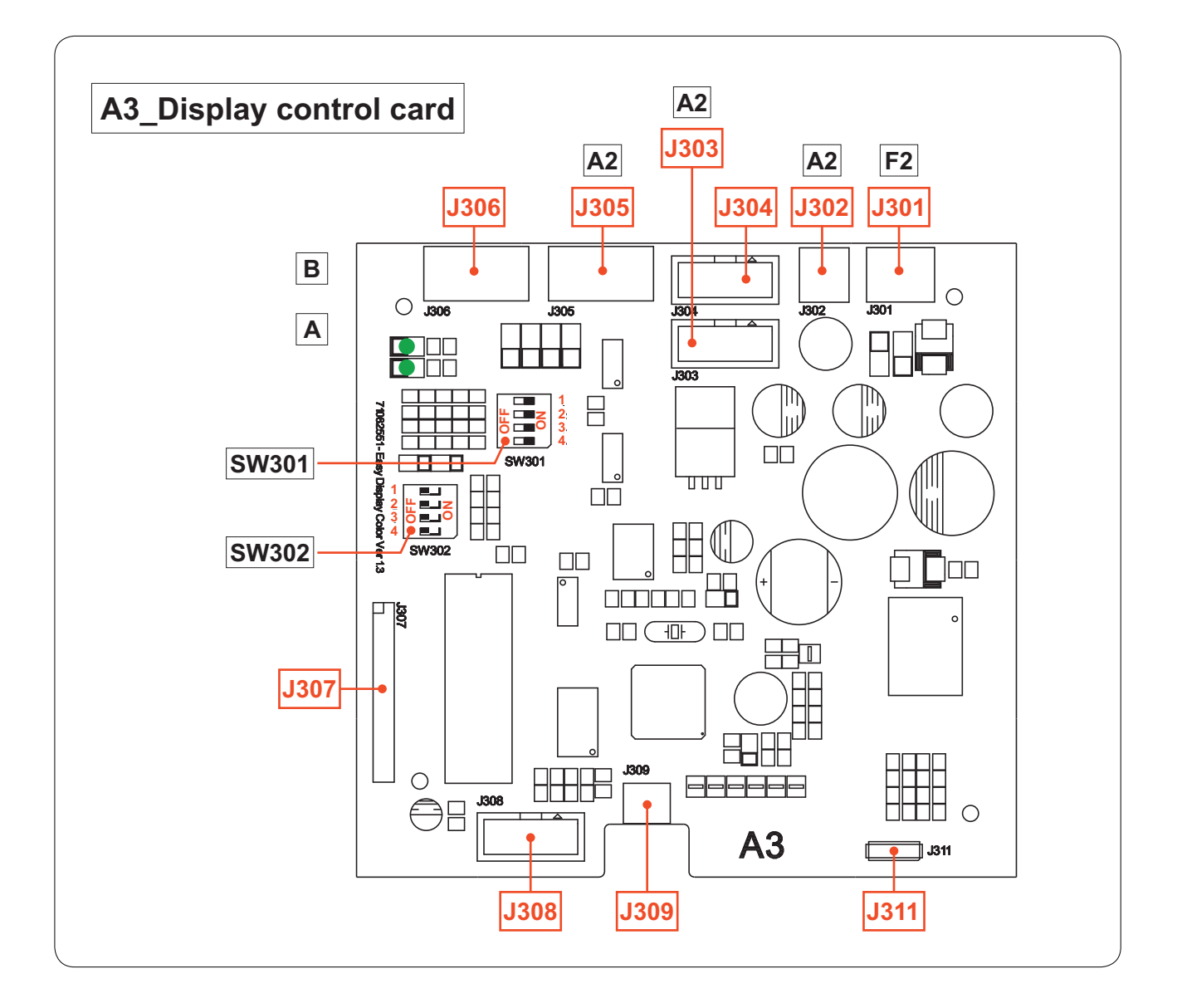

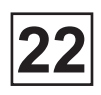

## A3\_Display control card

| Connector | Pin | Wire n° | Designation / Function |                                       |  |
|-----------|-----|---------|------------------------|---------------------------------------|--|
|           |     |         |                        |                                       |  |
|           | 1   | 24A*    | X1-7                   | X1. Torminal block                    |  |
| J301      | 2   | 0       | X1-9                   |                                       |  |
|           | 3   |         |                        | Free                                  |  |
|           |     |         |                        |                                       |  |
| 1302      | 0   |         | 0                      |                                       |  |
| 3302      | 12  |         | 12*                    | AT_CFU                                |  |
|           |     |         |                        |                                       |  |
| J303      |     | RS232   |                        | A1_CPU                                |  |
|           |     |         |                        |                                       |  |
| J304      |     |         |                        | Free                                  |  |
|           |     |         |                        |                                       |  |
|           | 1   |         | J233-1                 |                                       |  |
|           | 2   | RS 485  | J233-2                 |                                       |  |
| J305      | 3   |         | J233-3                 | A2_I/O                                |  |
|           | 4   |         | J233-4                 |                                       |  |
|           | 5   |         | J233-5                 |                                       |  |
|           |     |         |                        |                                       |  |
| J306      |     |         |                        | Free                                  |  |
|           |     |         |                        |                                       |  |
| J307      |     |         |                        | Free                                  |  |
|           |     |         |                        |                                       |  |
| J308      |     |         |                        | Free                                  |  |
|           |     |         |                        | · · · · · · · · · · · · · · · · · · · |  |
| J309      |     |         |                        | Free                                  |  |
|           | ,   |         |                        |                                       |  |
| J310      |     |         |                        | Free                                  |  |
|           |     |         |                        |                                       |  |
| J311      |     |         |                        | Libre                                 |  |

\* 24A = power supply (+24V) ; 12 = power supply (+12V)

## A3\_Display control card

| Switch | Pin | Status | Function          |                              |
|--------|-----|--------|-------------------|------------------------------|
|        |     |        |                   |                              |
|        | 1   | ON     | Position test     |                              |
|        |     | OFF    | Standard position |                              |
|        | 2   | ON     | Position test     |                              |
| SW201  | 2   | OFF    | Standard position | By default, the switches are |
| 50000  | 2   | ON     | Position test     | all in the OFF position      |
|        | 3   | OFF    | Standard position | ]                            |
|        |     | ON     | Position test     | ]                            |
|        | 4   | OFF    | Standard position |                              |

|        | 1 | ON  | Position test     |                              |
|--------|---|-----|-------------------|------------------------------|
|        |   | OFF | Standard position |                              |
|        | 2 | ON  | Position test     |                              |
| SW202  | 2 | OFF | Standard position | By default, the switches are |
| 300302 | 2 | ON  | Position test     | all in the ON position       |
|        |   | OFF | Standard position |                              |
|        |   | ON  | Position test     |                              |
|        | 4 | OFF | Standard position |                              |

| Indicator | Status   | Function                         |
|-----------|----------|----------------------------------|
|           |          |                                  |
|           | ON       | Bus mode communication activated |
| A         | Flashing | No bus mode communication        |
|           | OFF      | Supply fault and/or Card fault   |

| A + B | Flashing alternately<br>A and B | Soft loading             |
|-------|---------------------------------|--------------------------|
|       |                                 |                          |
| Р     | ON                              | Valid chip card detected |
|       | OFF                             | No chip card detected    |

This page is left blank on purpose.

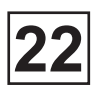

## A8\_Relay card

Controlled by the CLARUS TS, by means of the A2\_I/O card terminal J219, the A8\_Relay card, with indicators showing the status of each relay, allows the control of up to 16 auxiliary inputs with a cut power in DC1 of 30/110/220 VA.

Note that the A8\_Relay card contains no disconnecting components. If one of the components has to be replaced, a standard change of the card must be carried out.

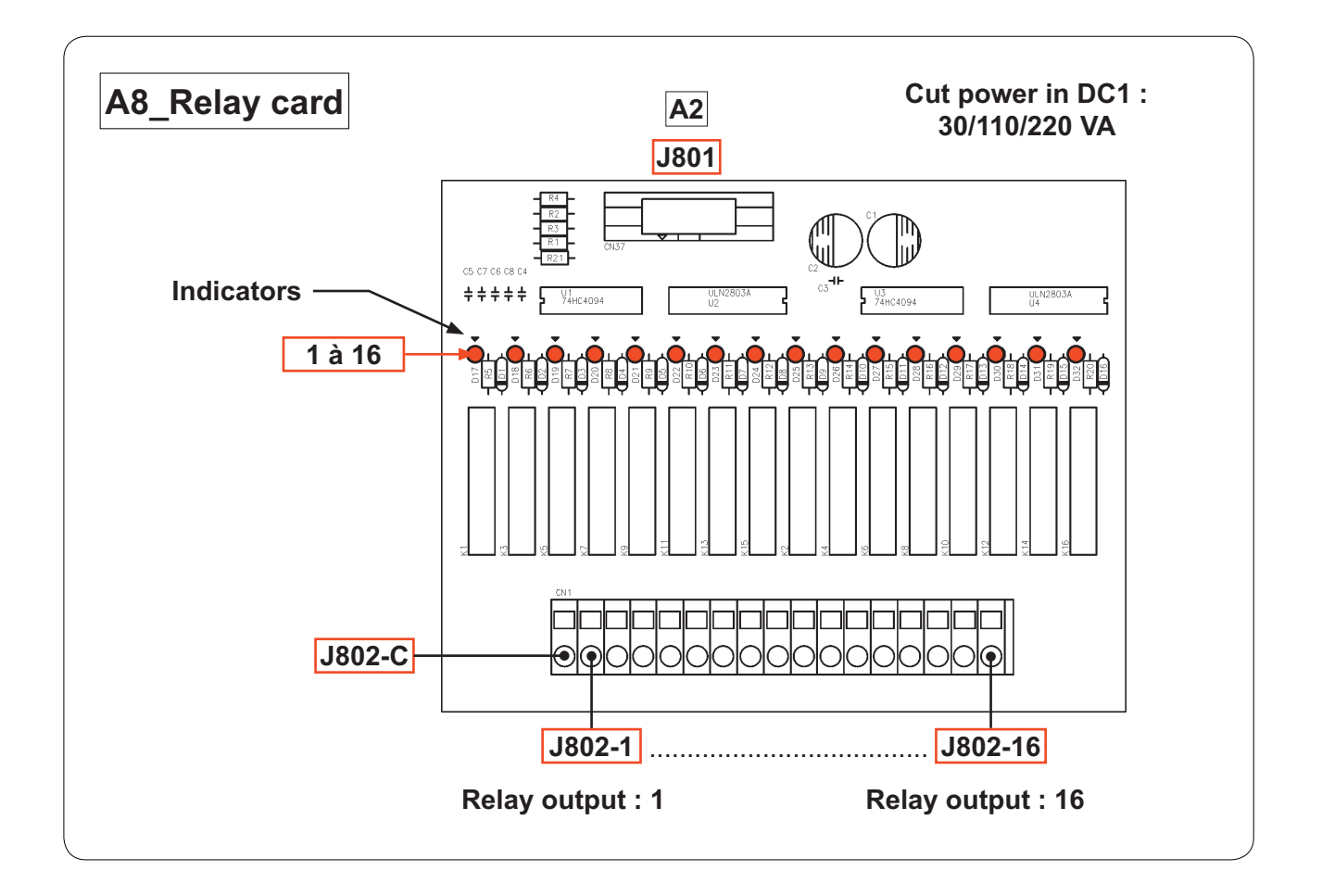

## A8\_Relay card

| Indicator | Status | Function         |
|-----------|--------|------------------|
|           |        |                  |
| 1 to 16   | ON     | Output activated |
| 1 10 18   | OFF    | Output activated |

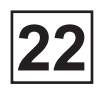

## A8\_Relay card

| Connector | Pin | Wire n° | Designation / Function                |
|-----------|-----|---------|---------------------------------------|
|           |     |         |                                       |
| J801      | 1   | J219    | A2_I/O                                |
|           |     |         |                                       |
|           | С   |         |                                       |
|           | 1   |         | Liquid 1_liquid product relay output  |
|           | 2   |         | Liquid 2_liquid product relay output  |
|           | 3   |         | Liquid 3_liquid product relay output  |
|           | 4   |         | Liquid 4_liquid product relay output  |
|           | 5   |         | Liquid 5_liquid product relay output  |
|           | 6   |         | Liquid 6_liquid product relay output  |
|           | 7   |         | Liquid 7_liquid product relay output  |
| J802      | 8   |         | Liquid 8_liquid product relay output  |
|           | 9   |         | Liquid 9_liquid product relay output  |
|           | 10  |         | Liquid 10_liquid product relay output |
|           | 11  |         | Liquid 11_liquid product relay output |
|           | 12  |         | Liquid 12_liquid product relay output |
|           | 13  |         | Liquid 13_liquid product relay output |
|           | 14  |         | Liquid 14_liquid product relay output |
|           | 15  |         | Liquid 15_liquid product relay output |
|           | 16  |         | Liquid 16_liquid product relay output |

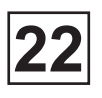

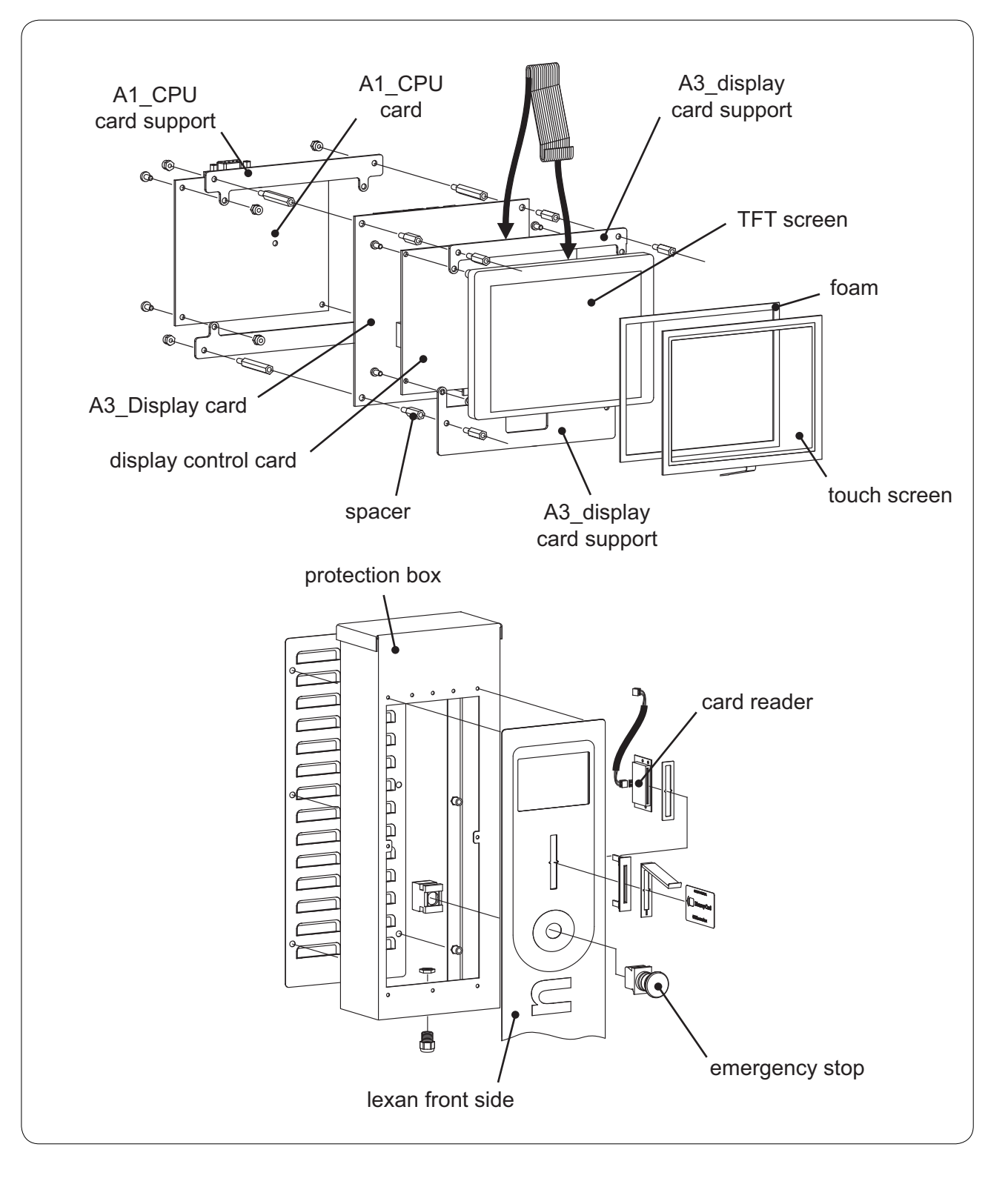

#### Repair

Before any intervention, it is essential that all machine feeds be cut (electricity, steam, water, compressed air...).

When a breakdown is detected on one of the A1\_CPU,A2\_I/O or A3\_DISPLAY cards, a standard change of card will be carried out, as the cards contain no disconnecting components.

22

## Repair

Assembly of the CLARUS TS :

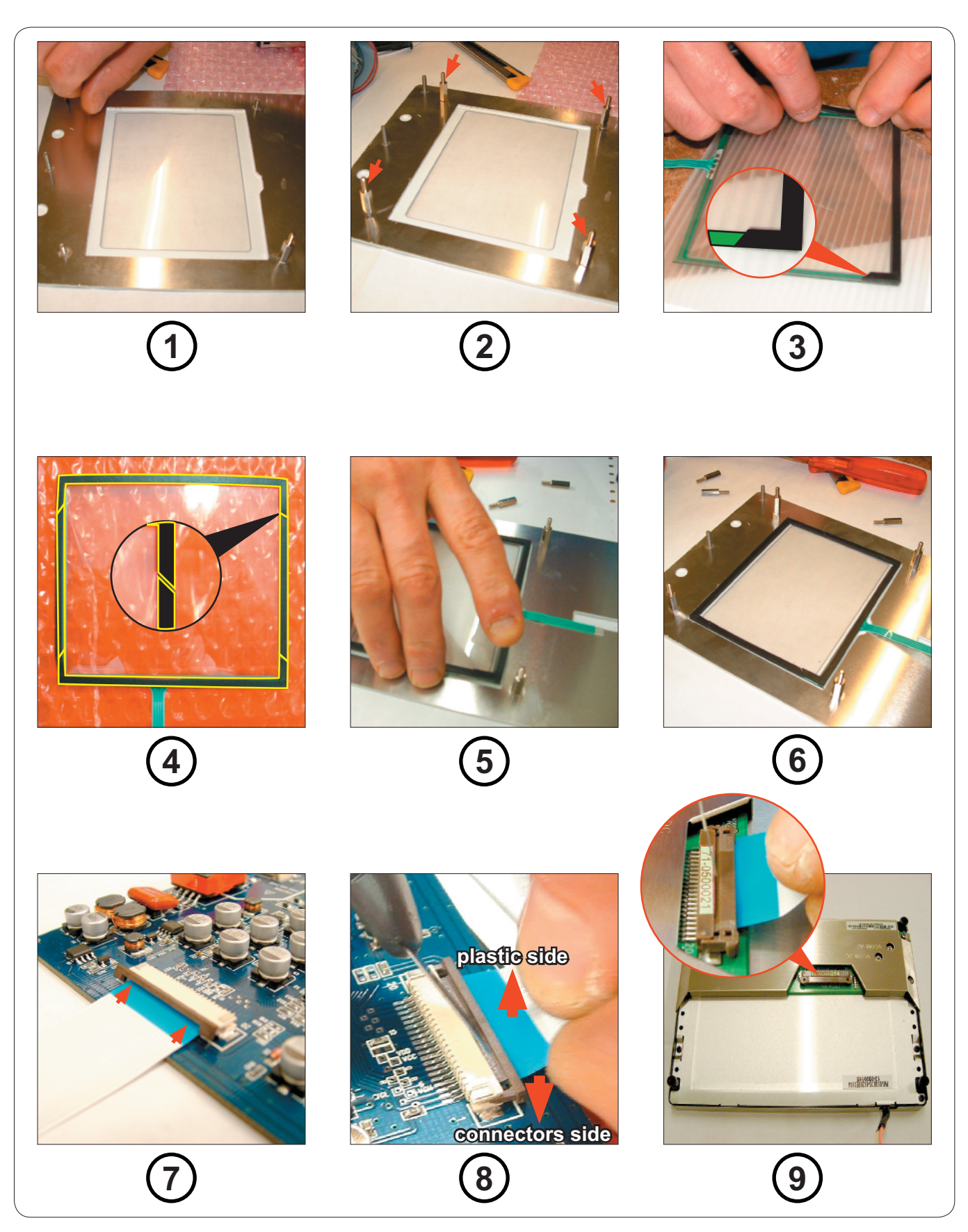

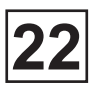

## Repair

Assembly of the CLARUS TS (next) :

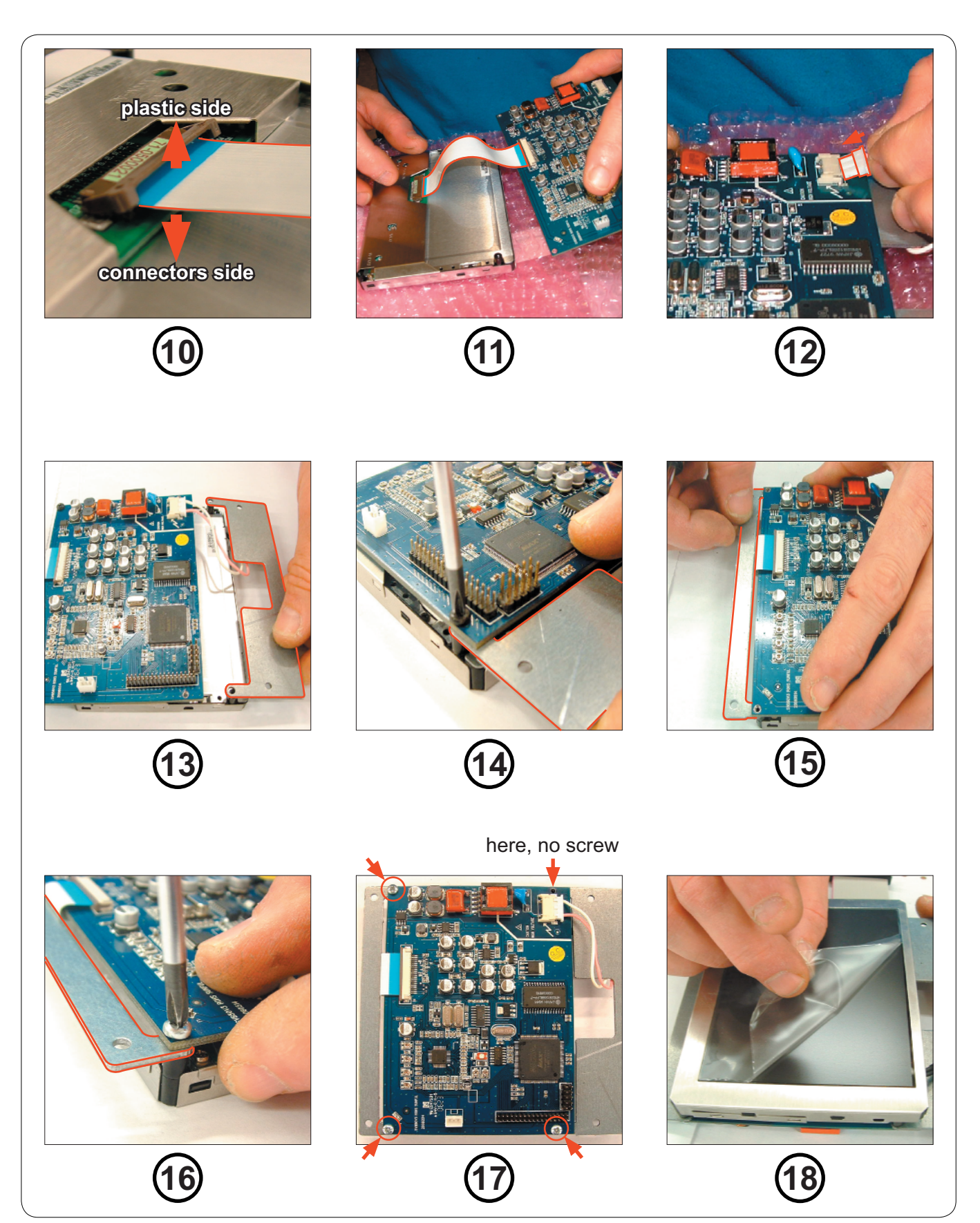

22

## Repair

Assembly of the CLARUS TS (next) :

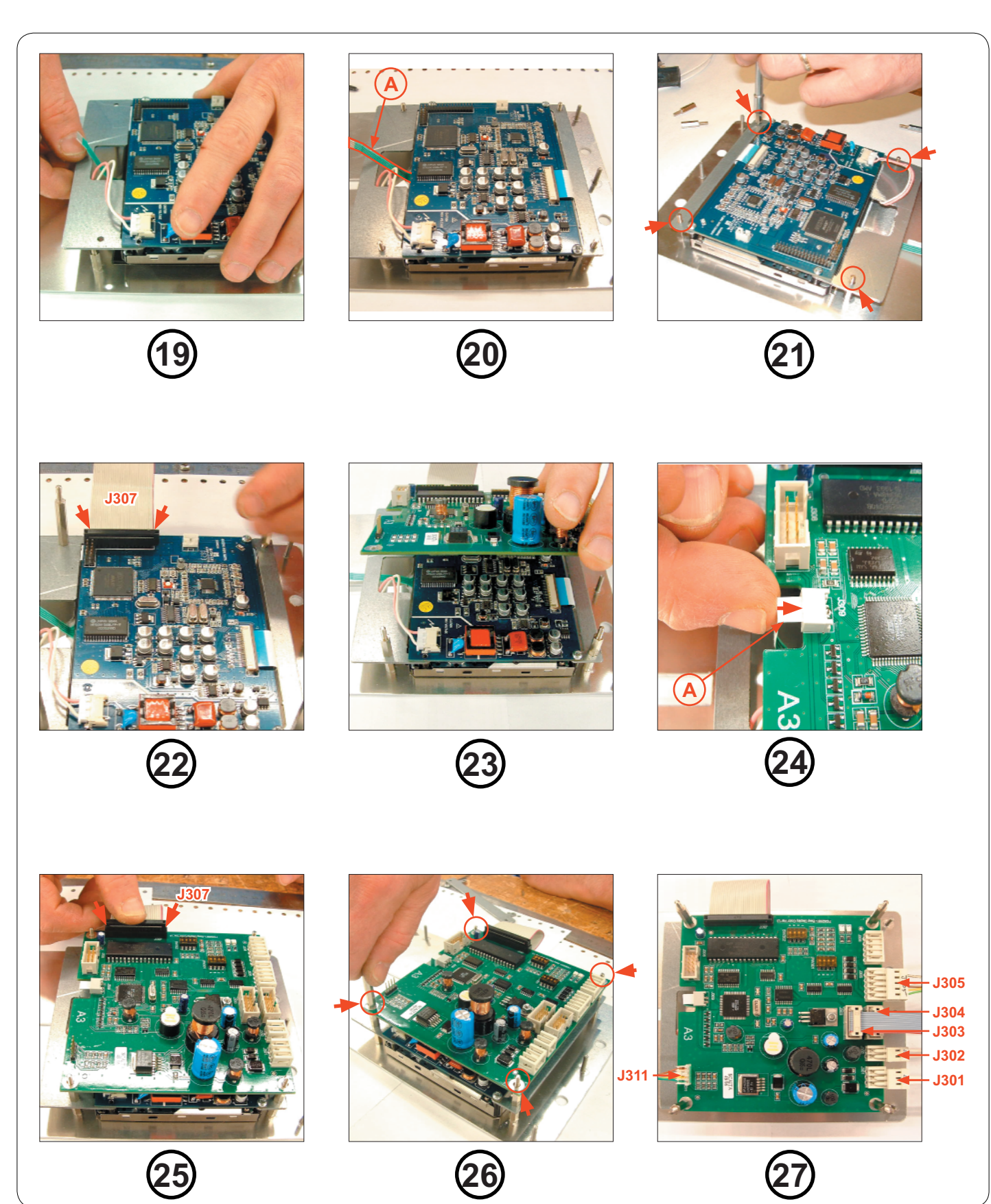

## Repair

Assembly of the CLARUS TS (next) :

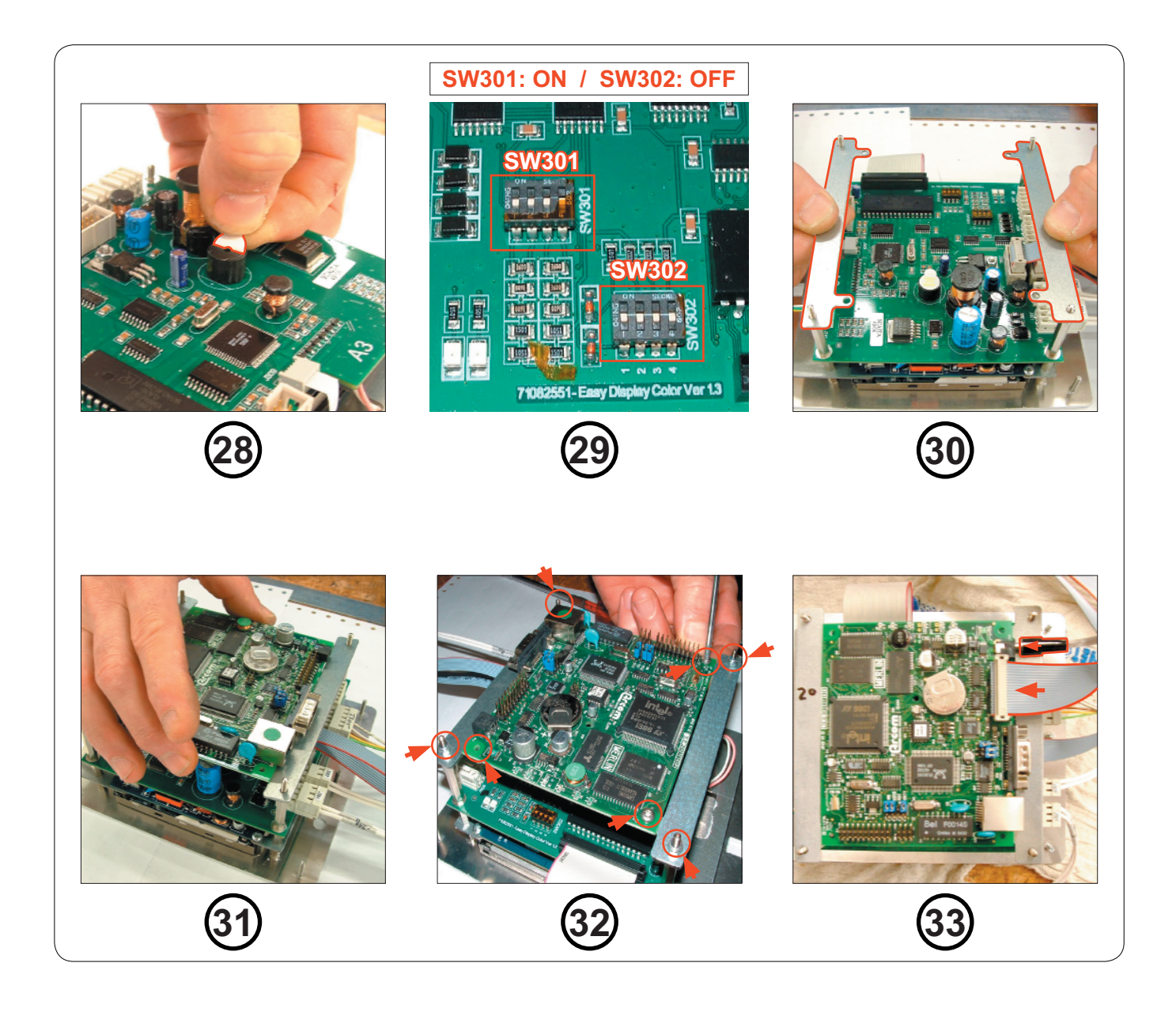

This page is left blank on purpose.

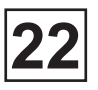

## «CLARUS TS LOADER PACK» SOFTWARE

#### **Description**:

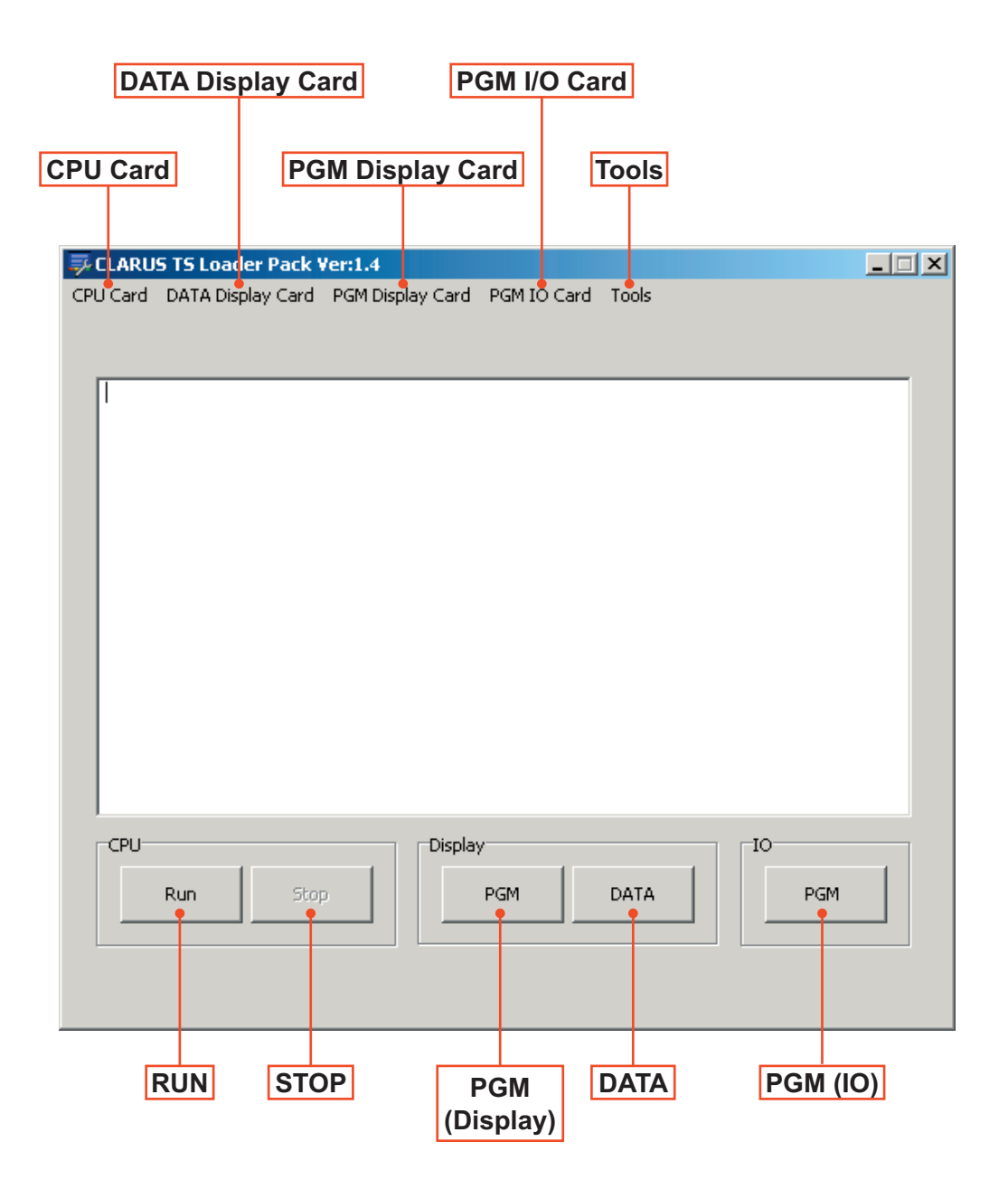

#### **Description : (next)**

#### Menu: CPU card

The «CPU Card» menu includes 3 submenus : Com port, PGM File and Parameter.

| FLARUS TS LO  | ader Pack V  | er:1.4           |            |       |     |   |
|---------------|--------------|------------------|------------|-------|-----|---|
| CPU Card DATA | Xisplay Card | PGN Display Card | PGMIC Card | Tools |     |   |
| Comport •     |              |                  |            |       |     |   |
| Parameter     |              |                  |            |       |     | _ |
|               | 1            |                  |            |       |     |   |
|               |              |                  |            |       |     |   |
|               |              |                  |            |       |     |   |
|               |              |                  |            |       |     |   |
|               |              |                  |            |       |     |   |
|               |              |                  |            |       |     |   |
|               |              |                  |            |       |     |   |
|               |              |                  |            |       |     |   |
|               |              |                  |            |       |     |   |
|               |              |                  |            |       |     |   |
|               |              |                  |            |       |     |   |
|               |              |                  |            |       |     |   |
|               |              |                  |            |       |     |   |
| - CPU         |              | Displa           | y          |       | 10  |   |
|               |              |                  |            |       |     |   |
| Kan           | 50.9         |                  | Part       | DATA  | Par |   |
|               |              |                  |            |       | L   |   |
|               |              |                  |            |       |     |   |
|               |              |                  |            |       |     |   |

| 🐺 CLARUS TS LO | ader Pack ¥              | ers1.4           |            |       |     | _ X |
|----------------|--------------------------|------------------|------------|-------|-----|-----|
| CPU Card DATA  | Display Card             | PGN Display Card | PGMIC Card | Toola |     |     |
| Comport •      | <ul> <li>COM1</li> </ul> |                  |            |       |     |     |
| Panine         | 0012                     |                  |            |       |     |     |
| Parameter      | 0045                     |                  |            |       |     |     |
|                | CONIT                    | J                |            |       |     |     |
|                |                          |                  |            |       |     |     |
|                |                          |                  |            |       |     |     |
|                |                          |                  |            |       |     |     |
|                |                          |                  |            |       |     |     |
|                |                          |                  |            |       |     |     |
|                |                          |                  |            |       |     |     |
|                |                          |                  |            |       |     |     |
|                |                          |                  |            |       |     |     |
|                |                          |                  |            |       |     |     |
|                |                          |                  |            |       |     |     |
|                |                          |                  |            |       |     |     |
|                |                          |                  |            |       |     |     |
| CPU            |                          | Display          |            |       | -10 |     |
|                | 1                        | 1                | 1          | -     |     | 1   |
| Run            | Scop                     |                  | MER        | DATA  | PGN |     |
|                |                          |                  |            |       |     | _   |
|                |                          |                  |            |       |     |     |
|                |                          |                  |            |       |     |     |

• Com port :

Allow to configure the port (COM1 to COM4) on which the loading of the program goes carried out. By default, the «Com port» is configured on «COM1».

• PGM File... :

Allow to define the link to reach the programme to load towards the CLARUS TS.

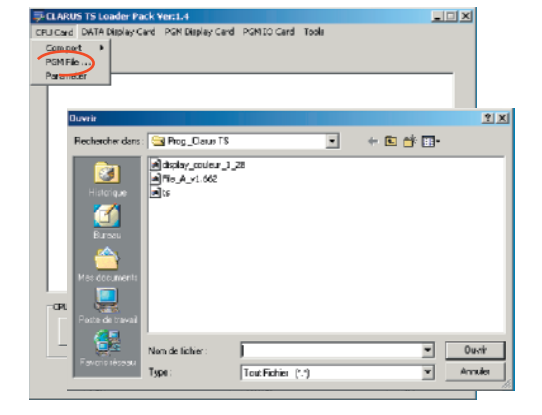

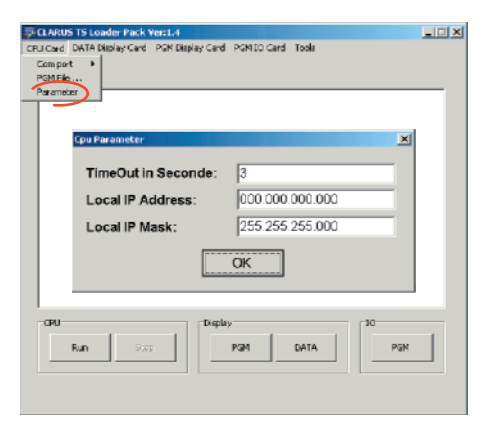

#### • Parameter :

This submenu is only using by the factory. Don't change the values.

## **Description : (next)**

#### Menu : DATA Display card

The «DATA Display Card» menu includes 2 submenus : Com port and PGM File.

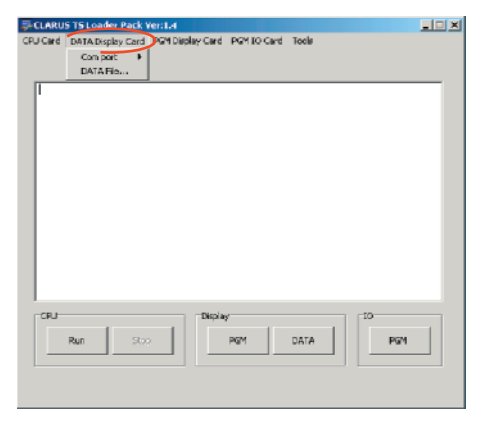

#### • Com port :

Allow to configure the port (COM1 to COM4) on which the loading of the program goes carried out. By default, the «Com port» is configured on «COM1».

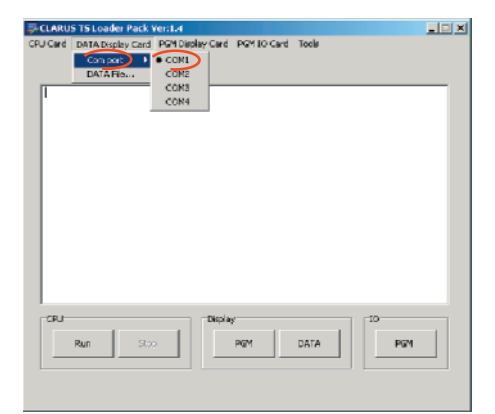

• PGM File... :

Allow to define the link to reach the programme to load towards the CLARUS TS.

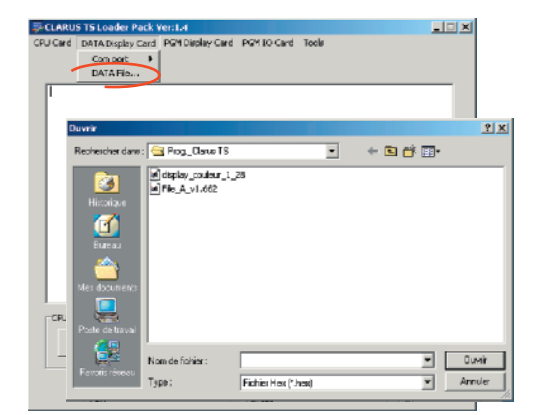

## **Description : (next)**

#### Menu: PGM Display card

The «PGM Display Card» menu includes 2 submenus : Com port and PGM File.

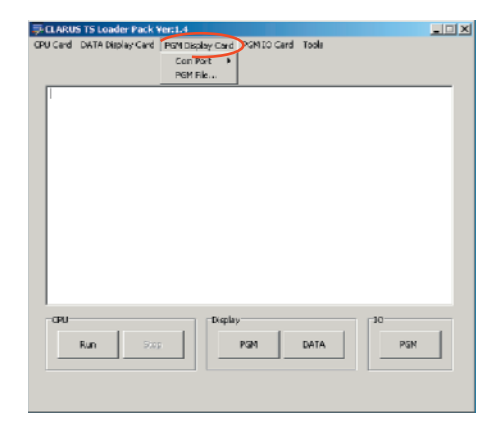

• Com port :

Allow to configure the port (COM1 to COM4 and JTAG) on which the loading of the program goes carried out. By default, the «Com port» is configured on «COM1».

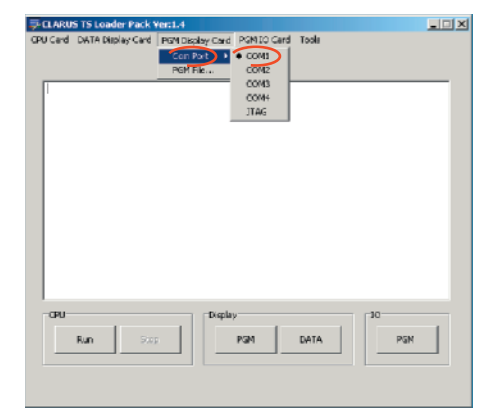

• PGM File... :

Allow to define the link to reach the programme to load towards the CLARUS TS.

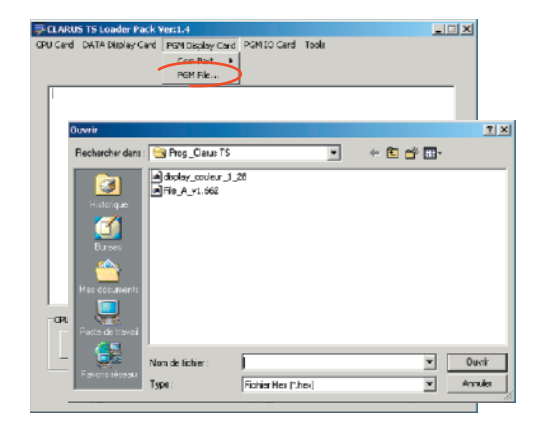

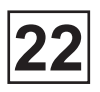

-Inf×f

## **Description : (next)**

#### Menu: PGM IO card

The «PGM IO Card» menu includes only on submenu : PGM File.

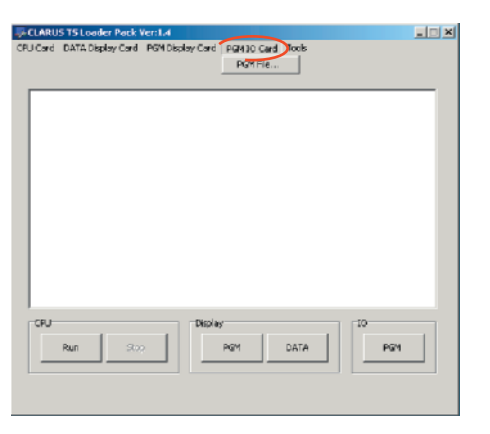

• PGM File... :

Allow to define the link to reach the programme to load towards the CLARUS TS.

| CPU Card DATA Display C                                                | ard PGM Display Car                   | d PGM30 Card Tools<br>PGMFie |         | _          |
|------------------------------------------------------------------------|---------------------------------------|------------------------------|---------|------------|
| _                                                                      |                                       |                              |         |            |
| Ouvrir                                                                 |                                       |                              |         | <u>? x</u> |
| Rechercher dans                                                        | : 🔄 Piog_Clave TS                     |                              | ÷ 🗈 💣 🖫 |            |
| Historigae<br>Historigae<br>Exercis<br>Met documents<br>Poste do Havai | i digilay µoodevr.<br>■ File_A_v1.662 | <u>38</u>                    |         |            |
|                                                                        | Nom de fichier :                      | 1                            | -       | Oumin      |
| P avoits researc                                                       | Тура:                                 | Fichier Hex (*Jeex)          | *       | Annuler    |

-CLARUS TS Loader Park Ver: L4

## **Description : (next)**

#### Menu : Tools

The «Tools» menu includes 2 submenus : Save Parameter and JTAG EXE Location.

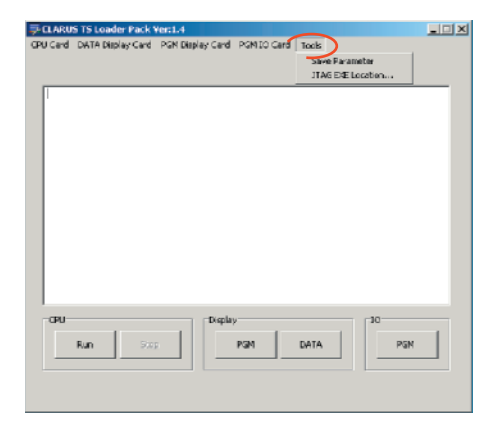

# 

#### Save Parameter :

Allow to save the parameter setting configured on each menus and submenus.

#### • JTAG EXE Location :

Allow to define the link to reach the driver '.exe' of JTAG box.

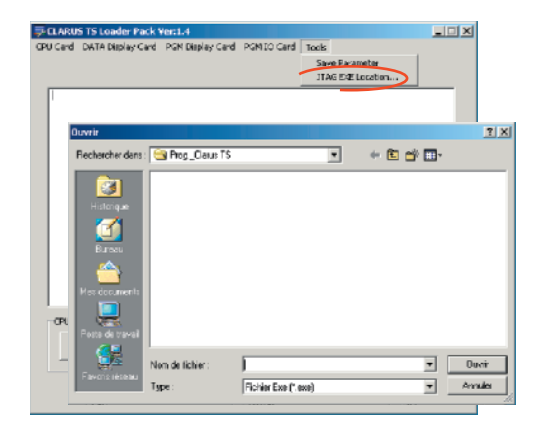

#### Setting of the software :

• Define in each menus the port on which the loading of the program goes carried out. By default, use the **«***COM1***»** port.

- Define in each menus the link to reach the programme to load .
- Save the new parameters settings configured in each menus and submenus.

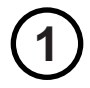

Setting of the com port : (example for the «CPU Card» menu)

- Click on «CPU Card»
- Click on «Com port»
- Select «COM1»

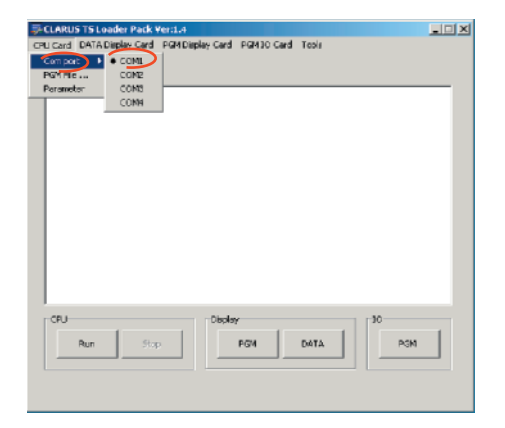

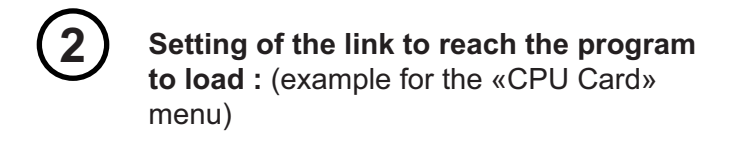

- Click on «CPU Card»
- Click on «PGM File ...»
- Click on the program to load and click on «*Open*».

| CLARUS TS Loader Pa     | ick Yer:1.4                                  |                    | _        |            |
|-------------------------|----------------------------------------------|--------------------|----------|------------|
| CPU Card DATA Display C | ard PGM Display Cars                         | d PGM30 Card Tools |          |            |
| PgM File                |                                              |                    |          | -          |
|                         |                                              |                    |          |            |
| Ouvrir                  |                                              |                    |          | <u>? X</u> |
| Rechercher dans         | Prog_Claus TS                                |                    | + 🗈 💣 📰- |            |
| Ristorique              | Adioplay_couleur_1<br>Arria_A_y1.662<br>Aria | ,28                |          |            |
| Eureeu                  |                                              |                    |          |            |
| Mes documents           |                                              |                    |          |            |
| CR. Poste de travel     |                                              |                    |          |            |
| - 🔐                     | Non de lichier :                             |                    |          | Ouvit      |
|                         | Тура                                         | Tout Fichier (*.*) | × .      | Annule     |

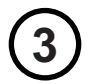

#### Saving of the new parameters :

Once the new parameters are installated in the all menus and submenus, click on «*Tools*» menu and then «*Save Parameter*» to save the parameters setting in memory.

| <b>₽</b> CLARU | STS Loader Pack   | ferc1.4          |            |               |           | _ 🗆 🗵 |
|----------------|-------------------|------------------|------------|---------------|-----------|-------|
| CPU Card       | DATA Display Card | PGM Display Card | PGM30 Card | Took          |           |       |
|                |                   |                  |            | Save Paramet  |           |       |
|                |                   |                  |            | JTAG EXE Loca | stim      | _     |
| 1              |                   |                  |            |               |           |       |
|                |                   |                  |            |               |           |       |
|                |                   |                  |            |               |           |       |
|                |                   |                  |            |               |           |       |
|                |                   |                  |            |               |           |       |
|                |                   |                  |            |               |           |       |
|                |                   |                  |            |               |           |       |
|                |                   |                  |            |               |           |       |
|                |                   |                  |            |               |           |       |
|                |                   |                  |            |               |           |       |
|                |                   |                  |            |               |           |       |
|                |                   |                  |            |               |           |       |
|                |                   |                  |            |               |           |       |
| CPU            |                   | Obple            | r          |               | 30        |       |
|                | - 1 a             |                  |            |               |           | 1     |
|                | Run Sto           | P                | PGM        | DATA          | PGM       |       |
|                |                   |                  |            |               |           |       |
|                |                   |                  |            |               |           |       |
| CPU            | Run Sta           | Display          | PG4        | DATA          | 10<br>PGM |       |

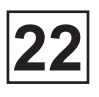

#### Loading of programs :

Before all loading of programs, the software must be to configure according the instructions of the paragraph «*Configuration of the software*».

#### **CPU Card :**

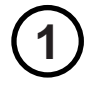

Stop the machine by turning the main interrupter to position 0.

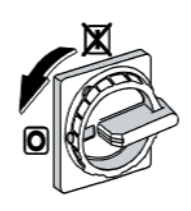

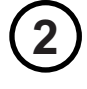

Connect the PC to the CLARUS TS, using a series cable on the CP1 connector.

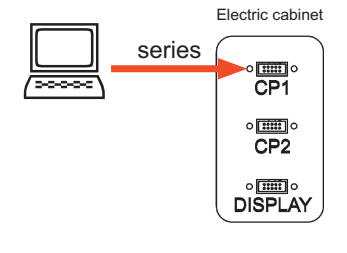

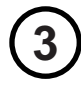

Click on «*Run*» button.

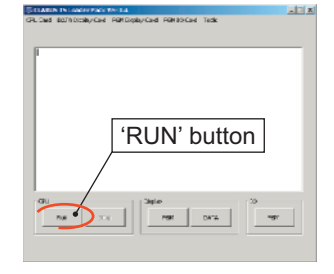

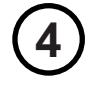

Put on the machine, by turning the main interrupter to position I. The installation of the programs run.

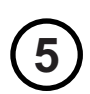

When the installation is finished, click on «*STOP*» button.

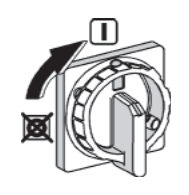

| seburarjan/borcores and deb.                                     | (Alwanner (Ant)<br>Alland, and State and Alland                                            |
|------------------------------------------------------------------|--------------------------------------------------------------------------------------------|
| Referent MORECH CRONOD<br>Conversate InC. 2003. 2003.            | Fel No. 2x.                                                                                |
| ** COLORD - MANNA                                                | 2:037365-4:00.@00.a-alube                                                                  |
| E2541 Salok Bellin Brand, doke<br>Enveloping sock polpitier 3 OF | electronica, el tractorar decentronal tractor exerci-<br>tracementa - entren PPC en escent |
| ic<br>IniDinit≥Tarifa                                            |                                                                                            |
| tan acalah acibeak: auwa<br>ao K san(1)                          | "STOP' button                                                                              |
| Related to                                                       | OTOT DURION                                                                                |
| nter ogsåd, seminase milit omså<br>-> for asså is                | r#==/                                                                                      |
| - 91                                                             | /                                                                                          |
| KORSKELLENDER: 2.00005-258                                       | 101                                                                                        |
|                                                                  | /                                                                                          |

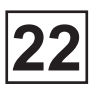

#### Loading of programs : (next)

#### DATA Display Card : with a series cable

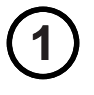

Connect the PC to the CLARUS TS, using a series cable on the DISPLAY connector.

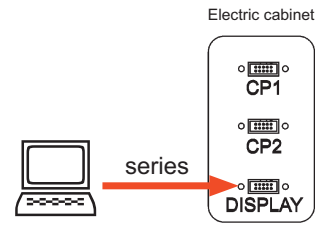

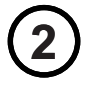

Click on «**DATA**» button (Display). The installation of the program run.

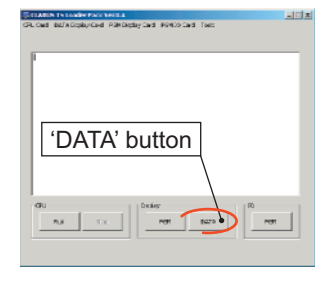

| 3 |
|---|
|---|

When the installation is finished, click on  $(OK)^{2}$  button.

| Note the set of the set of the se | X |
|----------------------------------------------------------------------------------------------------|---|
| nti<br>gen Construction et Tanget<br>Regi<br>Mitha Conputor<br>and Anthra Conputor                                                                                                    | M |
| ati ma dan ba                                                                                                    |   |
|                                                                                                    | • |
|                                                                                                    |   |
| gr<br>21%CCh Dovizonation fiberal<br>additionation failed for ethic                                                                                                    |   |
| Dader 10                                                                                                    |   |

#### Loading of programs : (next)

#### **PGM** Display Card : with a series cable

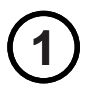

Connect the PC to the CLARUS TS, using series cable on the DISPLAY connector.

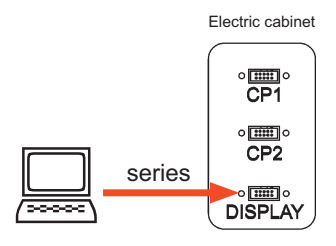

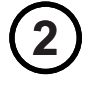

Click on «*PGM*» button (Display). The installation of the program run.

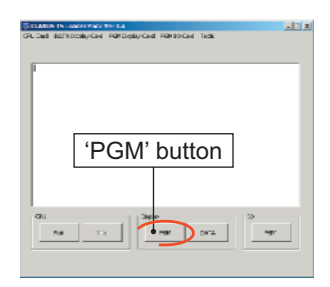

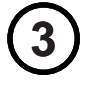

When the installation is finished, click on «*OK*» button.

| CTU Care - 241K Deploy Card                                                                                                    | Volution of Second Second Seco | 430-Cerdi Tatos | 10 ×     |
|----------------------------------------------------------------------------------------------------|----------------------------------------------------------------------------------------------------|-----------------|----------|
| 90000055566 (ap. 107. *<br>1690 Etherst<br>167. 0<br>1690 6                                                                                                    | 'OK' k                                                                                                    | outton          |          |
| the the Could data                                                                                                    | with Target<br>In                                                                                                    |                 | ×        |
| ephone<br>ephone<br>officers<br>grant<br>grant<br>g | riturel<br>anditi                                                                                                    |                 |          |
| 2;                                                                                                    | Puebr<br>                                                                                                    | DITA            | 10<br>NW |

This page is left blank on purpose.
# Contents

| CLARUS TS                            | 1          |
|--------------------------------------|------------|
| The different functions of CLARUS TS | 2          |
| Screen : CLARUS TS                   | 3          |
| Screen : Emergency stop              | 5          |
| Screen : Power is back               | 5          |
| Menu : Start wash program            | 7          |
| Screen : Start wash program          | 9          |
| Screen : Select wash program         | 9          |
| Screen : Delayed start               | . 10       |
| Screen : Operating cycle             | . 12       |
| Screen : Wash cycle paused           | . 14       |
| Screen : Water and detergent box     | . 15       |
| Screen : Liquid chemicals status     | . 16       |
| Screen : Rapid advance               | . 17       |
| Menu : Options menu                  | . 18       |
| Screen : Option menu                 | . 23       |
| Screen : Manual mode                 | . 24       |
| Screen : Numeric keyboard            | . 26       |
| Screen : Basic settings              | . 28       |
| Screen : Advanced setting            | . 30       |
| Screen : Statistics                  | . 34       |
| Screen : Wash historic               | . 35       |
| Screen : Lloss longuage              | . 30       |
| Screen : User language               | . ა/<br>აი |
| Screen : Program edition             | . 30<br>30 |
| Screen · Prewash                     | 40         |
| Screen : Cool down                   | . 44       |
| Screen : Drain                       | . 46       |
| Screen : Extraction                  | . 48       |
| Screen : Program name                | . 50       |
| Screen : Kill the existing program   | . 51       |
| Screen : Deleted wash program        | . 52       |
| Memory card                          | . 53       |
| Screen : Card reader                 | . 54       |
| Screen : Card writing                | . 55       |
| Create a new wash program            | . 56       |
| Modify a existing wash program       | . 60       |
| Pomovo a ovisting wash program       | 64         |
| Nemove a existing wash program       | . 04       |

This page is left blank on purpose.

# **CLARUS TS**

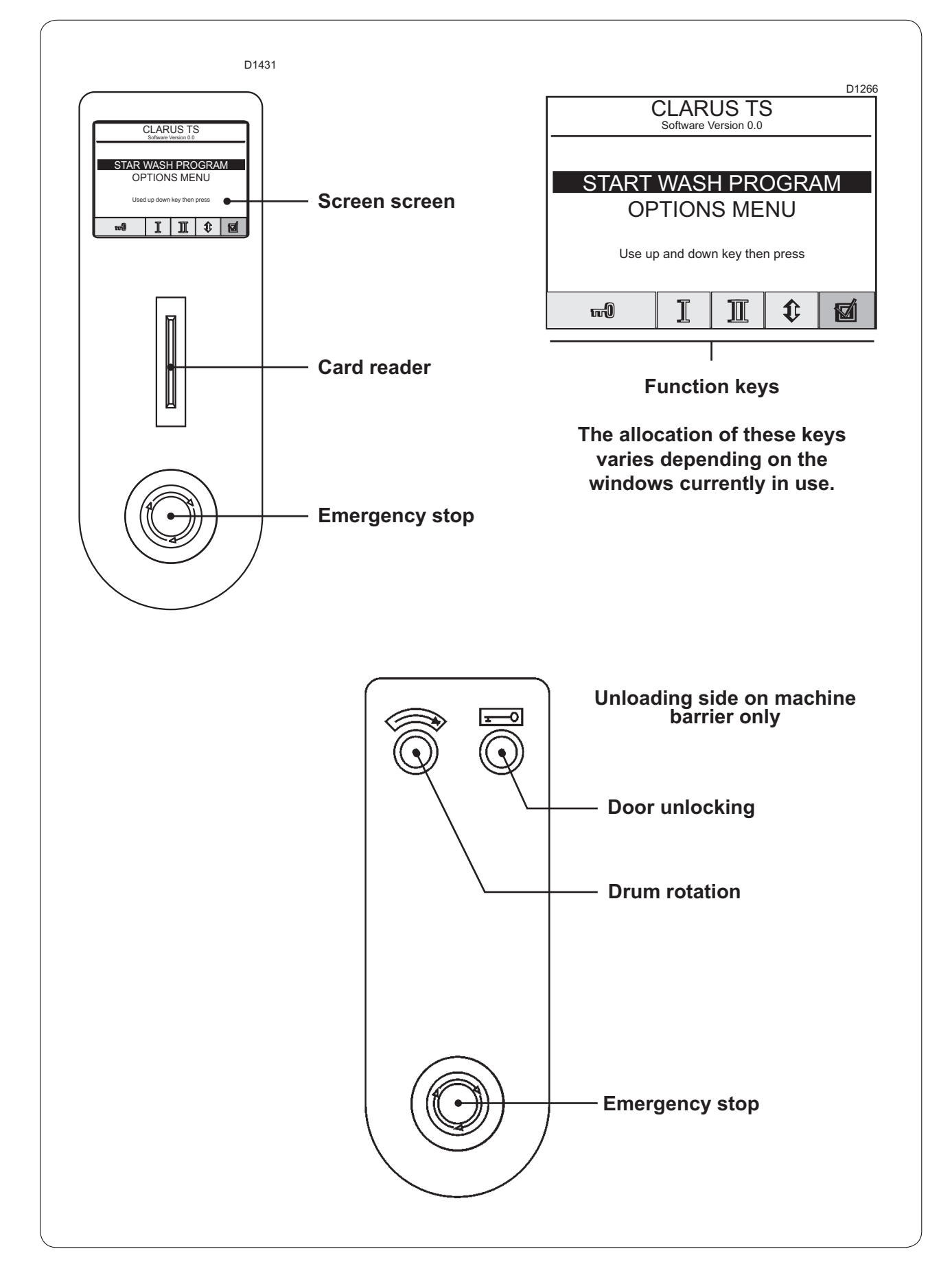

23

Service Manual

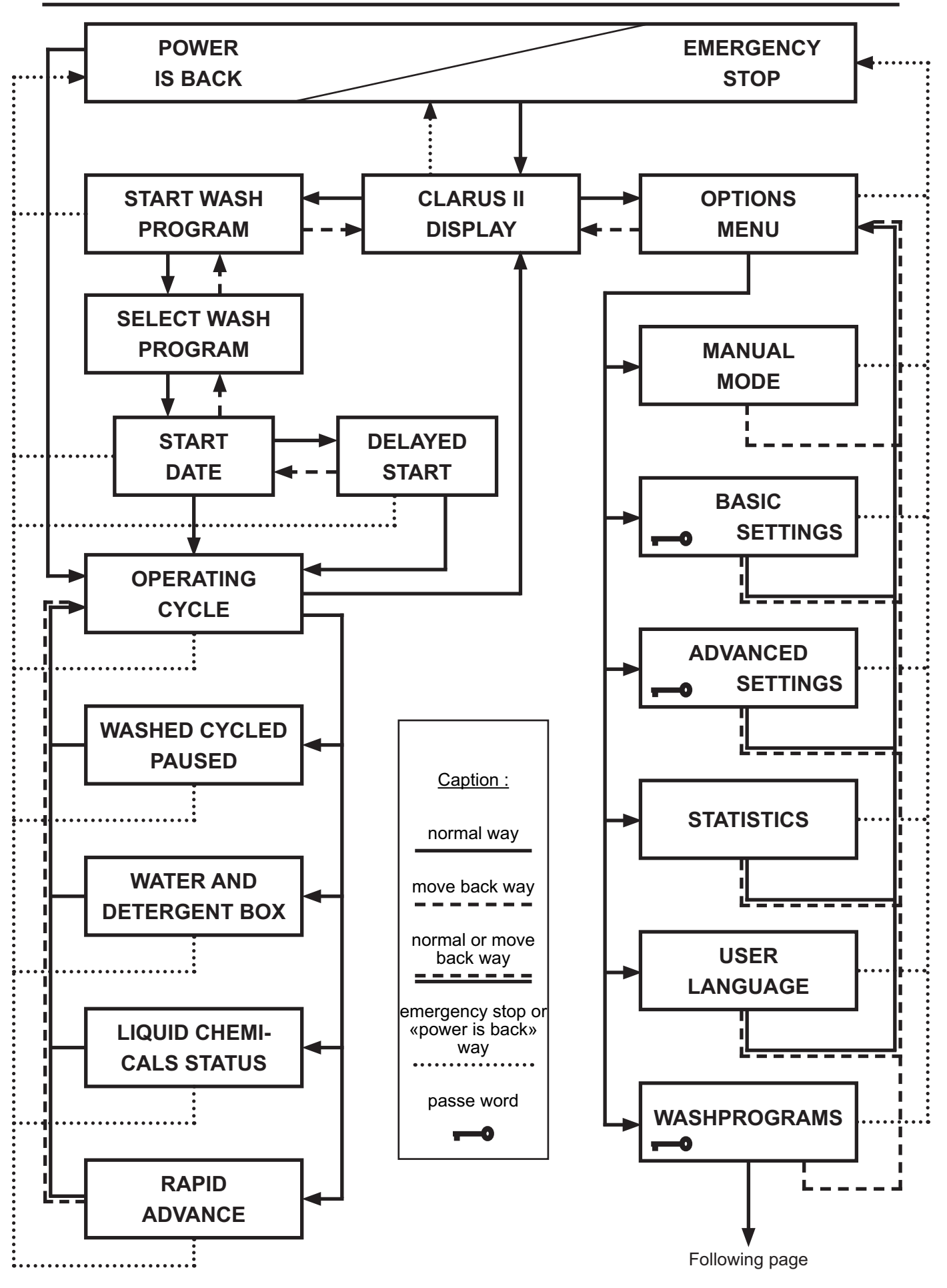

Service Manual 23

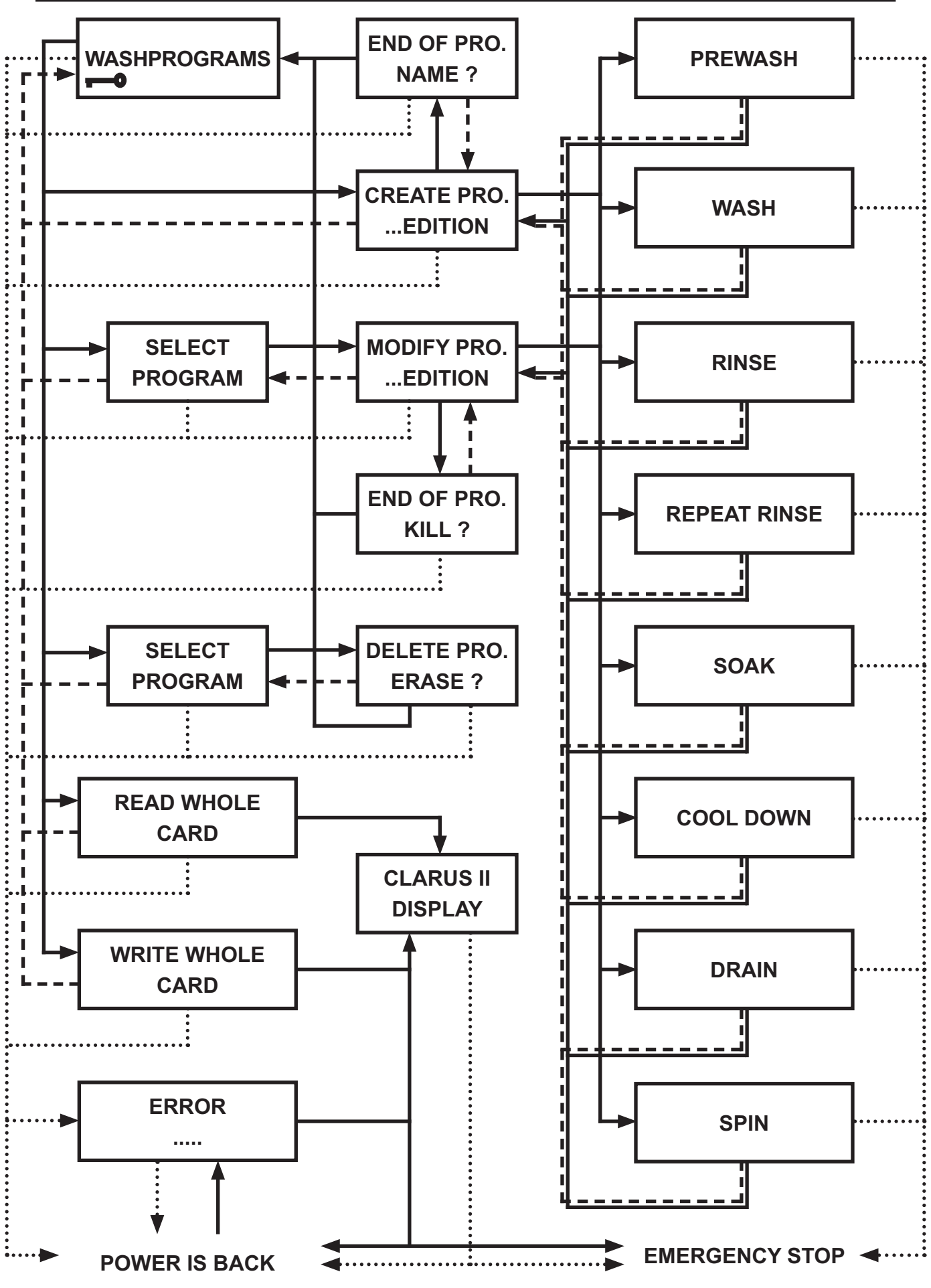

04201016\_GB

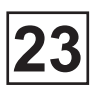

# Screen : CLARUS TS

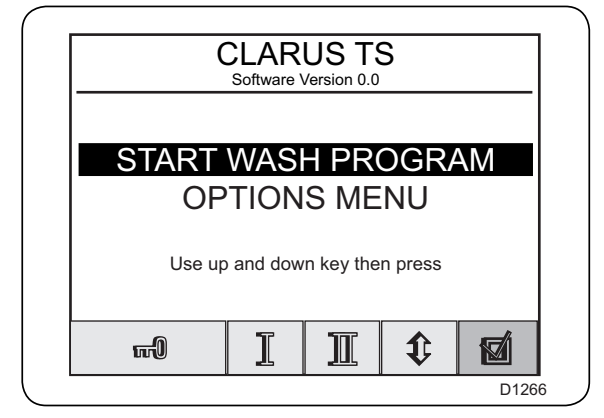

Every time the machine is placed under charge or in the case of repeated pressing of the

«Move back» key

D1296

The «CLARUS TS» screen appears as opposite.

### Connection of keys :

D1299 ஸ

To unlock the door.

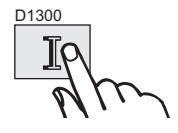

To position the first compartiment of the drum.

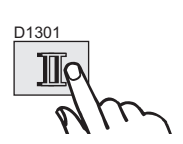

To position the second compartiment of the drum.

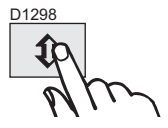

To select the menu.

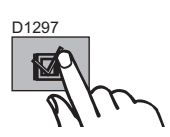

To validate the menu selected.

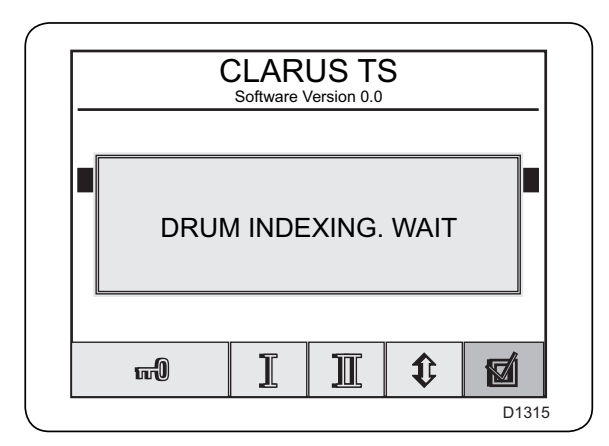

In the case of a positioning request from compartment 1 or 2 of the drum, the touch screen keys become completely inactive and the "POSITIONINING IN PROGRESS" window is displayed.

Once the operation is complete, the window will disappear.

In the event that one of the two doors is not closed, the machine will not be able to start and the screen will remain inactive.

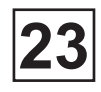

# Screen : EMERGENCY STOP

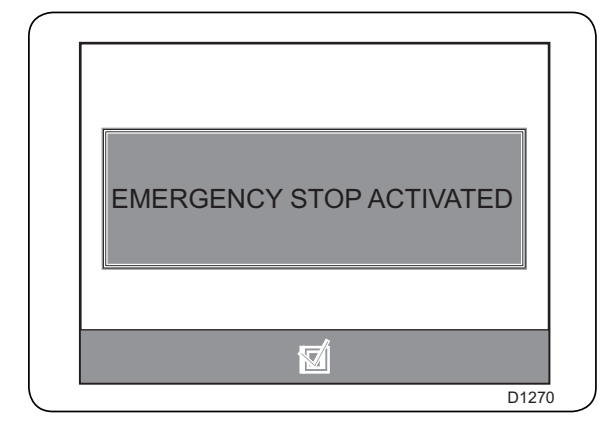

After the emergency stop button(s) is/are pressed, the screen opposite appears.

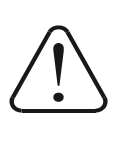

If, for any reason, abnormal or dangerous functioning, the machine must be stopped quickly by pressing the emergency stop button.

Only reset the emergency stop button after checking the reason for this stop, by turning it clockwise.

### Connection of key :

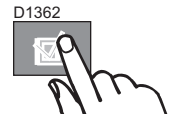

To shut the «EMERGENCY STOP» screen once the emergency stop button(s) is/are unlocked.

• CLARUS TS screen (previous page).

# Screen : POWER IS BACK

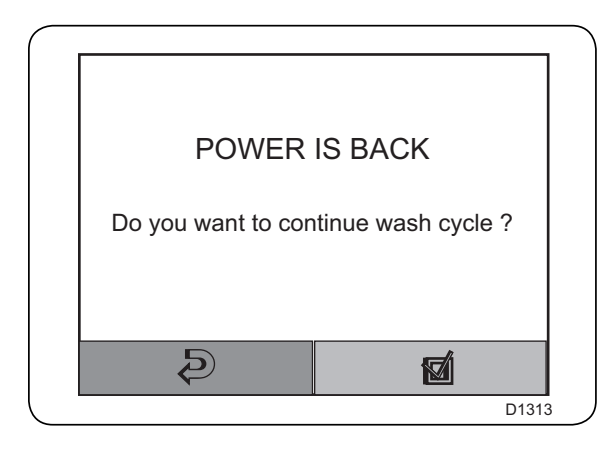

If there is a power cut or the general interrupter is in the "stop" position while a program is being executed, the screen opposite will appear after the power returns or the general interrupter is reset to the "go" position.

### Connection of keys :

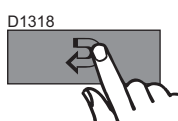

To cancel the program.► CLARUS TS screen (previous page).

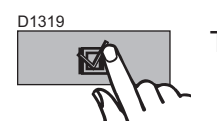

To resume the program. ► OPERATING CYCLE screen (next page).

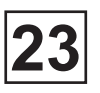

# Menu : START WASH PROGRAM

# **Description of «START WASH PROGRAM» menu**

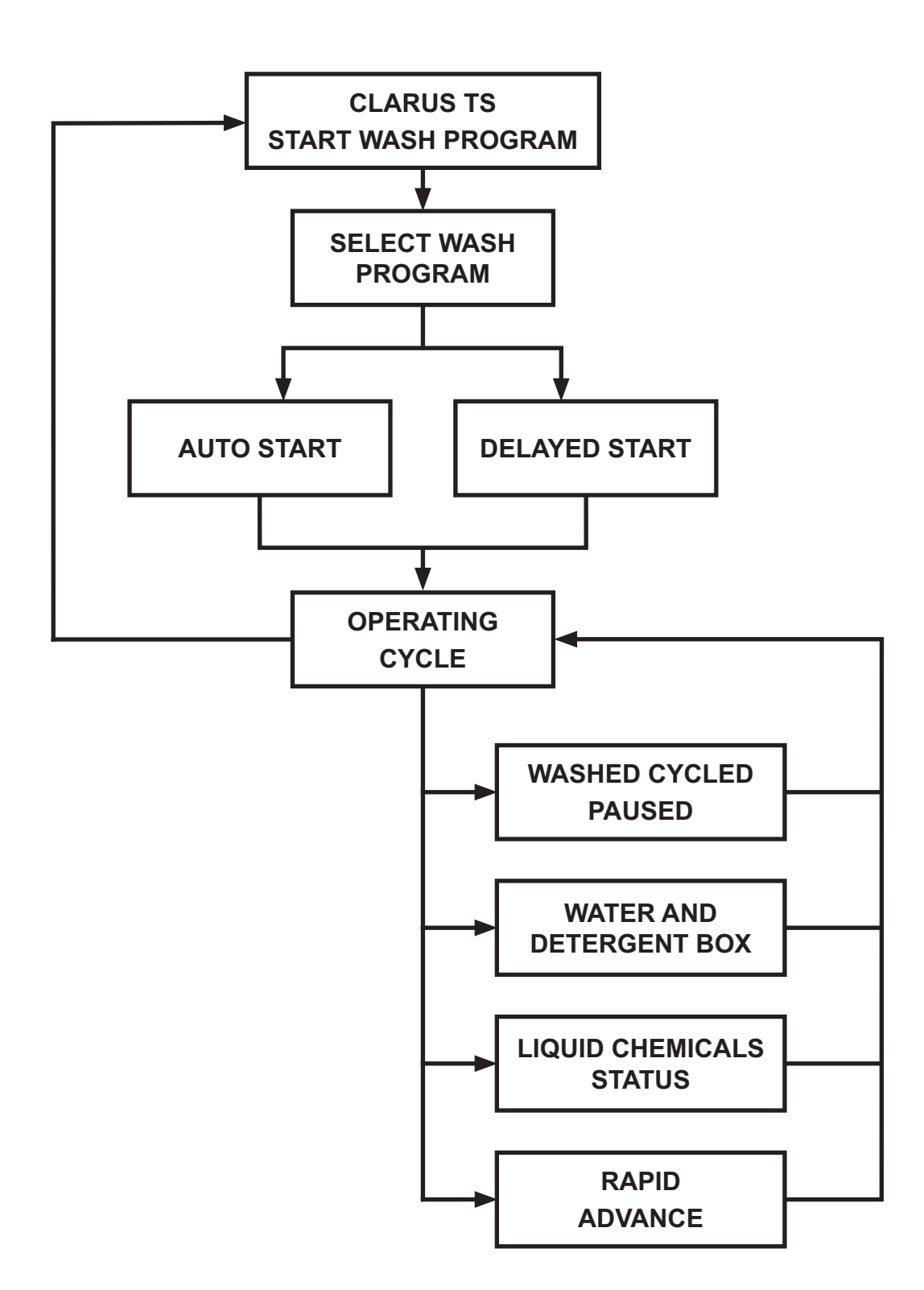

# 23

### START WASH PROGRAM

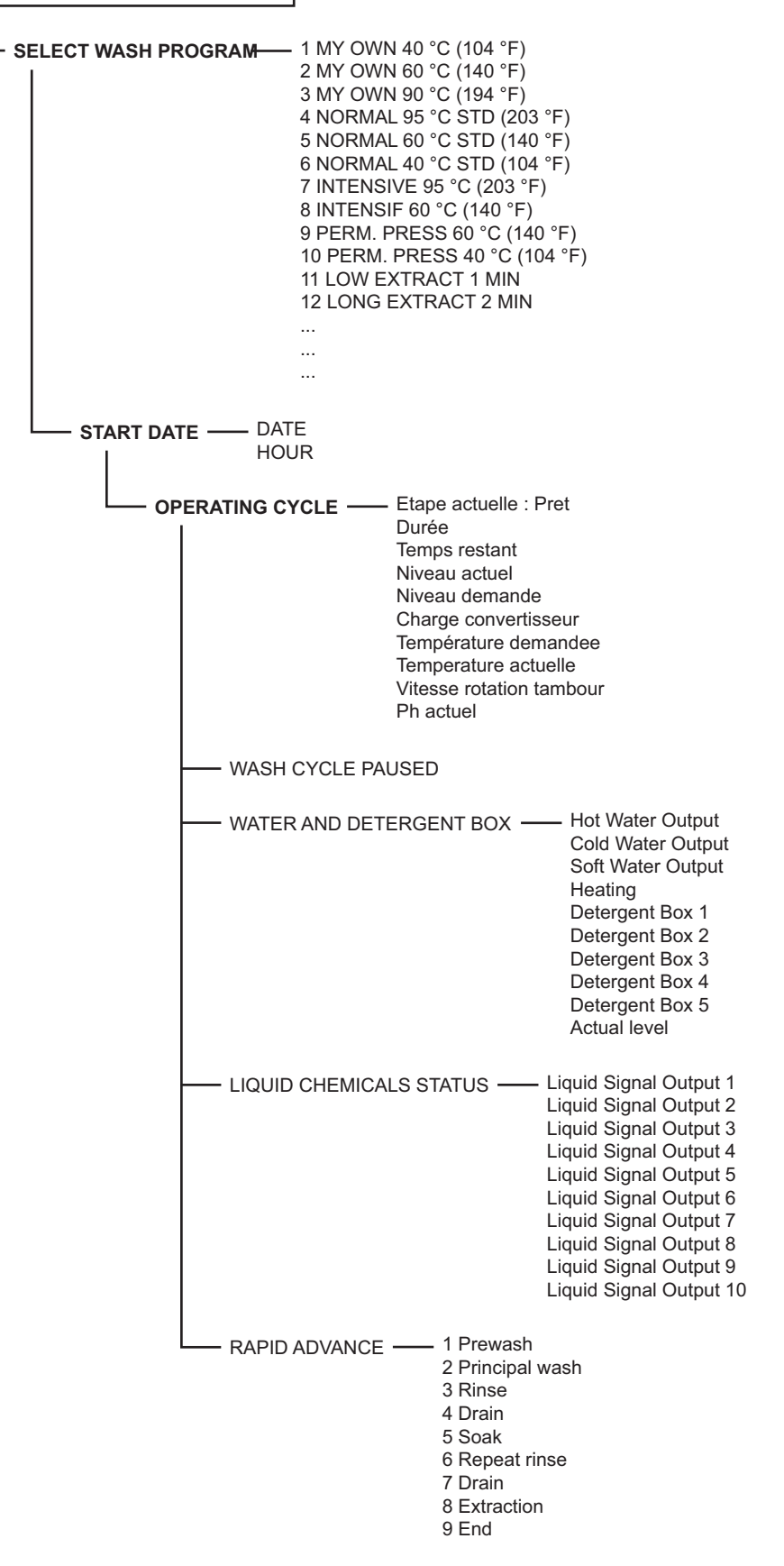

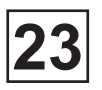

# Screen : START WASH PROGRAM

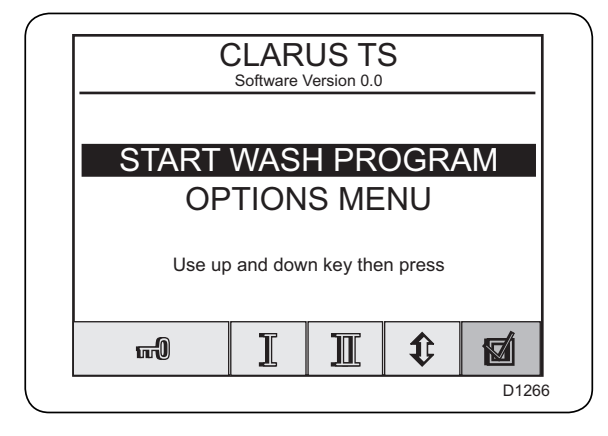

From the CLARUS TS screen, if the «OPTIONS MENU» indication is highlighted,

press the following keys :

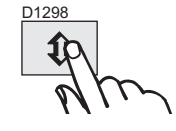

START WASH PROGRAM OPTIONS MENU

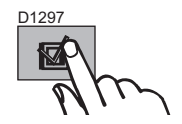

Then validate.

• SELECT WASH PROGRAM screen (next page).

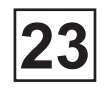

# Screen : SELECT WASH PROGRAM

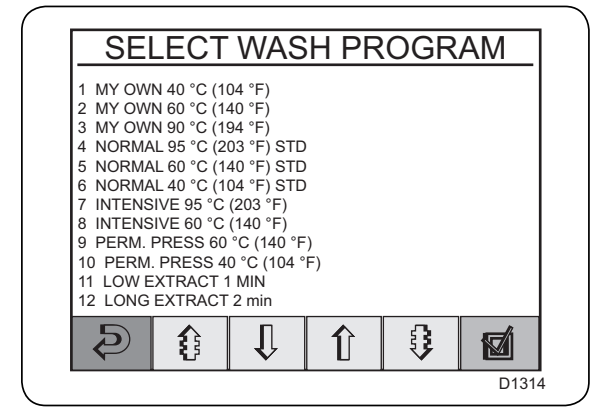

The library of programs contains all the wash programs available, i.e. the standard wash programs and the user-defined wash programs, with their identification numbers and their descriptions.

### Connection of key:

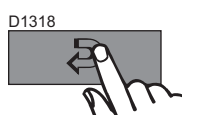

To close the «SELECT WASH PROGRAM» screen and return to the back. ► CLARUS TS screen (previous page)

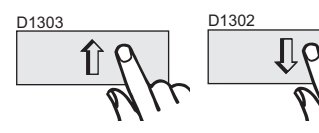

To move in the list of WASH PROGRAMS displayed.

D1320 D1321 23

To go to the previous or next page.

D1319

To validate the wash program selected. ► DELEYED START screen (next page).

# Screen : DELAYED START

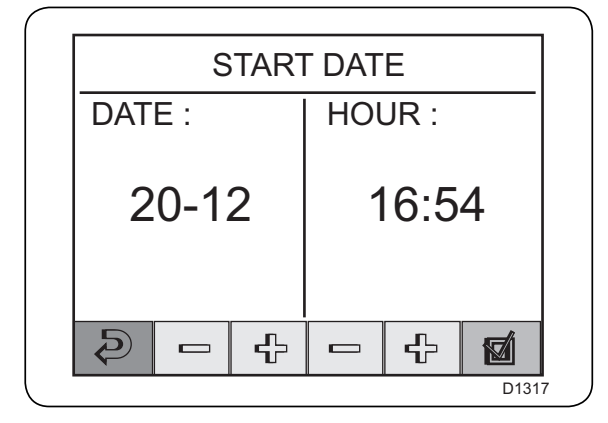

D1305

D1305

The deleyed start function allows the machine to program the execution of a wash program, for example, to take advantage of a reduced night-time electricity tariff or to organise the machine for the next day (masked time production).

### Connection of keys :

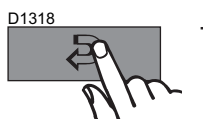

To cancel the deleyed start program and return to the back.
 ► SELECT WASH PROGRAM screen (previous page)

DATE : 21- 12

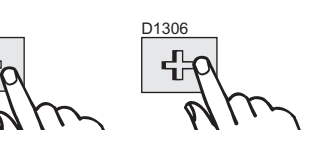

To set the deleyed start date.

HEURE : 8:30

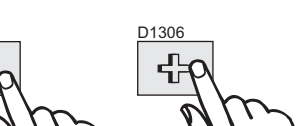

To set the deleyed start time (in intervals of 30 minutes).

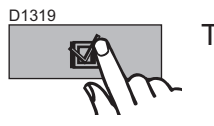

To validate the deleyed start programd previously. ► DELYED START screen (next page).

Immediate start case :

To start immediately, simply press the "Validation" key.

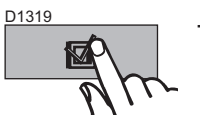

To activate the immediate start.▶ OPERATING CYCLE screen (next page).

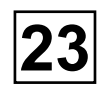

# Screen : DELAYED START

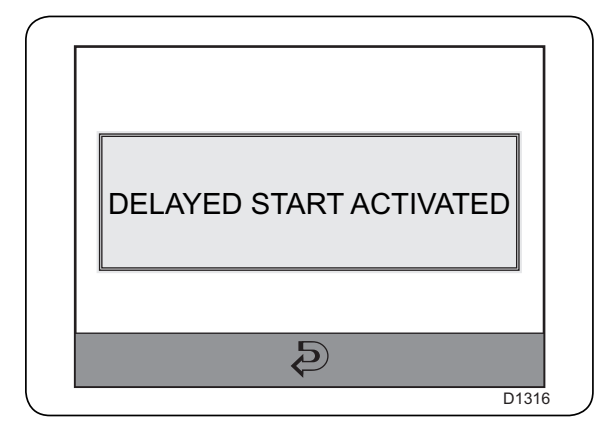

Once the deleyed start is programd and validated, the waiting screen is displayed waiting for the programd date and time.

• OPERATING CYCLE screen (next page).

### Connection of key:

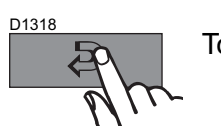

To cancel the programd deleyed start and return to the back. ► CLARUS TS screen (previous page).

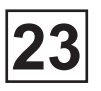

# Screen : OPERATING CYCLE

| Actual Step : Ready | C |
|---------------------|---|
| StepTime            | C |
| Remaining Time      | C |
| Actual Water Level  | C |
| Set Water Level     | C |
| Drive Load          | C |
| Set Temperature     | C |
| Actual Temperature  | C |
| Actual Speed        | C |
| Actual Ph           | C |
|                     |   |

During the execution of a wash program, the screen displays the different cycles of the wash program in progress and information on the levels, times, temperatures etc.

- Current stage : Ready :
- Time :

Display the total time of wash program

• Remaining time :

Display the remaining time before the end of wash program

· Current level :

Display the water level

· Level required :

Display the water level requested according to the wash program selected

• Frequencey dimmer load :

Display the charge of the frequency dimmer

Temperature required :

Display the temperature requested according the wash program slected

Current temperature :

Display the current temperature during the heating

Drum rotation speed :

Display the dum rotation speed

Current Ph :

Display the rate of PH

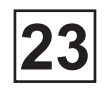

# Screen : OPERATING CYCLE

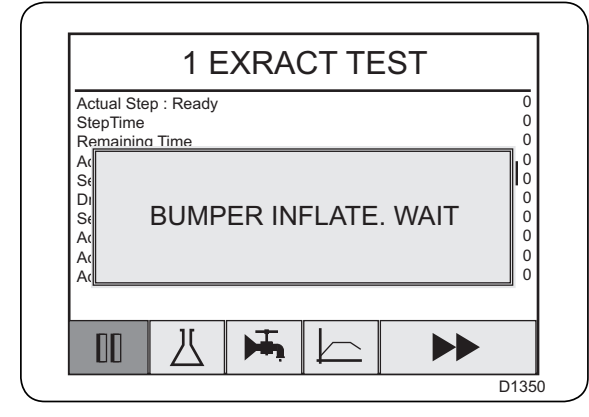

On starting a wash program, the "BUMPER INFLATE. WAIT" window is displayed on the screen, as opposite. During the inflation phase, the screen keys become completely inactive.

The "BUMPER INFLATE. WAIT" window will disappear and the keys will be reactivated once the inflation phase has finished.

Connection of keys :

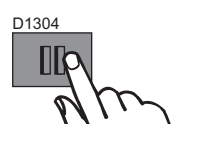

To pause the machine.► WASH CYCLE PAUSED screen (next page).

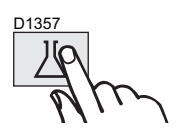

To visualise the status of the solenoid water valves, the products box compartments and the heating.

WATER AND DETERGENT BOX screen (next page).

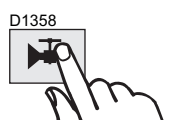

To visualise the status of the distributor or external product feed system solenoid valves.

► LIQUID CHEMICALS STATUS screen (next page).

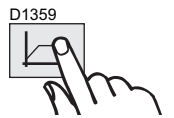

Currently unused.

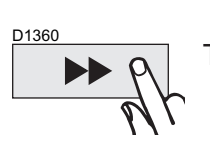

To omit or repeat one or more cycles in the course of the wash program. ► **RAPID ADVANCE** Screen (next page).

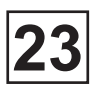

### Screen : WASH CYCLE PAUSED

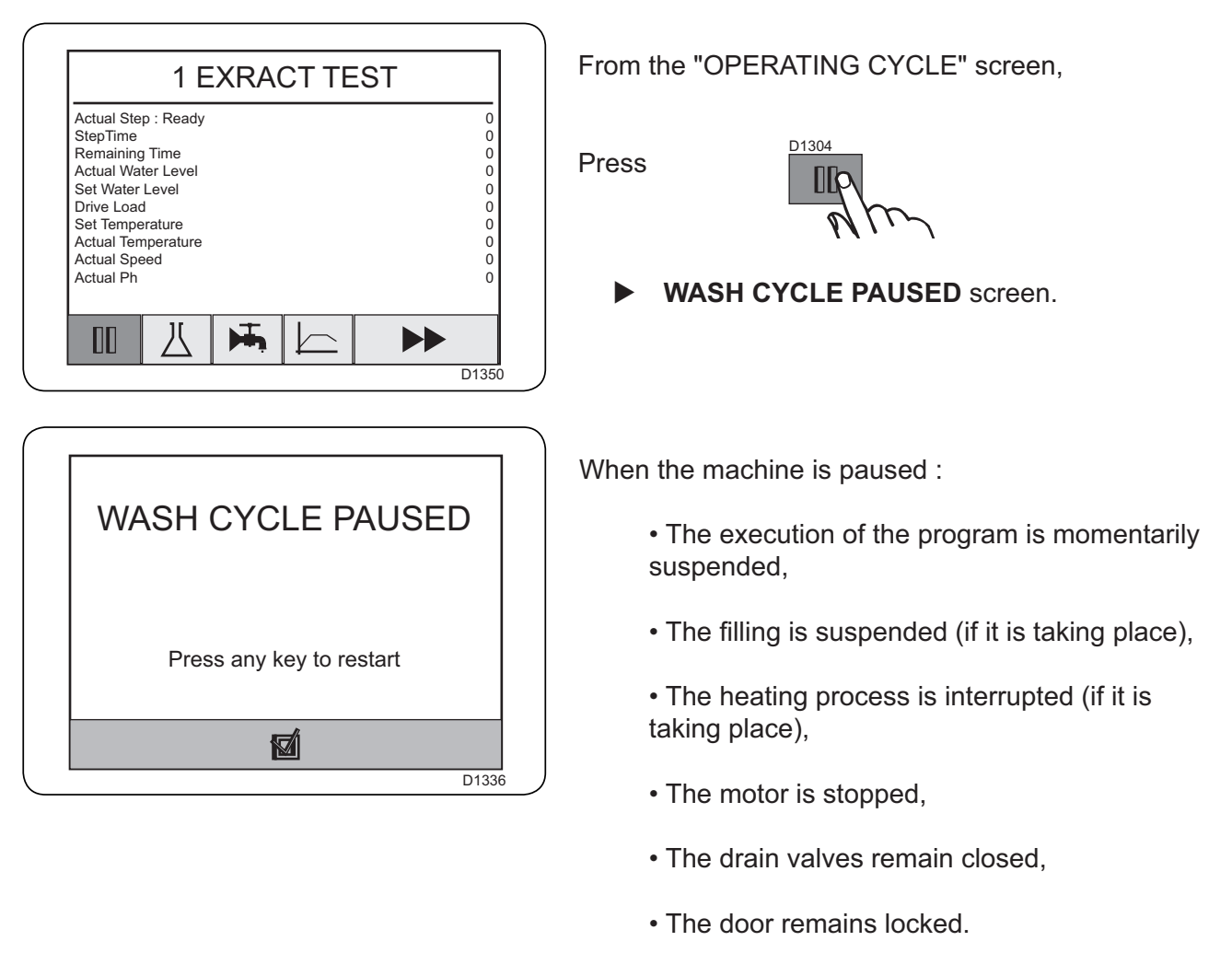

### Connection of key :

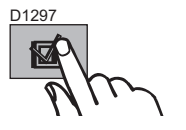

To deactivate the «WASH CYCLE PAUSED» function. OPERATING CYCLE screen (previous page). Press

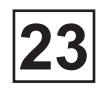

# **Screen : WATER AND DETERGENT BOX**

| Actual Sten : Rear        | dv           | ( |
|---------------------------|--------------|---|
| StenTime                  | ay .         | ( |
| Remaining Time            |              | ( |
| Actual Water Leve         | el           | ( |
| Set Water Level           |              | ( |
| Drive Load                |              | ( |
| Set Temperature           |              | ( |
| Actual Temperatur         | re           | ( |
|                           |              |   |
| Actual Speed              |              | ( |
| Actual Speed<br>Actual Ph |              | ( |
| Actual Speed<br>Actual Ph | - I I I      | ( |
| Actual Speed<br>Actual Ph |              |   |
| Actual Speed<br>Actual Ph | <b>. . .</b> |   |

 WATER AND DETERGENT BOX

 hot Water Output
 0

 Cold Water Output
 0

 Soft Water Output
 0

 Heating
 OFF

 Detergent Box 1
 0

 Detergent Box 3
 0

 Detergent Box 5
 0

 Actual level
 0

Connection of key :

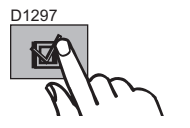

To close the «WATER AND DETERGENT BOX» screen. ► OPERATING CYCLE screen (previous page).

From the "OPERATING CYCLE" screen,

D1357

► WATER AND DETERGENT BOX screen.

The «WATER AND DETERGENT BOX» screen allows visualisation of the status of the water feed, solenoid and the product box compartments valves, the drain and the heating.

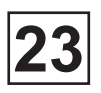

# Screen : LIQUID CHEMICALS STATUS

| (                                                                                                    |                                               |
|----------------------------------------------------------------------------------------------------|-----------------------------------------------|
| 1 EXTRACT TEST                                                                                                    | From the "OPERATING CYCLE" screen,            |
| Actual Step : Ready     0       StepTime     0       Remaining Time     0       Actual Water Level     0       Set Water Level     0       Drive Load     0       Set Temperature     0       Actual Speed     0 | Press                                         |
| Actual Ph 0                                                                                                    | LIQUID CHEMICALS STATUS screen.               |
|                                                                                                    |                                               |
| LIQUID CHEMICALS STATUS                                                                                                    | The "STATUS OF LIQUID PRODUCTS" screen        |
| Liquid Signal Output 1 0<br>Liquid Signal Output 2 0<br>Liquid Signal Output 3 0                                                                                                    | external product feed system solenoid valves. |
| Liquid Signal Output 4     0       Liquid Signal Output 5     0       Liquid Signal Output 6     0                                                                                                    |                                               |
| Liquid Signal Output 7 0<br>Liquid Signal Output 8 0                                                                                                    |                                               |
| Liquid Signal Output 9 0                                                                                                    |                                               |
| <b>1</b>                                                                                                    |                                               |
| D1349                                                                                                    |                                               |

Connection of key :

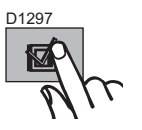

To close the «LIQUID CHEMICALS STATUS» screen. ► OPERATING CYCLE screen (previous page).

# Screen: RAPID ADVANCE

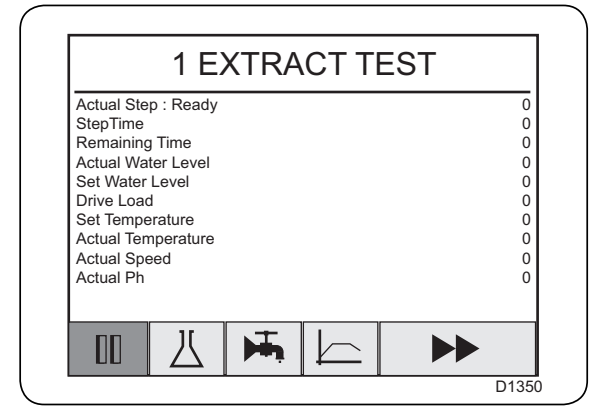

 RAPID ADVANCE

 1 Prewash

 2 Principal wash

 3 Rinse

 4 Drain

 5 Soak

 6 Repeat rinse

 7 Drain

 8 Extraction

 9 End

 Image: Color of the sector of the sector of t

From the "OPERATING CYCLE",

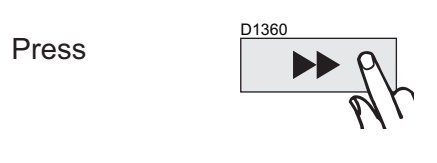

**RAPID ADVANCE** screen.

The « RAPIDE ADVANCE » screen allows to make a advance or reversal of the course of the wash program.

The forward rapid advance allows omission of one or more cycles of the wash program that is running.

The backward rapid advance allows repetition of one or more cycles of the wash program that is running.

### Connection of keys :

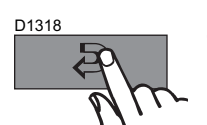

To close the «RAPID ADVANCE» screen and return to the back. • OPERATING CYCLE screen (previous page).

D1303 D1302

To move in the list of wash cycles displayed.

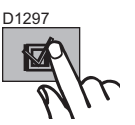

To validate the fast forward or rewind of the cycle selected. ► OPERATING CYCLE screen (previous page).

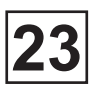

# Menu : OPTIONS MENU

# **Description of «OPTIONS MENU» menu**

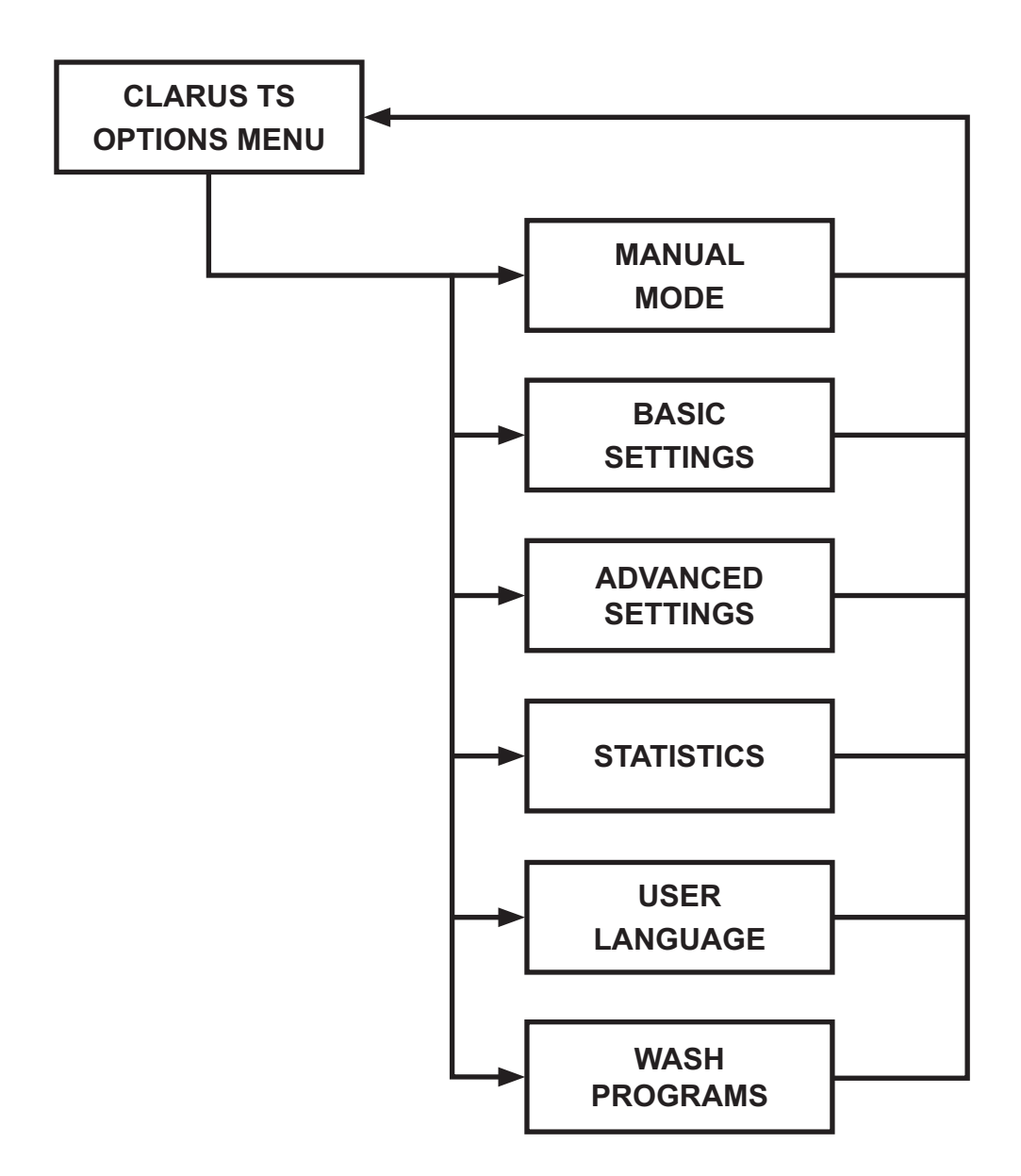

# 1

# OPTIONS MENU

|     | MANUEL MODE D    | rain valve 1                 |
|-----|------------------|------------------------------|
|     | D                | rain valve 2                 |
|     | Н                | ot water valve               |
|     | C                | old water valve              |
|     | S                | oft water valve              |
|     |                  | lotor action                 |
|     |                  | etergent box pocket 2        |
|     |                  | etergent box pocket 2        |
|     |                  | etergent box pocket 4        |
|     |                  | etergent box pocket 5        |
|     | н                | eating                       |
|     | Li               | quid signal 1                |
|     | Li               | quid signal 2                |
|     | Li               | quid signal 3                |
|     | Li               | quid signal 4                |
|     |                  | quid signal 5                |
|     |                  | quid signal 6                |
|     |                  | iquid signal 8               |
|     |                  | auid signal 9                |
|     |                  | auid signal 10               |
|     |                  | quid signal 11               |
|     | Li               | quid signal 12               |
|     | Li               | quid signal 13               |
|     | Li               | quid signal 15               |
|     | Li               | quid signal 16               |
|     |                  |                              |
|     |                  | /ater level at mm            |
|     |                  |                              |
|     |                  | Denid educates allowed       |
| 1   | BASIC SETTINGS   | Rapid advance allowed        |
|     |                  | Number of auto restart       |
|     |                  | Temperature units in Celsius |
|     |                  | Quick level cool down        |
|     |                  | Out of balance level         |
|     |                  | Low water level              |
|     |                  | Medium water level           |
|     |                  | High water level             |
|     |                  | Middle cool down temperature |
|     |                  | Moto on time                 |
|     |                  | Notor on time                |
|     |                  | Flush duration time          |
|     |                  | Maximum filling time         |
|     |                  | Maximum heating time         |
|     |                  | <b>3</b>                     |
|     | ADVANCED SETTING | Level machine empty          |
|     |                  | Level machine full           |
|     |                  | Temperature hysteresis       |
|     |                  | Cool down rate               |
|     |                  | Default low extract time     |
|     |                  | Default medium extract time  |
|     |                  | Default high extract time    |
|     |                  | Default drain time           |
|     |                  | Default distribution time    |
|     |                  | Start extract time           |
|     |                  |                              |
|     |                  | Drain time when overfill     |
|     |                  | Delay heating relay 2        |
|     |                  | Oil lubrication hours        |
|     |                  | Pulse lubrication time       |
|     |                  | Maximum drain time           |
|     |                  | Maximum pause duration       |
|     | ¥                |                              |
| - 1 |                  |                              |

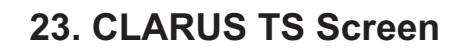

| OPTIONS MENU                                                                                                    | (Continued from previous page)                                                                                                    |  |  |  |
|----------------------------------------------------------------------------------------------------|----------------------------------------------------------------------------------------------------|--|--|--|
| OPTIONS MENU ADVANCED SETTING (next)                                                                                                    | (Continued from previous page)  ADVANCED SETTINGS (next) Temperature increase Door opening pulse Maximum extract speed Drum positionning speed Default wash speed Default distribution speed Default low extraction speed Default high extraction speed Default high extraction speed Start extract speed Wash acceleration Distribution acceleration Extract acceleration Distribution acceleration Extract acceleration Maximum speed during filling Door lock pulse Barrier machine Gear ratio Number of motor poles Default boost Boost while positionning Default switching frequency switching frequency while positionning |  |  |  |
| STATISTICS — Total running hours<br>Hours since last maintenance     USER LANGUAGE — English<br>French<br>German<br>Spanish<br>Italian<br>Swedish     WASH PROGRAMS |                                                                                                    |  |  |  |
|                                                                                                    | bgram edition Prewash — Pause with buzzer Time Temperature Temperature hysteresis Mini temperature increment First water level Second water level Level hysteresis Soft water Hot water Cold hard water Tank 1 Tank 2 Motor action during heating Drum speed during heating Drum speed during washing Drum speed during washing Detergent box compartment 1 Detergent box compartment 2 Detergent box compartment 3 Detergent box compartment 4 Detergent box compartment 5 Liquid signal 1 Liquid signal 2                                                                                                    |  |  |  |

(Continued on next page) (Continued on next page)

23

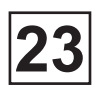

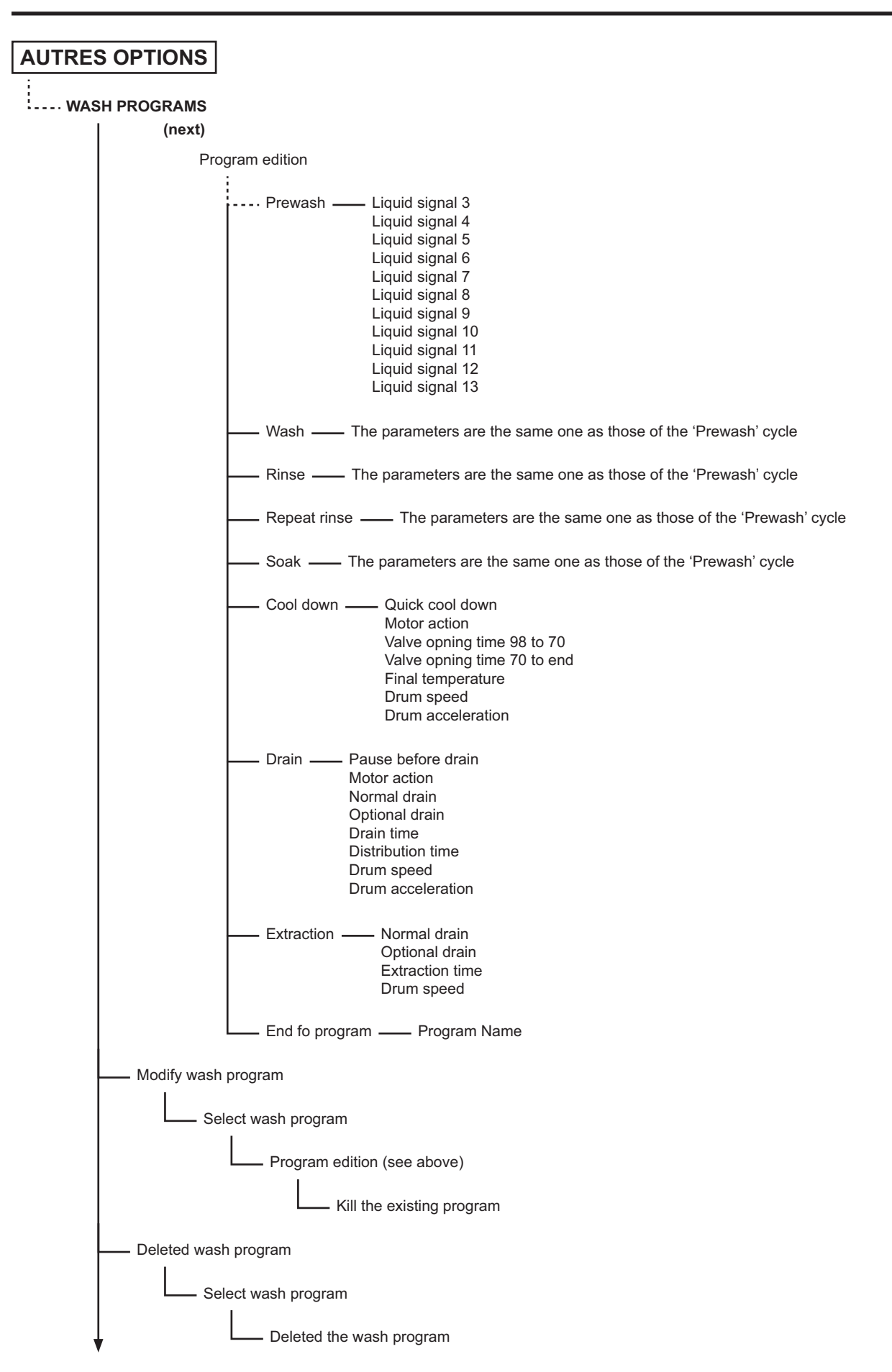

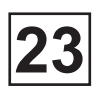

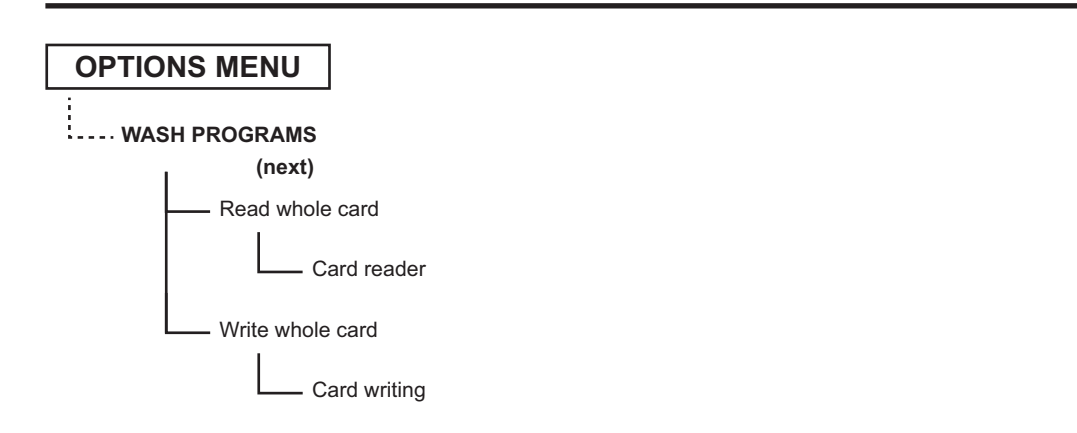

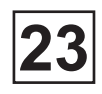

# **Screen : OPTIONS MENU**

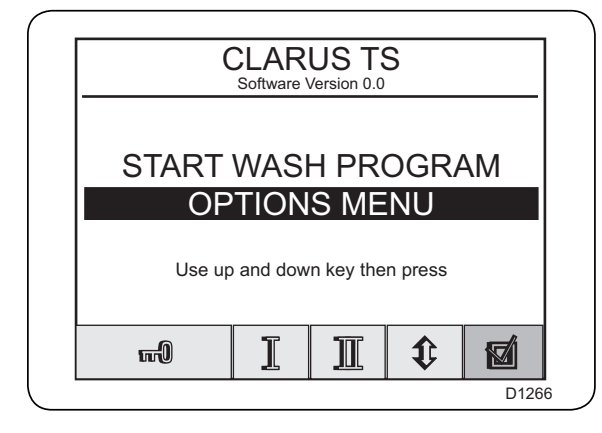

From the "CLARUS TS" screen, if the «START WASH PROGRAM» indication is highlighted,

press the following keys :

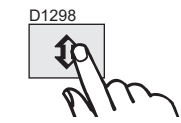

START WASH PROGRAM OPTIONS MENU

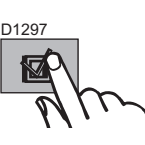

Then validate.

the different parameters of the machine.

The «OPTIONS MENU» screen allows access to

**OPTIONS MENU** screen.

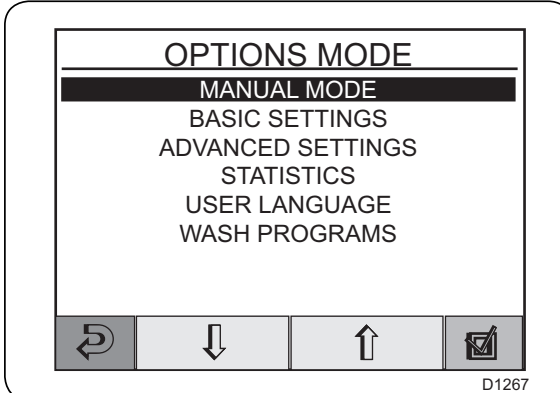

### Connection of keys :

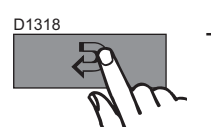

To close the «OPTIONS MENU» screen and return to the back. CLARUS TS screen.

D1303 ĺ

D1302

To move in the list of screens displayed.

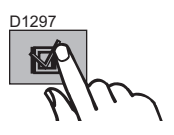

To validate the screen selected.

# Screen : MANUAL MODE

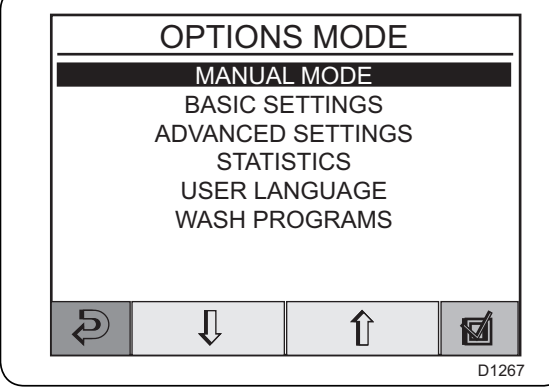

From the "OPTIONS MENU" screen, Select "MANUAL MODE". Then validate.

MANUAL MODE screen.

MANUAL MODE Drain Valve 1 **CLOSED** CLOSED Drain Valve 2 Hot water valve CLOSED Cold water valve CLOSED CLOSED Soft water valve OFF CLOSED Motor Action Detergent dispenser compartiment 1 Detergent dispenser compartiment 2 CLOSED Detergent dispenser compartiment 3 CLOSED Detergent dispenser compartiment 4 CLOSED Detergent dispenser compartiment 5 Water Level in mm water CLOSED Water temperature 0 2 Û î MARCHE D1268

The «MANUAL MODE» screen allows to control manually the adjustment of the differents functions and parameters of the machine.

### Connection of keys :

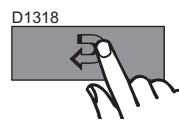

To close the «MANUAL MODE» screen and return to back.
 ▶ OPTIONS MENU screen (previous page).

D1303 D1302

To move in the list of parameters displayed.

D1361 MARCHE

To activate the function selected.

D1361 ARRET

To deactivate the function selected.

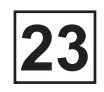

# Screen : MANUAL MODE

### Important information:

All the parameters defined manually in manual mode (door, motor, temperature and drain) are automatically cancelled when this mode is exited.

The door is unlocked, the motor stops, the drain valve opens, the heating is cut and the temperature is reset to zero.

WARNING :
 Never program a temperature above to 90 °C (195 °F).
 If you happen to make your own program, you must not input cold water in the cage while this later has a washing bath at 85 °C (185 °F), with the cage stopped. It is compulsory that the cage turns while letting in cold water. A bad programming can, in this particular case, be the cause of the breakage of the doors'

windows.

### The different functions of the "MANUAL MODE" screen :

• Water/Drain :

Allows manual operation of all water valves and the drain valve #1 (drain #2 is an OPTIONS).

Drum Rotation :

Motor on/off after program has ended.

• Soap box compartment :

This function will either :

a) use water to dispense detergent from machine compartments or;

b) dispense detergent from an external system. The number of valves present will vary according to the machine type.

• Heating :

Allows you to heat the water at the required temperature.

Detergent valves :

Allows you to control all valves in the detergent compartment or in external detergent supply system.

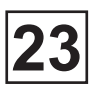

# Screen : NUMERIC KEYBOARD

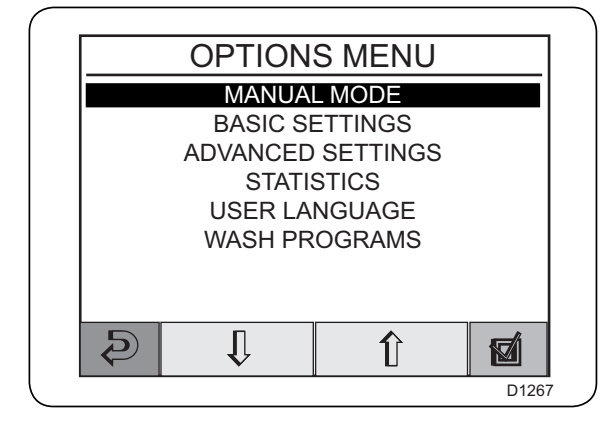

From the "OPTIONS MENU" screen,

Select

"BASIC SETTINGS" or "REGLAGES AVANCES" or "WASH PROGRAMS".

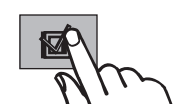

Then validate.

► NUMERIC KEYBOARD screen.

| 1 A<br>B C     | 2 D        | 3 G       | ] |  |
|----------------|------------|-----------|---|--|
| ВС<br>4J<br>KL | 5 M<br>N O | 6 P<br>QR |   |  |
| 7 S<br>T U     | 8 V<br>WX  | 9 Y<br>Z  |   |  |
| 0              | <          |           |   |  |

The «NUMERIC KEYBOARD» screen allows locking of the access to the «BASIC SETTINGS», «ADVANCED SETTINGS» and «WASH PROGRAMS», screens and only permitting suitable persons to modify the parameters of the machine by accessing them via a four-figure code.

### Connection of keys :

| 1 A | 2 D | 3 G   |
|-----|-----|-------|
| B C | E F | H I   |
| 4 J | 5 M | 6 P   |
| K L | N O | QR    |
| 7 S | 8 V | 9 Y   |
| T U | WX  | Z     |
| 0   |     |       |
|     |     | D1312 |

To enter the code.

• Default codes : 1664 = BASIC SETTINGS xxxx = ADVANCED SETTINGS 1234 = WASH PROGRAMS

(please contact the factory for advanced setting code)

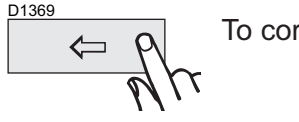

To correct a typing error.

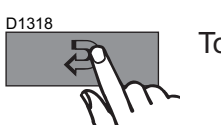

To close the «NUMERIC KEYBOARD» screen and return to back. • OPTIONS MENU screen (previous page).

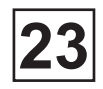

# Screen PRVE/IBRICOURYBESARDMERIQUES

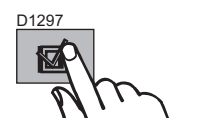

To validate the code.

- **BASIC SETTING** screen
- ► ADVANCED SETTING screen
- ► WASH PROGRAMS screen

according to the menu selected on the «OPTIONS MENU» screen

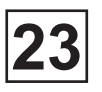

# Screen : BASIC SETTINGS

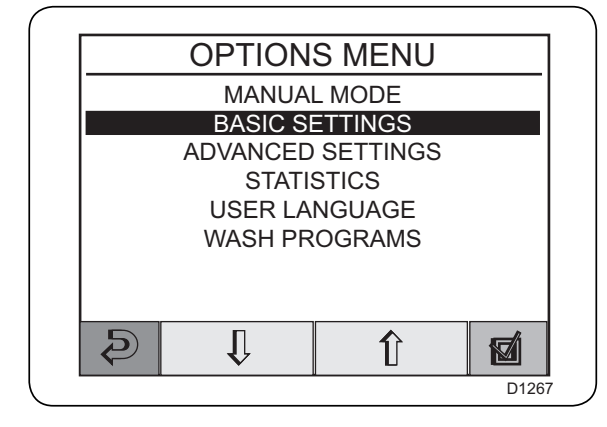

**BASIC SETTINGS** 

From the "OPTIONS MENU" screen,

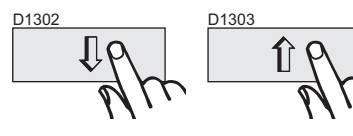

Select "BASIC SETTINGS".

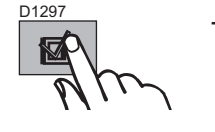

Then validate.

The «BASIC SETTINGS» screen allows to control and to change the machine parameters.

ATTENTION : all modifications of parameters on this screen can only executed by a qualified and informed person.

Middle cool down temperature

Įļ

Î

### Connection of keys :

Rapid advance allowed

Out of balance level

Medium water level

Low water level

Motor on time Motor off time

Flush delay time

D)

Water reduction allowed Number of auto restart Temperature units in Celsius Quick level cool down

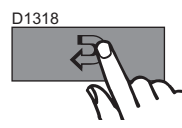

To close the «BASIC SETTINGSS» screen and return to back. • OPTIONS MENU screen (previous page).

0000000

6

D1269

ሞ

D1303

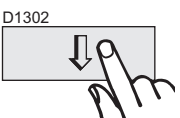

To move in the list of parameters displayed.

D1305

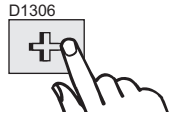

To increase or decrease the value of the parameter selected.

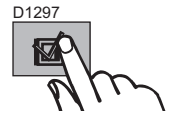

To validate the modification of the parameter selected.

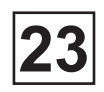

# **Screen : BASIC SETTINGS**

### The different functions of the «REGLAGES DE BASE»screen

- *Rapid advance allowed :* Allows the rapid advance function.
- *Water reduction allowed :* Allows the water reduction function.
- **Restart allowed :** Allows to repeat the same program one or more time. The program will restart immediately, and the door will remain locked.
- *Temperature units in* ° *Celsius :* Allows to change the temperature scale used for all temperature Screened.
- Quick level cool down : Adjust the level for cool water admission.
- Out of balance level : Adjust the level after out of balance.
- Low water level : Adjust the low level in the cage.
- *Medium water level :* Adjust the medium level in the cage.
- *High water level :* Adjust the high water level in the cage.
- Middle cool down temperature :

Adjust the intermediate temperature of cool down.

- *Motor on time :* Adjust the motor on time in standard pace.
- Motor off time : Adjust the motor off time in standard pace.
- *Flush delay time :* Adjust the flush delay time of the soap box.
- *Flush duration time :* Adjust the flush duration time.
- *Maximum fill time :* Adjust the maximum fill time.
- *Maximum heating time :* Adjust the maximum heating time.

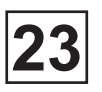

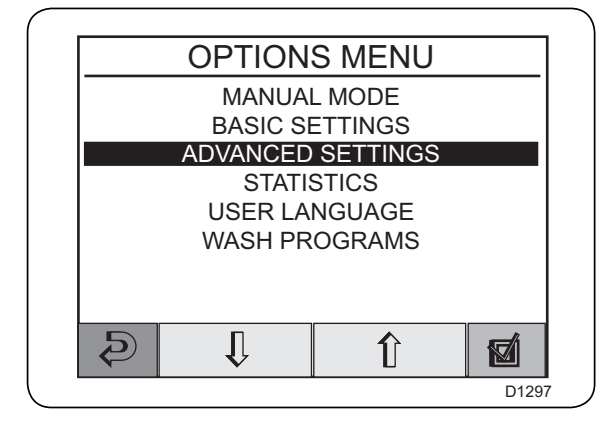

From the "OPTIONS MENU" screen,

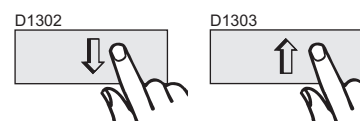

Select "ADVANCED SETTINGS".

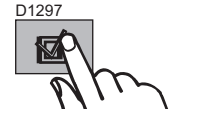

Then validate.

• NUMERIC KEYBOARD screen (See previous page).

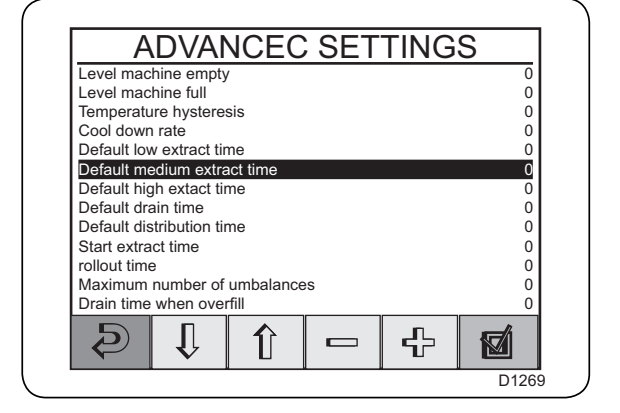

The «ADVANCED SETTINGS» screen allows to control and to change the machine advanced parameters.

ATTENTION : this screen is only used by the factory and all modifications of parameters can involve a dysfunction of the machine.

### Connection of keys :

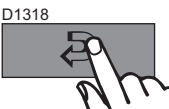

To close the «ADVANCED SETTINGS» screen and return to back. • OPTIONS MENU screen (previous page).

D1303

D1302

To move in the list of parameters displayed.

D1305

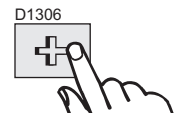

To increase or decrease the value of the parameter selected.

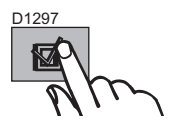

To validate the modification of the parameter selected.

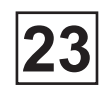

### The different functions of the «ADVANCED SETTINGS» screen

- Level machine empty : Adjust the level machine empty..
- Level machine full :

Adjust the level machine full.

• Temperature hysteresis :

Temperature hysteresis is the number of degrees between the wash temperature and the temperature at which heating needs to restart.

Cool down rate :

Adjust the maximum temperature reduction per minute during the first cool down phase.

- Default low extract time : Adjust the low extract time.
- Default medium extract time : Adjust the medium extract time.
- Default high extract time : Adjust the medium extract timee.
- Default drain time : Adjust the default drain time.
- Default distribution time : Adjust the default distribution time.
- Start extract time : Actually out of service.
- Rollout time : Adjust the fill time after extract.
- *Maximum number of umbalances :* Adjust the out of balance max. number..
- **Drain time when overfill :** Adjust the drain time after overfill.
- Delay heating relay 2 : Actually out of service.
- *Oil lubrication hours :* Actually out of service.

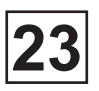

- Pulse lubrication time : Actually out of service.
- *Maximum drain time :* Adjust the maximum drain time.
- *Maximum pause time :* Adjust the maximum pause time.
- Temperature increase: Adjust the minimal temperature increase for the heating.
- Door opening pulse : Actually out of service.
- *Maximum extract speed :* Adjust the maximum extraction speed.
- Drum positionning speed : Adjust the drum indexing speed.
- **Default wash speed :** Adjust the standard wash speed.
- **Default distribution speed :** Adjust the distribution speed.
- Default low extraction speed : Adjust the std low extract speed.
- **Default medium extraction speed :** Adjust std medium extract speed.
- **Default high extraction speed :** Adjust the standard fast Extraction speed.
- Start extract speed : Adjust the initial extract speed.
- Wash acceleration : Adjust the wash acceleration.
- *Extract acceleration :* Adjust the extract acceleration.
- *Distribution acceleration :* Adjust the distribution acceleration.

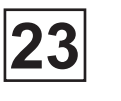

- Start extract acceleration : Adjust the 1st extract acceleration.
- Extract retardation : Adjust the extract deceleration.
- *Maximum speed during filling :* Adjust the maximum speed during filling.
- Door lock pulse : Actually out of service.
- Barrier machine : Define if the machine is barrier.
- *Gear ratio :* Adjusts the gear ratio.
- *Number of motor poles :* Adjusts the number of motor poles
- *default boost :* Adjusts the default boost.
- Boost while positionning : Adjusts the boost while positioning.
- Default switching frequency : Adjusts the default switching frequency.
- Switching frequency while positionning : Adjusts the switching frequency while positioning.

Used Hours Machine Ready Hours

Cold Water=0 Hot=0 Soft=0

D

D1297

0

D1269

# **Screen : STATISTICS**

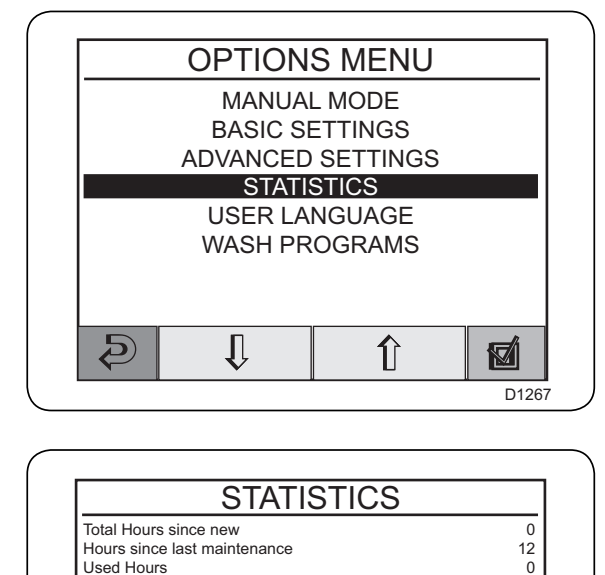

From the "OPTIONS MENU" screen,

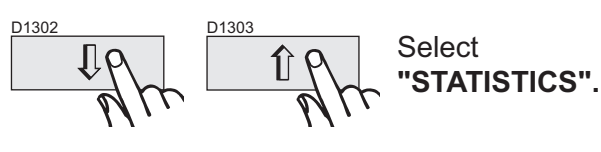

Then validate.

**STATISTICS** screen.

L'écran « STATISTIQUES » permet d'accèder aux informations suivantes :

• Total hours since new : Shows the total operating time for the machine since it was installed.

• Hours since last maintenance : This register shows the time elapsed since the last service. The register can also be used to generate a signal on the display to show when service is needed (see the section «Advanced settings» in the manual).

- Used hours :
- Machine ready hours :

### Connection of keys :

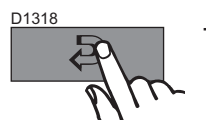

To close the «STATISTICS» screen and return to back. • OPTIONS MENU screen (previous page)

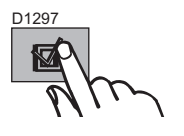

WASH HISTORIC screen (next page).
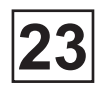

## **Screen : WASH HISTORIC**

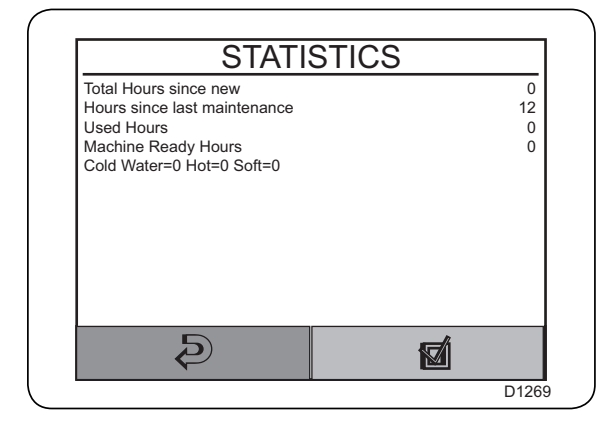

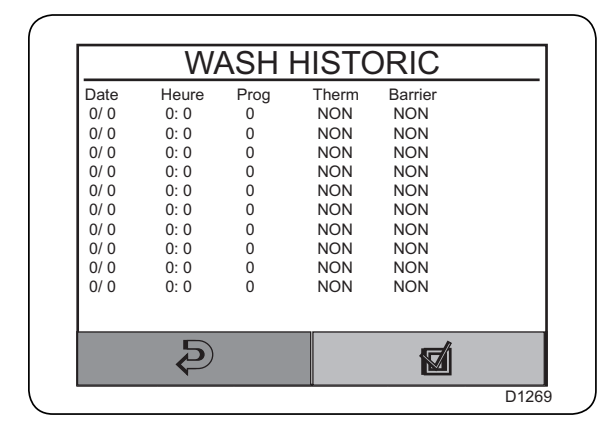

From the "STATISTICS" screen,

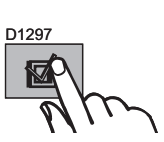

Then validate.

WASH HISTORIC screen.

The « WASH HISTORIC» allow to reach the list of all wash programs carried out since the first startup of the day oif the machine.

#### Connection of keys :

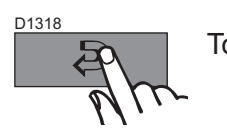

To close the «WASH HISTORIC» screen and return to back. ► OPTIONS MENU screen (previous page)

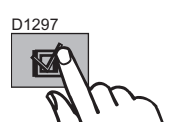

ERROR HISTORIC screen (next page).

## **Screen : ERROR HISTORIC**

| WASH HISTORIC |       |      |       |         |  |  |
|---------------|-------|------|-------|---------|--|--|
| Date          | Heure | Prog | Therm | Barrier |  |  |
| 0/0           | 0: 0  | 0    | NON   | NON     |  |  |
| 0/0           | 0: 0  | 0    | NON   | NON     |  |  |
| 0/0           | 0: 0  | 0    | NON   | NON     |  |  |
| 0/0           | 0: 0  | 0    | NON   | NON     |  |  |
| 0/0           | 0: 0  | 0    | NON   | NON     |  |  |
| 0/0           | 0: 0  | 0    | NON   | NON     |  |  |
| 0/0           | 0: 0  | 0    | NON   | NON     |  |  |
| 0/0           | 0: 0  | 0    | NON   | NON     |  |  |
| 0/0           | 0: 0  | 0    | NON   | NON     |  |  |
| 0/ 0          | 0: 0  | 0    | NON   | NON     |  |  |
| Ð             |       |      |       | Ø       |  |  |

**ERROR HISTORIC** 

Prog

0 0

0 0

0

0 0

0 0

0

Heure

0: 0

0: 0 0: 0

0: 0

0: 0 0: 0

0: 0 0: 0

0: 0

Ð

Message 0-MACHINE STOPPEE 0-MACHINE STOPPEE

0-MACHINE STOPPEE 0-MACHINE STOPPEE

0-MACHINE STOPPEE

0-MACHINE STOPPEE 0-MACHINE STOPPEE

0-MACHINE STOPPEE 0-MACHINE STOPPEE

0-MACHINE STOPPEE

From then "WASH HISTORIC" screen,

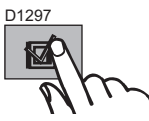

Then validate.

**ERROR HISTORIC** screen.

The « ERROR HISTORIC» allow to reach the list of all errors met since the first startup of the day oif the machine.

#### Connection of keys :

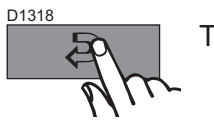

Date

0/ 0 0/ 0

0/ 0 0/ 0

0/0

0/ 0 0/ 0

0/ 0 0/ 0

0/0

To close the «ERROR HISTORIC» screen and return to back. • OPTIONS MENU screen (previous page).

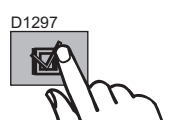

**STATISTICS** screen (previous page).

D1269

## Screen : USER LANGUAGE

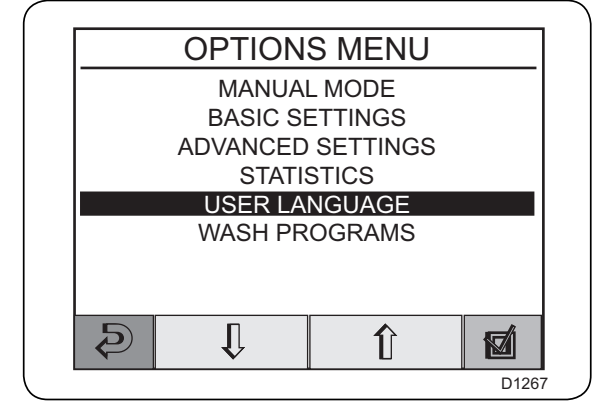

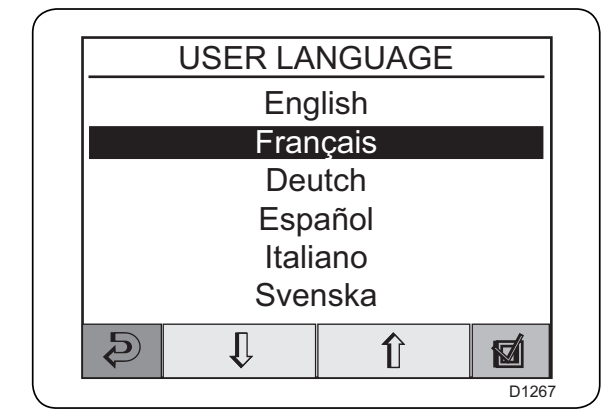

From the "OPTIONS MENU" screen,

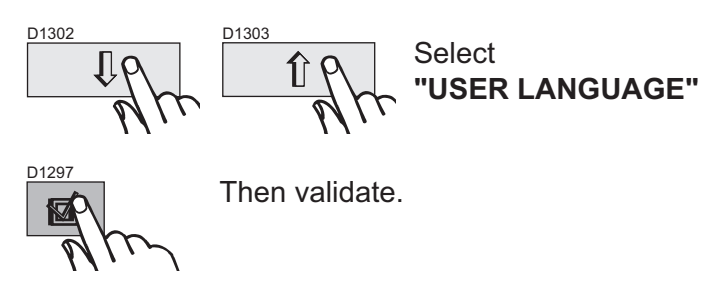

**USER LANGUAGE** screen.

The «USER LANGUAGE» screen allows the translation of the Clarus TS text into different languages that are pre-programd in the factory, such as English, French, German, ...

#### Connection of keys :

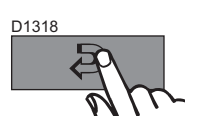

To close the «USER LANGUAGE» screen and return to back. • OPTIONS MENU screen (previous page).

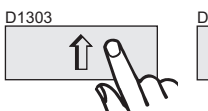

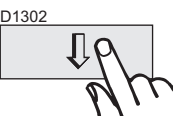

To move in the list of languages displayed.

D1297

To validate the language selected.

## Screen: WASH PROGRAMS

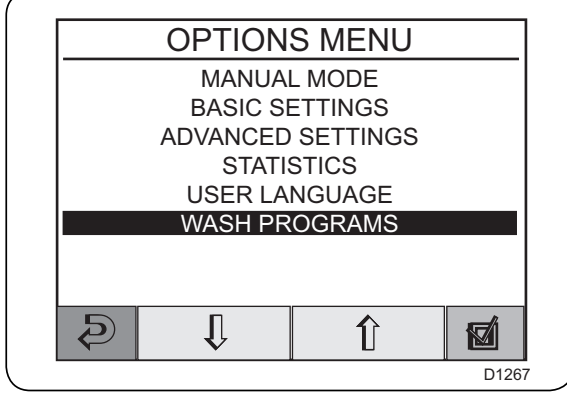

From the "OPTIONS MENU" screen, D1302 D1303 D1303 D1303 D1303 Select "WASH PROGRAMS" D1297 Then validate. NUMERIC KEYBOARD screen (See previous page) & Default code : [1234]

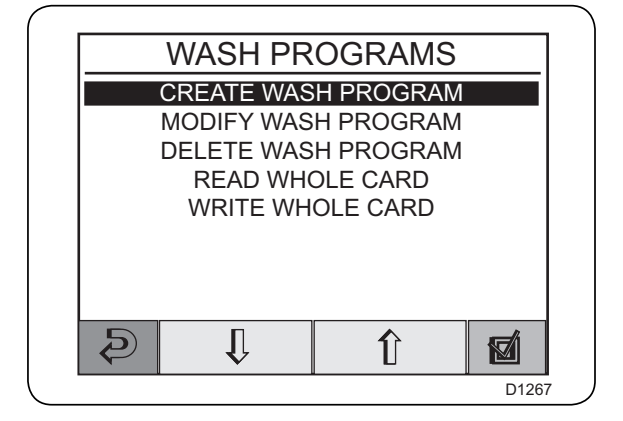

The «WASH PROGRAMS» screen allows the creation of its own wash programs, the modification of an existing program, or even the change/movement of one or more programs using a chip card the size of a credit card.

#### Connection of keys :

D1318

To close the «WASH PROGRAMS» screen and return to back. • OPTIONS MENU screen (previous page).

D1303

D1302

To move in the list of screens displayed.

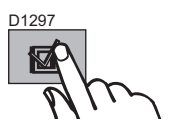

To validate the screen selected.

## **Screen : PROGRAM EDITION**

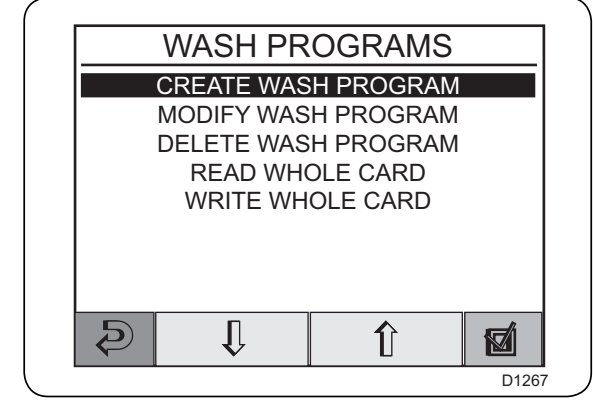

**PROGRAM EDITION** 

From the "WASH PROGRAMS" screen,

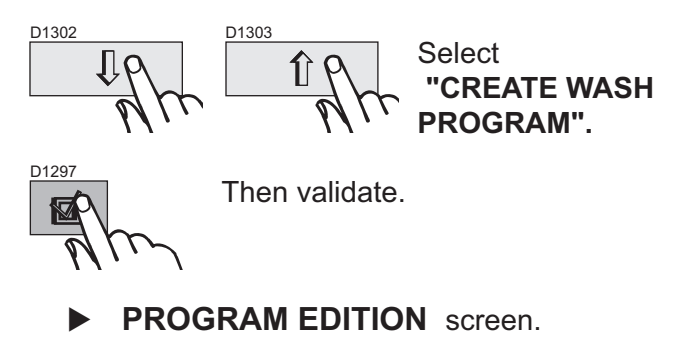

The «PROGRAM EDITION » screen allows the creation of its own wash program, by selection of the different wash cycles (prewash, wash, rinse...) offered.

# End of program

#### Connection of keys :

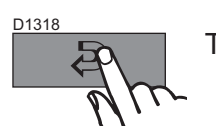

Prewash Wash

Repeat rinse Saok Cool down Drain Extraction

Rinse

To close the «PROGRAM EDITION» screen and return to back. **WASH PROGRAMS** screen (previous page).

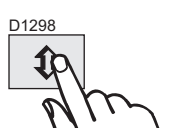

To move in the list of different wash cycles displayed.

D145

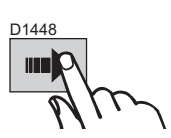

To validate the wash cycle selected.

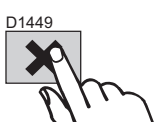

To delete the wash cycle selected.

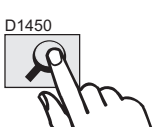

To access the different parameters of the wash cycle selected.

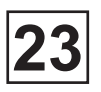

## **Screen : PREWASH**

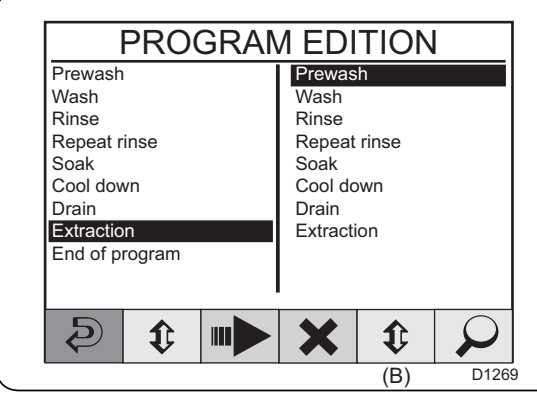

PREWASH

(1=with 0=without)

(1=with 0=without)

(1=with 0=without)

(1=with 0=without)

(1=with 0=without)

÷

(Seconds)

(Degres °C) (Degres °C)

(Degres °C) (Units)

(Units)

(Unites)

C

600

75 10

D1269

From the "PROGRAM EDITION " screen,

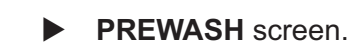

The «PREWASH» screen allows modification of the different parameters of the 'PREWASH' cycle.

# Connection of keys :

Û

Î

Pause with Buzzer

Temperature hysteresis

Minimal temperature increment

Time

Temperature

First water level Second water level

Level hysteresis

Soft water

Hot water Cold hard water

Ð

Tank 1

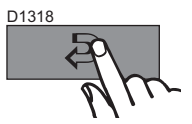

To close the «PREWASH» screen and return to back. **PROGRAM EDITION** screen (previous page).

D1303

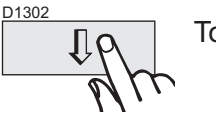

To move in the list of parameters displayed.

D1305

sn C

D1306

To increase or decrease the value of the parameter selected.

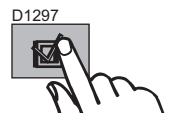

To validate the modification of the parameter selected.

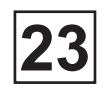

#### **Screen : PREWASH**

#### The different parameters of the "PREWASH" screen

#### • Pause with buzzer :

On 1 (with), the washer extractor will stop and emit an audio signal before starting the program module; on 0 (without), the module will start without pausing and without emitting an audio signal.

#### • Time :

Adjusts the prewash time (0 to 9999 seconds).

#### • Temperature :

Adjusts the prewash temperature (0 to 99°C).

#### • Temperature hysteresis :

The temperature hysteresis represents the margin between the wash temperature and the threshold at which the heating process will recommence (from 1 to 9°C).

#### • Minimal temperature incrementation :

This parameter, expressed in degrees per minute, is used to determine the rate at which the water may be heated to wash temperature (from 0 to 10°C). If you program a too fast temperature increase which is to fast for the machine, the heating will be made without any interruptions.

#### First water level :

After water is first added to a drum containing a dry load, the level always falls slightly because the load absorbs water.

For this reason you are able to program a «first level» (i.e. the initial filling level) which is slightly higher than the level used during the rest of the wash, to avoid a situation where the water has to be topped up repeatedly during the first part of the wash (from 0 to 200 units).

#### Second water level :

The «fill level» is measured in «scale units», which correspond to different water levels for different machines (from 0 to 200 units).

#### • Level hysteresis :

As soon as the drum fills with water, the system monitors the water level during all phases of heating and washing. If the level falls below a certain threshold (which you will determine when programming this parameter), the system will trigger a water intake up to the level required. The level hysteresis represents the margin expressed in "scale units" between the set level and the threshold that will trigger a water intake on the part of the system (from 0 to 20 units).

#### Soft water :

On 1 (with), the drum will fill with soft water up to the required level; on 0 (without), no filling with soft water.

## Screen : PREWASH

#### The different parameters of the "PREWASH" screen

#### Hot water

On 1 (with), the drum will fill with hot water up to the required level. If the water temperature exceeds the value programd and only the hot water admission solenoid valve is open, the cold water solenoid valve will open automatically to adjust the temperature to the level required. On 0 (without), no filling with hot water.

#### • Cold water :

On 1 (with), the drum will fill with cold water up to the level required; on 0 (without), no filling with cold water.

#### • Tank 1/2 :

On 1 (with), the drum will fill from the reservoir served by the pump specified (reservoir of recycled water or containing special adjuvants); on 0 (without), filling will only be carried out from these sources.

#### • Motor action during heating :

Adjusts the rate in heating (1=slow, 2=normal).

- Motor action during washing : Adjusts the rate in wash (1=slow, 2=normal).
- Drum speed during heating :

Adjusts the speed in heating (10 to 50 rpm).

#### • Drum speed during washing :

Adjusts the speed in wash (10 to 50 rpm).

#### Acceleration during washing :

Allows regulation of the drum acceleration factor, i.e. the elevation of the authorised number of revolutions per minute before it reaches the programd speed (from 2 to 100 rpm/min).

#### • Detergent box compartment 1/2/3/4/5 :

Allows ascertainment of the time of the water admission sequence in each distributor box (from 0 to 251 seconds).

#### • Liquid signal 1/2/3/4/5.....11/12/13 :

For the machines connected to an external washing product distribution system, thirteen command signals are available to command the opening for a time specified by the admission solenoid valves of this system. The solenoid valves open for the time specified as soon as water filling from the drum is completed (0 to 251 seconds).

# THE DIFFERENT PARAMETERS OF THE «WASH», «RINSE», «RE-RINSE» AND «SOAK» SCREENS ARE IDENTICAL TO THE «PREWASH» SCREEN.

This page is left blank on purpose.

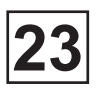

## Screen : COOL DOWN

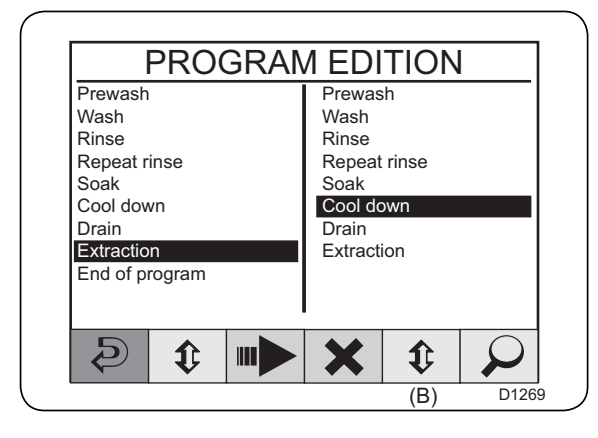

From the "PROGRAM EDITION " screen.

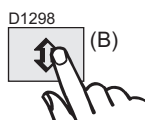

Select "COOL DOWN".

D1450

Then validate.

COOL DOWN screen.

COOL DOWN Quick cool down (1=yes 0=no) 0 0 0 (1=slow 0=norm.) Valve opening time 98 to 70 (Seconds) Valve opening time 70 to end (Seconds) 0 0 Finale temperature (Degres °C) (rmp) 0 (rpm/mn/mn) Drum acceleration С

D1269

÷

The «COOL DOWN» screen allows modification of the different parameters of the 'COOL DOWN' cycle.

#### Connection of keys :

Û

Î

Motor action

Drum speed

Ð

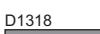

To close the «COOL DOWN» screen and return to back. **PROGRAM EDITION** screen (previous page). 

D1303 D1302

To move in the list of parameters displayed.

D1305

մ

D1306

To increase or decrease the value of the parameter selected.

D1297

To validate the modification of the parameter selected.

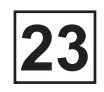

## **Screen : COOL DOWN**

#### The different parameters of the «COOL DOWN» screen

#### • Quick cool down :

If you answer 1 (yes) :

The machine will fill with cold water to a fixed higher level. The machine does not monitor the drop in temperature of the wash water. This function is used mainly for reducing the temperature of the water before it is discharged. Do not use this function to prevent creasing of the wash load. If you answer 0 (no) : The machine makes a controlled cool down as described earlier.

#### • Moteur action :

Allows you to determine drum action during cool-down (1=slow, 2=normal).

#### • Valve opening time 98 to 70 :

You program the length of time during which the cold water valve opens every 30 seconds, but the machine monitors constantly to ensure that the cool-down rate does not exceed the limit value, which is 4°C/minute when the machine is delivered. If the limit value is exceeded, no water will be added until the mean value is acceptable again (from 1 to 30 seconds).

#### • Valve opening time 70 to end :

You program the length of time during which the cold water valve opens every 30 seconds. The rate of cool-down is not monitored during this stage. The valve opens and closes depending on the programming mode (from 1 to 30 seconds).

#### • Finale temperature :

Enter the temperature you require for the water at the end of cool-down (from 1 to 90°C).

#### • Drum speed :

You can determine the drum speed during cool-down (from 10 to 50 t/mn).

#### • Drum acceleration :

This function allows you to determine the rate of acceleration for the drum, i.e. the rpm per second at which its speed should increase until it reaches the speed you set in the last function (from 2 to 10 t/mn/mn).

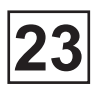

## Screen : DRAIN

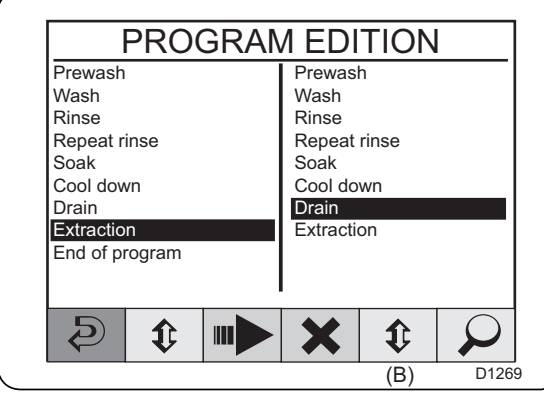

DRAIN

(1=pause 0=norm.)

(1=slow 0=norm.) (1=selected) (2=A 4=B 8=C 16=D)

(Seconds)

(Seconds)

(rpm/mn/mn)

÷

(rpm)

From the "PROGRAM EDITION " screen,

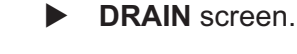

The «DRAIN» screen allows modification of the different parameters of the 'DRAIN' cycle.

#### Connection of keys :

Û

î

Pause before drain

Motor action

Normal drain OPTIONSal drain Drain time

Drum speed

 ${\mathfrak D}$ 

Distribution time

Drum acceleration

D1318

To close the «DRAIN» screen and return to back. PROGRAM EDITION screen (previous page).

0 0 0

D1269

D1303 D1302

To mc

To move in the list of parameters displayed.

D1305

D1297

մ

D1306

To increase or decrease the value of the parameter selected.

To validate the modification of the parameter selected.

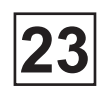

#### Screen : DRAIN

#### The different parameters of the «DRAIN» screen

#### • Pause before drain :

If you answer 1=pause : The washer extractor will stop and the buzzer will sound before the drain opens. If you answer 0=normal : The program module starts, with no pause.

#### Moteur action :

Allows you to determine drum action during drain (1=slow, 2=normal).

#### • Normal drain :

The drain will be open. The motor may be at a standstill, on gentle action. During this time the drum water will be discharged (1=selected).

#### • OPTIONSal drain :

Actually out of service (2=A 4=B 8=C 16=D).

#### Drain time :

Here you can determine the drain time (from 0 to 250 seconds).

#### Distribution time :

Here you can determine the length of time the drum operates at distribution speed (from 0 to 250 seconds).

#### • Drum speed :

Here you can detemine the drum action during the time programmed for the drain cycle (from 10 to 50 t/mn).

#### • Drum acceleration :

This function allows you to determine the rate of acceleration for the drum, i.e. the rpm per second at which its speed should increase until it reaches the speed you set in the last function (from 2 to 10 t/mn/mn).

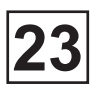

## Screen : EXTRACTION

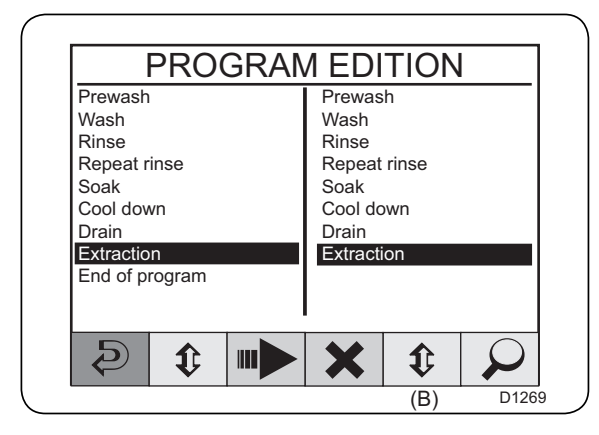

**EXTRACTION** 

(1=select) (2=A 4=B 8=C 16=D)

÷

(Seconds)

(rpm)

0 0 0

0

D1269

From the "PROGRAM EDITION " screen.

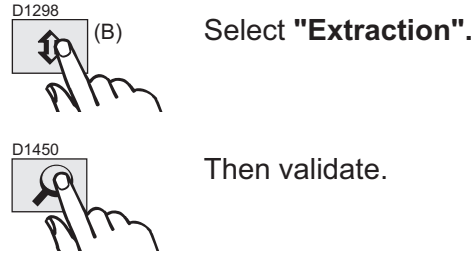

Extraction screen.

The «Extraction» screen allows modification of the different parameters of the 'EXTRACTION' cycle.

## Connection of keys :

Û

Î

Normal drain

Drum speed

Ð

OPTIONSal drain Extraction time

D1318

To close the «EXTRACTION» screen and return to back. **PROGRAM EDITION** screen (previous page).

D1303 D1302

To move in the list of parameters displayed.

D1305

Ð

To increase or decrease the value of the parameter selected.

D1306

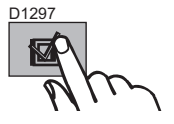

To validate the modification of the parameter selected.

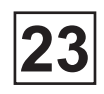

## Screen : EXTRACTION

#### The different parameters of the «EXTRACTION» screen

• Normal drain :

The drain will be open. The motor may be at a standstill, on gentle action. During this time the drum water will be discharged (1=selected).

#### • Optional drain :

Actually out of service.

#### • Extraction time :

The period during which the drum is reaching its correct speed is not included in the extraction time (from 0 to 480 seconds).

#### • Drum speed:

Here you can detemine the drum action during the time programmed for the spin cycle (from 127 to 800 t/mn).

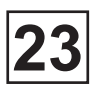

## Screen : PROGRAM NAME

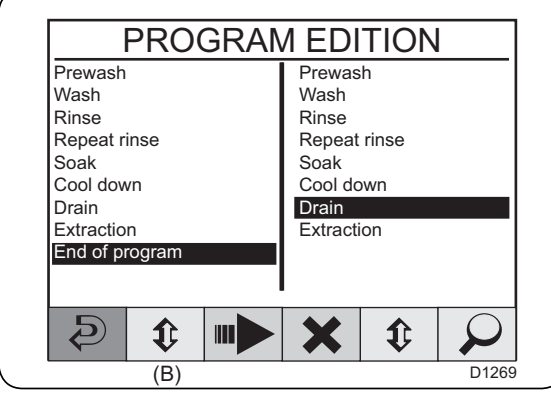

From the "PROGRAM EDITION " screen, D1298 (B) Select "End fo program". D1448 D1448 Then validate. PROGRAM NAME screen.

Program Name : 

 1 A
 2 D
 3 G

 BC
 E F
 H I

 4 J
 5 M
 6 P

 7 S
 8 V
 9 Y

 0
 C

 The «PROGRAM NAME» screen allows to name the program created previously using the numericals keys according to the following assignment :

| <b>1</b> : abc | <b>2</b> : def | <b>3</b> : ghi |
|----------------|----------------|----------------|
| <b>4</b> : jkl | <b>5</b> : mno | <b>6</b> : pqr |
| <b>7</b> : stu | <b>8</b> : vwx | <b>9</b> : yz  |
| 0:             |                |                |

#### Connection of keys :

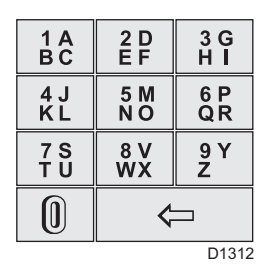

To enter the name.

The first time you press a given key, the first character available through that key will appear on the display. One press on 1 produces A. One press on 2 produces D.

Simply press the relevant key the required number of times until the character you want appears on the display. For example, to insert the letter **C**, press key **1** three times. To insert **F**, press **2** three times.

When the character you want is on the display, wait a minute the cursor sets after.

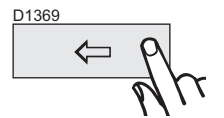

To correct a typing error.

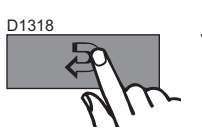

To close the «PROGRAM NAME» screen and return to back. **WASH PROGRAMS** screen (previous page).

D1297

To validate the name. • WASH PROGRAMS screen.

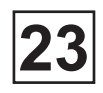

## Screen : KILL THE EXISTING PROGRAM

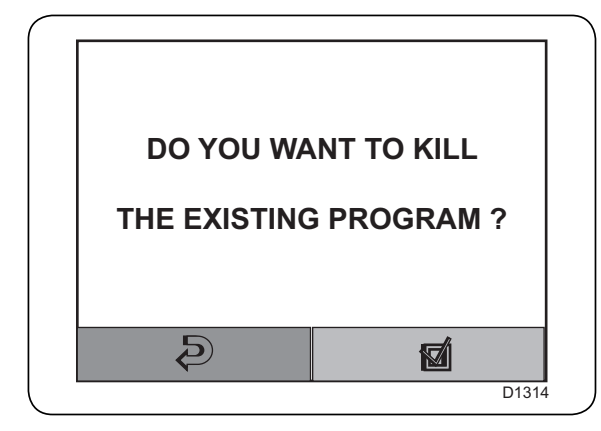

The «KIL THE EXISTING PROGRAM» screen allows to save a modification of a wash program by crushing the old version by the new.

Connection of keys :

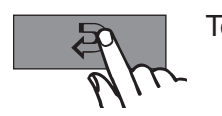

To close the «KIL THE EXISTING PROGRAM» screen and return to back. ▶ PROGRAM EDITION screen (previous page).

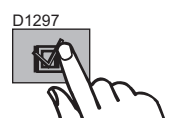

To confirm the crushing of previous wash program by that modified previously. ► WASH PROGRAMS screen (previous page).

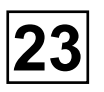

## Screen : DELETED WASH PROGRAM

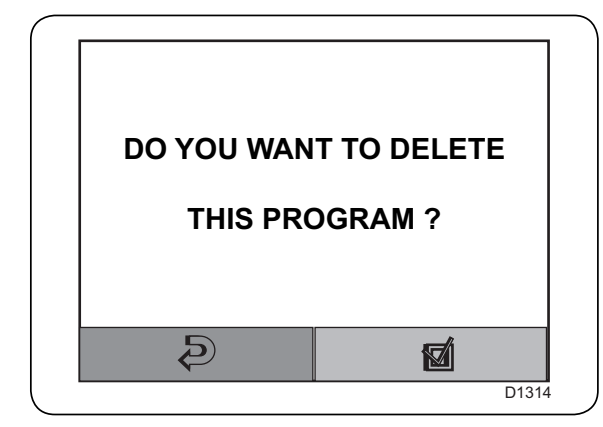

The «DELETED WASH PROGRAM» screen allows to delete definitively a wash program.

Connection of keys :

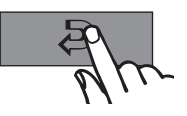

To close the «DELETED WASH PROGRAM» screen and return to back. ► SELECT WASH PROGRAM screen (previous page).

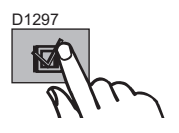

To validate the deletion of wash program. ► WASH PROGRAMS screen.

## **Memory card**

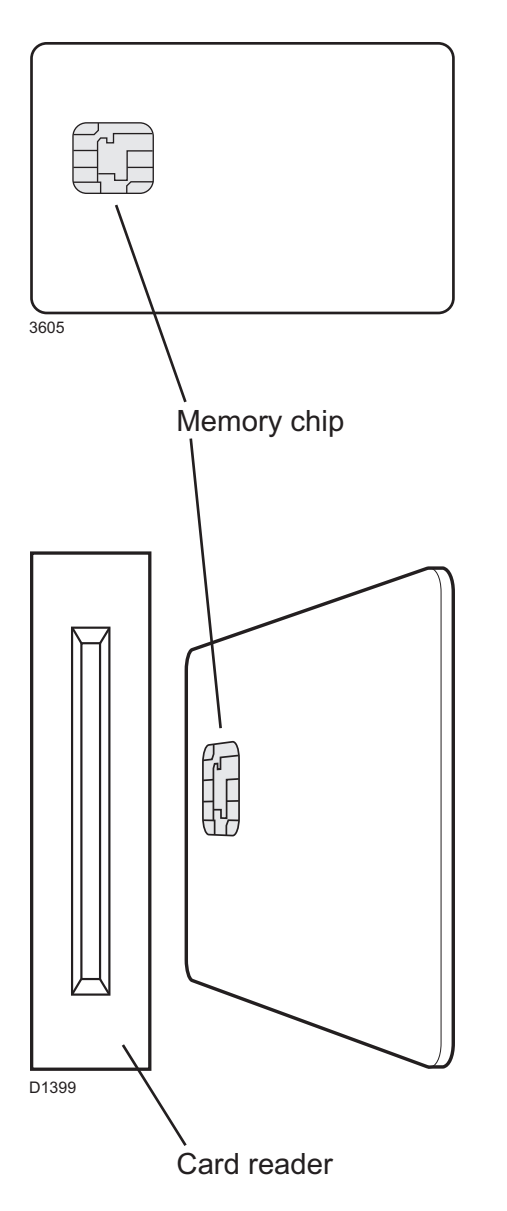

A «memory card» is a plastic card, the size of a credit card, with an electronic memory chip inside it. This memory card is capable of storing 10 to 15 wash programs of normal size..

If the programs are mostly small ones, more of them can be stored, whereas larger programs will reduce the number which can be held by the memory card

Memory cards of this type can be used to :

• Transfer wash programs from a PC to a memory card and from a memory card to a PC.

• Transfer wash programs from a memory card to a machine and from a machine to a memory card

Turn the memory card so its memory chip is at the far end and on the left of the card...

...then insert the memory card into the program control unit

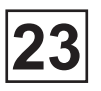

## Screen : CARD READER

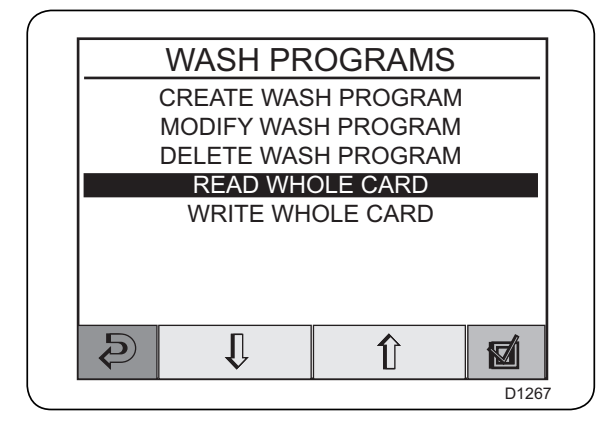

From the "WASH PROGRAMS",

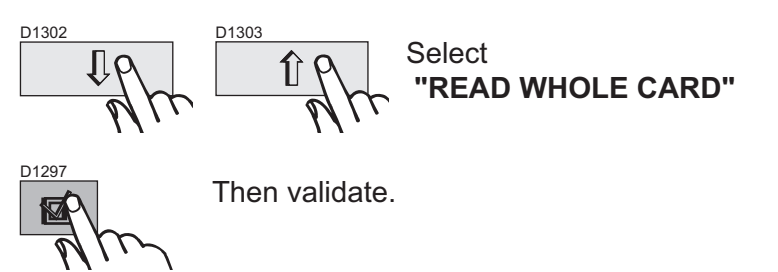

• CARD READER screen.

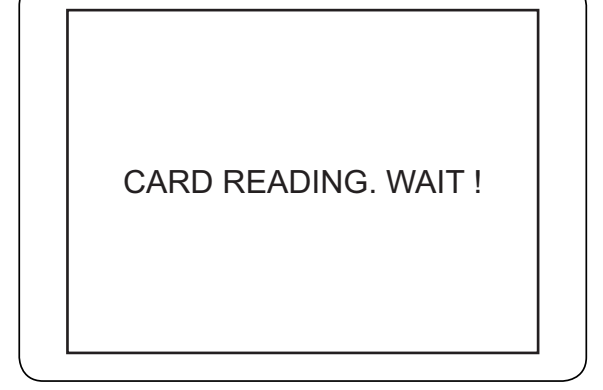

Both the memory card and the program control unit have memory chips capable of storing wash programs.

The chip on the card can hold about 10 to 15 programs of normal size, while the chip in the program control unit has a capacity of several hundred programs.

When a program is copied from a memory card to the machine's program control unit, it is copied, not moved (not deleted from the card). A copy is transferred from the chip on the memory card to the storage chip of the machine program control unit.

The program remains on the memory card, but another copy of it has now been stored in the program control unit.

The «CARD READING. WAIT !» windows will disppear once the copy of programes of the card has finished.

► WASH PROGRAMS screen.

## Screen : CARD WRITING

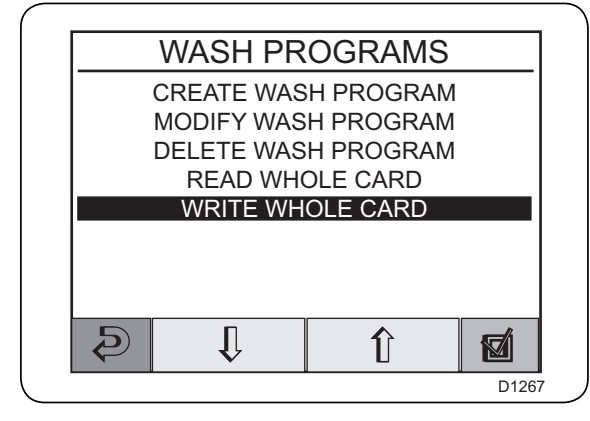

From the "WASH PROGRAMS",

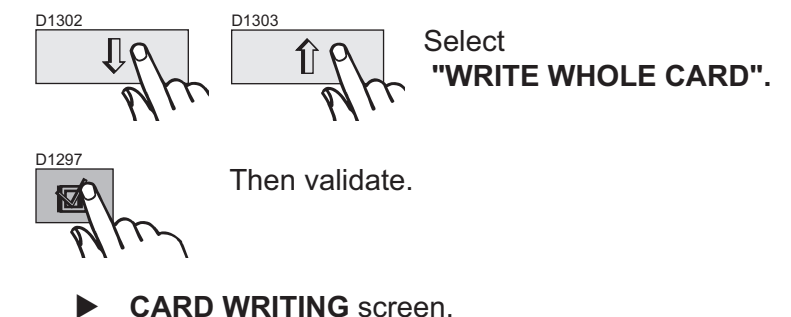

Both the memory card and the program control unit have memory chips capable of storing wash programs.

The chip on the card can hold about 10 to 15 programs of normal size, while the chip in the program control unit has a capacity of several hundred programs.

When a program is copied from a memory card to the machine's program control unit, it is copied, not moved (not deleted from the card). A copy is transferred from the chip on the memory card to the storage chip of the machine program control unit.

The program remains on the memory card, but another copy of it has now been stored in the program control unit.

The «CARD WRITING. WAIT !» windows will disppear once the writing program of the CPU has finished.

• CLARUS TS screen.

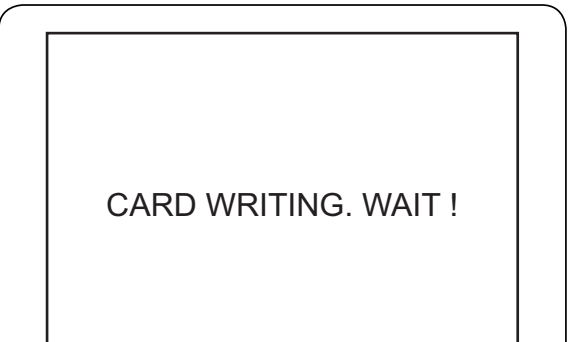

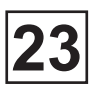

## **CREATE A NEW WASH PROGRAM**

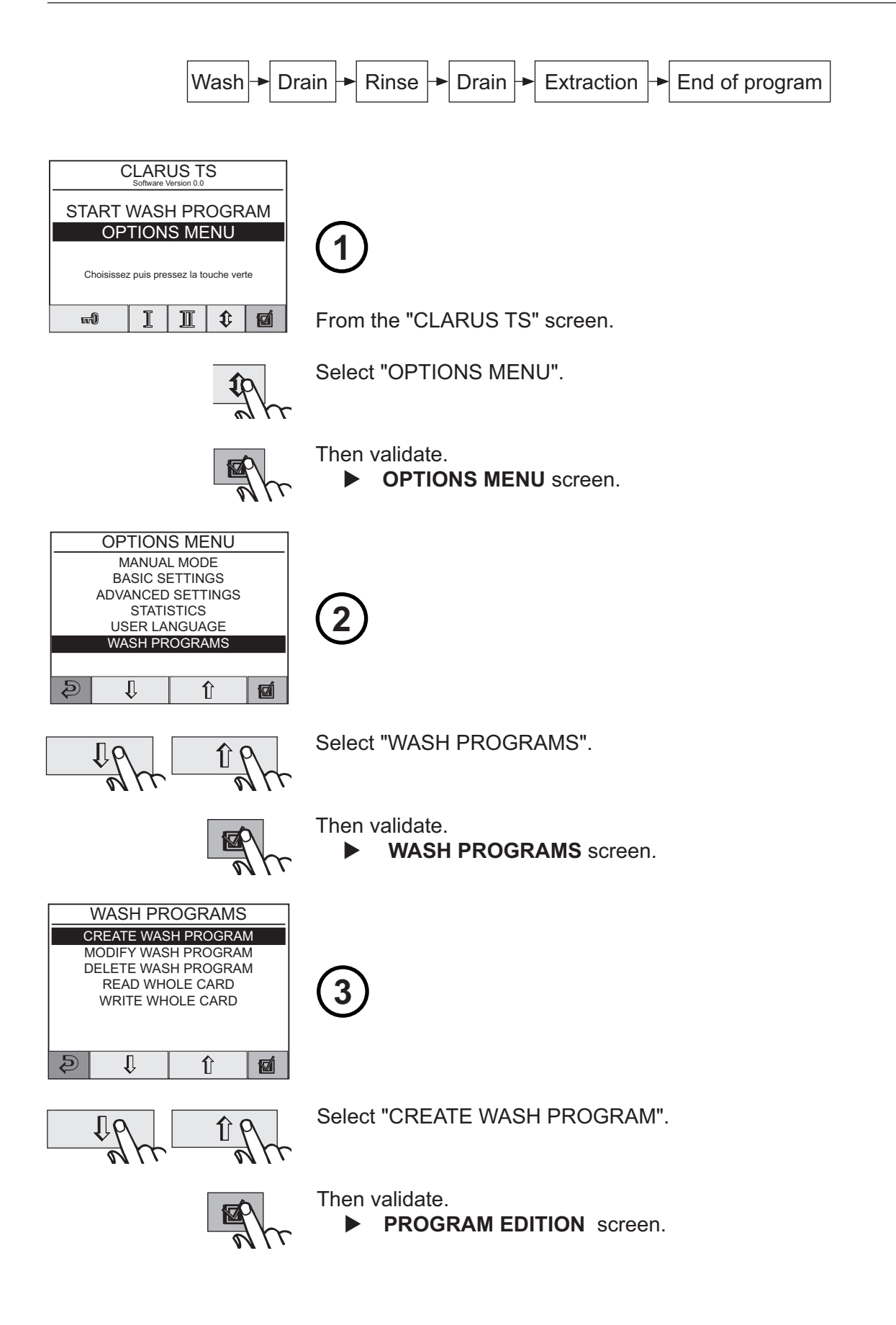

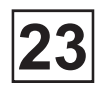

## **CREATE A NEW WASH PROGRAM (next)**

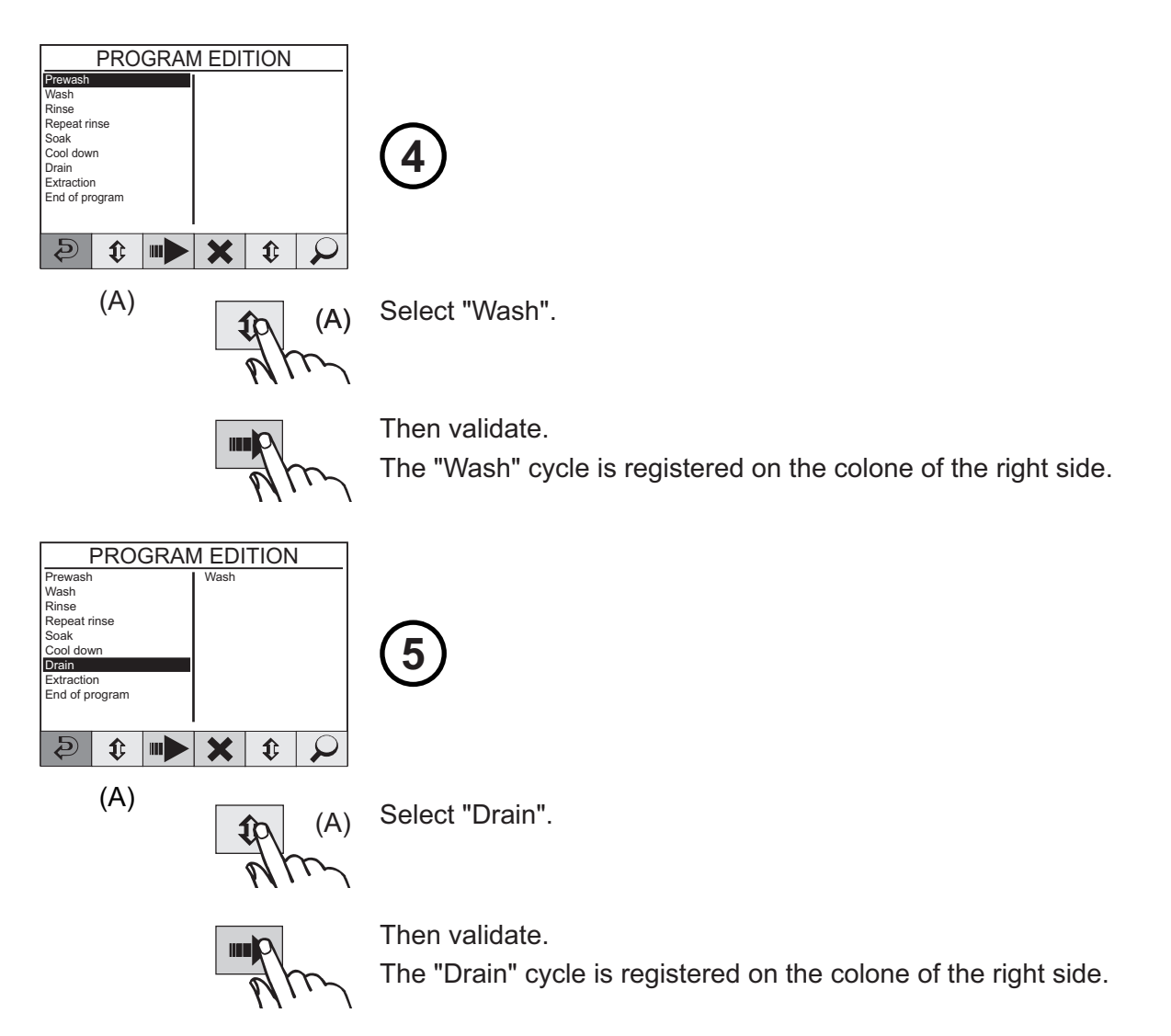

To proceed in the same way as above for "Rinse", "Drain" and "Extraction" cycles.

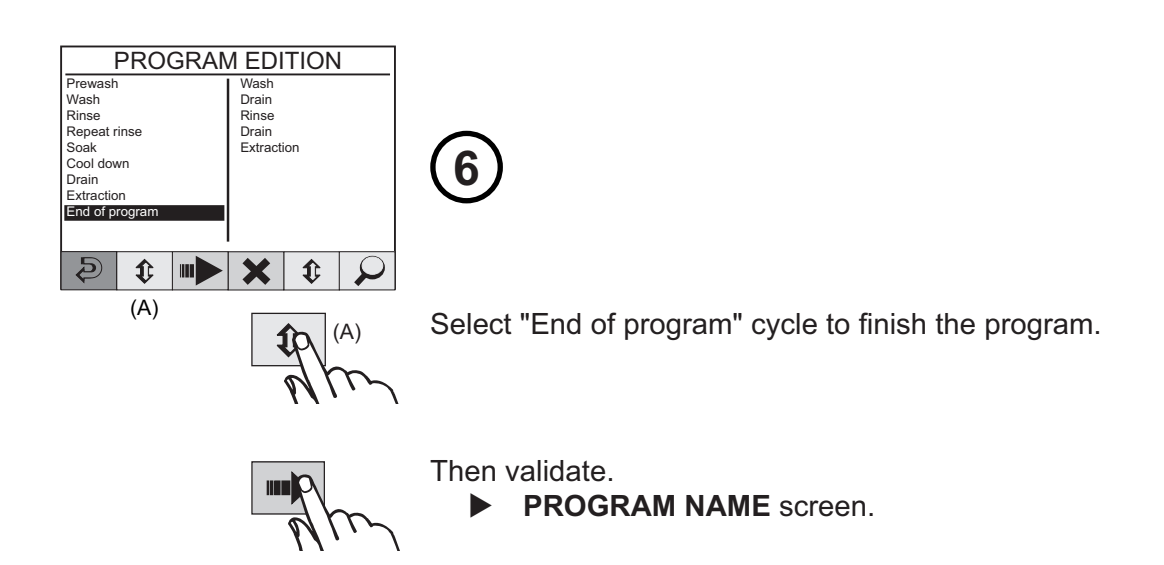

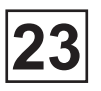

## **CREATE A NEW WASH PROGRAM (next)**

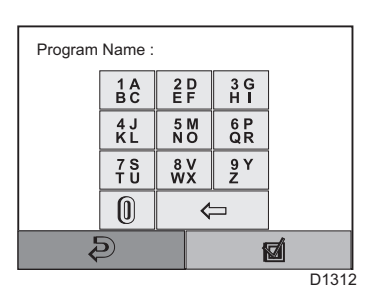

7

| 1 A | 2 D   | 3 G |  |  |
|-----|-------|-----|--|--|
| B C | E F   | H I |  |  |
| 4 J | 5 M   | 6 P |  |  |
| K L | N O   | QR  |  |  |
| 7 S | 8 V   | 9 Y |  |  |
| T U | WX    | Z   |  |  |
| 0   |       |     |  |  |
|     | D1312 |     |  |  |

D1297

Simply press the relevant key the required number of times until the character you want appears on the display (see page 41).

To validate the name.

WASH PROGRAMS screen.

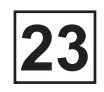

## **CREATE A NEW WASH PROGRAM (next)**

## Correct the program in the process of creation :

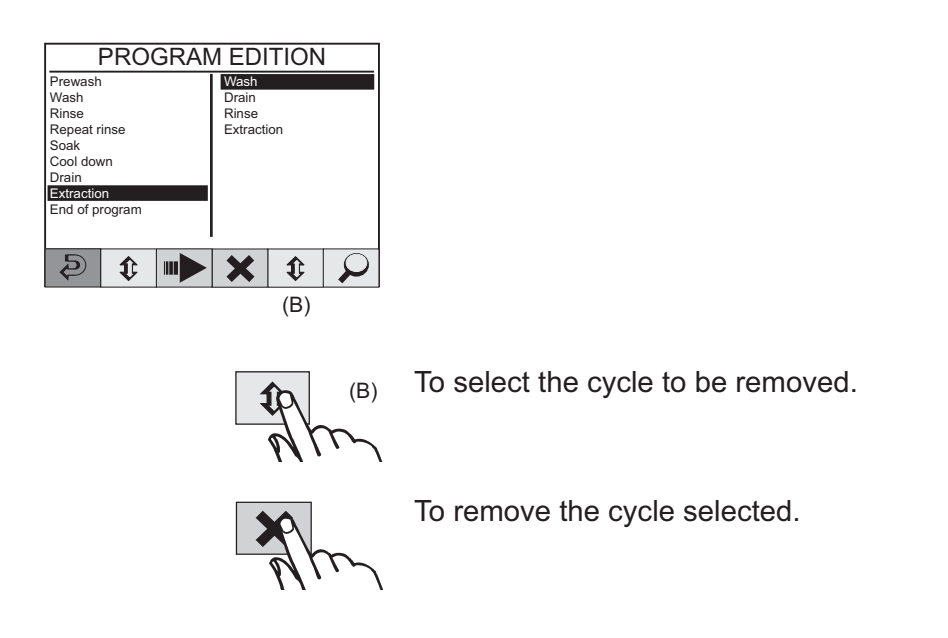

Modify the parameters of a program cycle in the process of creation :

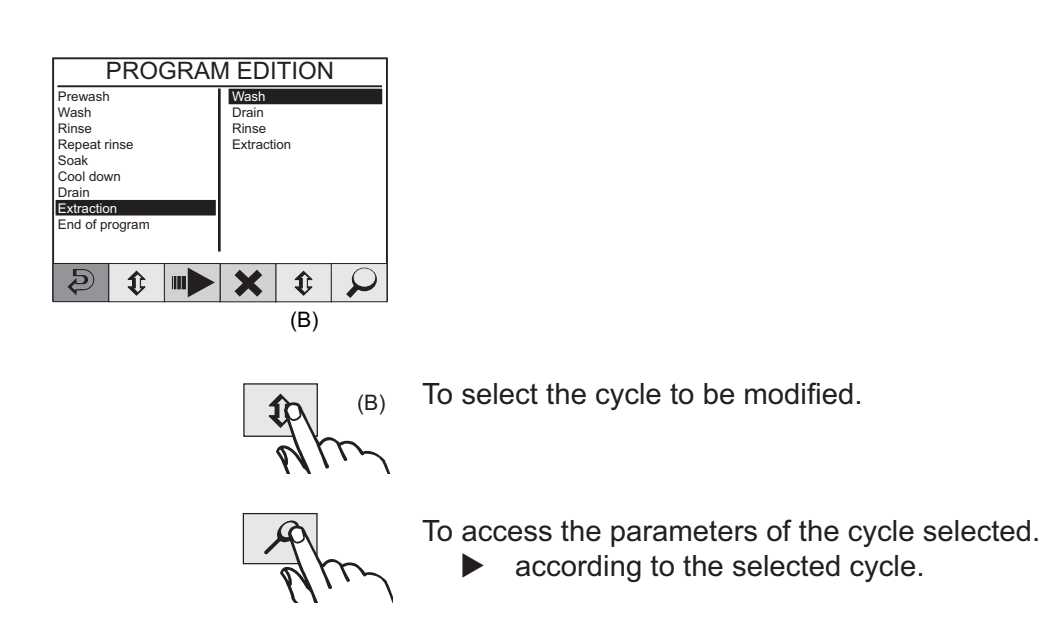

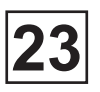

## **MODIFY A EXISTING WASH PROGRAM**

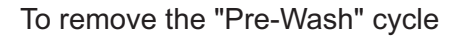

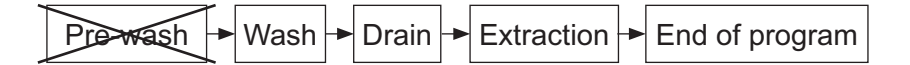

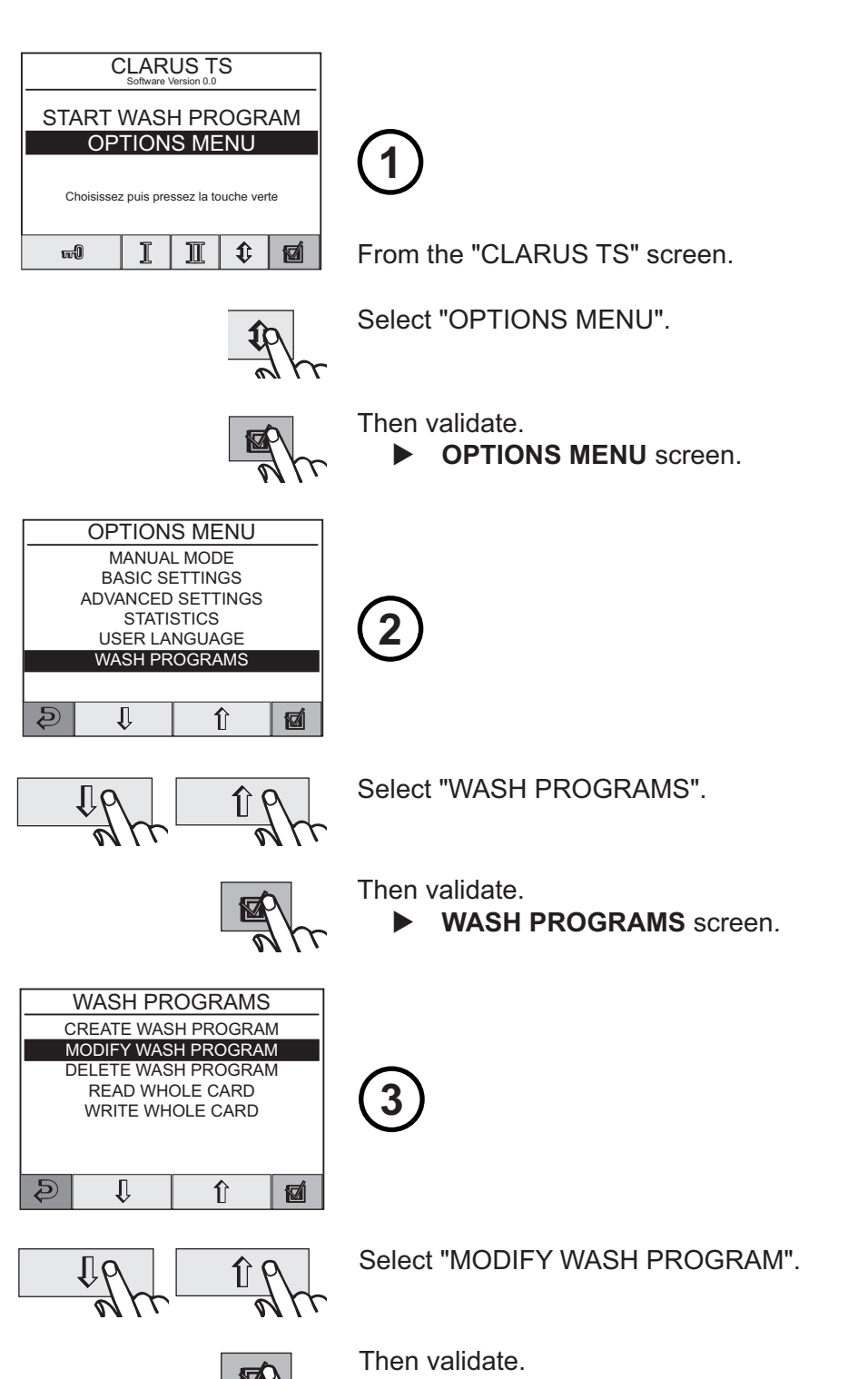

SELECT WASH PROGRAM screen.

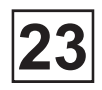

## MODIFY A EXISTING WASH PROGRAM (next)

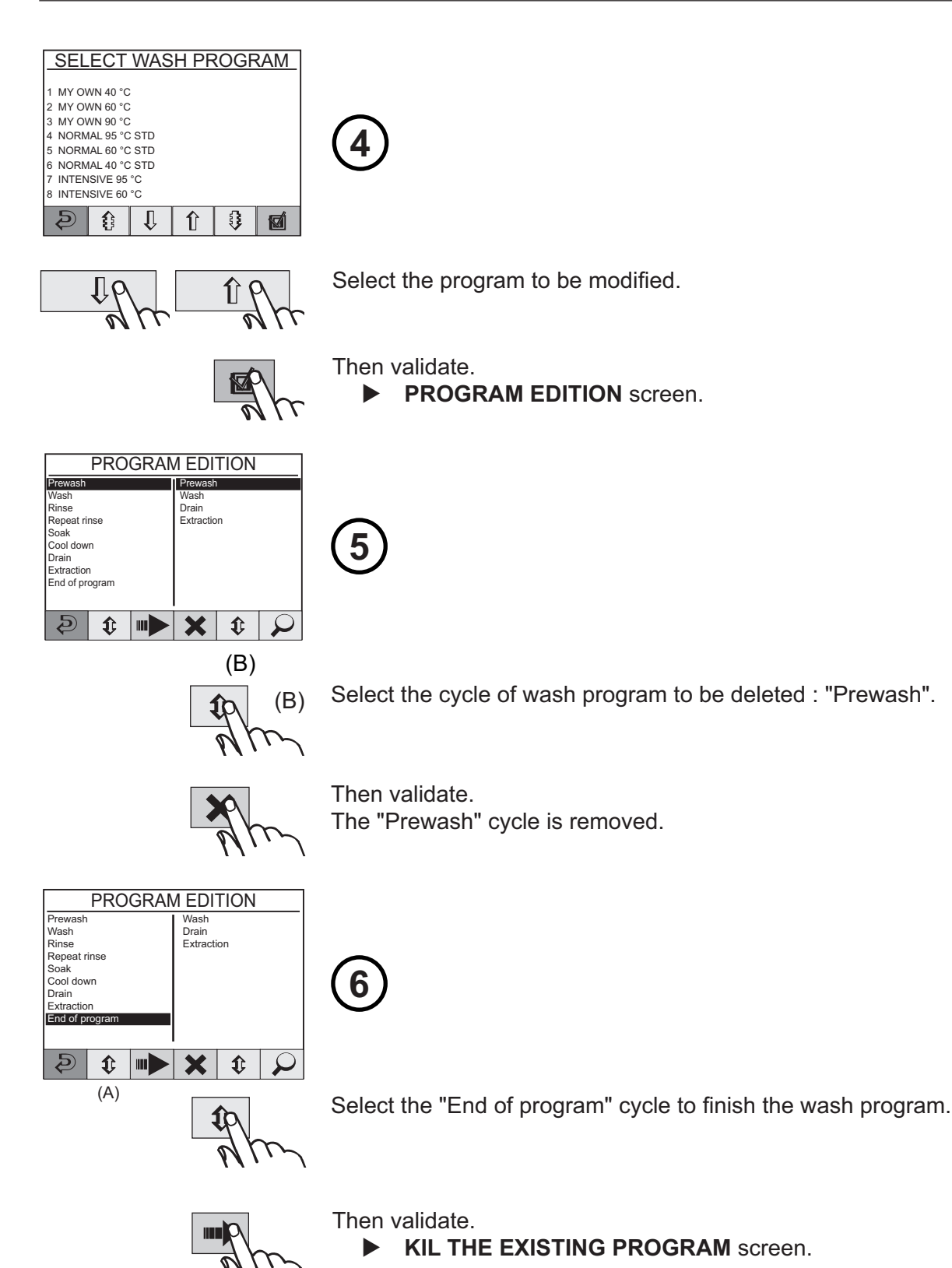

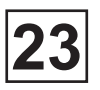

## MODIFY A EXISTING WASH PROGRAM (next)

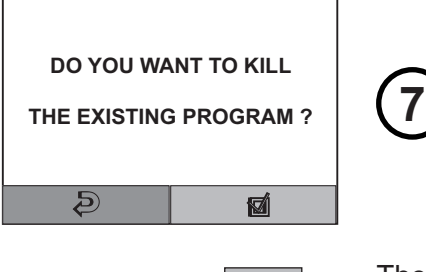

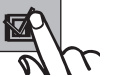

Then validate.

► WASH PROGRAMS screen (previous page).

This page is left blank on purpose.

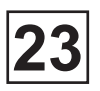

## **REMOVE A EXISTING WASH PROGRAM**

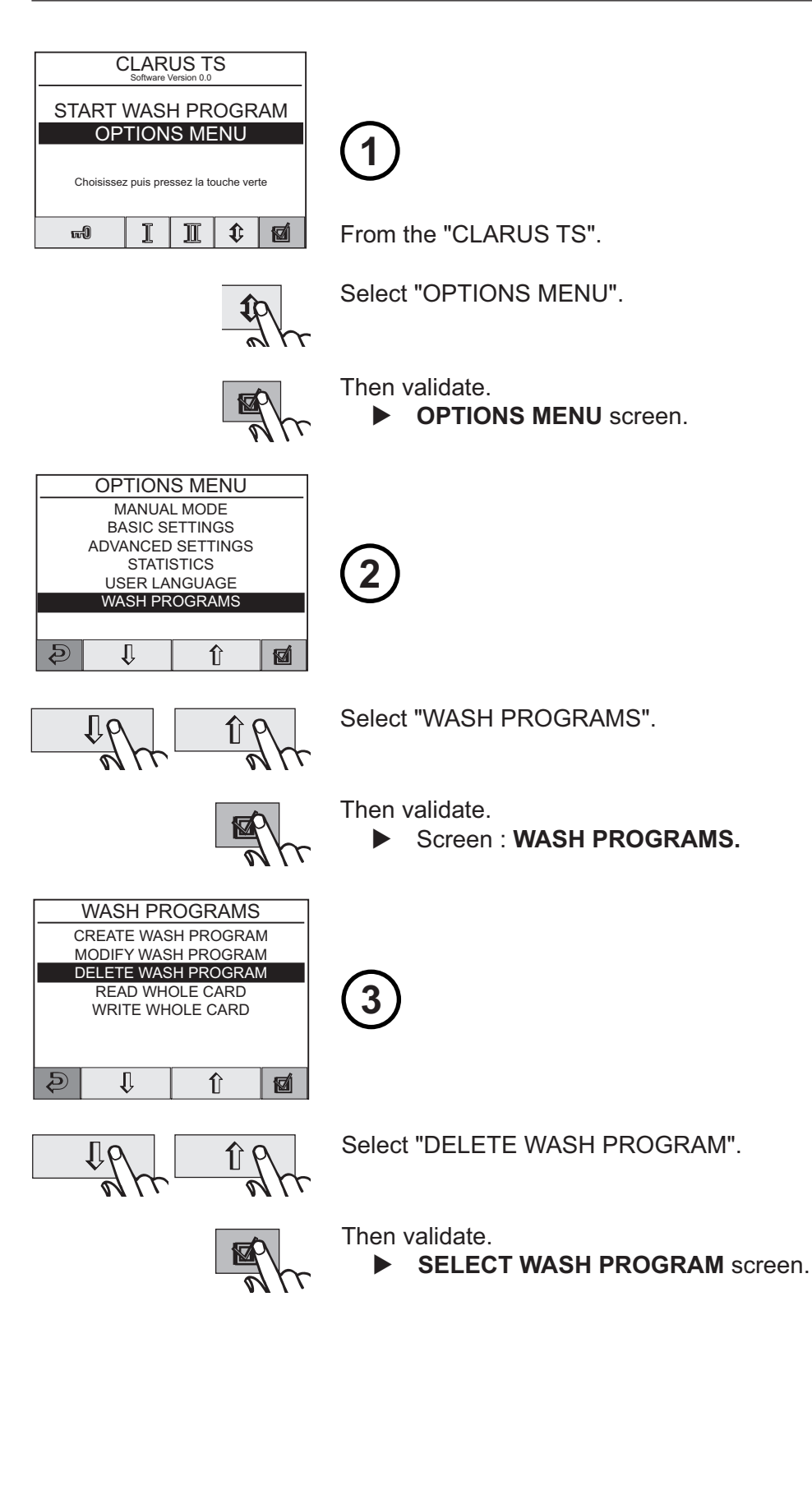

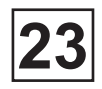

## **REMOVE A EXISTING WASH PROGRAM (next)**

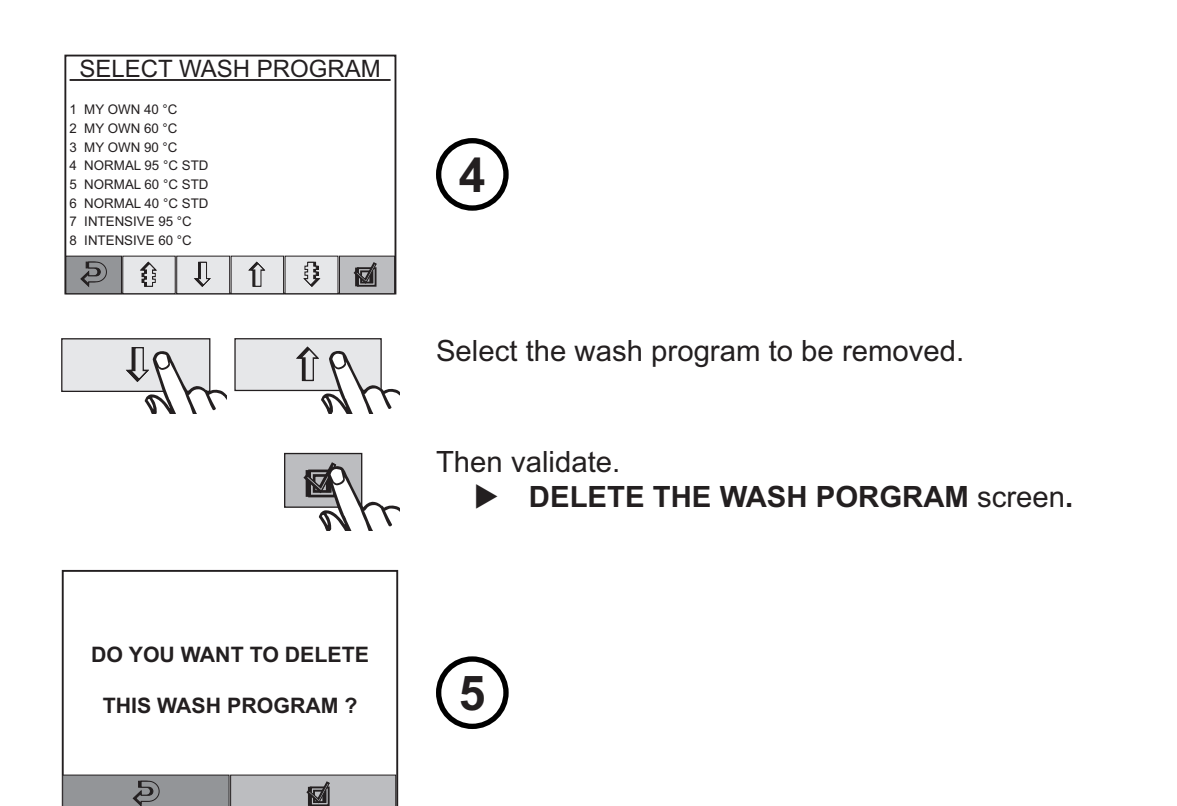

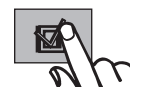

Then validate. • WASH PROGRAMS screen (see previous page). This page is left blank on purpose.

## Contents

| Description                       | 1 |
|-----------------------------------|---|
| Opening loading side drum doors   | 1 |
| Opening unloading side drum doors | 3 |

This page is left blank on purpose.

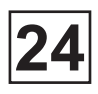

## Description

## Opening loading side drum doors :

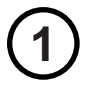

Push on the **POSITION I** key (fig.1).

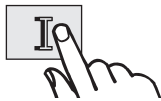

The drum rotates to bring the first compartment in loading position. During the rotation, the window **"DRUM INDEXING. WAIT"** is displayed. It disappears when the drum is in position.

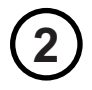

Push on the **DOOR UNLOCKING** key (fig.1).

The door unlock.

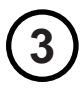

Open the loading door using the handle.

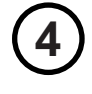

Press on the safety lock <u>and on upper and</u> <u>lower doors at the same time with both</u> <u>hands</u> (fig. 2).

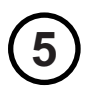

Open the lower drum door and push on the upper door, to lock it with the upper blocking plate to open it completely (fig. 3).

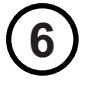

Load the linen into the drum making sure of its correct distribution.

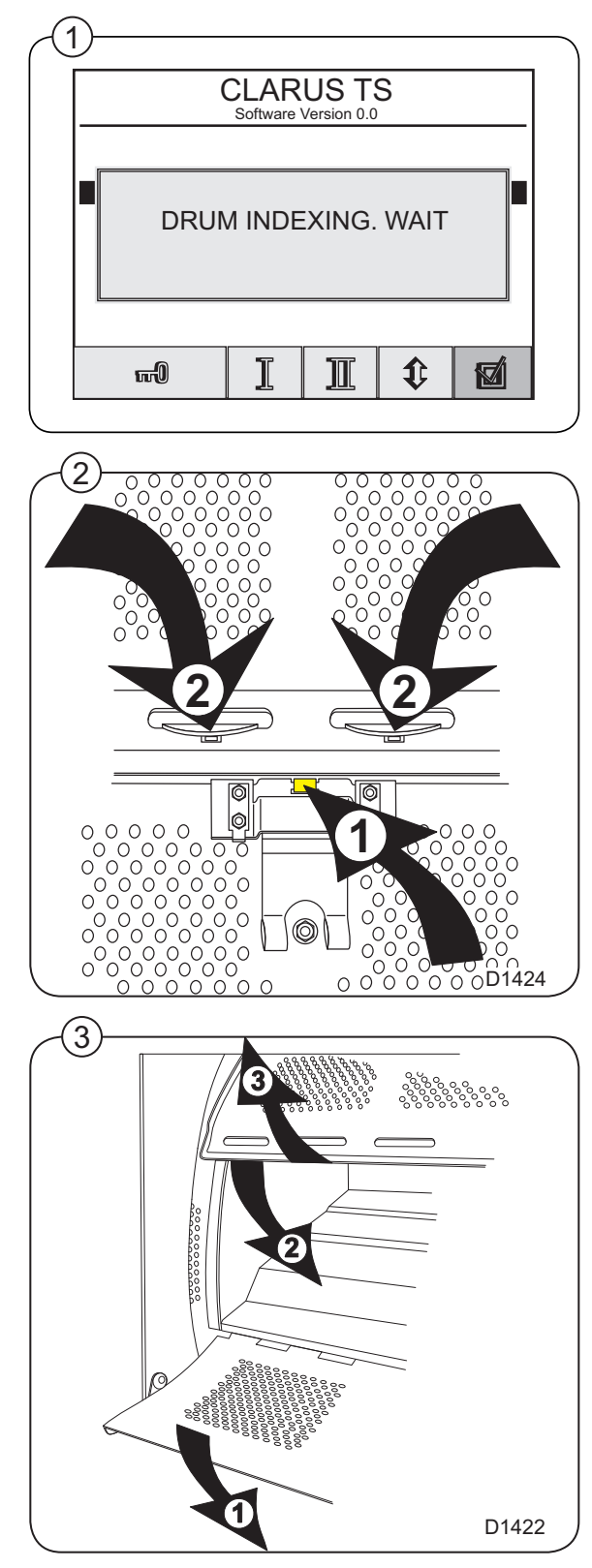

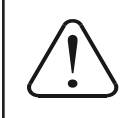

# ATTENTION

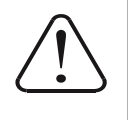

Risk of jamming when opening the lower door for unloading and make sure not to overload the machine.

## Opening loading side drum doors (next): Close the lower drum door. Push on the lower door so that it is hooked in the lower door holes. Let the door go of (fig. 4). Check that the mechanical safety is properly closed and push on drum doors, if doors are not properly closed, they might open during a washing cycle and strongly damage the machine (fig. 5). Close the drum door for locking. Push on the **POSITION II** key to bring the second compartment in loading position (fig.1). The cage rotates to bring the second compartment in loading position. During this rotation, the window Positioning on hand" is displayed. It disappears when the drum is in position.

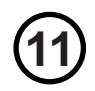

8

Push on the **DOOR UNLOCKING** key**E** (fig.1).

The door unlocks.

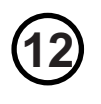

Open the loading door with the handle.

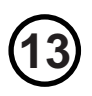

Open the drum doors like before and load the linen into the second compartment making sure of its correct distribution.

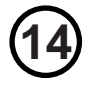

Close the drum doors like before (check the good running of the mechanical safety lock by push on the drum doors).

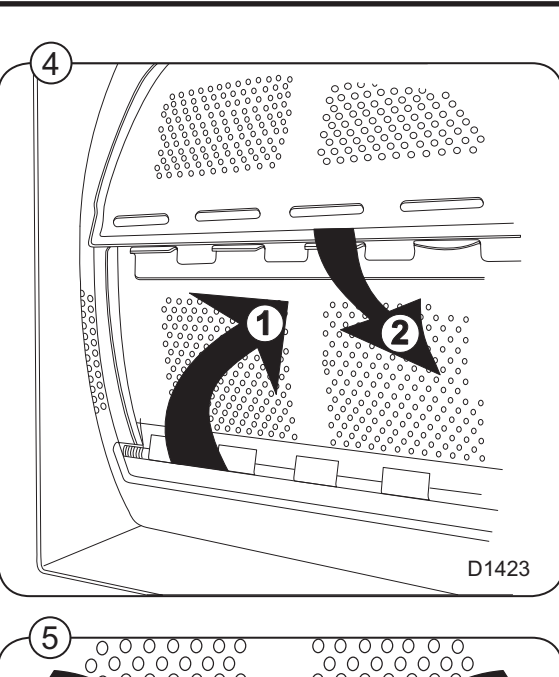

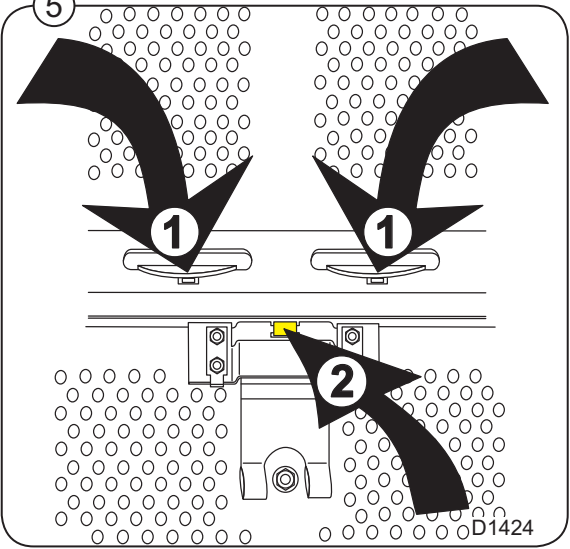
# Service Manual

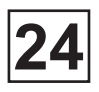

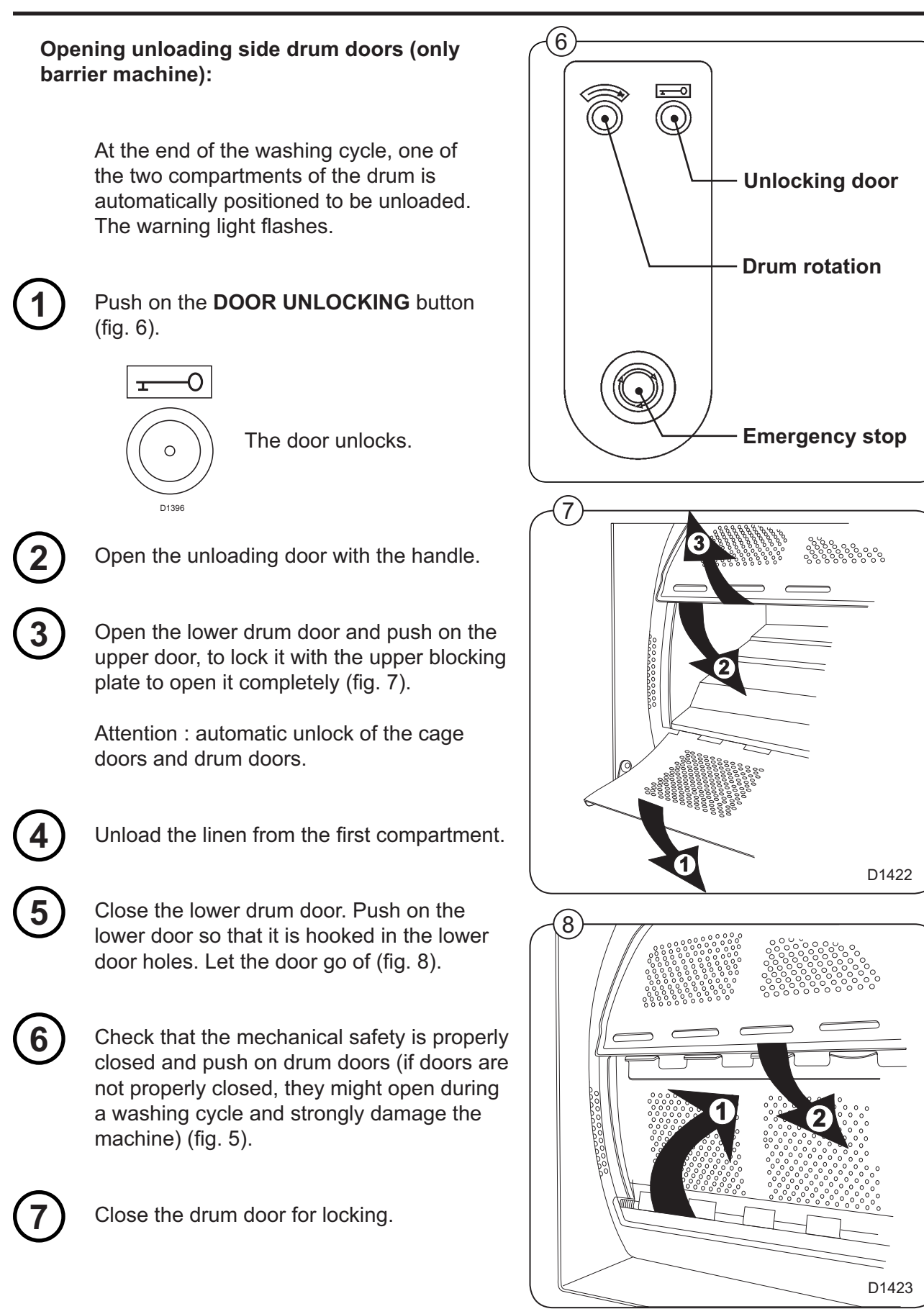

#### Opening unloading side drum doors (suite) :

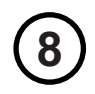

#### Push on the DRUM ROTATION button

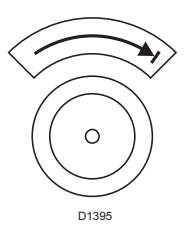

to bring the second compartment in unloading position

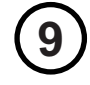

Push on the DOOR UNLOCKING button

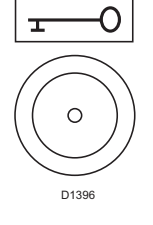

Attention : automatic unlock of the cage doors and drum doors

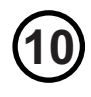

Open the doors like above.

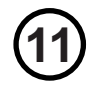

Unload the linen from the second compartment.

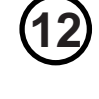

Close the drum doors like above (check the good running of the mechanical safety lock by pushing on the drum doors.

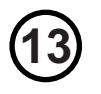

Close the cage door (automatic lock of the cage door).

#### Push on the DRUM ROTATION button

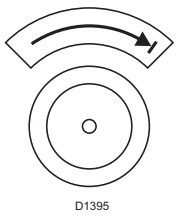

The drum slightly rotates to bring a compartment in loading position.

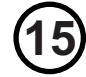

Loading side : The warning light flashes, the machine is now ready for the launching of a new washing cycle.

Version 2007-43

## Contents

| Replacement c | of bearing | <br> |  |
|---------------|------------|------|--|
|               |            | <br> |  |

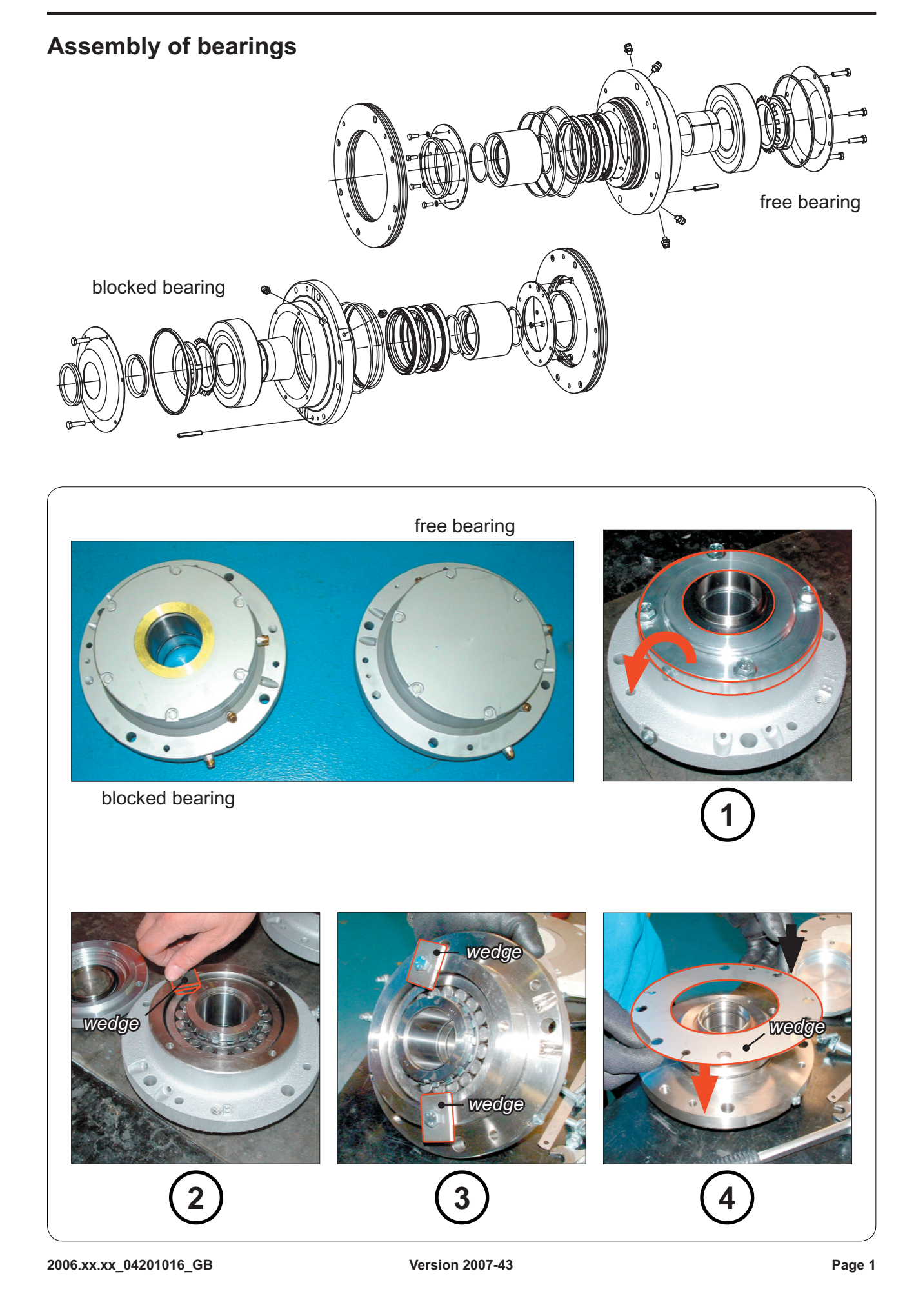

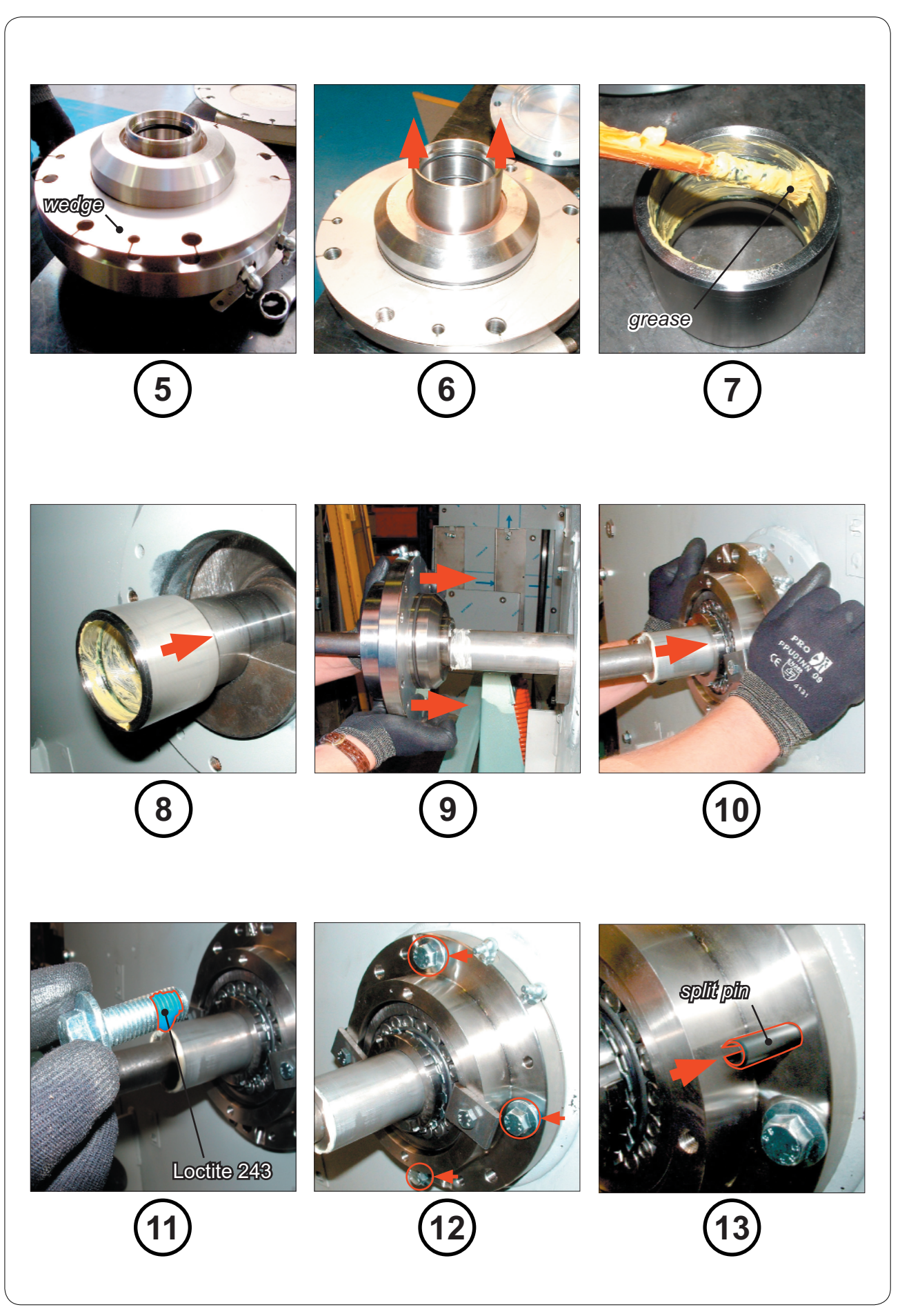

## Service Manual

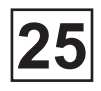

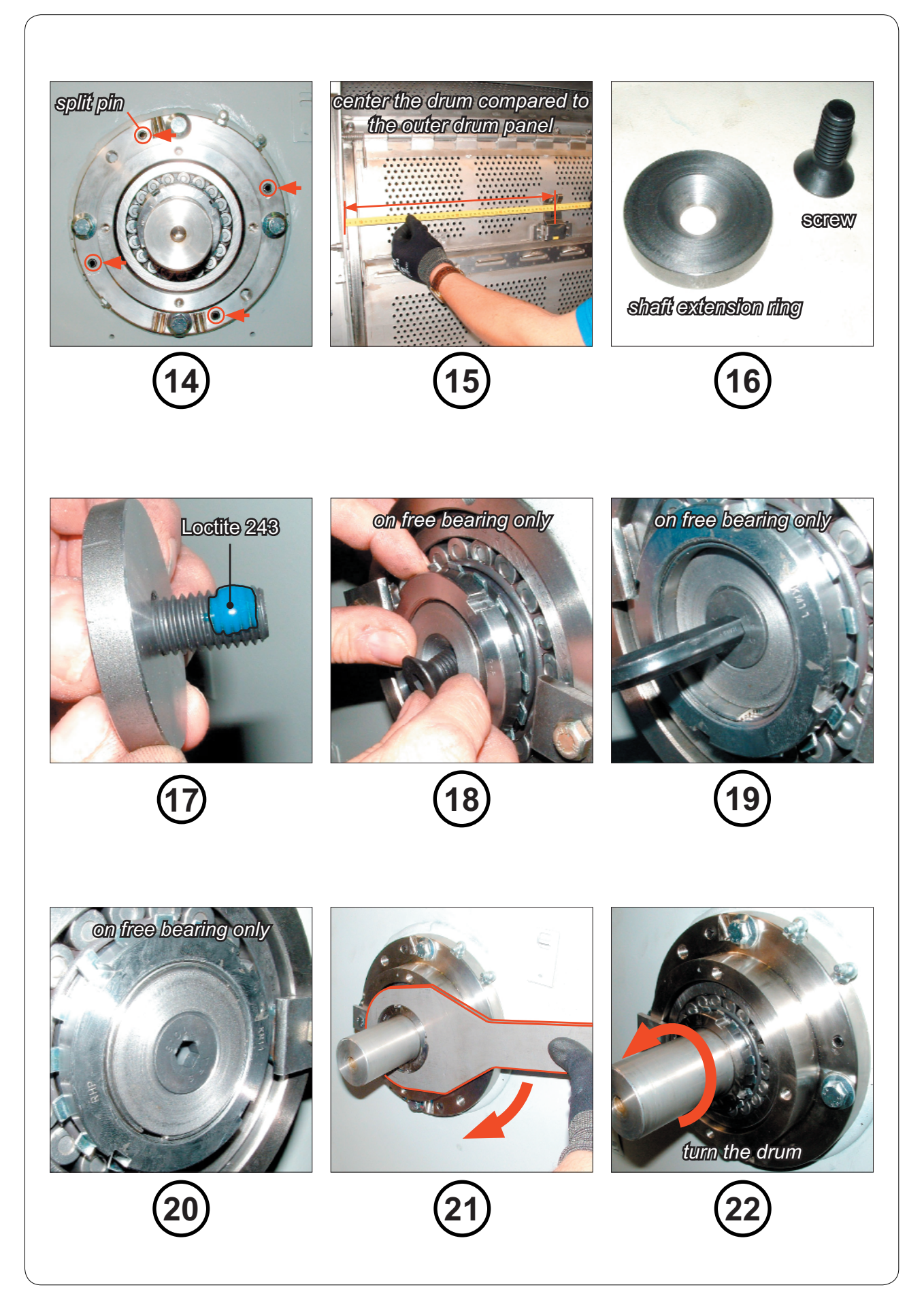

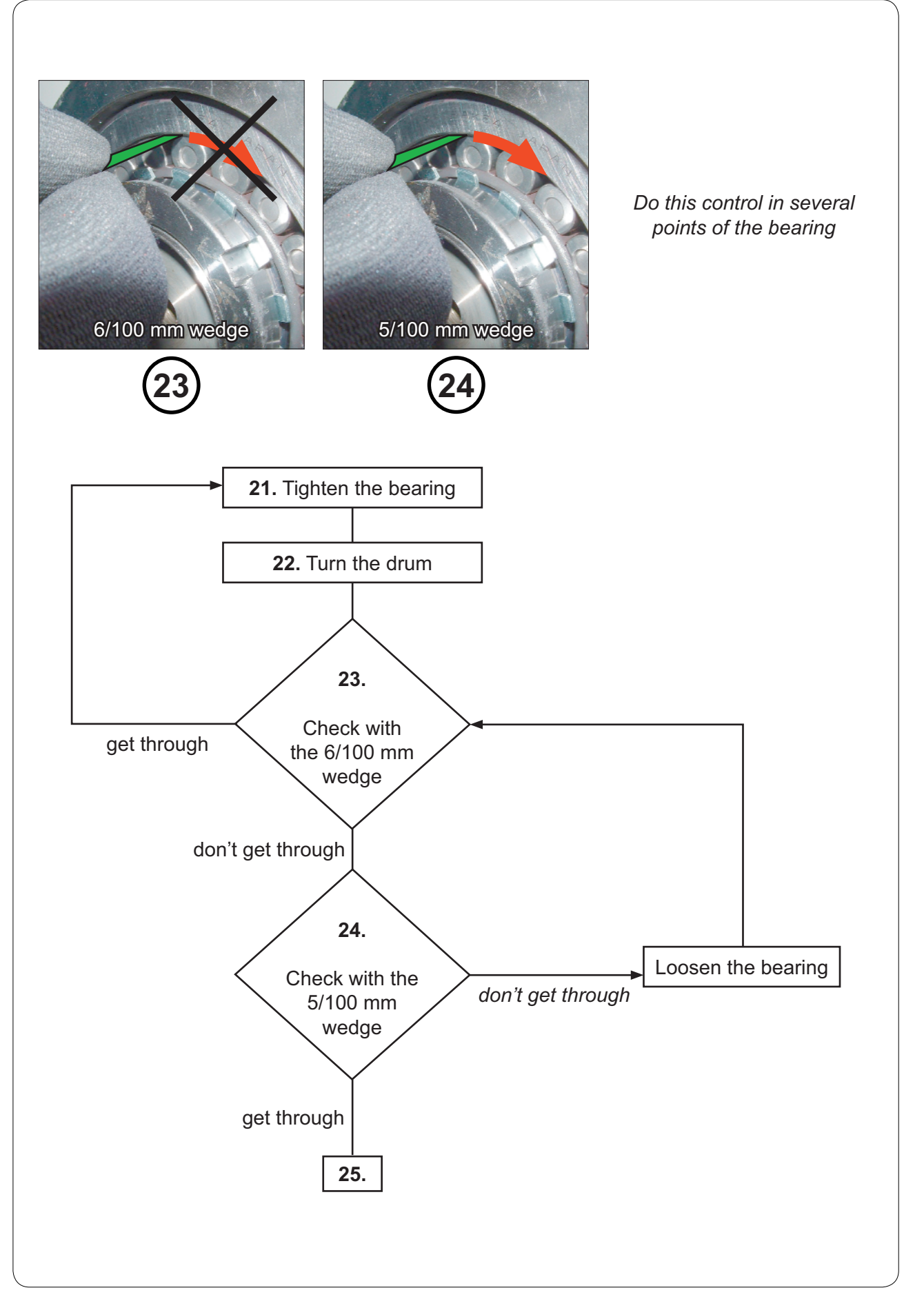

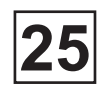

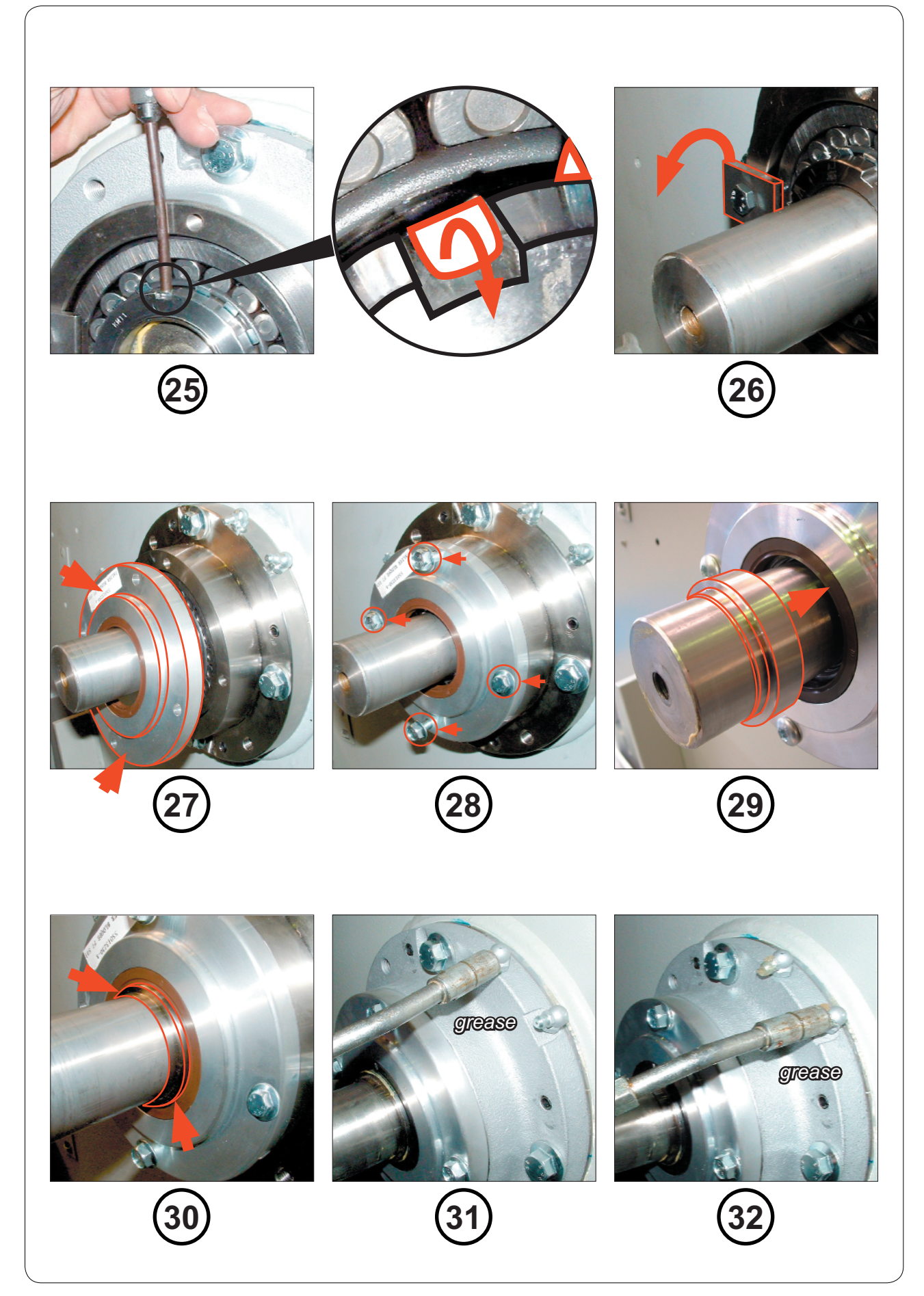

# Contents

| Description | 1 |
|-------------|---|
| Functioning | 2 |
| Repair      | 5 |

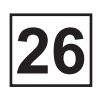

## Description

Fitted in the electrical cabinet, the compressed air system can be accessed by removing the side panel (electrical cabinet side) of the machine.

It comprises the following elements :

- 1 pneumatic block (A7) made up of several distrobutors to control the compressed air supply.
- 3 pressostats (P1, P2 et P3) to control the pressure of compressed air of the machine.

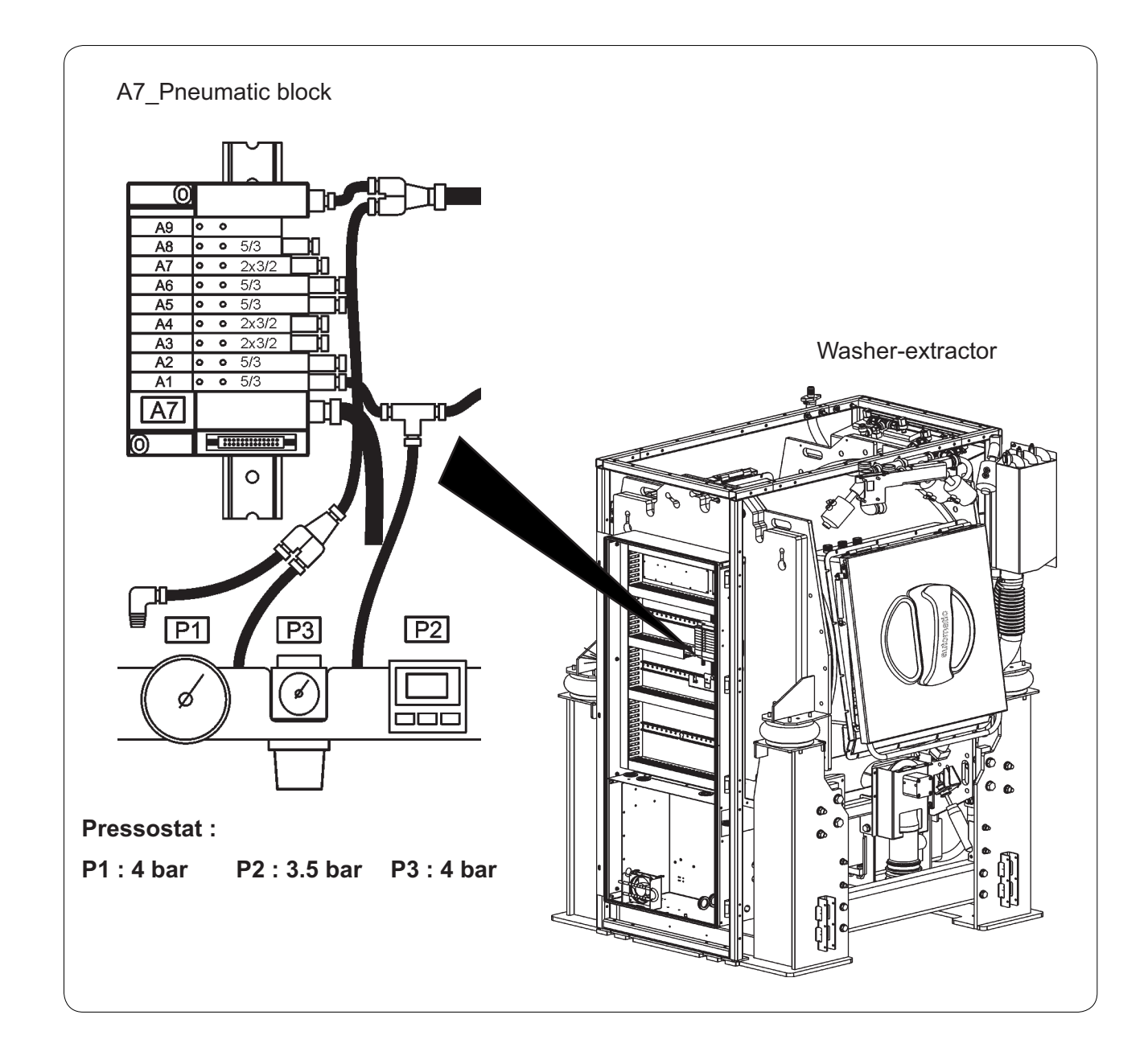

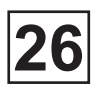

# Functioning

Controlled by the CLARUS TS, the pneumatic block activates deactivates the mechanical functions (jack, solenoid valve...) of the machine using compressed air. Each air pilot valves have two buttons (A and B), which allow by manually action to control mechanical parts.

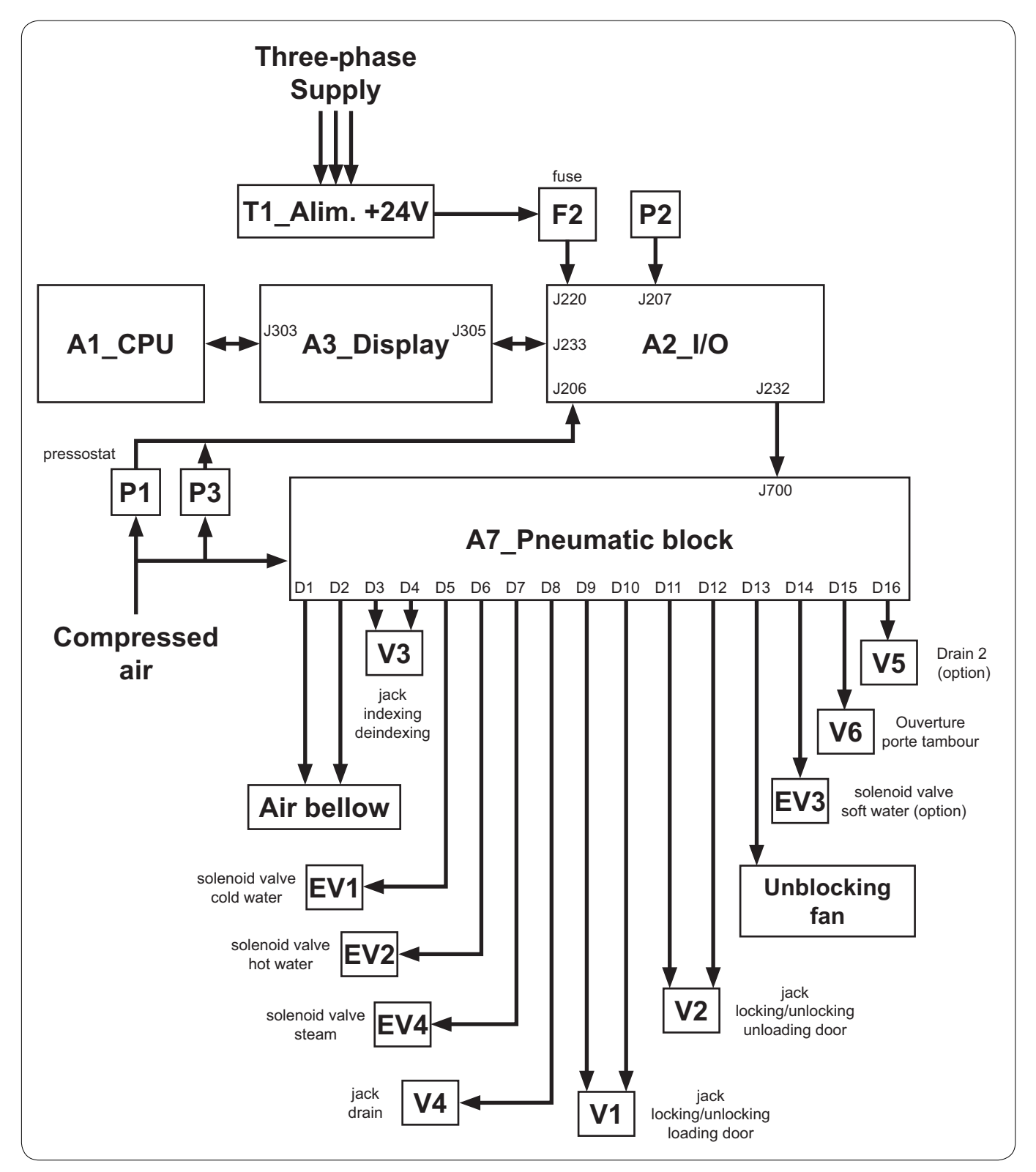

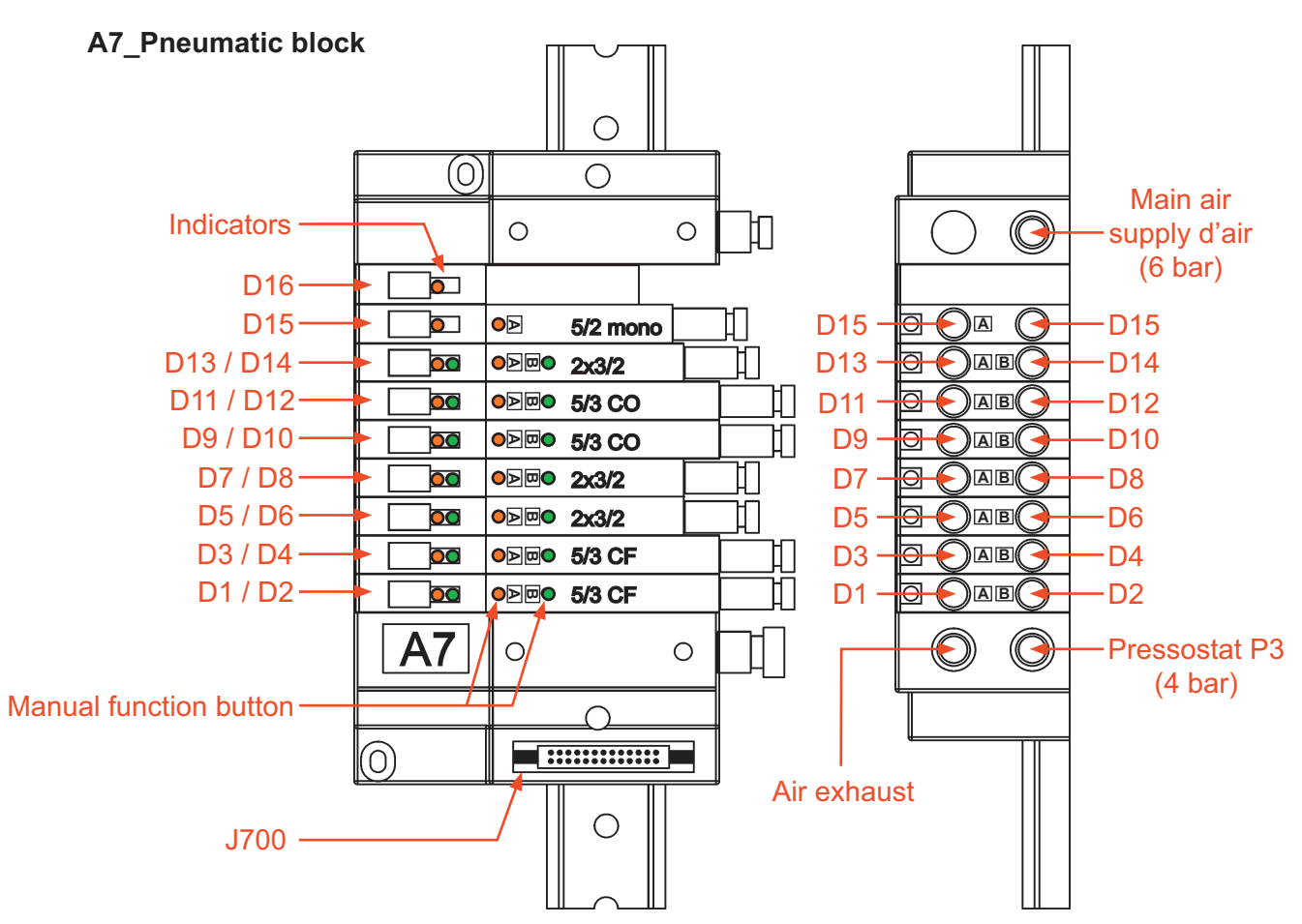

### A7 :Pneumatic block

| Connector | Pin     | Line n° | Designation / Function  |        |
|-----------|---------|---------|-------------------------|--------|
|           |         |         |                         |        |
| J700      | 1 to 26 | W232    | J232-1<br>to<br>J232-26 | A2_I/0 |

| Button | Status                                       | Function                               |  |
|--------|----------------------------------------------|----------------------------------------|--|
|        |                                              |                                        |  |
| A      | Press                                        | Manual activation of air distributor A |  |
|        |                                              |                                        |  |
| В      | Press Manual activation of air distributor B |                                        |  |

| Indicator | Status | Function                    |  |
|-----------|--------|-----------------------------|--|
|           |        |                             |  |
| _         | ON     | Air pilot valve activated   |  |
| A         | OFF    | Air pilot valve deactivated |  |
|           |        |                             |  |
| В         | ON     | Air pilot valve activated   |  |
|           | OFF    | Air pilot valve deactivated |  |

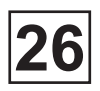

| Marker       | Designation                                 | Function            |
|--------------|---------------------------------------------|---------------------|
|              |                                             |                     |
| D1           | Bellows jack control                        | Inflation           |
|              |                                             |                     |
| D2           | Bellows jack control                        | Deflation           |
|              |                                             |                     |
| D3           | Indexing/deindexing drum control            | Indexing            |
|              |                                             |                     |
| D4           | Indexing/deindexing controldrum             | Deindexing          |
|              |                                             |                     |
| D5           | Water control                               | Cold hard water     |
|              |                                             |                     |
| D6           | Water control                               | Hot water           |
|              |                                             |                     |
| D7           | Steam control                               | Steam               |
|              | 1                                           |                     |
| D8           | Drain 1 control                             | Drain 1             |
|              |                                             |                     |
| D9           | Locking/Unlocking control loading side door | Unlocking door      |
|              |                                             |                     |
| D10          | Locking/Unlocking control loading side door | Locking door        |
|              | [                                           |                     |
| D11          | Lock/Unl. control Unloading side door       | Unlocking door      |
|              |                                             |                     |
| D12          | Lock/Unl. control Unloading side door       | Locking door        |
|              | -                                           |                     |
| D13          | Unblocking fan control                      | Unblocking          |
|              |                                             |                     |
| D14          | Soft water control                          | Soft water (option) |
| <b>D</b> / - |                                             |                     |
| D15          | Unloading drum door opening control         | Drum door opening   |
| <b>—</b> · - |                                             |                     |
| D16          | Drain 2 control                             | Drain 2 (option)    |

## Service Manual

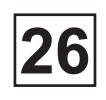

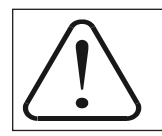

Can only be executed by a qualified person

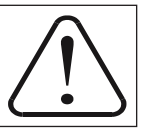

### Repair

Before any intervention, it is essential that all machine feeds be cut (electricity, steam, water, compressed air...).

#### The compressed air system is not working or is working incorrectly :

- Check the compressed air supply of the machine.
- Check the air pressure system of the machine (± 6 bars) using the P1 pressostat.
- Check the status of the D1 to D16 of the A2\_I/O card (see Chapter 22\_ page16).
- Check the functioning of each distributors of the A7 pneumatic bloc (see previous page).

#### Replacement of the pressostat

- 1. Cut the machine electrical feed by turning the main switch to position 0.
- 2. Close the compressed air supply.
- 3. Remove the machine electrical cabinet side panel.
- 4. Disconnect the air compressed pipe and the cabling of the defective pressostat.
- 5. Remove the defective pressostat and remplace it with a new one.
- 6. Reconnect the cabling, the air compressed pipe and reassemble the pane.

#### Replacement of the air distributor

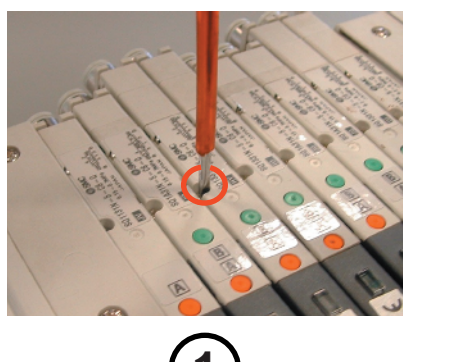

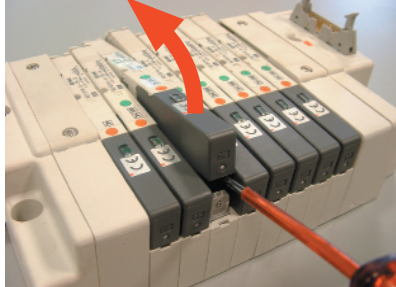

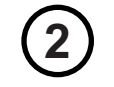

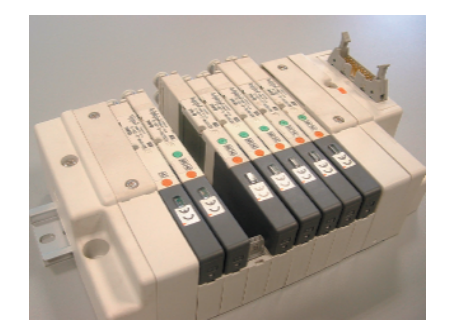

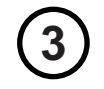

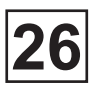

Service Manual

### Replacement of the air distributor (next)

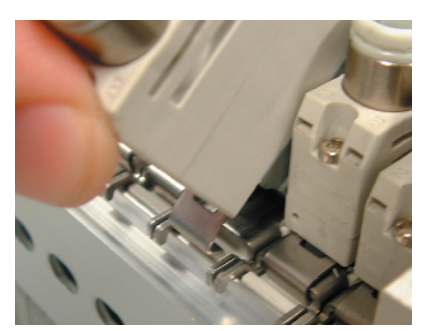

4

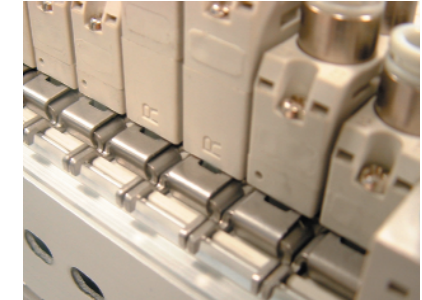

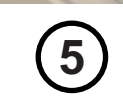

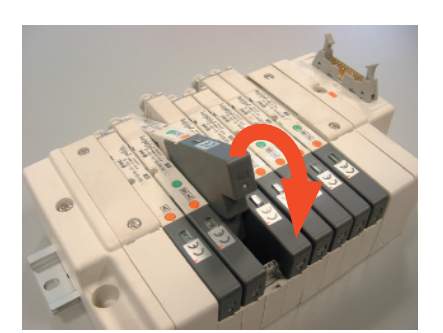

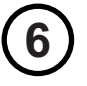

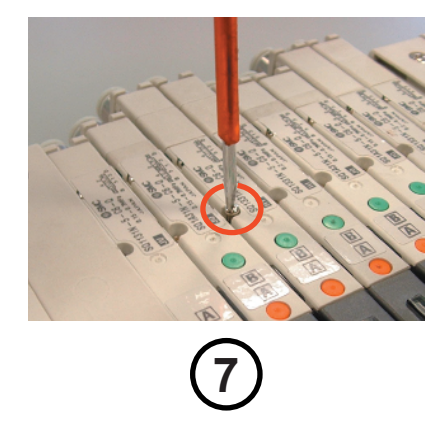

# Contents

| Description    | 1 |
|----------------|---|
| Functioning    | 2 |
| A4_Door safety | 3 |
| Repair         | 6 |

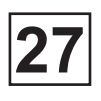

### Description

The automatic tank door locking / unlocking system comprises the following elements :

- 1 jack on each side of the machine to lock and unlock the tank doors.
  - V1 : loading side - V2 : unloading side

• 2 detectors on each side of the machine, one magnetic and the other inductive to inform the CLARUS TS of the presence of doors in the closed position.

 Inductive detectors: DP4 : loading side and DP5 : unloading side
Magnetic detectors (A4\_door safety) : D1 : loading side and D2 : unloading side

- 4 air pilot valves, to feed the two jacks,V1 and V2 :

- D9-D10 : control V1 - D11-D12 : control V2

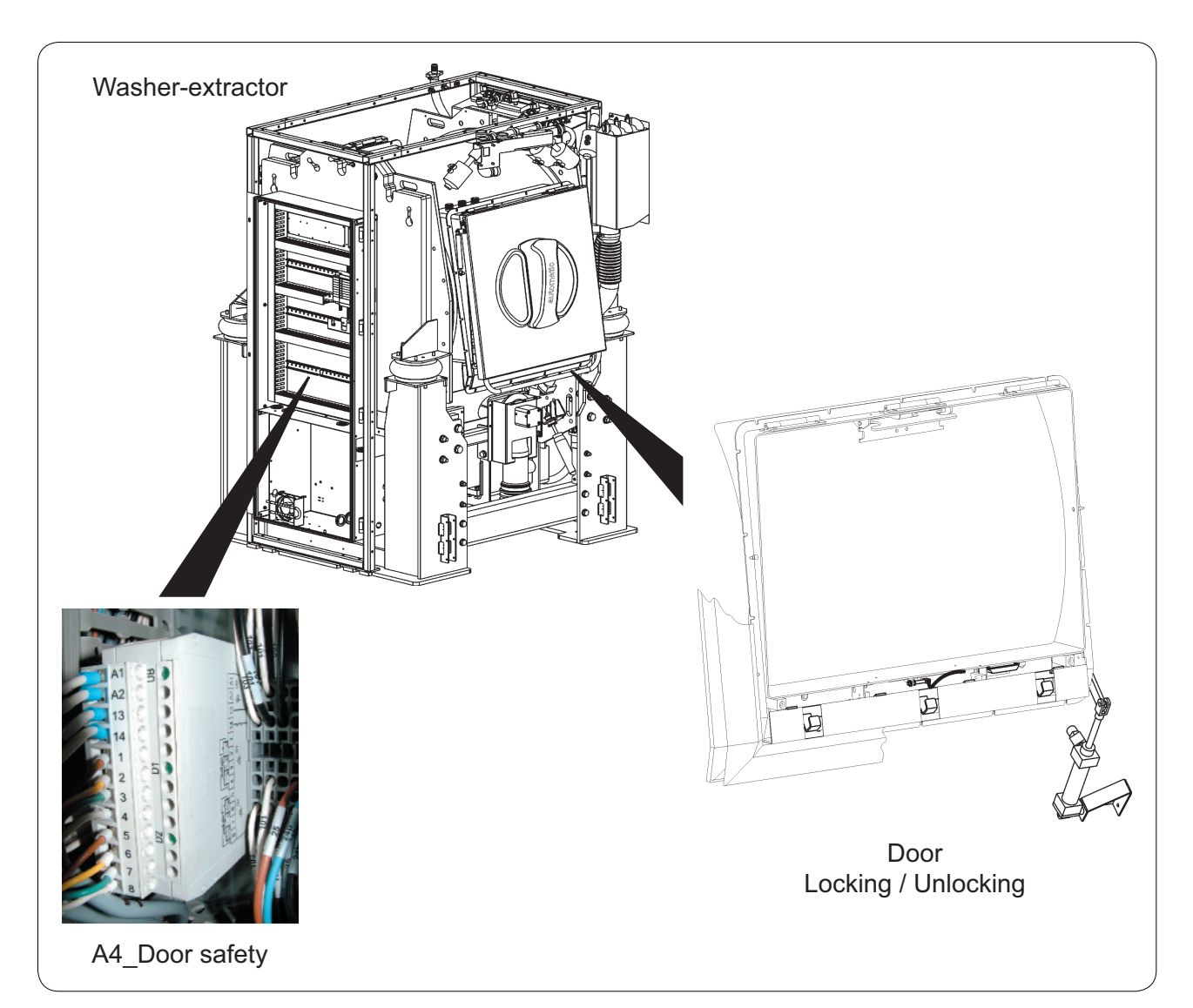

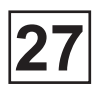

# Functioning

The tank door locking/unlocking system is linked to a magnetic detection (A4\_door safety) and inductive (DP4 and DP5) safety device.

Locking position:

Controlled by the CLARUS TS by means of air pilot valves D9-D10 and D11-D12, jacks V1 and V2 enter to trigger the locking shaft on the tank doors. Locking can only be carried out if the door is closed and DP4 and D1 or DP5 and D2 are activated.

Unlocking position:

Controlled by the CLARUS TS by means of air pilot valves D9-D10 and D11-D12, jacks V1 and V2 withdraw the locking shaft on the tank doors. Unlocking can only be carried out if the door is closed, detectors DP4 and D1 or DP5 and D2 are activated, the drum is stopped, and there is no remaining water in the drum.

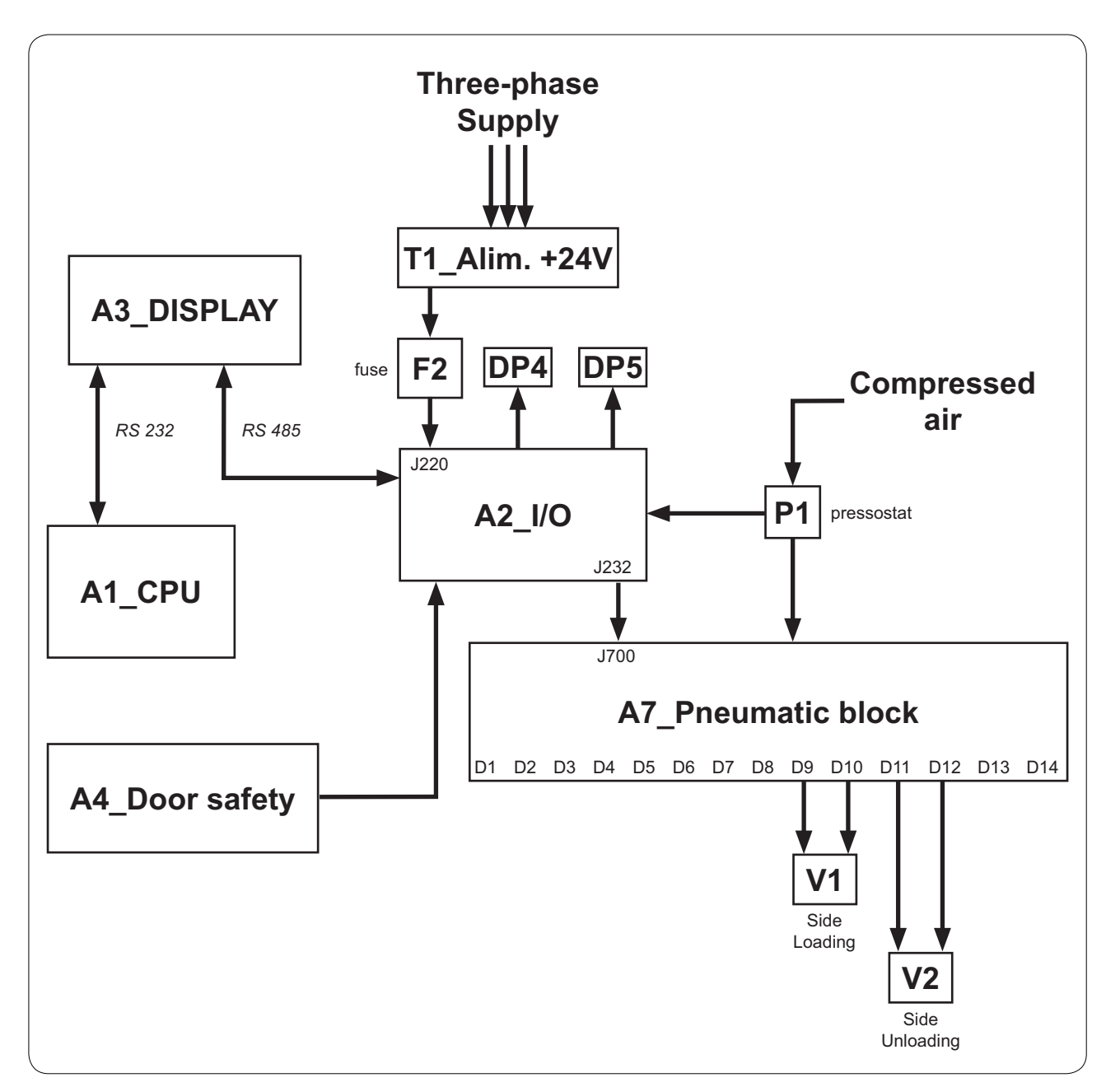

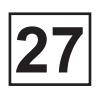

#### A4\_Door safety

The door safety box ensures the safety of the operator on the level of closing and opening the tank doors of the machine.

By means of magnetic detectors mounted on the level of the door locking, it transmits the "close" or "open" information to the CLARUS TS when the same requests opening or closing of the doors.

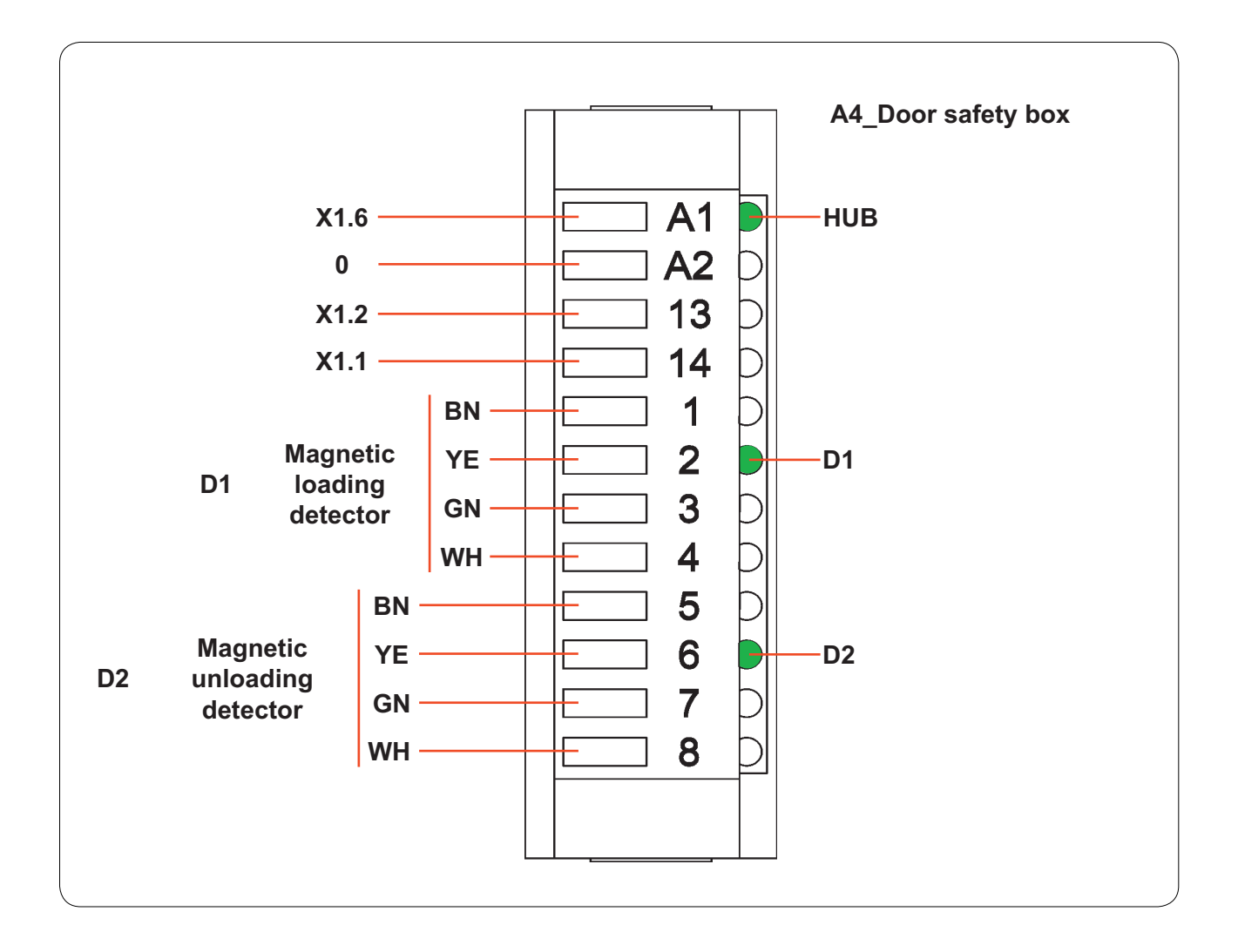

| Connector | Pin | N°Wire | Designation / Function |                        |  |  |
|-----------|-----|--------|------------------------|------------------------|--|--|
|           |     |        |                        |                        |  |  |
| A1        | 1   | 24B    | X1-6                   | X1-6 X1_Terminal block |  |  |
|           |     |        |                        |                        |  |  |
| A2        | 1   | 0      | X1-8                   | X1-8 X1_Terminal block |  |  |

\* 24B = power supply (+24V)

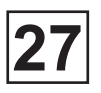

#### A4\_Door safety

| Connector | Pin | N°Wire | Designation / Function |                                 |  |  |  |
|-----------|-----|--------|------------------------|---------------------------------|--|--|--|
|           |     |        |                        |                                 |  |  |  |
|           | 1   |        | Brown                  |                                 |  |  |  |
|           | 2   | W/401  | Yellow                 | Loding side magnetic detector   |  |  |  |
|           | 3   | VV401  | Green                  |                                 |  |  |  |
|           | 4   |        | White                  |                                 |  |  |  |
|           |     |        |                        |                                 |  |  |  |
|           | 5   | W402   | Brown                  |                                 |  |  |  |
| 20        | 6   |        | Yellow                 | Unloding side magnetic detector |  |  |  |
|           | 7   |        | Green                  |                                 |  |  |  |
|           | 8   |        | White                  |                                 |  |  |  |
|           |     |        |                        |                                 |  |  |  |
|           | 13  | 101    | X1-2                   | X1_Terminal block               |  |  |  |
|           |     |        |                        |                                 |  |  |  |
|           | 14  | 103    | X1-1                   | X1_Terminal block               |  |  |  |
|           |     |        |                        |                                 |  |  |  |

| Light | Status | Function                                   |  |  |
|-------|--------|--------------------------------------------|--|--|
|       |        |                                            |  |  |
|       | ON     | Drum safety Activated                      |  |  |
| пов   | OFF    | Drum safety Deactivated                    |  |  |
|       |        |                                            |  |  |
| D1    | ON     | Loading side magnetic detector activated   |  |  |
|       | OFF    | Loading side magnetic detector deactivated |  |  |
|       |        |                                            |  |  |

ON

OFF

Unloading side magnetic detector activated

Unloading side magnetic detector deactivated

D2

# Service Manual

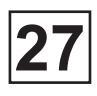

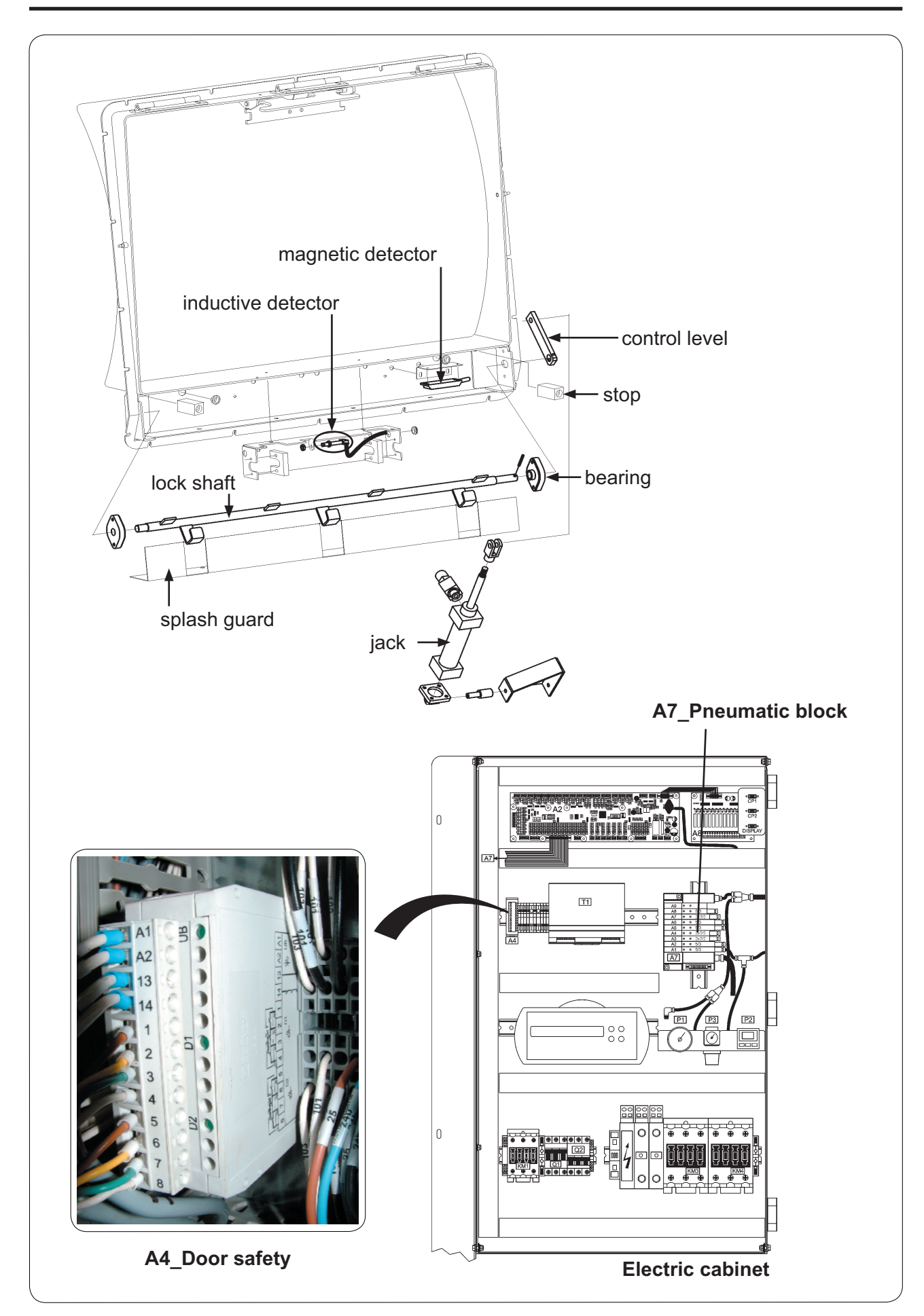

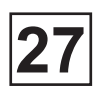

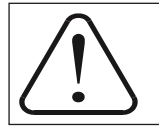

Can only be executed by a qualified person

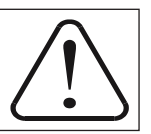

## Repair

Before any intervention, it is essential that all machine feeds be cut (electricity, steam, water, compressed air...).

#### The locking / unlocking system is not working or is working incorrectly :

- Check the air pressure (±6 bar) of the machine by means of pressostat P1.
- Check the functioning of DP4 inductive detectors , DP5 and magnetic detectors D1 and D2.
- Check the functioning of A4 safety door by means of its indicators.
- Check the status of indicators D9, D10, D11 and D12 of the A2\_I/O card (see chapter 22\_ page16)

• Check the functioning of V1 and/or V2 jack by manually activating air pilot valves D9-D10 and/or D11/D12.

#### **Replacement of detectors**

- 1. Stop the machine electrical feed by turning the main switch to position 0.
- 2. Remove the second from bottom panel of the machine and the protective housing.
- 3. Dismantle and disconnect the defective detector and replace it with a new one.
- 4. Reassemble the parts in reverse order

#### Replacement of A4\_door safety box

- 1. Stop the machine electrical feed by turning the main switch to position 0.
- 2. Remove the machine electrical cabinet side panel.
- 3. Disconnect the wiring from the box.
- 4. Dismantle the defective box and replace it with a new one.
- 5. Reconnect the wiring and reassemble the panel.

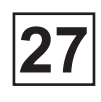

# Repair

Replacement of the air pilot valve

(See chapter 26)

### contents

| Description | 1 |
|-------------|---|
| Functioning | 2 |
| Repair      | 3 |

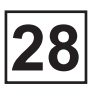

### Description

Mounted under the drum pulley of the machine, the indexing / de-indexing system of the drum is accessible by removing the side panel (motion side) of the machine.

The indexing / de-indexing system of the drum comprises the following elements :

• 1 jack (V3) to block the drum in the event of an indexing request by the CLARUS TS.

• 2 ends of run (FC1 and FC2) to inform the CLARUS TS of the position of the indexing or de-indexing level.

• 3 inductive detectors (DP1, DP2 and DP3) to detect the moment where the indexing lever has activated.

• 2 air pilot valves (D3 and D4) to control the V3 jack.

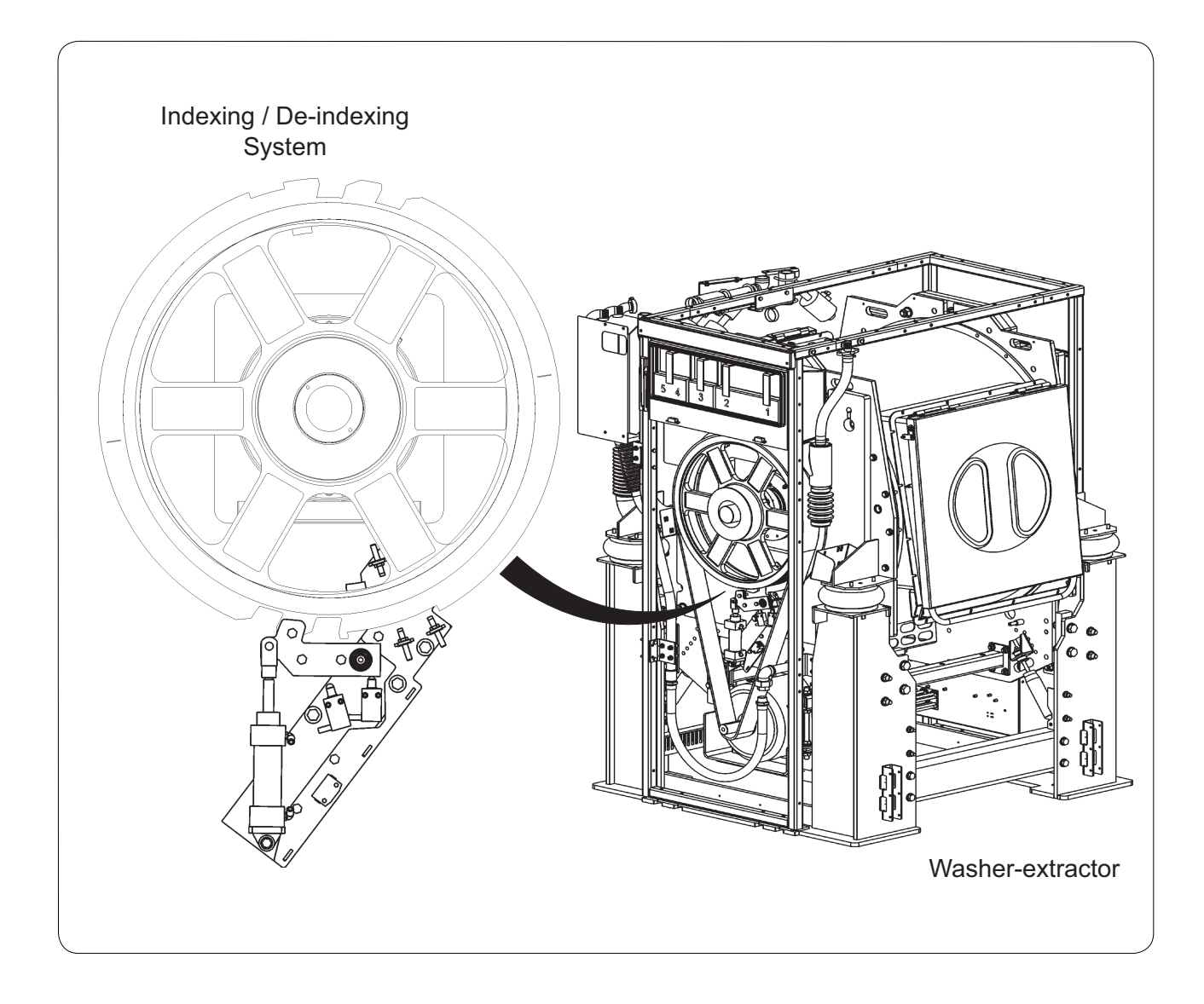

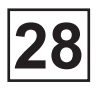

# Functioning

The indexing and de-indexing of the drum are carried out using DP1, DP2, DP3 inductive detectors, which indicate the positionning of the drum, and the FC1 and FC2 end of course which detect the position of the arm of indexing.

States of the DP1, DP2 and DP3 inductive detectors according to the position of the compartment of the drum :

|     | Loadin                      | ng side | Unloadi       | ing side      |
|-----|-----------------------------|---------|---------------|---------------|
|     | compartment 1 compartment 2 |         | compartment 1 | compartment 2 |
| DP1 | 1                           | 1       | 1             | 1             |
| DP2 | 0                           | 1       | 1             | 0             |
| DP3 | 0                           | 0       | 1             | 1             |

States the end of course FC1 and FC2 according the position of the arm of indexing :

|     | indexing | de-indexing |
|-----|----------|-------------|
| FC1 | off      | on          |
| FC2 | on       | off         |

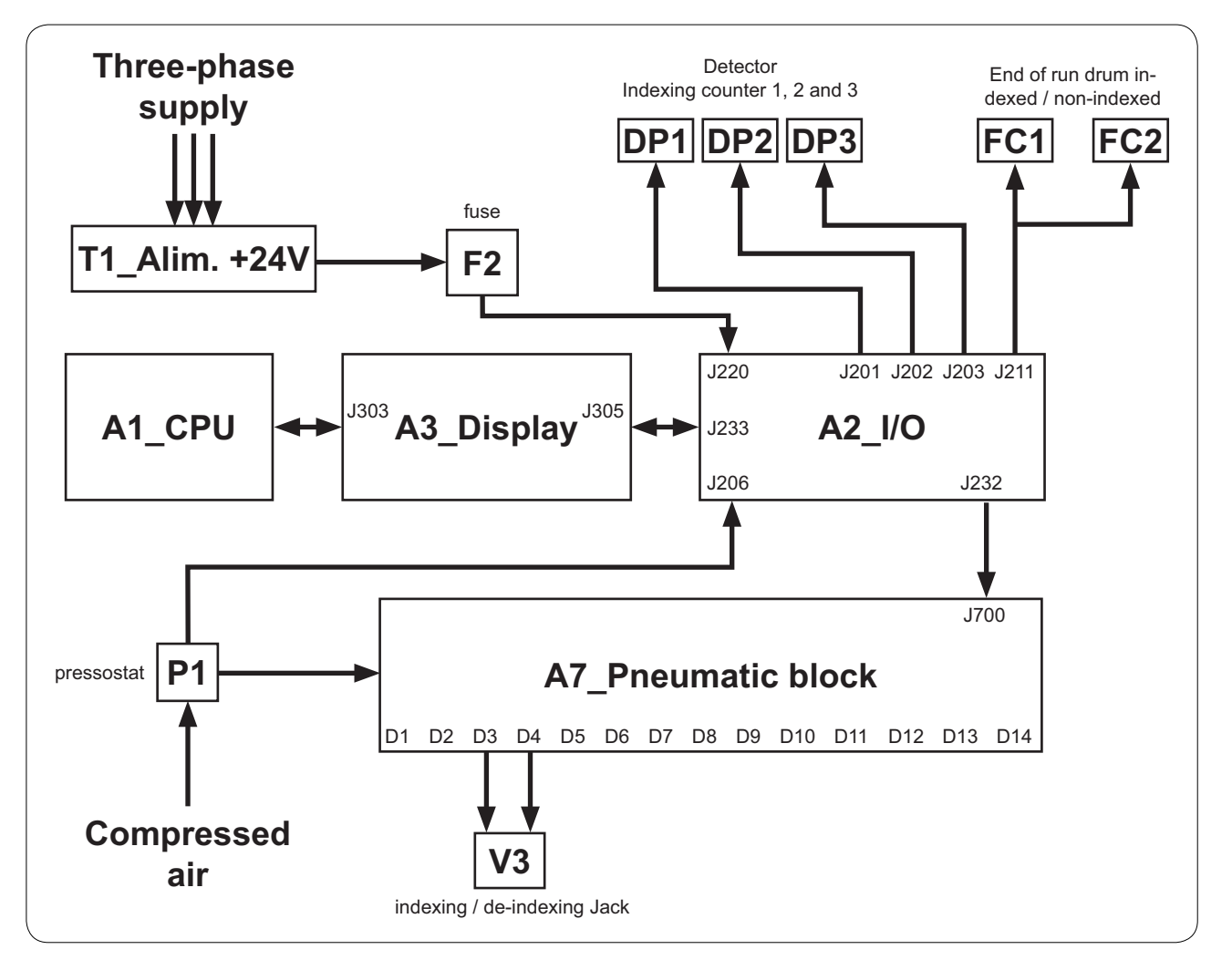
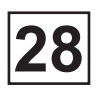

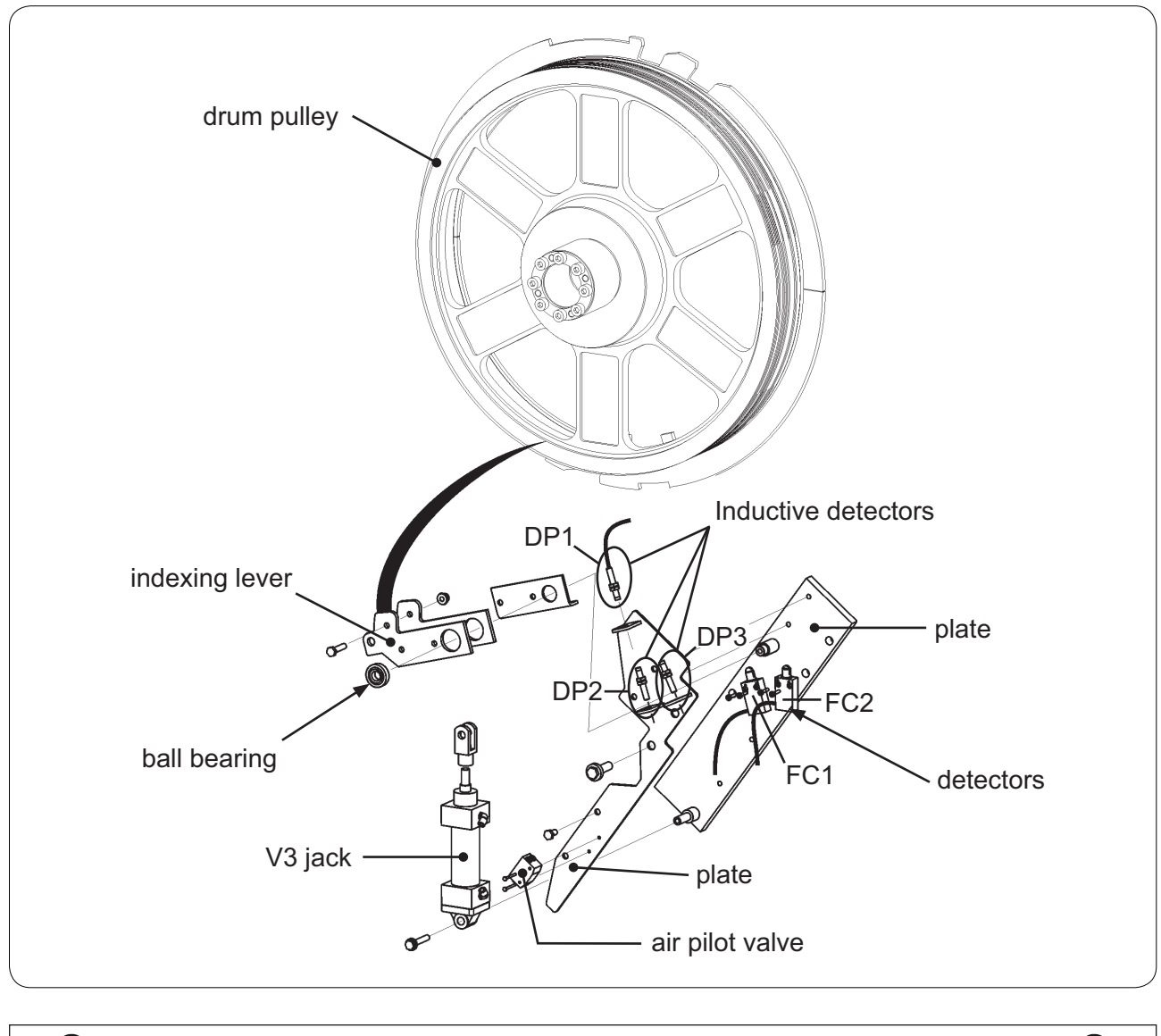

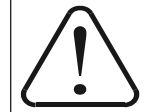

Can only be executed by a qualified person

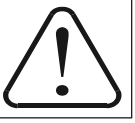

# Repair

Before any intervention, it is essential that all machine feeds be cut (electricity, steam, water, compressed air...).

### The indexing or de-indexing is not working or is working incorrectly :

- Check the functioning of the DP1, DP2, DP3 detectors by activating them manually.
- Check the functioning of the FC1 and FC2 ends of run by activating them manually.
- Check the functioning of the V3 jack by manually actionning air pilot valves D3-D4.
- Check the air pressure (±6 bar) of the machine using the P1 pressostat.

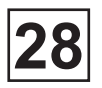

## Repair

#### The indexing or de-indexing is not working or is working incorrectly (next) :

• Check the distribution of the laundry in the drum.

• Check the status of the D3, D4, DP2, DP2, DP3 and FC2 indicators of the A2\_I/O card (see Chapter 22\_ page16).

#### Replacement of the detectors and end of run

- 1. Cut the machine electrical feed by turning the main switch to position 0.
- 2. Remove the bottom left hand panel of the machine.
- 3. Disconnect the cabling from the defective detector or end of run of the A2\_I/O card.

4. Dismantle the defective detector or end of run from its support and replace it with a new one.

5. Reassemble the parts in reverse order

#### **Replacement of jack**

1. Cut the electrical feed by turning the main switch to position 0 and the feed to compressed air from the machine.

- 2. Remove the bottom left hand panel of the machine.
- 3. Disconnect the compressed air feed cable.
- 4. Dismantle the defective jack from the indexing lever and the plate.
- 5. Replace the defective jack with a new one.
- 6. Reassemble the parts in reverse order

#### Replacement of the air pilot valve

(See chapter 26)

## Contents

| Description | . 1 |
|-------------|-----|
| Functioning | . 2 |
| Repair      | . 4 |

**Electric cabinet** 

0

🗚 🕞

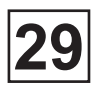

## Description

#### Motor

Mounted on a support located under the machine, the motor drives the drum by means of a belt.

The motor is on variable frequency controlled by a frequency dimmer (A6\_frequency dimmer). The different speeds in normal mode, the distribution and spin speeds and the acceleration and deceleration can be controlled with very great precision.

#### **Motor control**

The motor is controlled by an A6 frequency dimmer, which is mounted in the machine electrical cabinet and can be accessed by removing the side panel (electric cabinet side).

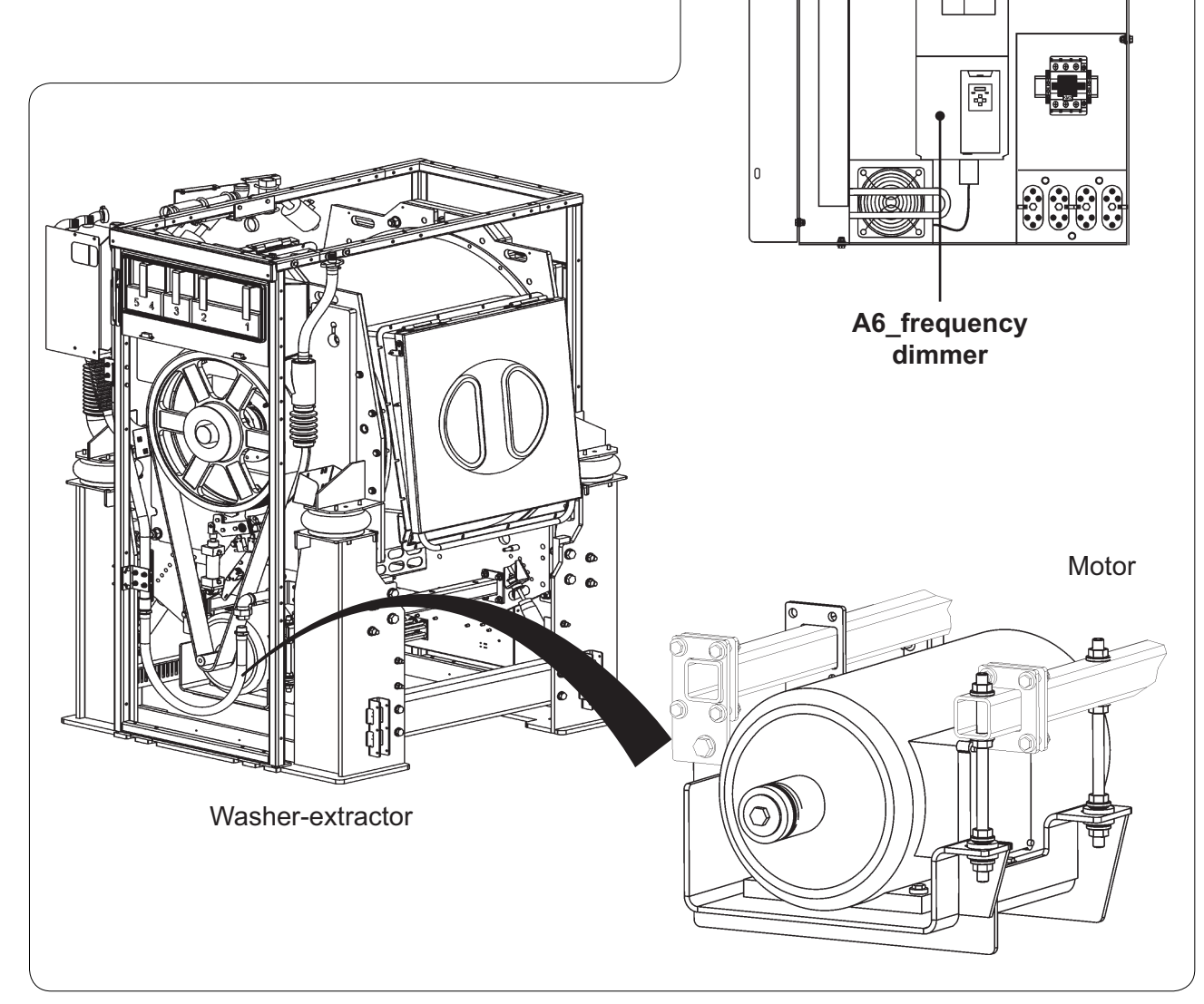

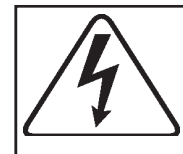

# WARNING

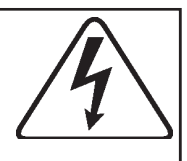

Take all precautions in the event of measures on the electrical components of the motor unit. All the components have a potential difference of around 300V relative to the protective earth wire and the neutral wire. When green LED A6 (fig.1) on the A2\_I/O card is on, the voltage of the components is at a dangerous level. The frequency dimmer loses its entire voltage around 10 to 30 seconds after the voltage is cut and the motor stopped.

# Functioning

The A6 frequency dimmer communicates with the A1\_CPU card by the intermediary of the A2\_I/O card. By means of the A6 frequency dimmer, the A1\_CPU card can control not only the speed of the motor at a given moment, but also its acceleration and its deceleration with great precision, in order to achieve the desired speed. The frequency dimmer is constantly responding by providing information concerning the current functioning to the A1\_CPU card and transmitting reports in the case of errors.

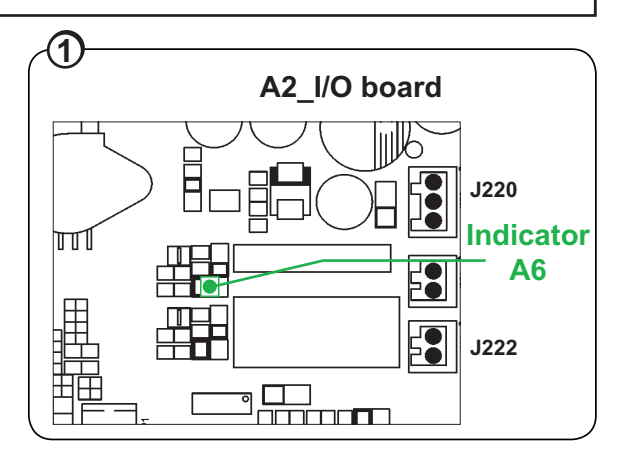

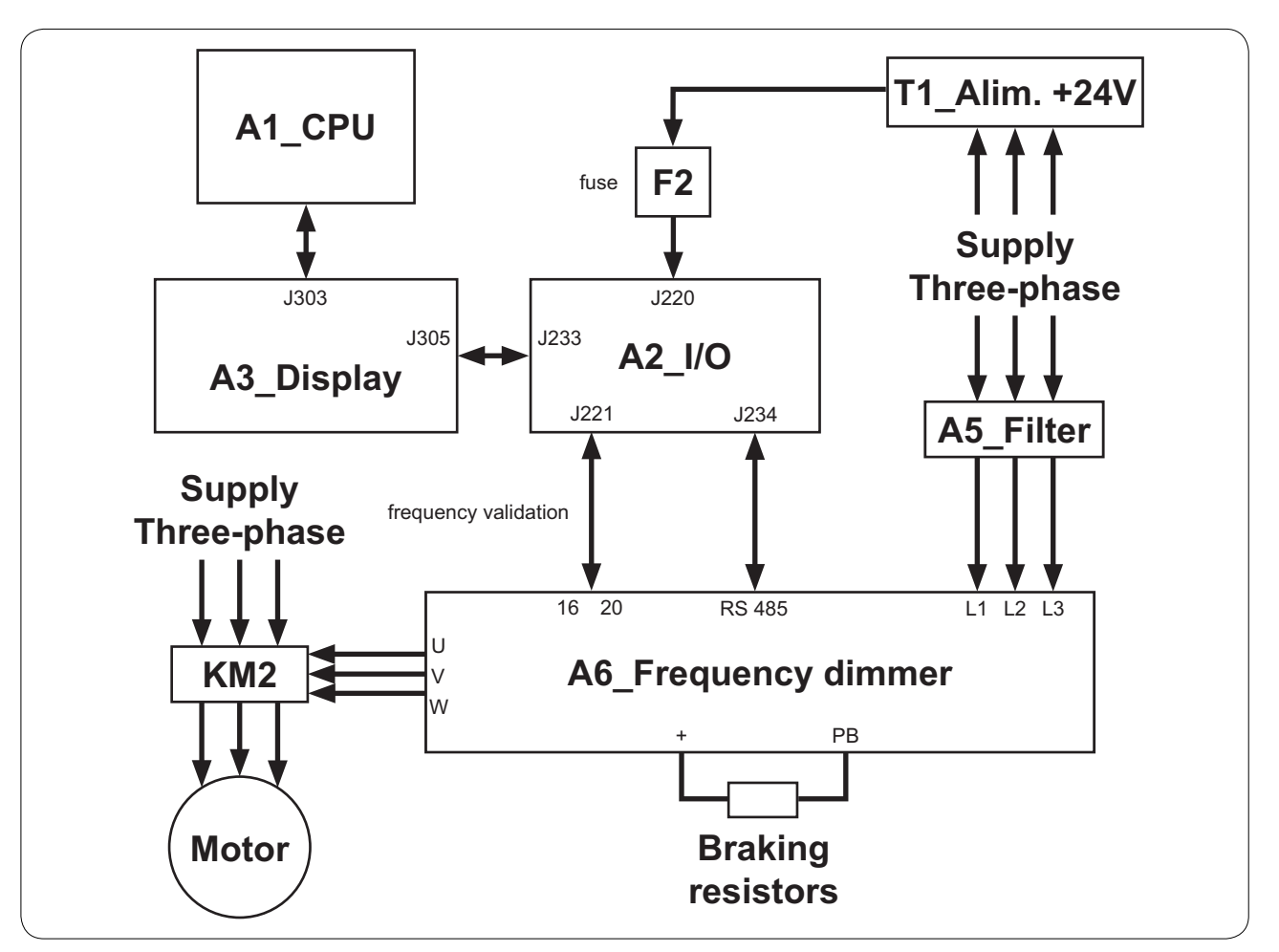

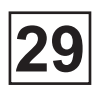

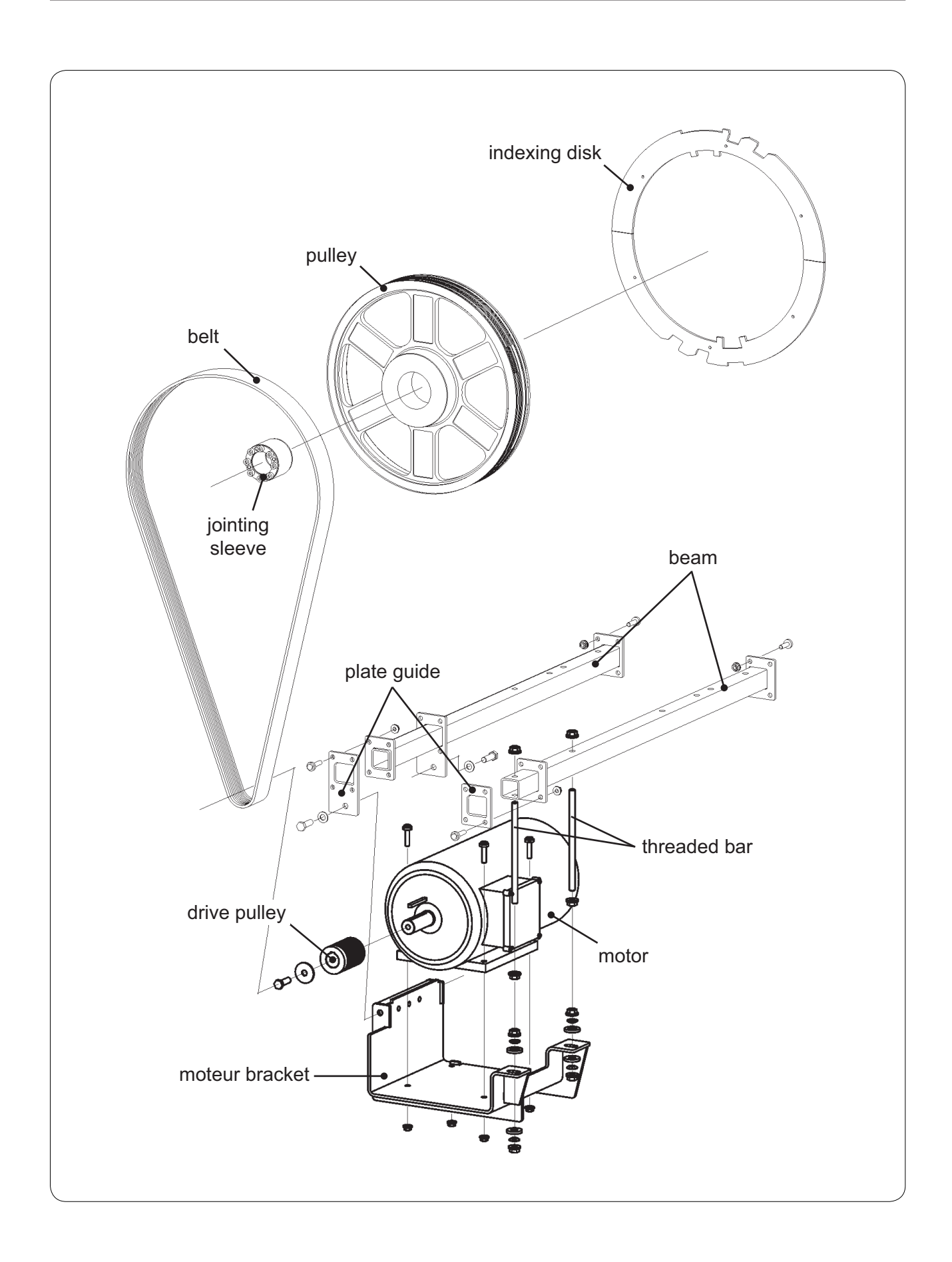

29

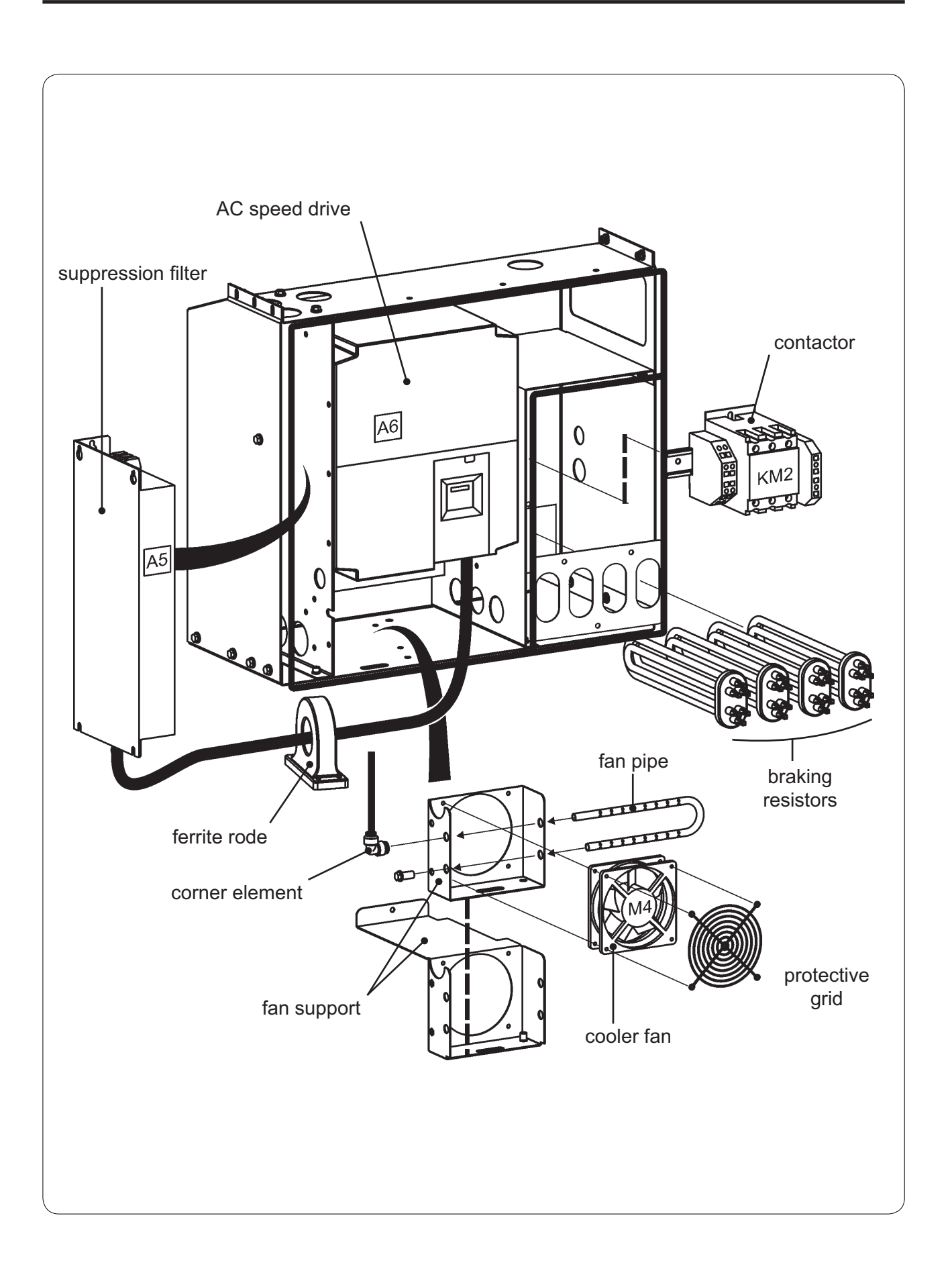

## Service Manual

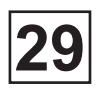

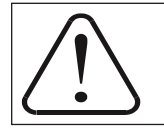

Can only be executed by a qualified person

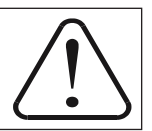

# Repair

Before any intervention, it is essential that all machine feeds be cut (electricity, steam, water, compressed air...).

### Replacement of the motor

1. Cut the machine electrical feed by turning the main switch to position 0.

2. Remove the bottom left hand panel and the bottom front panel from the machine.

3. Disconnect the earth and the feed cable from the motor.

4. Release the transmission belt by undoing nuts A, B, C and D. (fig.1)

5. Remove the transmission belt by pulling it towards you whilst turning the drum manually.

6. Adjust nuts A, B, C and D such that the motor is as accessible as possible. (fig.1)

7. Dismantle the motor from its support and carry out the same steps in the reverse order with the new motor.

8. Adjust the belt to 50 Hz using a tensiometer, in accordance with paragraph "belt tension" on the next page.

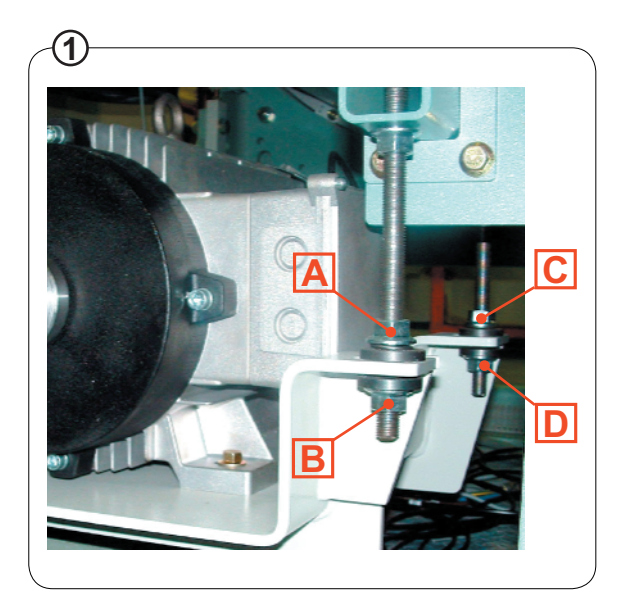

#### Replacement of the transmission belt

1. Cut the machine electrical feed by turning the main switch to position 0.

2. Remove the bottom left hand panel from the machine.

3. Release the transmission belt by undoing nuts A, B, C and D. (fig.1)

4. Remove the transmission belt by pulling it towards you whilst turning the drum manually.

5. Insert the new transmission belt.

6. Adjust the belt to 50 Hz using a tensiometer, in accordance with paragraph "belt tension" below.

#### Belt tension

The belt tension on new machines is preadjusted in the factory.

To check the belt tension or to adjust after a belt replacement, follow the following instructions :

1. Gently tighten the belt using nuts A, B, C and D, then turn the drum 6 times. The belt is now correctly in position.

2. Progressively tighten the belt to an installation tension of 50 Hz, checked by means of a tensiometer (fig.2). These phases must be completed quickly.

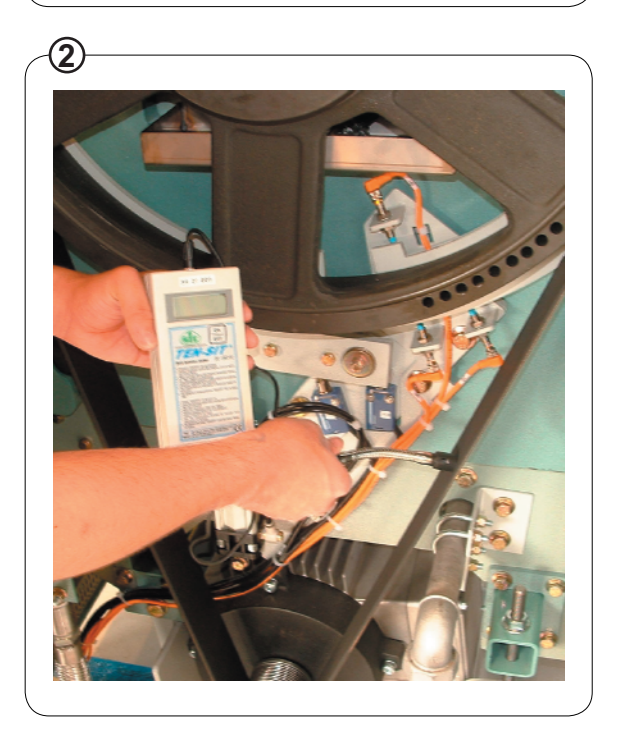

3. Rotate the drum again 6 times, recheck and retighten if necessary to 50 Hz. Once the belt is tightened to 50 Hz,

- 4. Tighten nuts A, B, C and D (fig.1).
- 5. Start a wash program with a nominal load for 20 min.
- 6. Recheck and retighten to 50 Hz if necessary.

# Contents

| Description | 1 |
|-------------|---|
| Functioning | 2 |
| Repair      | 4 |

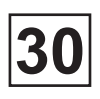

## Description

### Detergent container

Mounted on the left hand side (movement side) of the machine, the detergent container has 5 compartments. The filling of the compartments with water is carried out by means of the EY1, EY2, EY3 and EY4 solenoid valves. These solenoid valves are fitted on the detergent container and can be accessed by removing the top panel from the machine. A separate cleaning function connected to the cold water (water rinsing) is also available for all the compartments of the washing product distributor. The cleaning may be less effective if the water pressure is weak (less than 1 bar). In this case, the rinsing time is increased in order to obtain an optimum result.

### A8\_Relay card

The A8\_Relay card is fitted in the electrical cabinet of the machine and can be accessed by removing the side panel (electric cabinet side). It can control up to 16 auxiliary inputs such as a washing product distributor.

Note that the A8\_Relay card contains no disconnecting components. If one of the components has to be replaced, a standard exchange of the A8\_Relay card must be carried out.

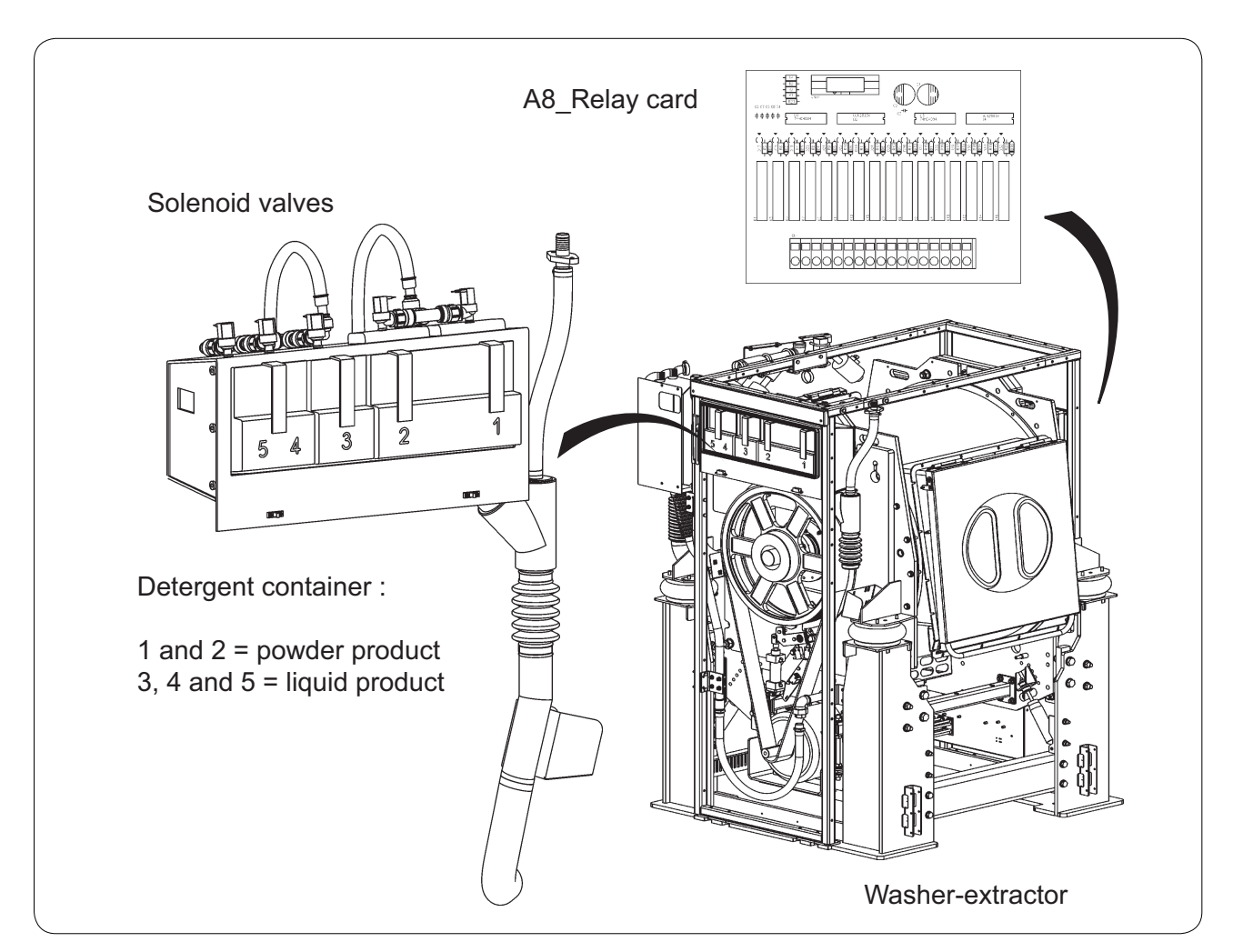

# Functioning

### **Detergent container**

Activated by the CLARUS TS, by means of the A2\_I/O card terminal J223, the EY1, EY2, EY3 and EY4 solenoid valves allow to fill the detergent container compartments with water.

### A8\_Relay card

Controlled by the CLARUS TS, by means of the A2\_I/O card terminal J219, the A8\_Relay card, with indicators showing the status of each relay, allows the control of up to 16 auxiliary inputs with a cut power in DC1 of 30/110/220 VA.

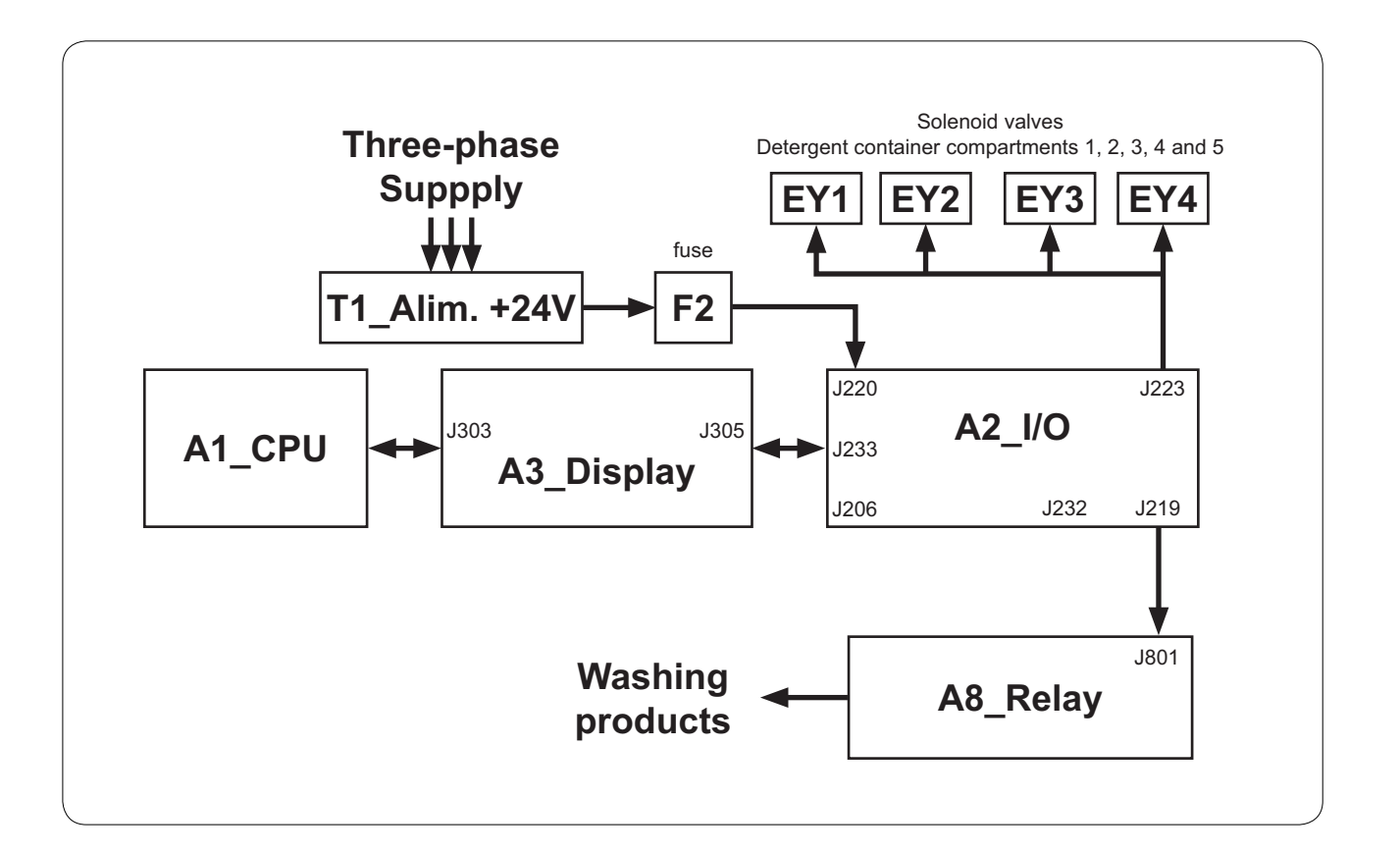

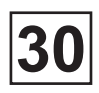

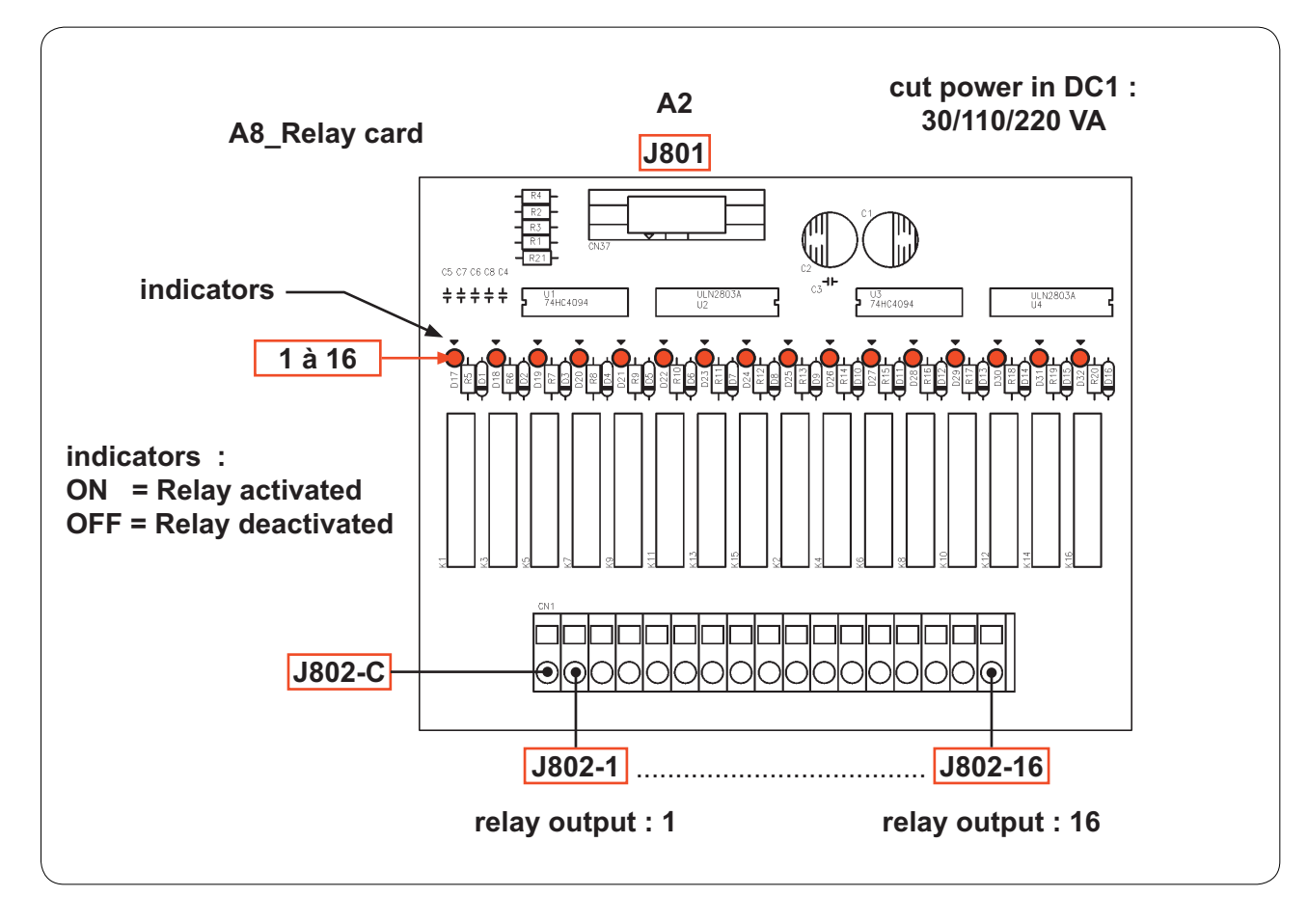

| Connector | Pin | Wire n° | Designation / Function |
|-----------|-----|---------|------------------------|
|           |     |         |                        |

| J801   1   J219   A2_I/O |
|--------------------------|
|--------------------------|

|      | С  |                                       |
|------|----|---------------------------------------|
|      | 1  | Liquid 1_liquid product relay output  |
| J802 | 2  | Liquid 2_liquid product relay output  |
|      | 3  | Liquid 3_liquid product relay output  |
|      | 4  | Liquid 4_liquid product relay output  |
|      | 5  | Liquid 5_liquid product relay output  |
|      | 6  | Liquid 6_liquid product relay output  |
|      | 7  | Liquid 7_liquid product relay output  |
|      | 8  | Liquid 8_liquid product relay output  |
|      | 9  | Liquid 9_liquid product relay output  |
|      | 10 | Liquid 10_liquid product relay output |
|      | 11 | Liquid 11_liquid product relay output |
|      | 12 | Liquid 12_liquid product relay output |
|      | 13 | Liquid 13_liquid product relay output |
|      | 14 | Liquid 14_liquid product relay output |
|      | 15 | Liquid 15_liquid product relay output |
|      | 16 | Liquid 16_liquid product relay output |

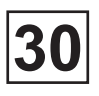

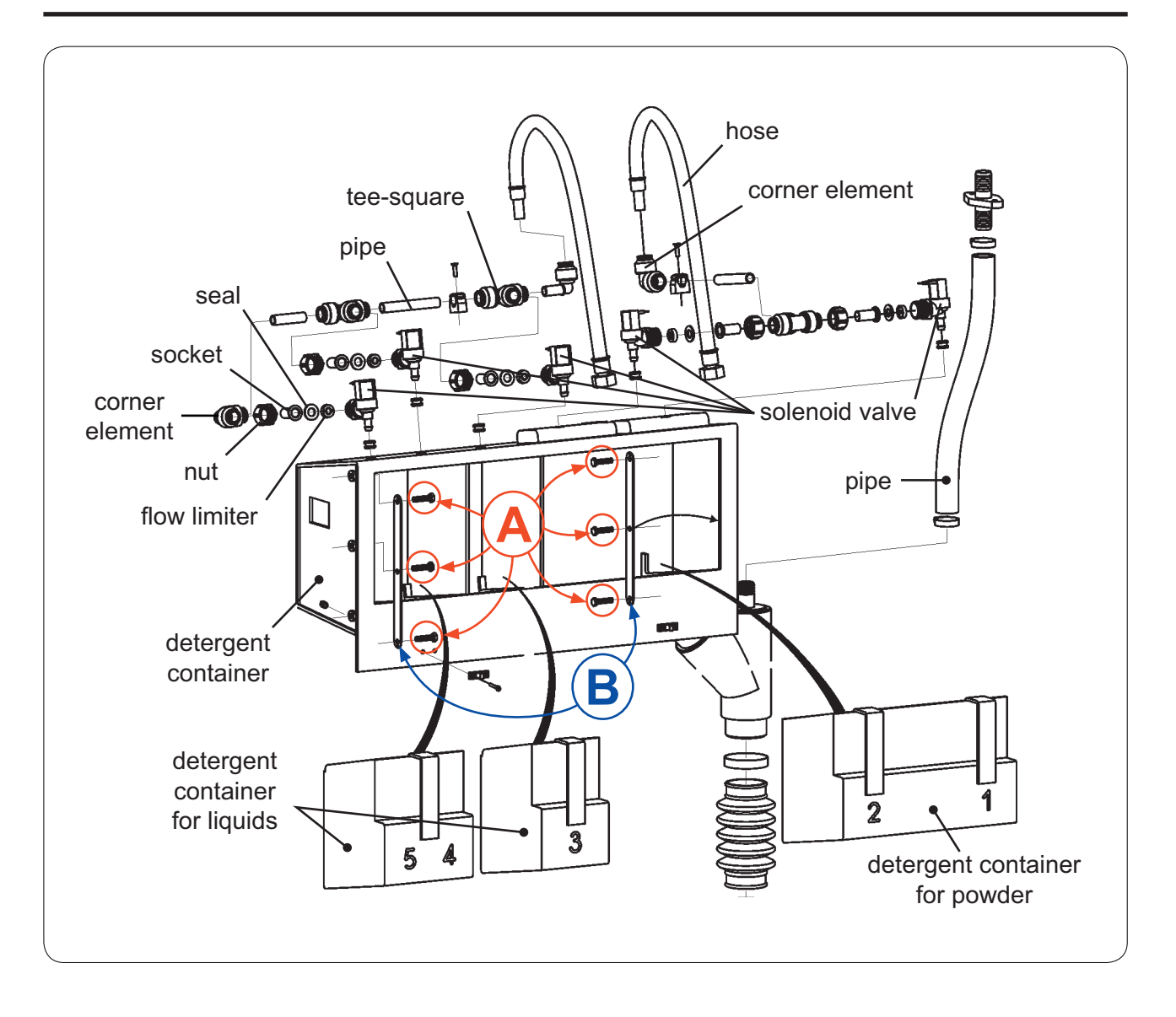

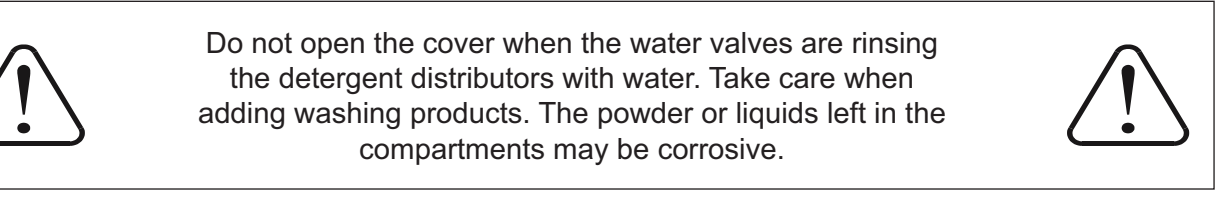

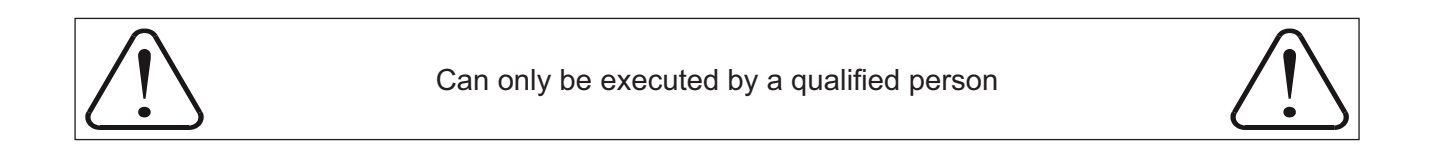

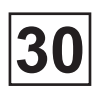

### Repair

Before any intervention, it is essential that all machine feeds be cut (electricity, steam, water, compressed air...).

#### The machine water filling is not working or is working incorrectly :

- Check the hose from level pressure pressostat B201.
- Check the status of indicators D5 and D6 of the A2\_I/O card (see Chapter 22 page16).

• Check the status of water solenoid valves EV1 and EV2 by manually activating air pilot valves D5 and D6.

#### Replacement of the detergent container

- 1. Cut the machine electrical feed by turning the main switch to position 0.
- 2. Cut the machine water feed.
- 3. Disconnect the water inlets.
- 4. Remove the pots from the detergent container.
- 5. Unscrew the 6 screws 'A' and remove the 2 struts 'B' (see previous page).
- 6. Take out the detergent container and replace it with a new one.
- 7. Reassemble the parts in reverse order

#### Replacement of the solenoid valves

- 1. Cut the machine electrical feed by turning the main switch to position 0.
- 2. Cut the machine water feed.
- 3. Remove the top panel from the machine above the door (unloading side).
- 4. Disconnect the wires of the defective solenoid valve.
- 5. Dismantle the defective solenoid valve and replace it with a new one.
- 6. Reassemble the parts in reverse order.

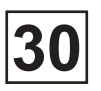

## Repair

### Replacement of the A8\_Relay card

The A8\_Relay card contains no disconnecting components. If one of the components has to be replaced, a standard change of the card must be carried out.

- 1. Cut the machine electrical feed by turning the main switch to position 0.
- 2. Remove the right panel from the machine (electric cabinet side).
- 3. Disconnect the wires of the defective card.
- 4. Unscrew the nuts at each end of the card.
- 5. Dismantle the defective card valve and replace it with a new one.
- 6. Reassemble the parts in reverse order.

#### Replacement of the air pilot valve

(see Chapitre 26)

## Contents

| Description | . 1 |
|-------------|-----|
| Functioning | . 2 |
| Repair      | . 4 |

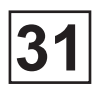

## Description

The water supply of the machine is carry out by the EV1 and EV2 pneumatic valves wich are accessible by removing the top panel of the unloading door.

This system comprises the following elements :

• 2 pneumatic valves «cold water» (EV1) and «hot water» (EV2) to supply the machine with cold and hot water. And a third pneumatic valve for soft water (EV3) is also available in option.

• 1 pressostat (B201, fixed on the A2\_I/0 card) to control the water level of the basin.

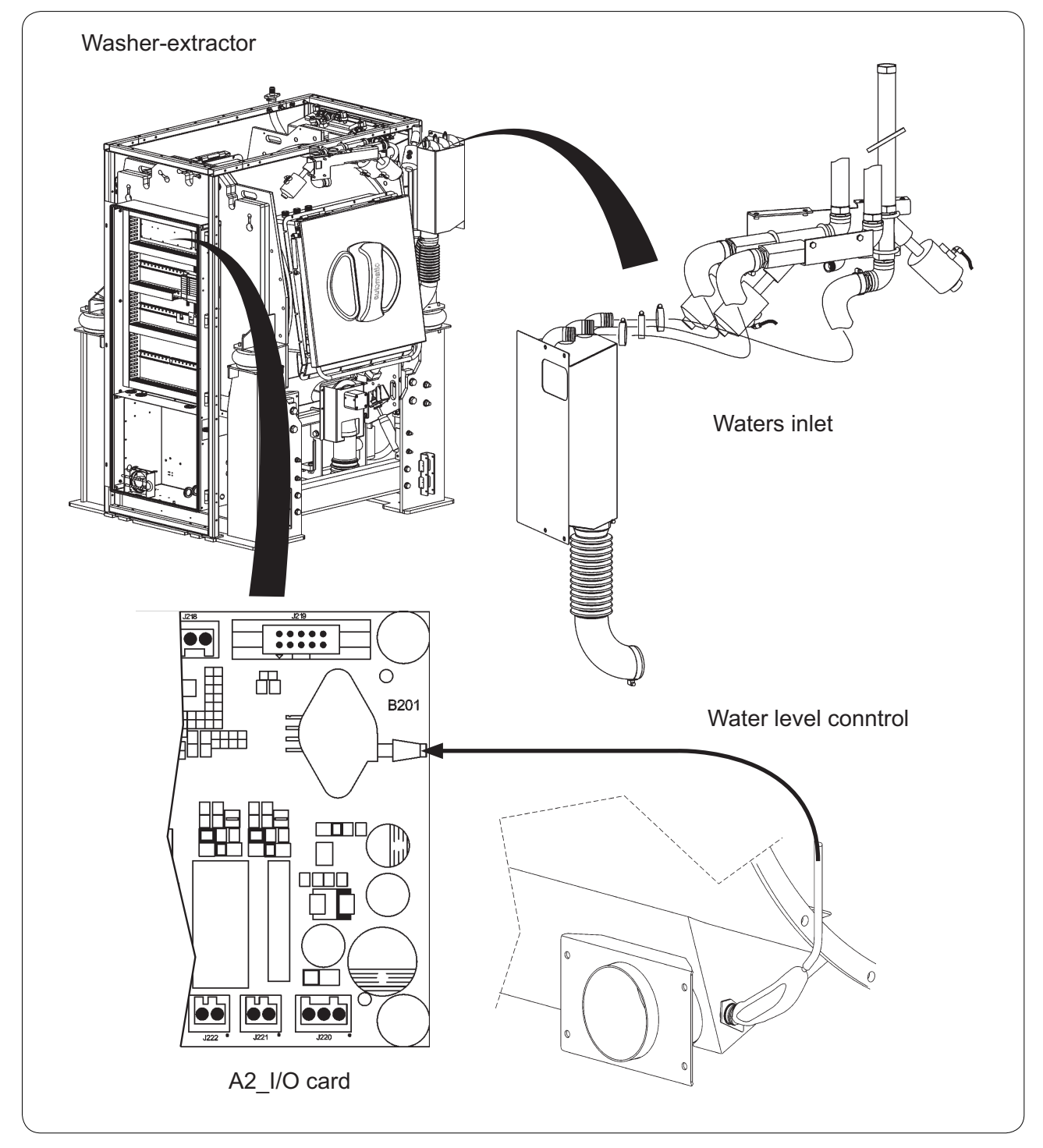

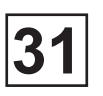

# Functioning

Controlled by the CLARUS TS, by means of distributors D5 and D6 of A7\_Pneumatic block, the EV1 and EV2 solenoid valves allow to fill the machine with water in accordance with the level required for correct functioning of the wash program selected by the operator.

Using the B201 pressostat, the CLARUS TS can check the level of water in the basin and stop the water supply.

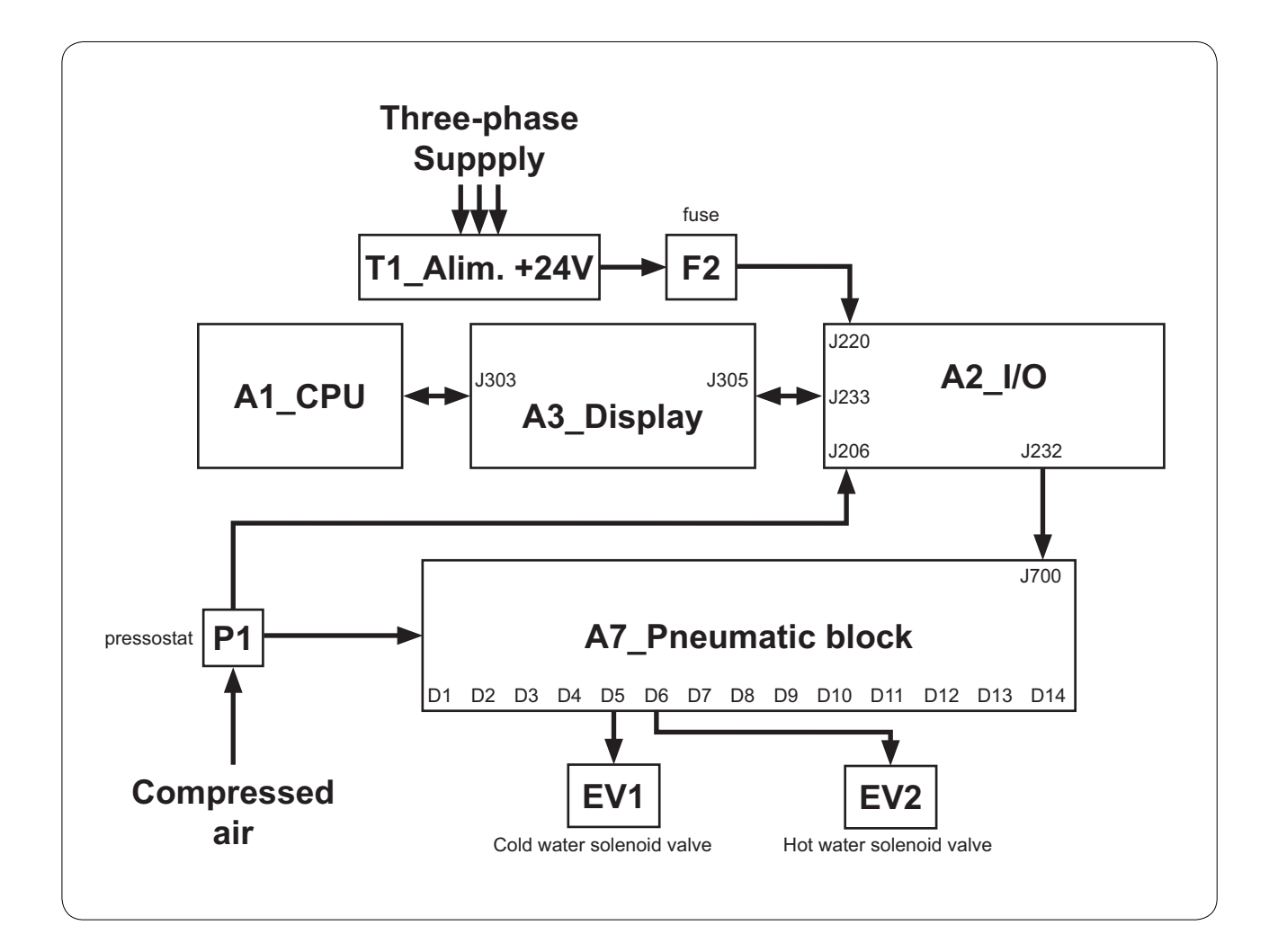

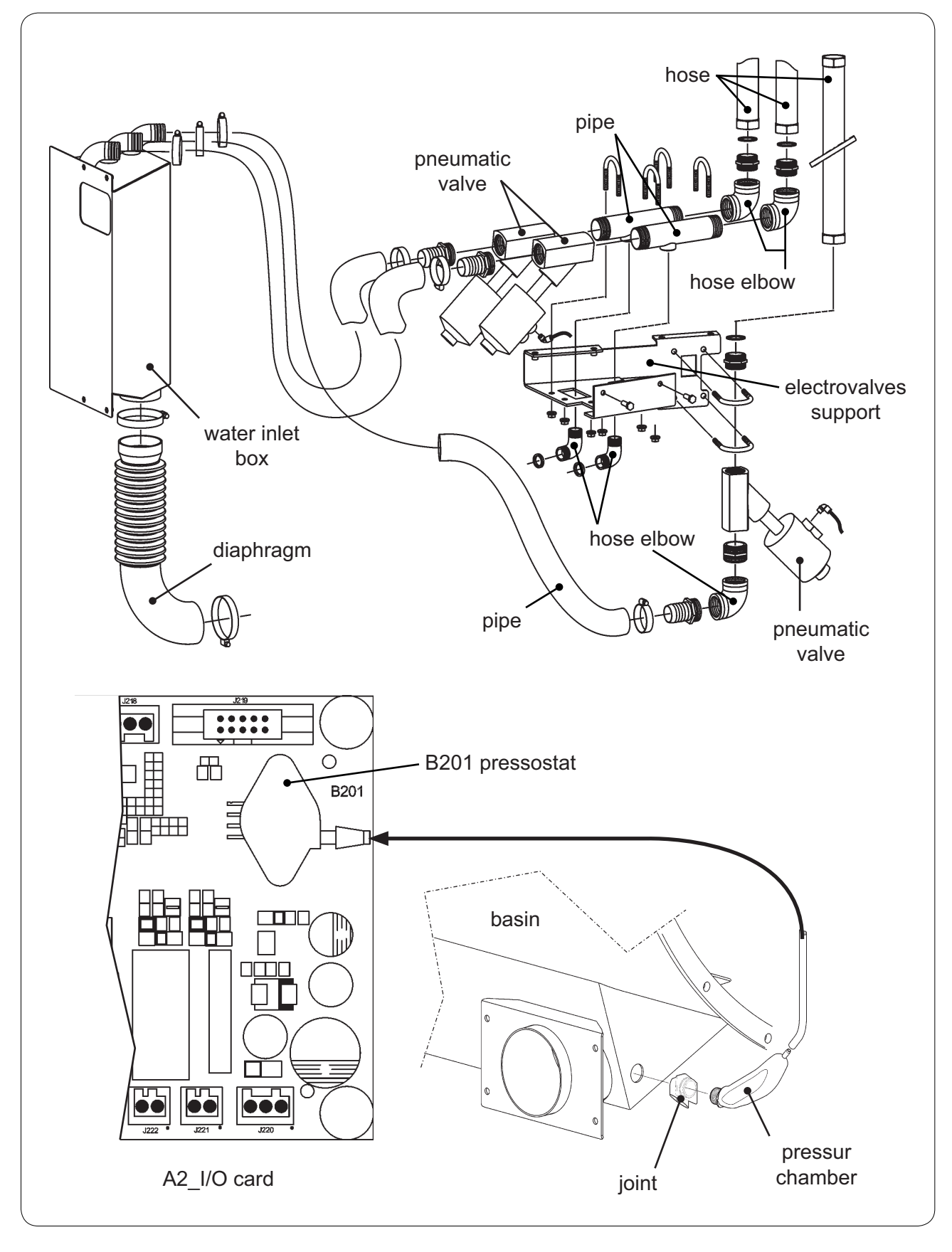

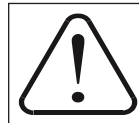

Can only be executed by a qualified person

# Repair

Before any intervention, it is essential that all machine feeds be cut (electricity, steam, water, compressed air...).

### The machine water filling is not working or is working incorrectly :

- Check the hose from level pressure pressostat B201.
- Check that the pressure chamber from level pressure pressostat B201 isn't blocked by fibre or other.
- Check the machine air pressure (±6 bar) using pressostat P1.
- Check the status of water solenoid valves EV1 and EV2 by manually activating air pilot valves D5 and D6.
- Check the status of indicators D5 and D6 of the A2\_I/O card (see Chapter 22 page 16)

### Replacement of the pneumatic valve

- 1. Cut the machine electrical feed by turning the main switch to position 0.
- 2. Cut the machine water feed
- 3. Remove the top panel from the machine above the door (loading side).
- 4. Disconnect the wires of the defective pneumatic valve.
- 5. Dismantle the defective pneumatic valve and replace it with a new one.
- 6. Reassemble the parts in reverse order.

#### Replacement of the air pilot valve

(see Chapitre 26)

## Contents

| Description | . 1 |
|-------------|-----|
| Functioning | . 2 |
| Repair      | . 3 |

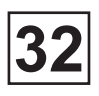

## Description

The out of balance switch allows the protection of the machine against any deterioration that may occur during the spin phase of the machine, due to a laundry load imbalance in the drum.

Fixed on the frame of the machine the switchs and the unbalance detector are accessed by removing the side panel (electric cabinet side) of the machine.

This safety comprises the following elements :

- 2 switchs (S3 et S4) to inform the Clarus TS that the machine is out of balance.
- 1 unbalance detector to define the out of balance zone.
- 1 support to fix the two switchs.

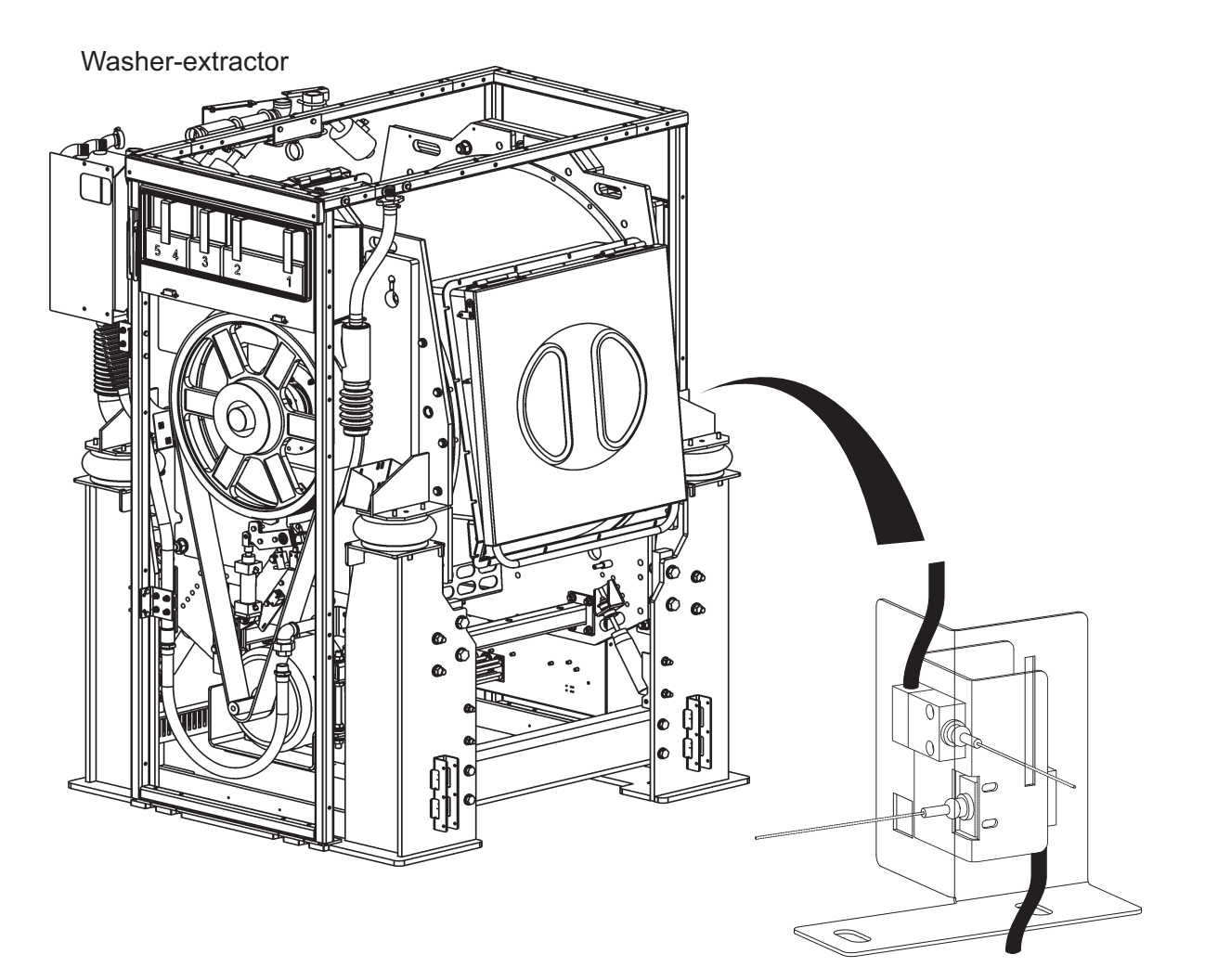

Out of balance switch

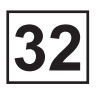

# Functioning

If the out of balance switch detect the slightest imbalance in the laundry load, the extraction is interrupted and the machine fills with water to allow redistribution of the laundry.

Then the machine restarts the distribution speed and a new extraction cycle starts.

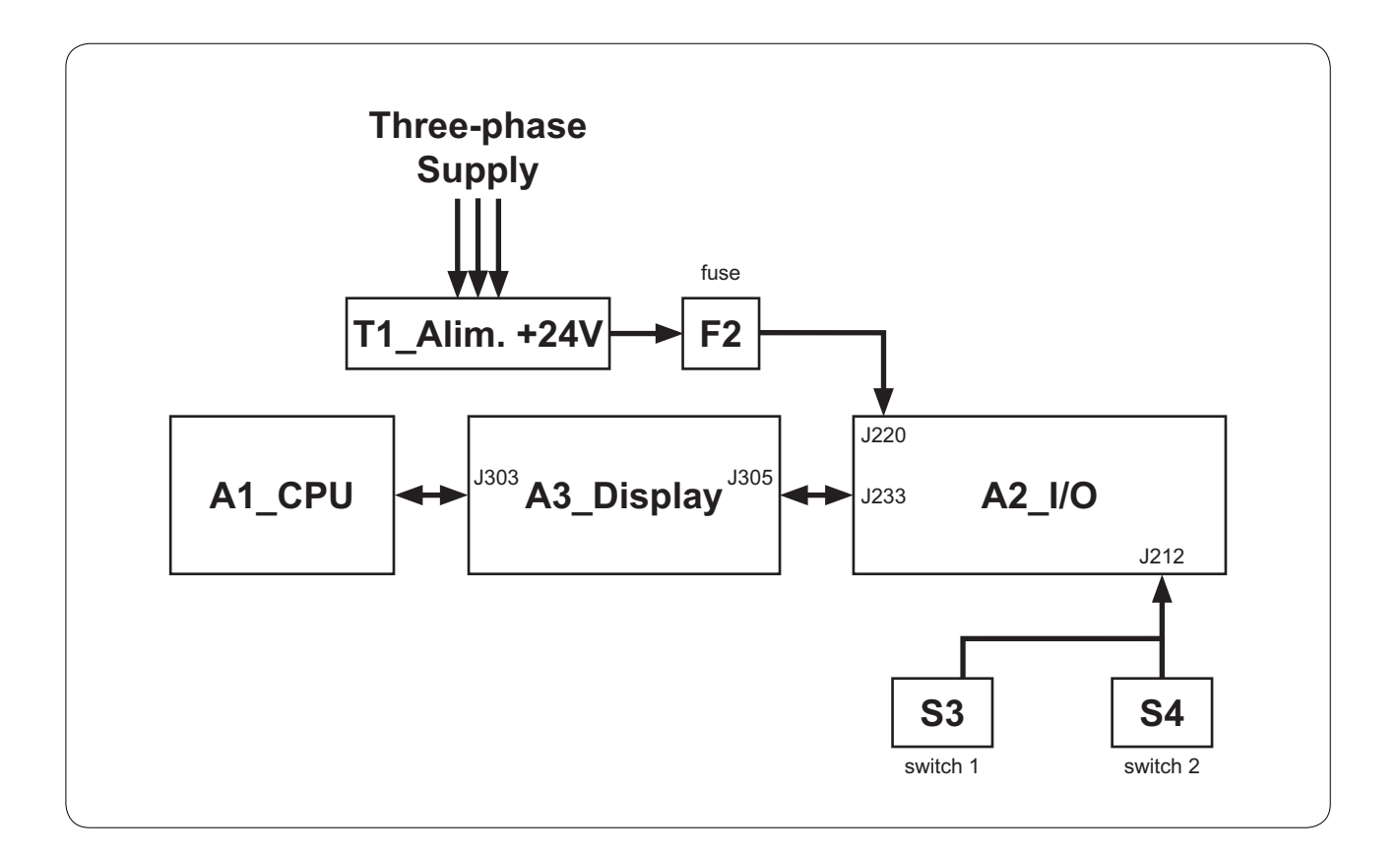
# Service Manual

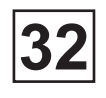

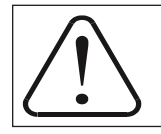

Can only be executed by a qualified person

# $\triangle$

# Repair

Before any intervention, it is essential that all machine feeds be cut (electricity, steam, water, compressed air...).

# If the switch is triggered several times consecutively :

- Check the laundry loads and remove if necessary.
- Check the adjustment and the status of the switchs.
- Check the water level in the basin and drain if necessary.

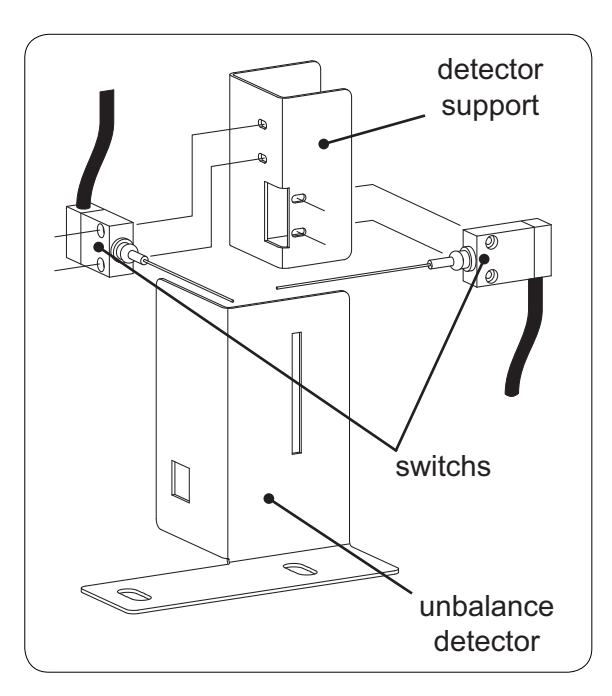

#### **Replacement of switch**

1. Cut the machine electrical feed by turning the main switch to position 0.

2. Remove the side panel (electric cabinet side) of the machine.

3. Disconnect the cabling of the defective switch (J212 of A2\_I/O card).

4. Remove the defective switch from its support and replace it with a new one.

5. Reassemble the parts in reverse order

#### Adjustment of the switchs

Adjustment is to be carried out only when the machine is empty.

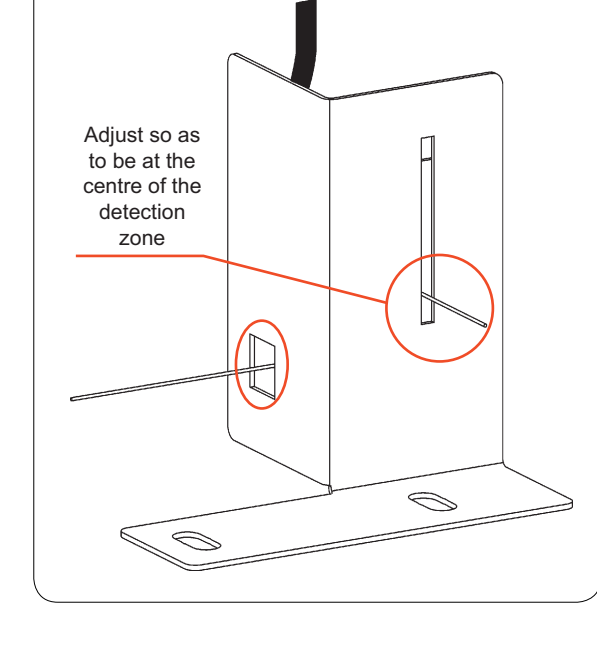

1. Loosen the screws fixing the switch to the machine frame.

2. Move the switch sideways so as to centre the interrupter shanks in the middle of their detection zone.

3. Retighten the screws once the adjustment has be carried out.

# Contents

| Description | . 1 |
|-------------|-----|
| Functioning | . 2 |
| Repair      | . 3 |

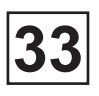

# Description

Fitted under the basin of the machine, the drain is accessed by removing the bottom panel on the unloading side.

The drain comprises the following elements:

- 1 jack (V4) to open or close the drain in accordance with the data from the CLARUS TS.
- 1 air pilot valve (D8) to control the air jack.

The D8 air pilot valve is fitted on the A7 pneumatic control block in the electrical cabinet and is accessed by removing the right hand panel from the machine.

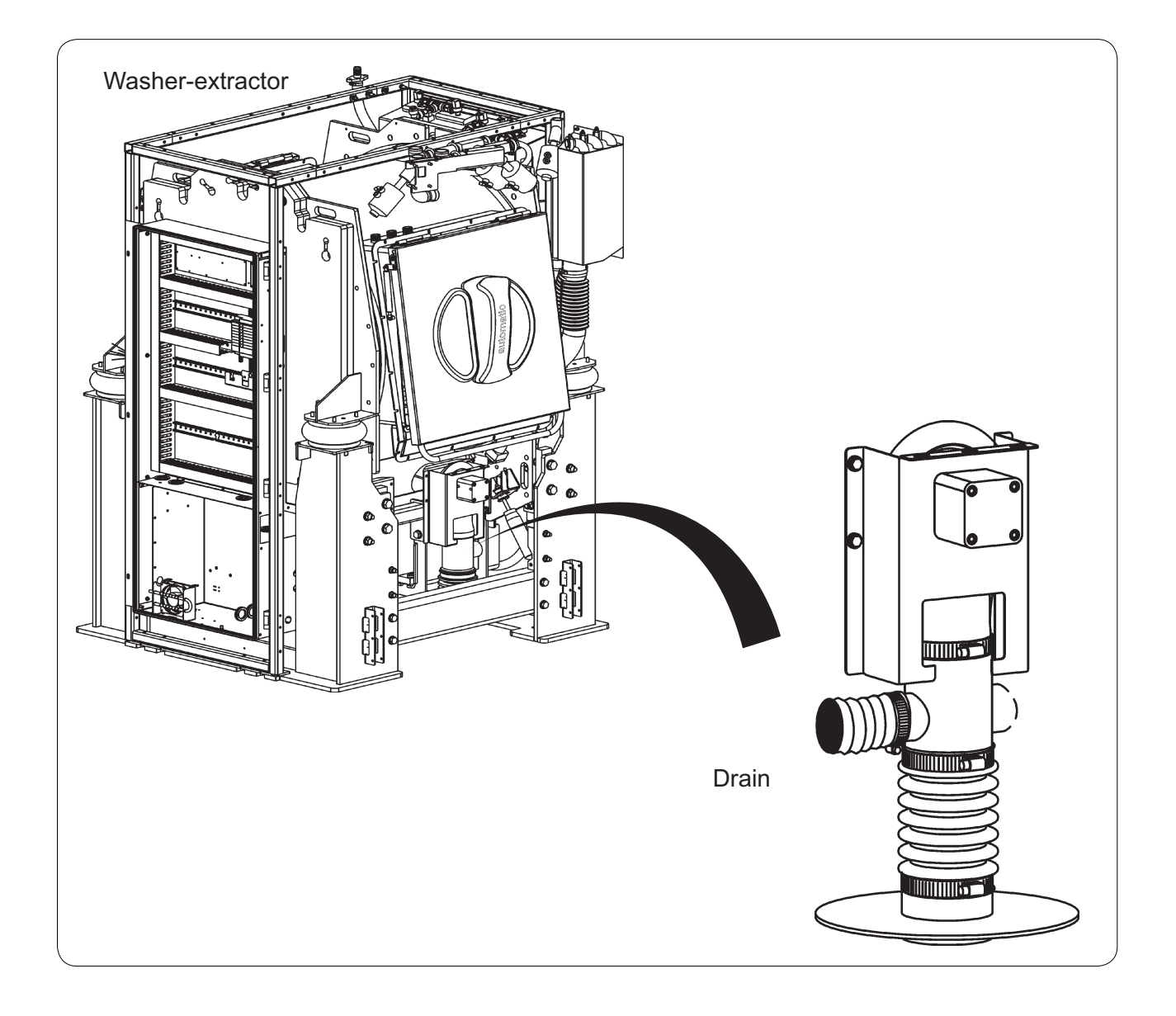

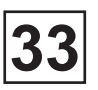

# Functioning

Actionned by compressed air, the drain valve opens and closes by means of a piston, which comes to compress or release a rubber membrane.

Drain position :

Controlled by the CLARUS TS by the action of D8 air pilot valve (A7\_pneumatic control block), V4 jack releases the drain membrane in order to evacuate the water from the basin.

#### Non-drain position :

Controlled by the CLARUS TS by the action of D8 air pilot valve (A7\_pneumatic block), jack V4 comes to compress the drain membrane in order to retain the water in the basin.

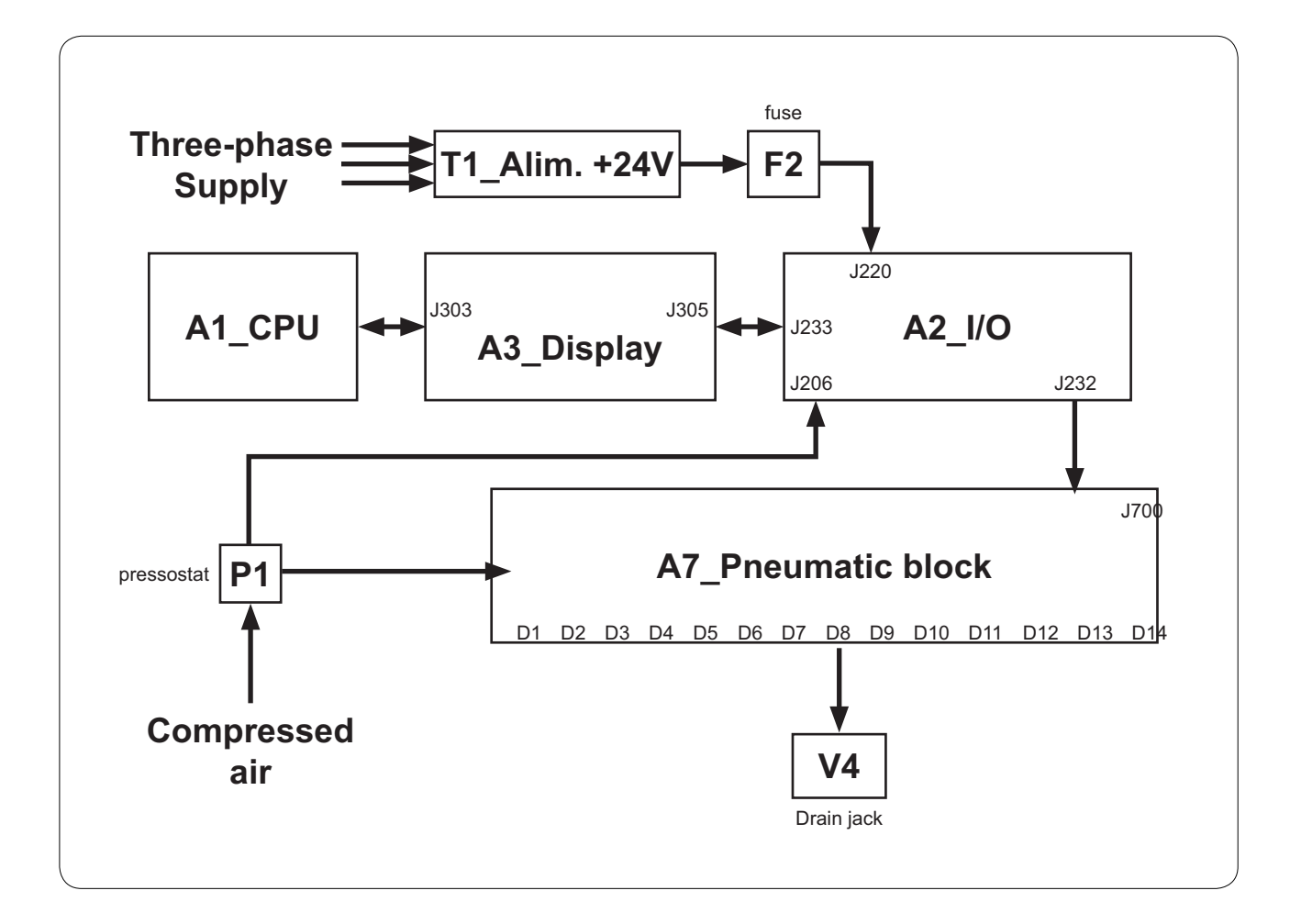

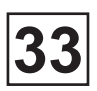

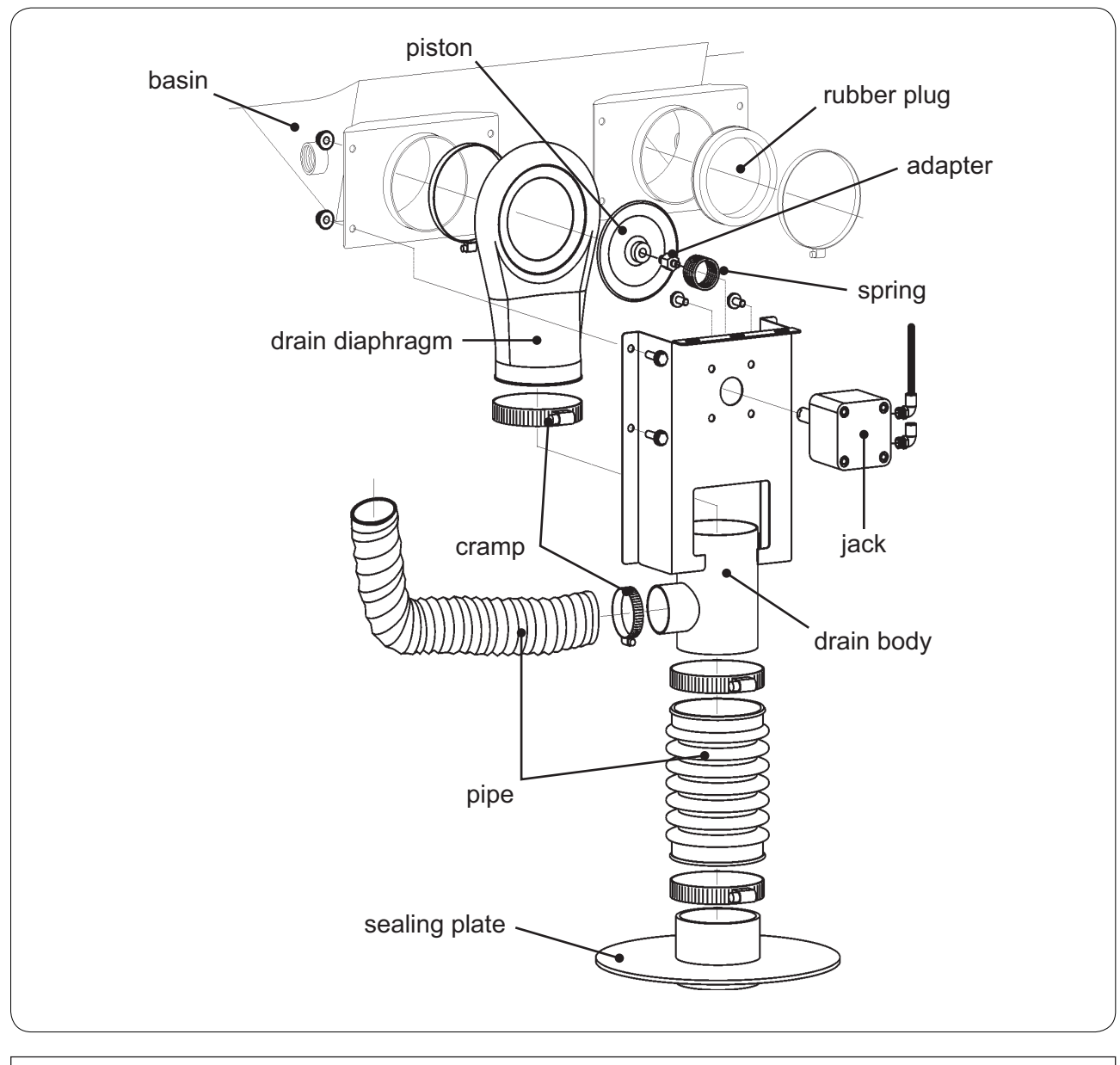

Can only be executed by a qualified person

# $\triangle$

# Repair

Before any intervention, it is essential that all machine feeds be cut (electricity,steam, water, compressed air...).

#### The drain is not working or is not working properly :

- Check the function of the V4 jack by manually activating the D8 air pilot valve (see Chapter 26).
- Check the air pressure (±6 bar) of the machine using the P1 pressostat (see Chapter 26).
- Check that the drain is not blocked.

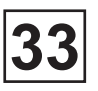

# Repair

#### The drain is not working or is not working properly (next) :

- Check the status of the drain membrane.
- Check the status of the D8 indicator of the A2\_I/O card (see Chapter 22 page16).

#### **Dismantling the drain**

- 1. Cut the machine electrical feed by turning the general switch to position 0.
- 2. Remove the bottom panel (unloading side) of the machine.
- 3. Disconnect the connecting bellows from the drain.
- 4. Dismantle the drain body from the basin.
- 5. Remove the drain membrane from the basin.
- 6. Replace the entire drain or the defective pieces.
- 7. Reassemble the parts in reverse order

#### Replacement of the air pilot valve

(see Chapter 26)

# Contents

| Description | . 1 |
|-------------|-----|
| Functioning | . 3 |
| Repair      | . 4 |

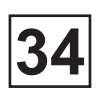

## Description

#### **Electric heating**

The electric heating comprises the following elements :

• 12 or 16 heating elements (R1 to R16) according the load capacity of the machine to heat the water in the basin.

• 2 contactors (KM3 & KM4) to control the heating elements.

• 1 PT100 temperature sensor (R1) to inform the A1\_CPU card of the water temperature in the basin.

The heating elements are fixed on the lower of the basin and are accessed by removing the lower panel (loading side) of the machine. According to the capacity of the machine, the heating elements are counted as follow :

WP4\_WPB4 750H : 12 heating elements x 4500W = 54KW WP4\_WPB4 900H : 16 heating elements x 4500W = 72KW WP4\_WPB4 1100H : 16 heating elements x 4500W = 72KW

The temperature sensor is fixed on the right outer drum panel of the machine behind the electrical cabinet and is connected on terminals J218-2 and J218-3 of the A2\_I/O card. It is accessed by removing the right side panel of the machine.

The contactors are fixed on the electric cabinet and are accessed by removing the right panel of the machine.

#### Steam heating

The steam heating system comprises the following elements :

- 1 solenoid valve (EV4) to feed the machine with steam.
- 1 temperature sensor (R1) to inform the A1\_CPU card of the water temperature in the basin.
- 1 air pilot valve (D7) to control the EV4 solenoid valve with air.

The steam solenoid valve is fixed on top of the basin. It is accessed by removing the top panel and the front band from the machine.

Fitted on the A7 pneumatic control block in the electrical cabinet, the D7 air pilotvalve can be accessed by removing the side panel (electric cabinet side) from the machine.

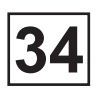

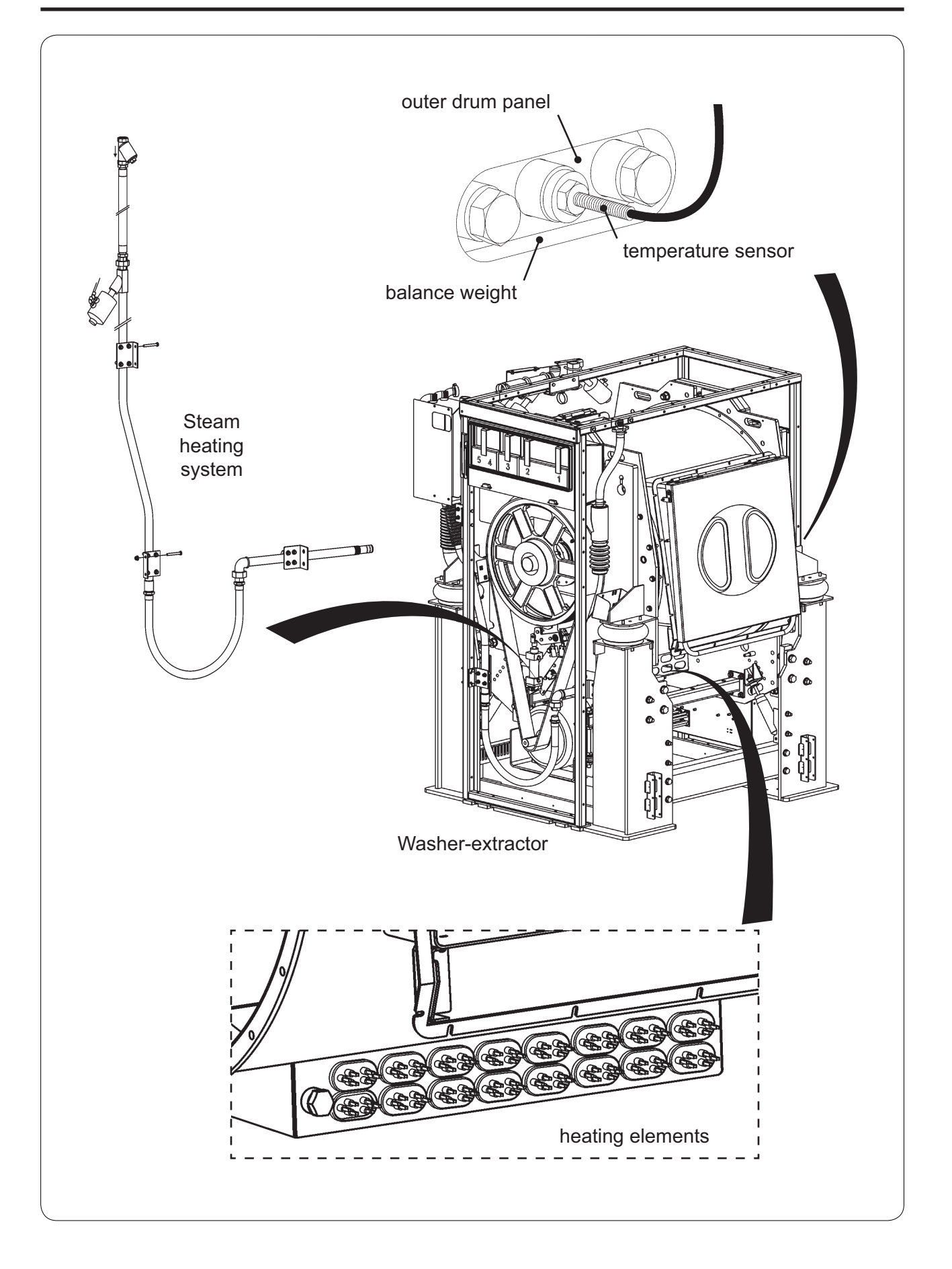

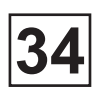

# Functioning

#### **Electric heating**

Controlled by the CLARUS TS by means of the KM3 and KM4 contactors (connected on the A2\_I/O card, terminals J225 and J226), the heating elements allow to heat the water of the basin in order to have the water temperature regulated for the wash program in progress. The powering and the not under tension of heating elements is checked with the information received by the CLARUS TS in the form of an analogue signal emitted by theb R1 temperature sensor.

#### Steam heating

Controlled by the CLARUS TS by means of compressed air pilot valve D7 (A7\_Pneumatic block), the EV4 steam solenoid valve feeds the machine with steam in order to have the water temperature regulated for the wash programm in progress. The opening and closing of the EV4 solenoid valve is checked with the information received by the CLAURUS TS in the form of an analogue signal emitted by the R1 temperature sensor.

In the absence of water in the basin, the CLARUS TS prevents the heating from starting up.

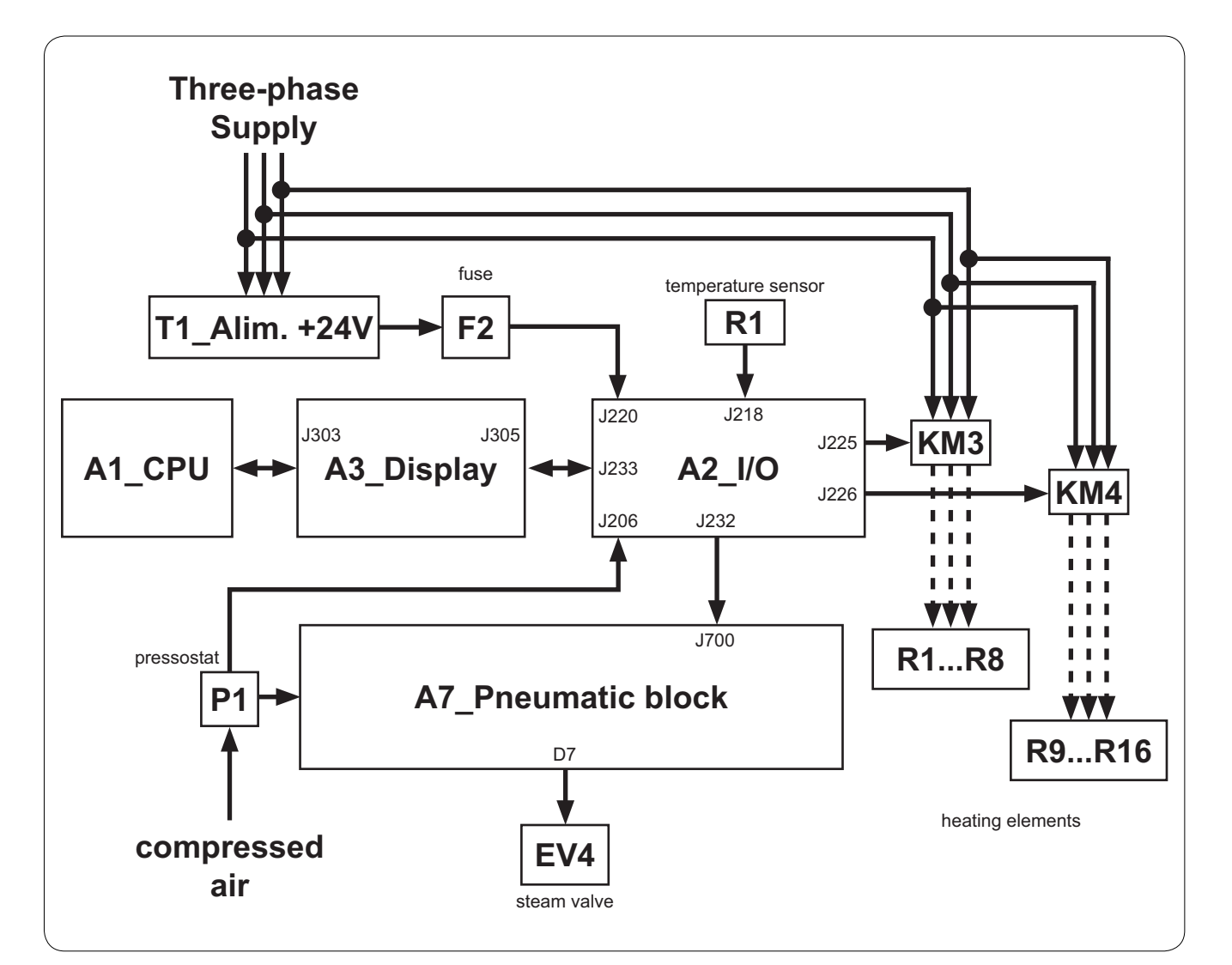

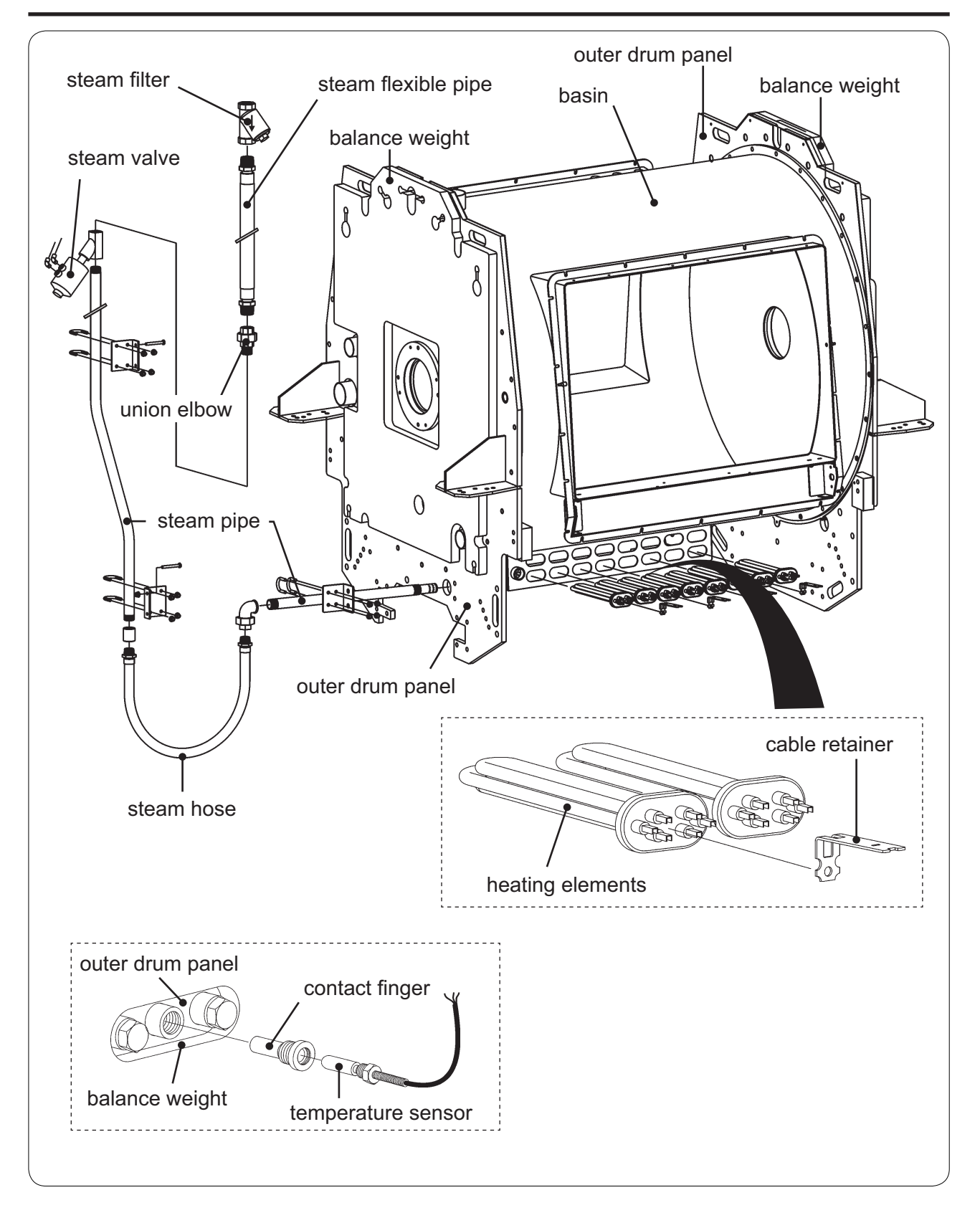

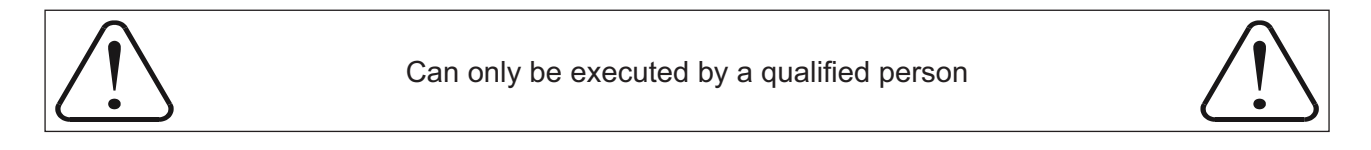

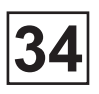

# Repair

Before any intervention, it is essential that all machine feeds be cut (electricity, steam, water, compressed air...).

#### Electric heating

#### The heating system is not working :

• Check the functioning of KM3 and KM4 contactors by manually activating.

• Check the functionning of heating element by checking the ohmic value of each resistors with a ohmmeter. If the ohmic value is equal to 0, it means that the resistor is faulty.

- Check the status of KM3 and KM4 indicators of the A2\_I/O card (see Chapter 22 page16).
- Check the status and the functionning of the R1 temperature sensor.

#### Replacement of the heating element

- 1. Cut the machine electrical feed by turning the main switch to position 0.
- 2. Remove the bottom panel on the loading side of the machine.
- 3. Disconnect the wires of defective heating elements.

4. Unscreew the nut between the connections of the defective heating elements and disconnect the whole of the basin of the machine.

- 5. Remove the defective heating elements and replace it with a new one.
- 6. Reassemble the parts in reverse order.

#### Replacement of the temperature sensor

- 1. Cut the machine electrical feed by turning the main switch to position 0.
- 2. Remove the right side panel of the machine.
- 3. Disconnect the wires of the temperature sensor (J218-2 and J218-3 of A2\_I/O card).
- 4. Remove the defective temperature sensor and replace it with a new on.
- 5. Reassemble the parts in reverse order.

#### **Steam heating**

#### The heating system is not working :

- Check the machine steam intake.
- Check the machine air pressure (±6 bar) using the P1 pressostat (see Chapter 26).
- Check the functionning of the EV4 steam solenoid valve by manually activating the A7 air pilot valve (see Chapter 26).
- Check the status of the D7 indicator of the A2\_I/O card (see Chapter 22 page16).
- Check the status and the functionning of the R1 temperature sensor.

#### Replacement of the steam solenoid valve

1. Cut the machine electrical feed by turning the main switch to position 0 and the feed to steam.

- 2. Remove the left hand panel and the top panel on the clean side of the machine.
- 3. Disconnect the client steam arrival from the machine.
- 4. Remove the defective steam solenoid valve and replace it with a new one.
- 5. Reassemble the parts in reverse order

#### Replacement of the temperature sensor

(see previous page)

#### Replacement of the air pilot valve

(see Chapter 26)

# Contents

| Generals informations about troubleshooting       | . 1 |
|---------------------------------------------------|-----|
| Display principale for an anomaly message         | . 2 |
| List of errors with appropriate error messages    | . 4 |
| Anomalies with no indication in the dispay window | . 8 |
| A1_CPU card                                       | . 8 |
| A2_I/O card                                       | . 9 |
| A3_Display1                                       | 10  |
| A4_Door safety casing                             | 11  |
| Electric cabinet                                  | 11  |
| A7_Pneumatic block1                               | 12  |
| Anomalies with indication in the display window1  | 13  |
| MACHINE HALTED 1                                  | 13  |
| EMERGENCY STOP ACTIVE 1                           | 13  |
| NO AIR PRESSIURE 1                                | 14  |
| WAGO I/O COMM ERROR                               | 16  |
| DISPLAY COMM ERROR1                               | 17  |
| NO AIR IN BUMPERS 1                               | 18  |
| DRUM LOCKED                                       | 20  |
| DRUM NOT LOCKED                                   | 22  |
| NO WATER                                          | 24  |
| DRUM INDEX NOT FOUND                              | 26  |
| LOADING DOOR IS OPEN                              | 27  |
| UNLOADING DOOR IS OPEN                            | 28  |
| DOORS NOT LOCKED                                  | 29  |
| TEMPERATURE SENSOR LOW TEMPERATURE                | 30  |
| TEMPERATURE SENSOR HIGH TEMPERATURE               | 30  |
| MACHINE OVERFILLED                                | 31  |
| NO HEATING                                        | 32  |
| NOT DRAIN                                         | 33  |
| UNBALANCE SENSOR FAULT                            | 34  |
| PROGRAM CRC ERROR                                 | 35  |
| SDRAM CRC ERROR                                   | 35  |
| LEVEL ERROR                                       | 36  |
| DRUM NOT DRAINED                                  | 37  |
| WAITING COM.                                      | 39  |
| WAITING COM. PAGE                                 | 39  |
| SENSOR DP6 MISSING                                | 40  |
| LOW GREASE LEVEL                                  | 40  |

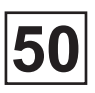

## General information about troubleshooting

The troubleshooting section is used to pinpoint a fault on the machine to a specific defective component or unit.

#### Precautions

Only authorized personnel is allowed to troubleshoot the machine.

If the power is on, be very careful when working on the the machine.

#### Measures

For information about measurement points, components and voltages, please refer to the wiring diagrams of the machine.

# Display principle for an anomaly message

#### • Anomalies with no error codes

This section includes troubleshooting charts for errors which no error code is generated.

#### • Anomalies with error codes

#### **Errors code**

Program or machine errors are indicated by an alarm message on the screen (Fig 1).

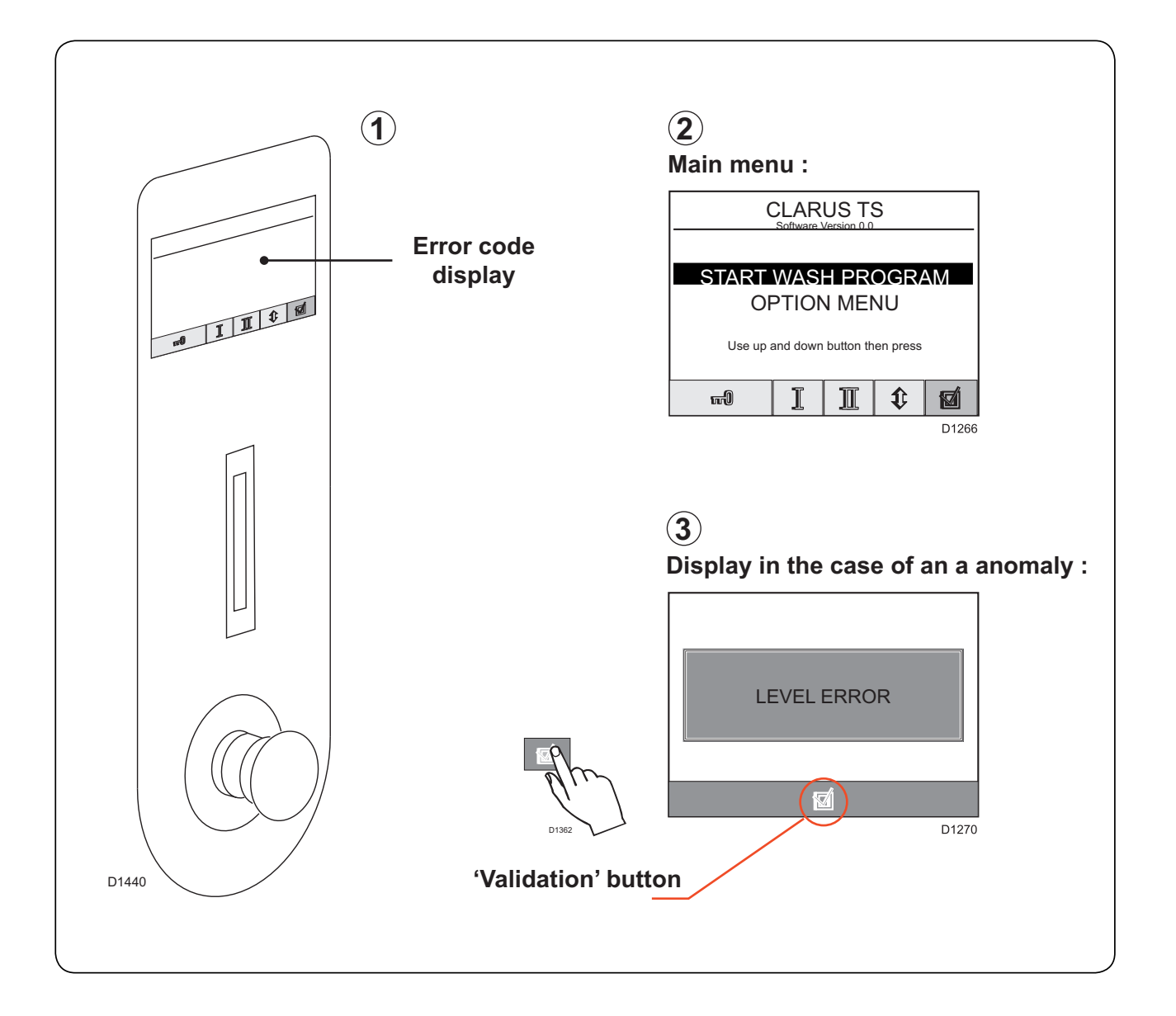

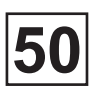

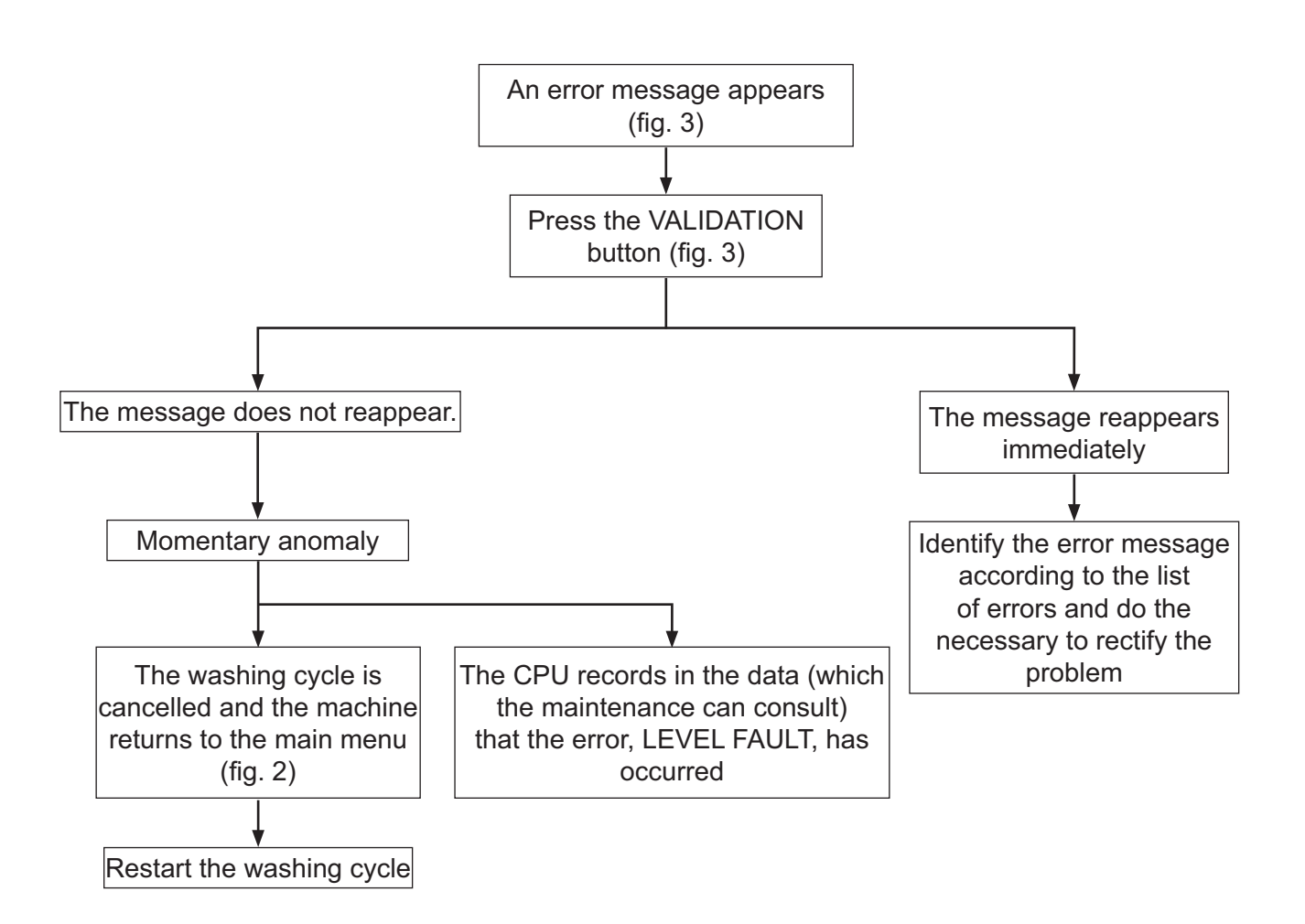

#### Important information:

• After each anomaly detection, it is essential that the washing cycle be restarted again, as it is automatically cancelled.

• The CPU records all the anomalies (with anomaly code) which have occurred during operation of the machine.

# List of errors with appropriate error messages

| Error message displayed | Cause / Solution                                                                                                    |  |  |
|-------------------------|----------------------------------------------------------------------------------------------------|--|--|
| MACHINE HALTED          | c: This error appears each time the machine is placed<br>under charge.<br>s: Press the "Validation" button.                                                                                                    |  |  |
| EMERG. STOP ACTIVE      | <ul> <li>c: The emergency stop button(s) is/are operated.</li> <li>s: Rectify the problem that has triggered the emergency stop and reset the button.</li> </ul>                                                      |  |  |
| NO AIR PRESSURE         | <ul><li>c: A fleeting drop in air pressure is detected.</li><li>s: Check air pressure of the machine network.</li></ul>                                                                                               |  |  |
| WAGO I/O COMM ERROR     | <ul> <li>c: The link between card A2_I/O and card A3_Display is defective or interrupted.</li> <li>s: Successively switch the machine off and on using the general selector or program start.</li> </ul>              |  |  |
| KEB COMM ERROR          | <ul> <li>c: The link between card A2_I/O and frequency dimmer</li> <li>A6 is defective or interrupted.</li> <li>s: Successively switch the machine off and on using the general selector or program start.</li> </ul> |  |  |
| DISPLAY COMM ERROR      | <ul> <li>c: The link between card A1_CPU and card A3_Display is defective or interrupted.</li> <li>s: Successively switch the machine off and on using th general selector or program start.</li> </ul>               |  |  |
| NO AIR BUMPERS          | c: A fleeting drop is detected in the air pressure of the jacks.<br>s: Check air pressure of the machine network.                                                                                                    |  |  |
| DRUMM LOCKED            | <ul><li>c: The delay position of the drum indexing lever is not detected.</li><li>s: Check the air pressure and the detectors.</li></ul>                                                                              |  |  |
| DRUM NOT LOCKED         | <ul><li>c: The indexing lever has not lodged itself in its housing (tooth wheel).</li><li>s: Check the air pressure, The air distributor and the detectors.</li></ul>                                                 |  |  |
| DRUM INDEX NOT FOUND    | c: The position of the indexing lever is incorrect.<br>s: Check the detectors.                                                                                                    |  |  |
| NO WATER                | <ul><li>c: The water level has not reached the required level during the set time.</li><li>s: Check the solenoid water valves, the pressure of the air and the air distributor.</li></ul>                             |  |  |
| LOADING DOOR IS OPEN    | <ul><li>c: The door on the loading side in the locked position is open.</li><li>s: Check the air pressure, the air distributor, the detectors.</li></ul>                                                              |  |  |
| UNLOAD DOOR IS OPEN     | <ul><li>c: The door on the unloading side in the locked position is open.</li><li>s: Check the air pressure, the air distributor, the detectors.</li></ul>                                                            |  |  |

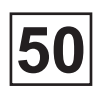

| Error message displayed | Cause / Solution                                                                                                    |  |  |
|-------------------------|----------------------------------------------------------------------------------------------------|--|--|
|                         |                                                                                                    |  |  |
| DOORS NOT LOCKED        | <ul> <li>c: The safety door has not detected locking of the loading/unloading doors.</li> <li>s: Check the air pressure, the air distributor, the detectors.</li> </ul>                                                                            |  |  |
| TEMP SENSOR LOW TEMP    | <ul><li>c: The water temperature is too low relative to the min.</li><li>authorised value.</li><li>s: Check the temperature sensor.</li></ul>                                                                                                    |  |  |
| TEMP SENSOR HI TEMP     | <ul><li>c: The water temperature is too high relative to the max.</li><li>authorised value.</li><li>s: Check the temperature sensor.</li></ul>                                                                                                    |  |  |
| MACHINE OVERFILLED      | <ul><li>c: The water level in the tank is too high relative to the max. authorised level.</li><li>s: Check the level pressostat, the level pressostat flexible and the program water level.</li></ul>                                              |  |  |
| NO HEATING              | <ul> <li>c: Theating temperature has not reached the required value during the set time.</li> <li>s: Check the resistances and the (electrical) heating contactors, the steam solenoid valve, the air pressure and the air distributor.</li> </ul> |  |  |
| NOT DRAINED             | <ul><li>c: The tank did not drain during the set time.</li><li>s: Check the level pressostat, the level pressostat</li><li>flexible and the correct operation of the drain valve.</li></ul>                                                        |  |  |
| UNBAL SENSOR FAULT      | <ul> <li>c: The detectors have started up.</li> <li>s: Check the detectors and remove some laundry from<br/>the machine.</li> </ul>                                                                                                    |  |  |
| PROGRAM CRC ERROR       | c: Card A1_CPU is defective.<br>s: Contact the factory after-sales service.                                                                                                    |  |  |
| SDRAM CRC ERROR         | <ul><li>c: Card A1_CPU is defective and there is a risk of losing data from the CPU.</li><li>s: Contact the factory after-sales service.</li></ul>                                                                                                 |  |  |
| LEVEL ERROR             | c: An incoherence in the detection of the water level<br>(e.g. negative level)<br>s: Check the level pressostat, the level pressostat<br>flexible and the correct operation of the drainage.                                                       |  |  |
| UNBALANCE               | c: Same error as UNBAL SENSOR FAULT                                                                                                    |  |  |
| DRUM NOT DRAINED        | c: The drainage has not completed correctly during the set time.<br>s: Check that the correct operation of drainage.                                                                                                    |  |  |
| SENSOR DP6 MISSING      | <ul> <li>c: The tappet has not correctly come back and this can product dangerous running</li> <li>s : Check wiring, the operation of the detector and change it if necessary.</li> </ul>                                                          |  |  |

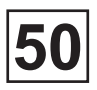

# List of errors with appropriate error messages

| Error message displayed | Cause / Solution                                                                                                    |  |  |
|-------------------------|----------------------------------------------------------------------------------------------------|--|--|
|                         |                                                                                                    |  |  |
| WAITING COM             | <ul> <li>c: The connection between card A3_Display and card</li> <li>A1_CPU is defective.</li> <li>s: Restart the machine.</li> </ul>                   |  |  |
| WAITING COM PAGE        | c: The connection between card A3_Display and card A1_CPU is correct but it doesn't have a loading of page. s: Restart the machine.                     |  |  |
| LOW GREASE LEVEL        | c:                                                                                                    |  |  |
| KEB ERREUR 01 EOP       | c : The DC voltage value of the secondary circuit has exceeded the authorised value                                                                     |  |  |
| KEB ERREUR 02 E.UP      | c : A sub-voltage fault (DC voltage) has been detected                                                                                                  |  |  |
| KEB ERREUR 03 E.UPh     | c : A phase disconnection fault in input has been detected.                                                                                             |  |  |
| KEB ERREUR 04 EOC       | c : An overload has been detected.                                                                                                    |  |  |
| KEB ERREUR 06 EOHI      | c : Internal heating has been detected.                                                                                                    |  |  |
| KEB ERREUR 07 EnOHI     | c : No remaining internal heating E.OHI, the internal temperature has dropped by 3°C.                                                                   |  |  |
| KEB ERREUR 08 EOH       | c : Overheating of power modules.                                                                                                    |  |  |
| KEB ERREUR 09 EdOH      | c : Overheating of the CTP motor.<br>s : Can be only be reset at EndOH, CTP must be<br>connected between T1 and T2 of the terminal else put a<br>shunt. |  |  |
| KEB ERREUR 11 EndOH     | c : No remaining heating of the CTP motor, the CTP has resumed a weak resistance value.                                                                 |  |  |
| KEB ERREUR 12 EPu       | c : The power circuit is presenting a general fault.                                                                                                    |  |  |
| KEB ERREUR 14 EPUIN     | c : An incompatibility between software of the power and command cards.                                                                                 |  |  |
| KEB ERREUR 15 ELSF      | c : The load resistance short circuit relay is not mounted.                                                                                             |  |  |
| KEB ERREUR 16 EOL       | c : An excessive overload with a time in excess of the authorised time.                                                                                 |  |  |
| KEB ERREUR 17 EnOL      | c : No remaining overload, the OL counter has returned to 0%.                                                                                           |  |  |
| KEB ERREUR 18 EBUS      | c : The check time (watchdog) for the communication between the PC and the operator has been exceeded.                                                  |  |  |
| KEB ERREUR 19 E.OL2     | c : An overload has been detected.                                                                                                    |  |  |
| KEB ERREUR 20 EnOL2     | c : No remaining overload, cooling phase finished.                                                                                                    |  |  |
| KEB ERREUR 22 EPUCO     | c : The parameters cannot be written to the power circuit.                                                                                              |  |  |

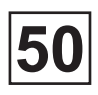

| Error message displayed | Cause / Solution                                                                                                    |  |
|-------------------------|----------------------------------------------------------------------------------------------------|--|
|                         |                                                                                                    |  |
| KEB ERREUR 23 ESbuS     | c : The synchro bus is defective.                                                                                              |  |
| KEB ERREUR 30 EOH2      | c : The electronic motor protection has been triggered.                                                                        |  |
| KEB ERREUR 31 E.EF      | c : An external fault has been triggered.                                                                                      |  |
| KEB ERREUR 32 EnC1      | c : A disconnection of the resolver or incremental encoder cable has occurred.                                                 |  |
| KEB ERREUR 33 EPFC      | c : The power factor check is defective.                                                                                       |  |
| KEB ERREUR 36 EnOH      | c : No remaining heating of power module.                                                                                      |  |
| KEB ERREUR 39 ESEt      | c : A play fault has been detected: a locked parameters play has been called.                                                  |  |
| KEB ERREUR 46 EPrF      | c : The clockwise rotation direction has locked up.                                                                            |  |
| KEB ERREUR 47 EPrr      | c : The anti-clockwise rotation direction has locked up.                                                                       |  |
| KEB ERREUR 49 EPuci     | c : The power circuit initialisation is invalid.                                                                               |  |
| KEB ERREUR 50 EPuch     | c : The power circuit identification has changed.                                                                              |  |
| KEB ERREUR 51 Edri      | c : The relay at the power circuit outputs is not fixed to the dimmer validation.                                              |  |
| KEB ERREUR 52 EHyB      | c : The interface identification is invalid.                                                                                   |  |
| KEB ERREUR 53 EiEd      | c : A hardware fault has been detected during the start/<br>stop phase.                                                        |  |
| KEB ERREUR 54 ECo1      | c : The count on channel encoder 1 has been exceeded.                                                                          |  |
| KEB ERREUR 55 ECo2      | c : The count on channel encoder 2 has been exceeded.                                                                          |  |
| KEB ERREUR 56 EBR       | c : The charge is less than the threshold on start-up or in the absence of a motor phase when the break function is activated. |  |
| KEB ERREUR 57 EiNi      | c : The MFC has not been reset.                                                                                                |  |
| KEB ERREUR 58 EOS       | c : The top real speed has exceeded the max. output speed.                                                                     |  |
| KEB ERREUR 59 EHyBC     | c : The identification of the encoder interface has changed, it must be confirmed in ec.0 or ec.10.                            |  |
| KEB ERREUR 60 ECDD      | c : The motor calculation whilst measurement of the motor stator resistance is defective.                                      |  |

# Anomalies with no indication in the display window

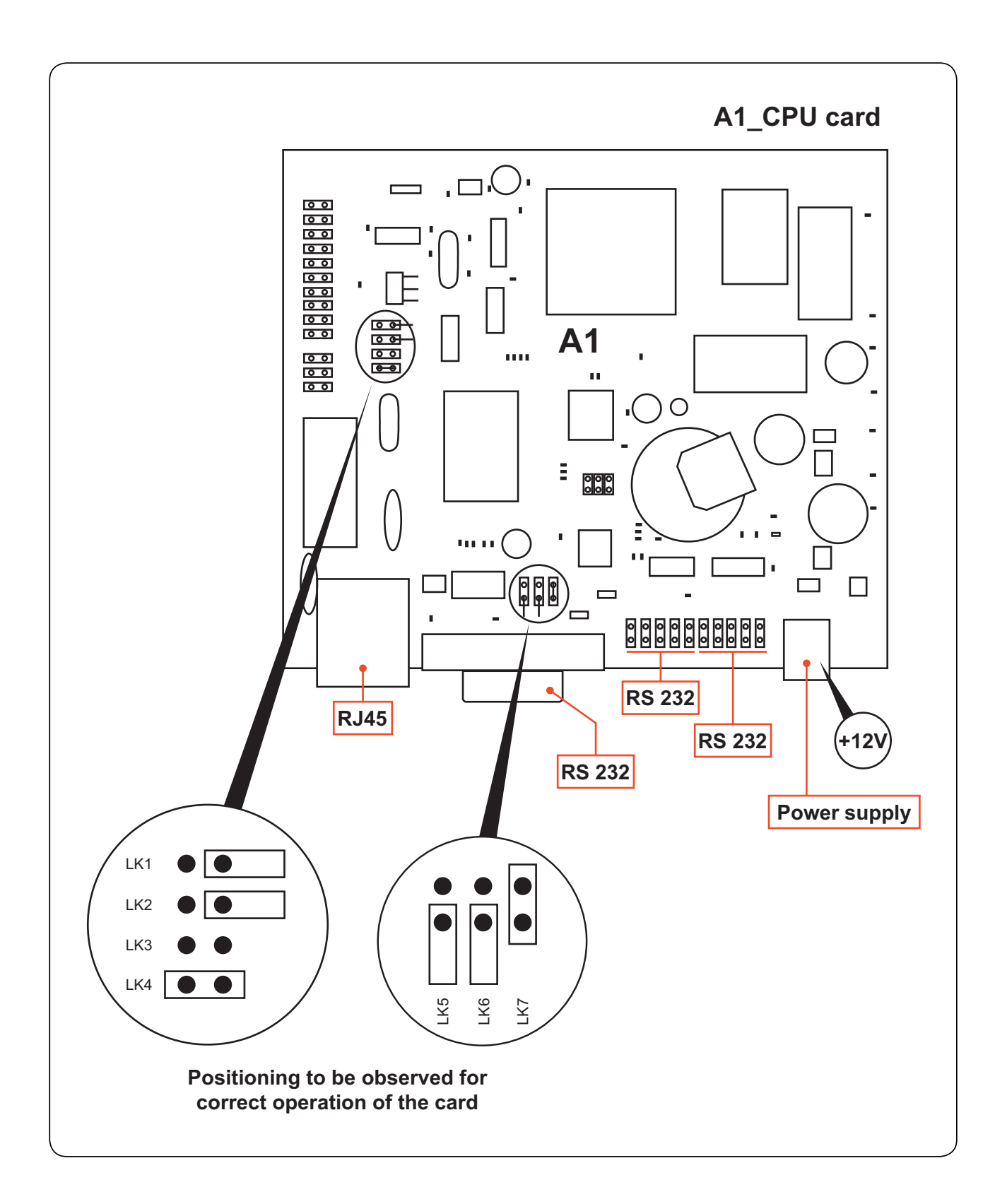

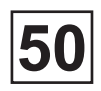

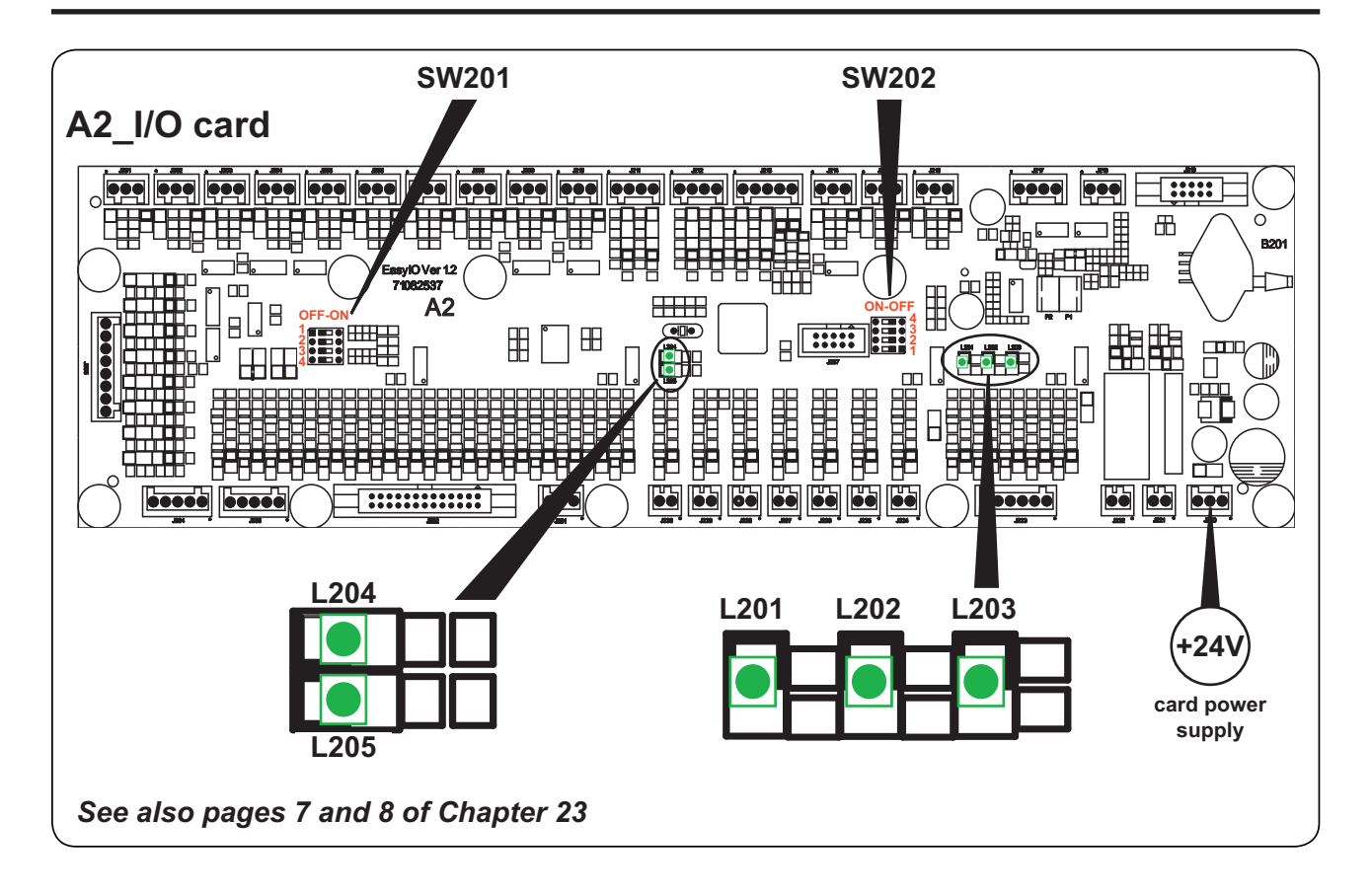

| Indicator | Status   | Meaning                            |
|-----------|----------|------------------------------------|
|           |          |                                    |
| 1 201     | ON       | Common of outputs = +24V           |
| LZUI      | OFF      | Common of outputs = 0V             |
|           |          |                                    |
| 1 202     | ON       | +24V after ARU                     |
| L20Z      | OFF      |                                    |
|           |          |                                    |
| 1 202     | ON       | Card supply* = OK                  |
| L203      | OFF      | Card supply* = Out of order        |
|           |          |                                    |
| 1 20 4    | ON       | Bus mode communication activated   |
| L204      | Flashing | Bus mode communication deactivated |
|           |          |                                    |
|           | ON       | Additional card connected and OK   |

| L205 | ON       | Additional card connected and OK               |
|------|----------|------------------------------------------------|
|      | OFF      | Additional card not connected                  |
|      | Flashing | Additional card connected but no communication |

\* By default, all WS201 and SW202 switches are OFF

\* Power supply 0-24 Volts

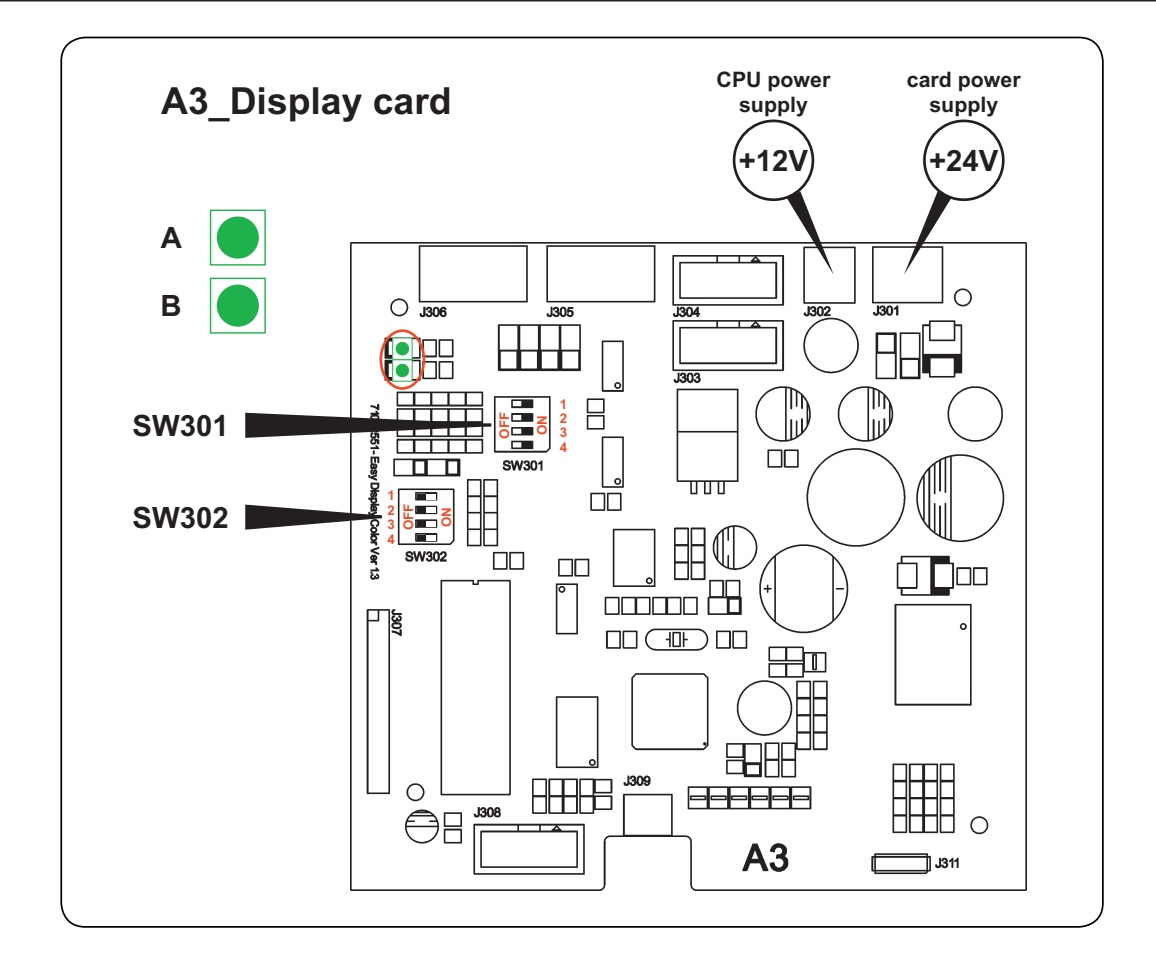

| Indicator | Status                        | Function                         |  |  |
|-----------|-------------------------------|----------------------------------|--|--|
|           |                               |                                  |  |  |
|           | ON                            | Bus mode communication activated |  |  |
| А         | OFF                           | Supply fault and/or card fault   |  |  |
| Flashing  |                               | No bus mode communication        |  |  |
|           |                               |                                  |  |  |
| A + B     | Flashing alternate<br>A and B | Soft loading                     |  |  |
|           |                               |                                  |  |  |
| В         | ON                            | Valid chip card detected         |  |  |
|           | OFF                           | No chip card detected            |  |  |

\* By default : SW301 switches are OFF and SW302 switches are ON

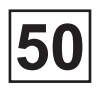

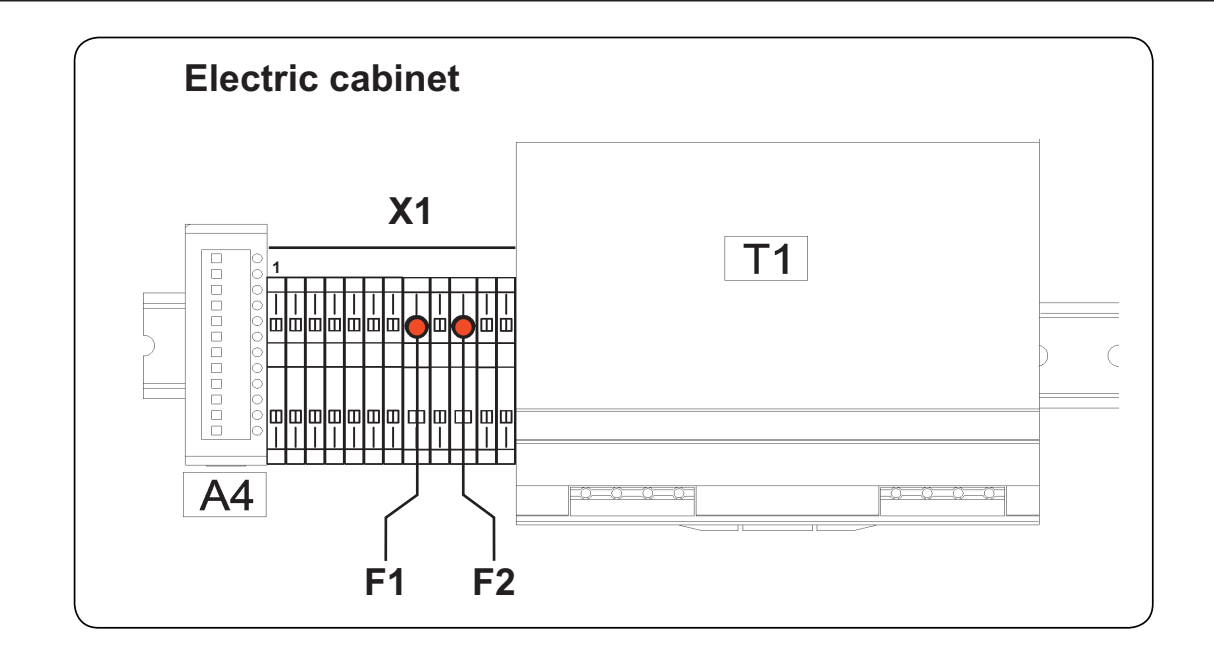

| Indicator | Status | Meaning             |  |  |
|-----------|--------|---------------------|--|--|
|           |        |                     |  |  |
| F1 (5A)   | ON     | Fuse = out of order |  |  |
|           | OFF    | Fuse = OK           |  |  |
|           |        |                     |  |  |
| F2 (5A)   | ON     | Fuse = out of order |  |  |
|           | OFF    | Fuse = OK           |  |  |
|           | 611    |                     |  |  |

\* 5 Amp fuse

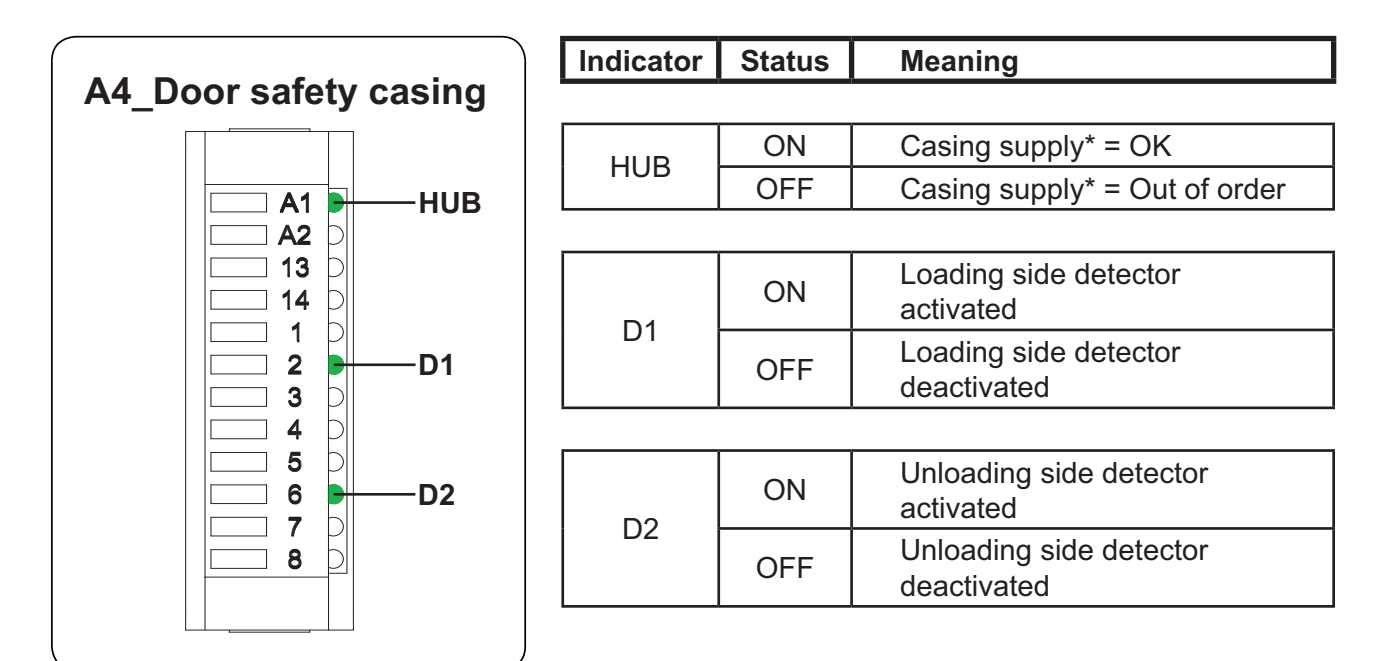

\* Power supply 24 Volts

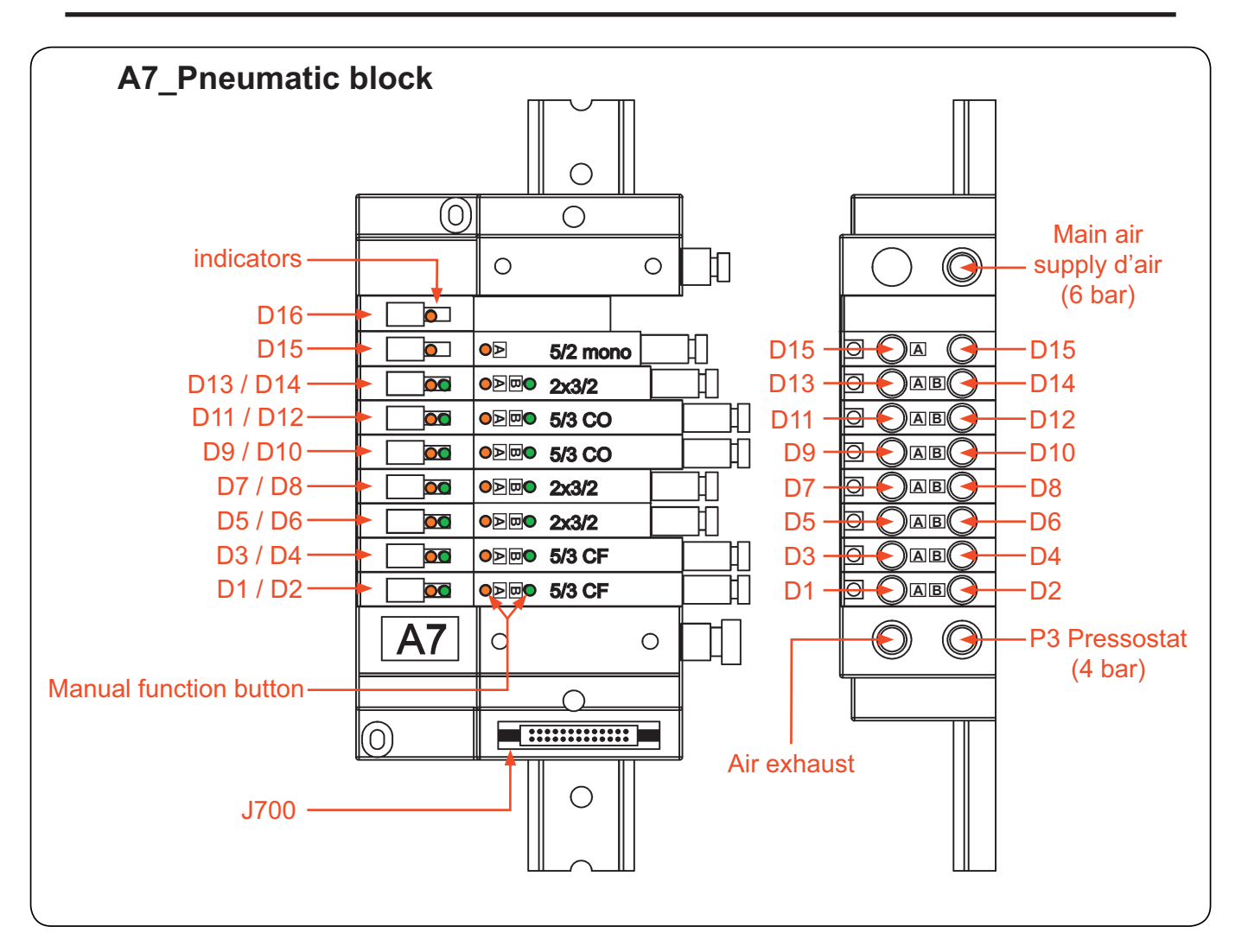

- D1 = Bellows jack inflation
- D2 = Bellows jack deflation
- D3 = Drum Indexing
- D4 = Drum deindexing
- D5 = Cold water
- D6 = Hot water
- D7 = Steam
- D8 = Drain 1
- D9 = Unlocking door (loading side)
- D10 = Locking door (loading side)
- D11 = Unlocking door (unloading side)
- D12 = Locking door (unloading side)

- D13 = Unblocking
- D14 = Soft water (option)
- D15 = Unloading drum door opening
- D16 = Drain 2 (option)

| Indicator | Status | Meaning                     |
|-----------|--------|-----------------------------|
|           |        |                             |
| А         | ON     | Air pilot valve activated   |
|           | OFF    | Air pilot valve deactivated |
|           |        |                             |
|           | ON     | Air pilot valve activated   |

|   | ON  | Air pilot valve activated   |
|---|-----|-----------------------------|
| D | OFF | Air pilot valve deactivated |
|   |     |                             |

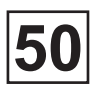

# Anomalies with indication in the display window

# **MACHINE HALTED**

This error appears every time the machine is placed under charge.

Press the button '**Validation**' to use the machine.

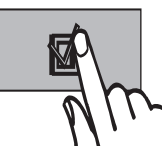

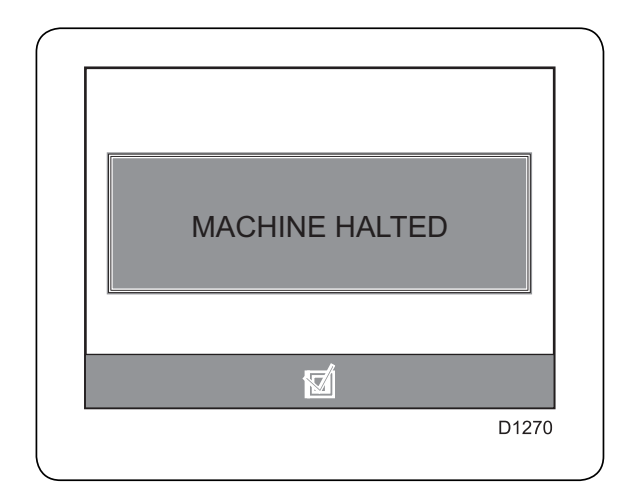

## EMERG. STOP ACTIVE

The emergency stop button has been activated by the operator for whatever reason.

Check :

• The reason why the emergency stop was activated as such and only rearm the emergency stop button afterwards.

Once the reason is defined, proceed as follows :

1. Carry out the required corrective actions.

2. Reset the emergency stop button(s) by turning it/them anti-clockwise.

3. Press 'Validation' to restart the machine.

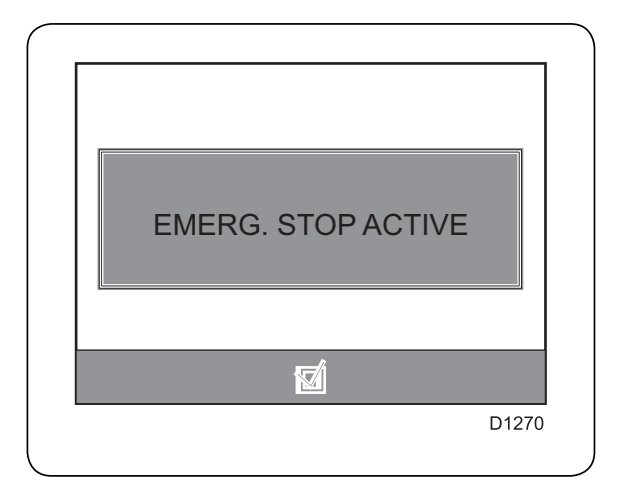

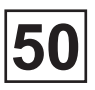

# **NO AIR PRESSURE**

The CPU detects a fleeting drop in the air pressure.

Try to restart the machine (i.e. reset the error code) by pressing 'Validation' button.

The same anomaly reappears after erasure of the anomaly code, check :

• If the machine is supplied correctly with compressed air.

• If there is a pressure of 4 bar on the level of release pressostat P1.

• The status of the compressed air circuit pipes.

#### 1. Press the 'Validation' button

the anomaly message reappears

No anomaly message remaining

Momentary anomaly (contact probably defective)

# 2. Check the pressure at the level of the pressostat P1 (adjusted over 4 bar)

= 4 bar < 4 bar Check the compressed air arrival from the client and the distribution of air from the machine.

# 3. Check the status of indicator P1 of card A2\_I/O (J206)

OFF | Reconnect the cable from P1 and check the air network flexibles

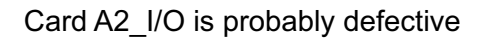

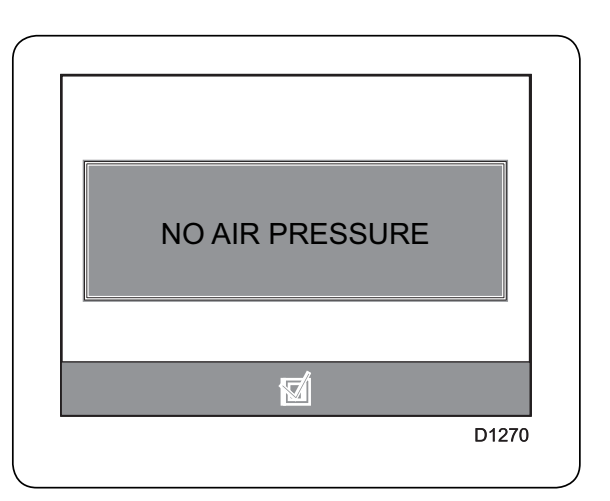

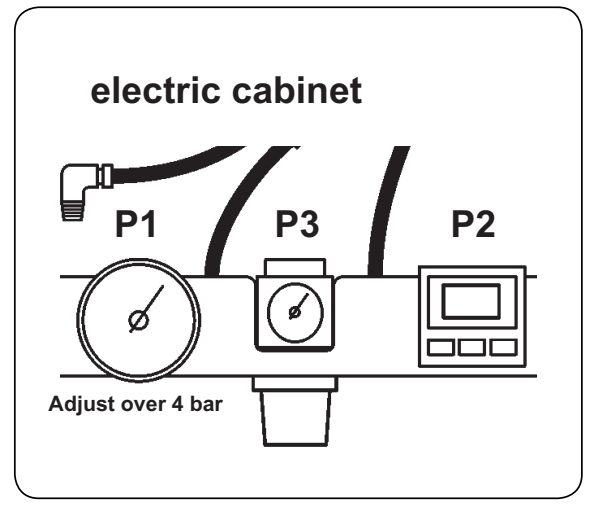

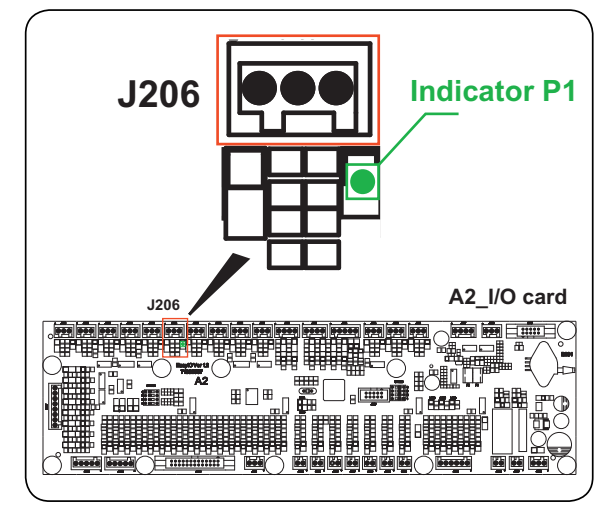

ON
## WAGO I/O COMM ERROR

The connection between card A2\_I/O and card A3\_Display is defective or interrupted.

Try to restart the machine (i.e. reset the error code) by pressing 'Validation' button.

The same anomaly reappears after erasure of the anomaly code, check :

- Connecting cable RS 485 between card A2\_I/O and card A3\_Display.
- The position of switches SW201 and SW202.

#### 1. Press the 'Validation' button

| The anomaly message | No anomaly                                           |
|---------------------|------------------------------------------------------|
| reappears           | message remaining                                    |
|                     | Momentary anomaly<br>(contact probably<br>defective) |

## 2. Check the connection cable (RS 485) between card A2\_I/O and card A3\_Display

OK Disconnected

Reconnect the cable and press 'Validation' to restart the machine

## 3. Check the position of switch SW201 and SW202 of card A2\_I/O

OK Wrong

Reposition the switches according to the following and press '**Validation**' to restart the machine

Card A2\_I/O or the connection cable (RS 485) is probably defective

By default, all WS201 and SW202 switches are OFF.

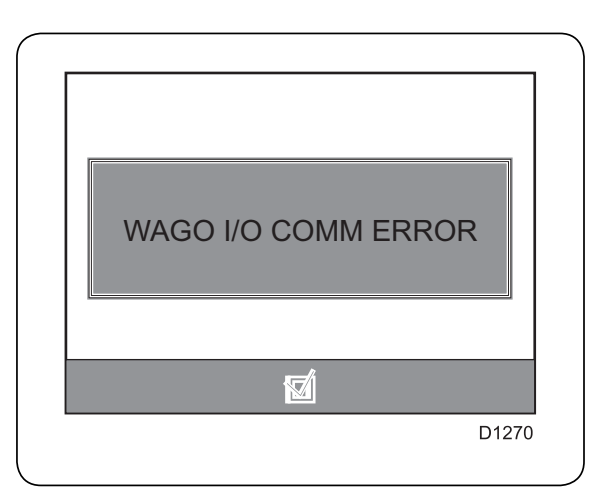

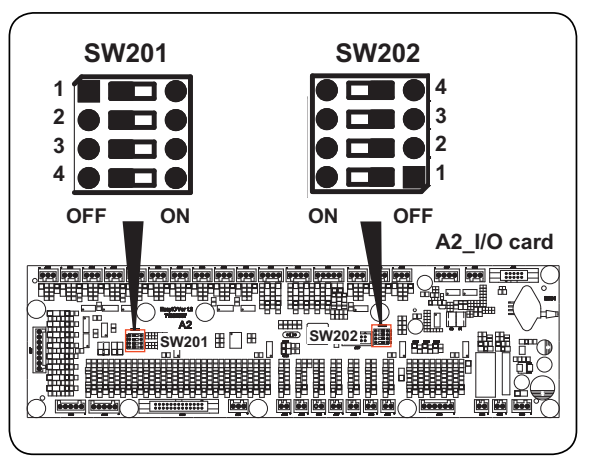

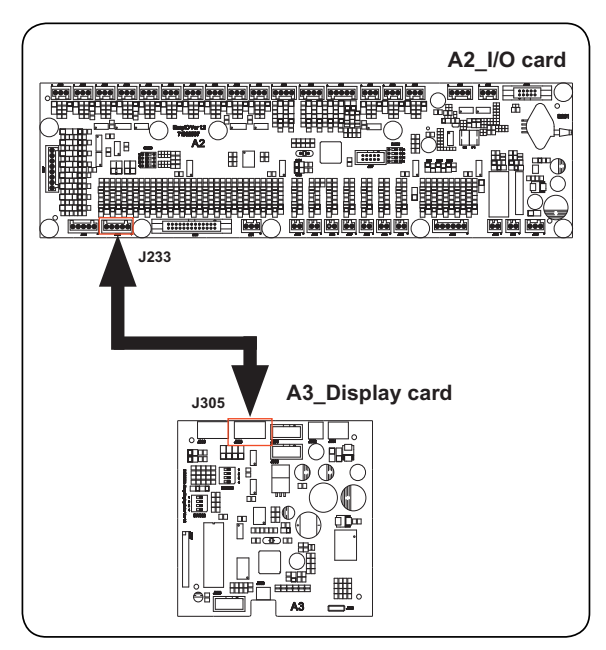

## **KEB COM ERROR**

The link between card A2\_I/O and frequency dimmer A6 is defective or interrupted.

Try to restart the machine (i.e. reset the error code) by pressing 'Validation' button.

The same anomaly reappears after erasure of the anomaly code, check :

- The cable (RS 485) between card A2\_I/O and the frequency dimmer.
- The configuration of the frequency dimmer.

• The connection between the visu-frequency dimmer and the frequency dimmer.

#### 1. Press the 'Validation' button

The anomaly message reappears

No anomaly message remaining

Momentary anomaly (contact probably defective)

2. Check connection RS 485 between card A2 I/O and the frequency dimmer

OK Disconnected

Reconnect the cable and press 'Validation' to restart the machine

#### 3. Check the connection between the frequency dimmer and its visu

OK Disconnected

Reconnect the visu to the frequency dimmer and press 'Validation' to restart the machine

Card A2\_I/O or the connection cable (RS 485) is probably defective

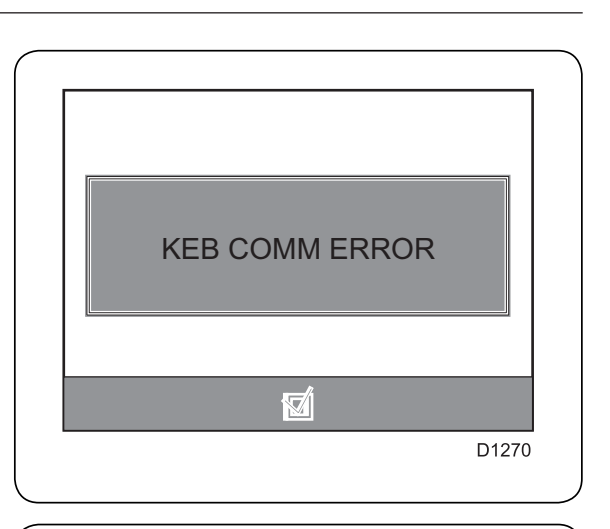

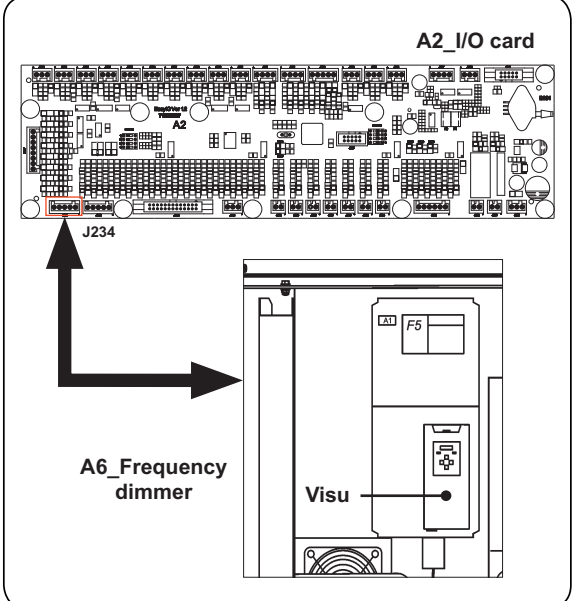

## DISPLAY COMM ERROR

The link between the A1\_CPU card and the A3\_Display card is defective or interrupted.

#### 1. Press the 'Validation' button

| The anomaly message | No anomaly                                           |  |
|---------------------|------------------------------------------------------|--|
| reappears           | message remaining                                    |  |
|                     | Momentary anomaly<br>(contact probably<br>defective) |  |

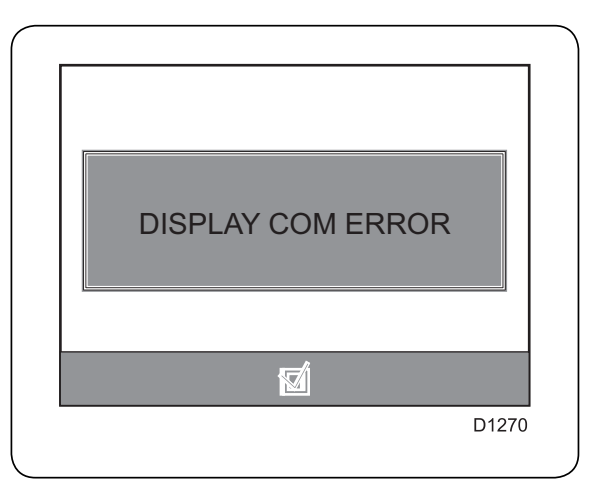

Contact the factory after-sales service

## **NO AIR IN BUMPERS**

A fleeting drop is detected in the air pressure of the jacks.

Try to restart the machine (i.e. reset the error code) by pressing 'Validation' button.

The same anomaly reappears after erasure of the anomaly code, check :

- If there is a pressure of 4 bar on the level of release pressostat P1.
- If the machine is properly supplied with compressed air (compressed air valve open).
- D1-D2 air pilot valves.
- The compressed air pipe.

### 1. Press the 'Validation' button

The anomaly message reappears

No anomaly message remaining |

Momentary anomaly (contact probably defective)

## 2. Check the pressure of release pressostat P1 (adjusted to 4 bar)

= 4 bars < 4 bars

Check the compressed air arrival and the air distribution network from the machine and press '**Validation**' to restart the machine

## 3. Check the status of indicators D1 and D2 of card A2\_I/O $\,$

OFF ON Card A2\_I/O is probably defective

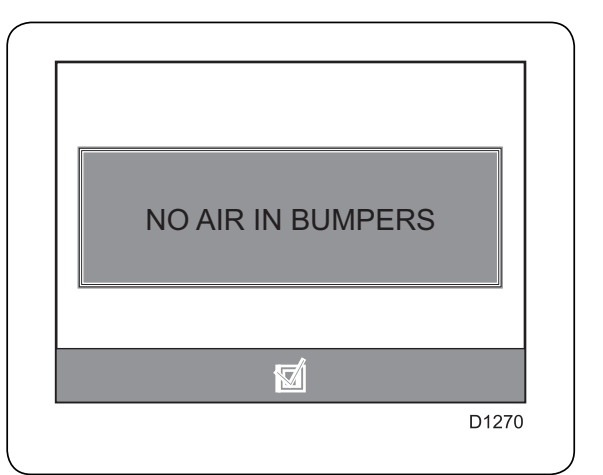

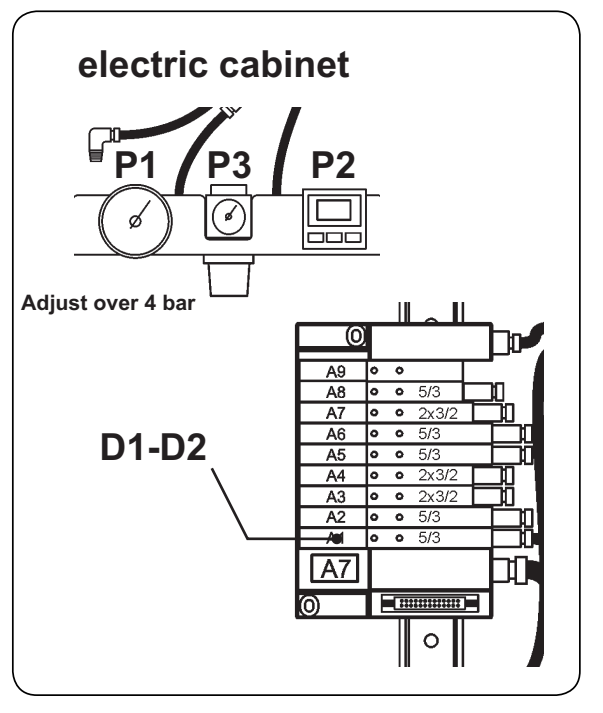

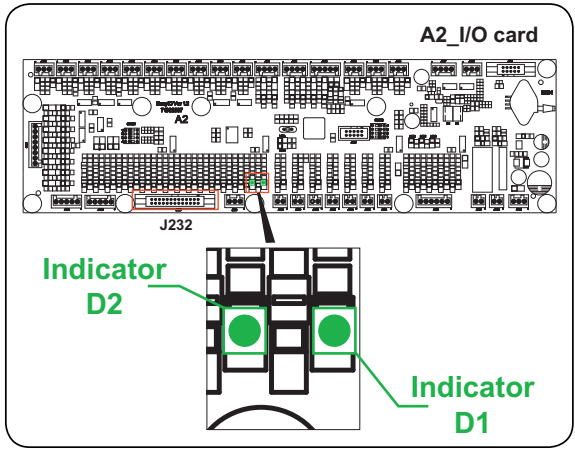

Continued on next page

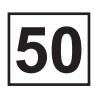

## NO AIR IN BUMPERS

Continued from previous page

#### 4. Check D1-D2 air pilot valves and its connection on A2\_I/O (J232)

οκ ουτ

Replace the **air pilot valves** and press '**Validation**' to restart the machine

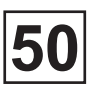

## **DRUM LOCKED**

The reverse position of the drum indexing lever is not detected.

Try to restart the machine (i.e. reset the error code) by pressing 'Validation' button.

The same anomaly reappears after erasure of the anomaly code, check :

- The distribution of the laundry in the drum.
- The correct operation of the end of run FC2.
- The compressed air feed from the indexing jack.

#### 1. Press the 'Validation' button

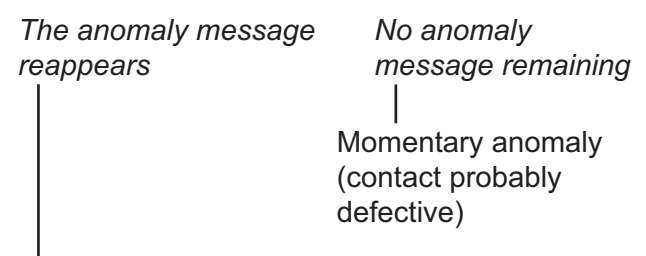

## 2. Check that the laundry is properly distributed in the drum

YES NO Unload the laundry and press 'Validation' to restart the machine

3. Check the status of indicator FC2 of card A2\_I/O

Card A2\_I/O is probably defective

# 4. Check the end of run FC2 and its connection on A2\_I/O (J211)

OUT | Replace FC2 and press '**Validation**' to restart the machine

Continued on next page

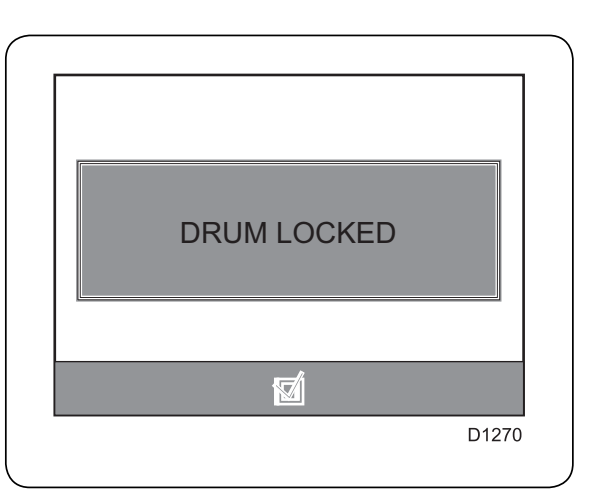

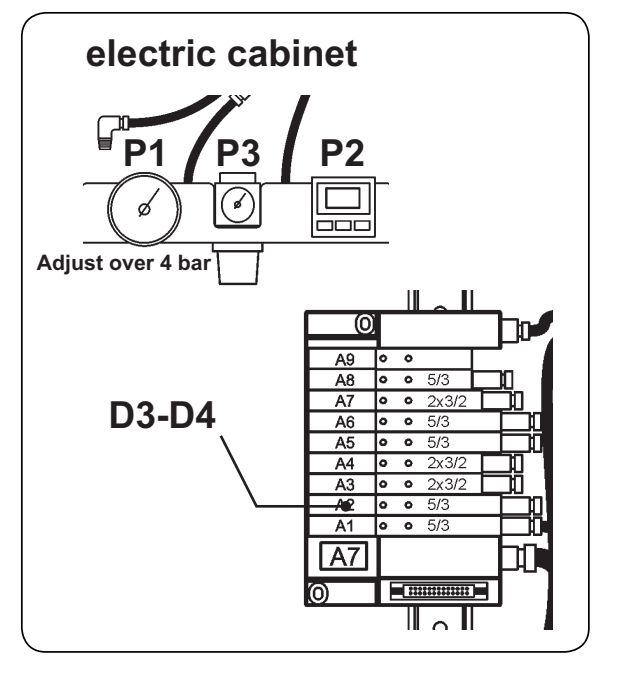

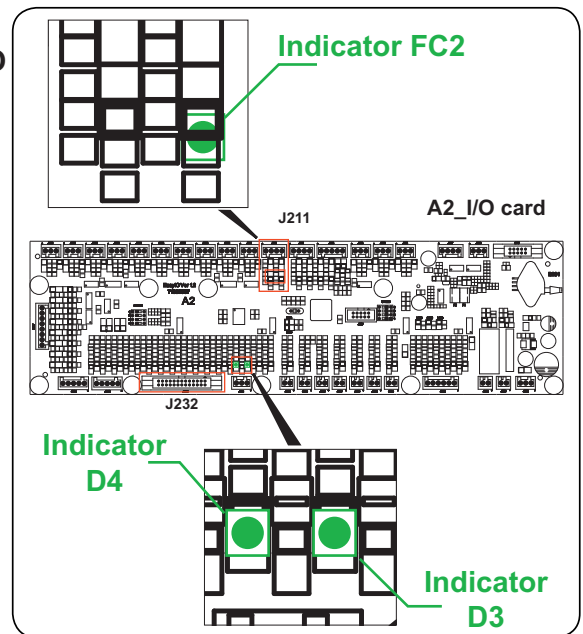

OK

= 4 bar

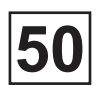

## **DRUM LOCKED**

Continued from previous page

#### 5. Check the pressure of relief pressostat P1 (adjusted to 4 bar)

< 4 bar
|
Check the compressed air arrival and the air distribution network from the machine and
press 'Validation' to restart the machine</pre>

#### 6. Check the status of indicators D3 and D4 of card A2\_I/O

OFF ON Card A2\_I/O is probably defective

#### 7. Check D3-D4 distributor and its connection on A2\_I/O (J232)

ок |

Replace air pilot valves D3-D4 and press 'Validation' to restart the machine

Card A2\_I/O is probably defective

Out

## **DRUM NOT LOCKED**

The indexing lever has not lodged itself in its housing.

Try to restart the machine (i.e. reset the error code) by pressing 'Validation' button.

The same anomaly reappears after erasure of the anomaly code, check :

- The correct operation of the end of run FC2.
- The compressed air supply from the indexing jack.

#### 1. Press the 'Validation' button

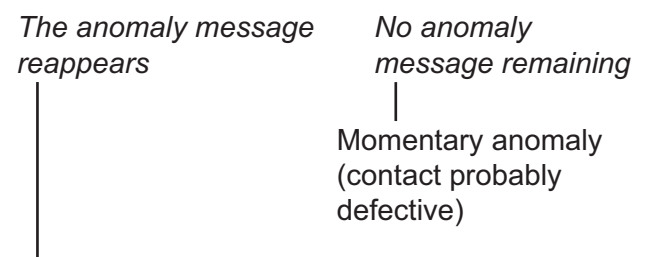

2. Check thestatus of indicator FC2 of card A2\_I/O

OFF ON

Card A2\_I/O is probably defective

## 4. Check the end of run FC2 and its connection on A2\_I/O (J211)

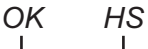

Replace FC2 and press 'Validation' to restart the machine

## 4. Check the pressure of relief pressostat P1 (adjusted to 4 bar)

= 4 bar < 4 bar Check the compressed air arrival and the air distribution network from the machine and press 'Validation' to restart the machine

Continued on next page

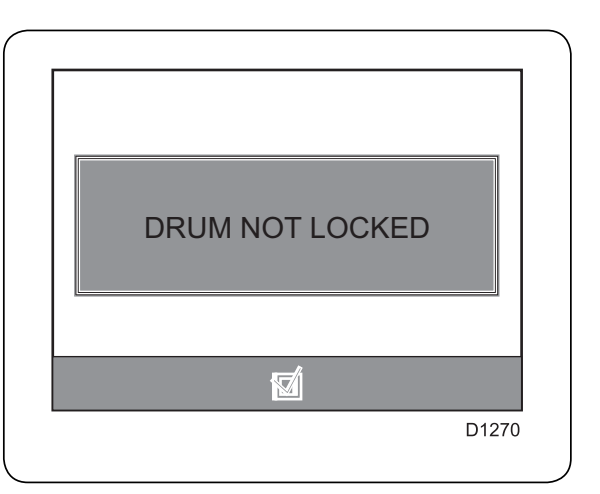

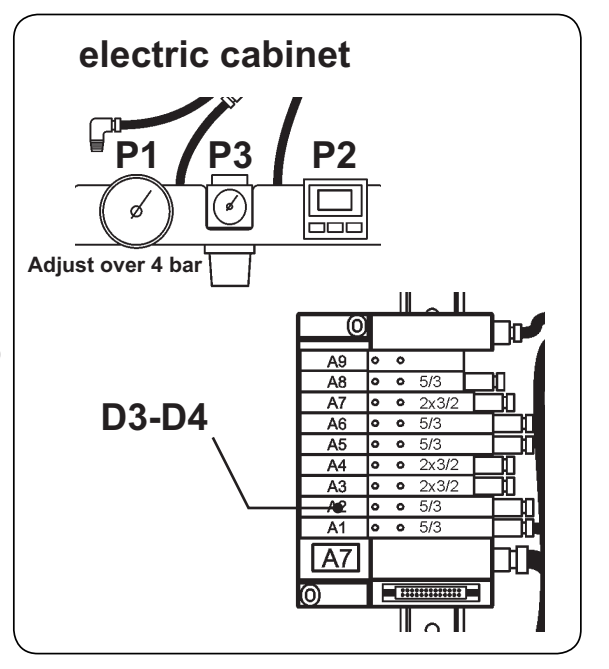

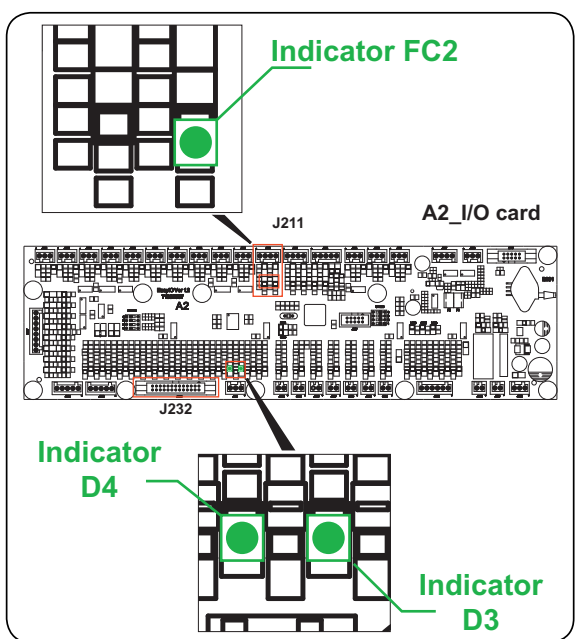

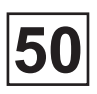

## DRUM NOT LOCKED

Continued from previous page

#### 5 .Check the status of indicators D3 and D4 of card A2\_I/O

OFF ON Card A2\_I/O is probably defective

### 6. Check D3-D4 air pilot valves and its connection on A2\_I/O (J232)

ок о*ит* | |

Replace air pilot valves D3-D4 and press 'Validation' to restart the machine

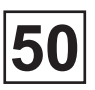

## **NO WATER**

The water level has not reached the required level during the set time.

Try to restart the machine (i.e. reset the error code) by pressing 'Validation' button.

The same anomaly reappears after erasure of the anomaly code, check :

- The arrival of water from the machine.
- The air pressure

#### 1. Press the 'Validation' button

The anomaly message No anomaly reappears message remaining Momentary anomaly (contact probably

(contact prot defective)

#### 2. Check the machine water feed

Open Closed

Open the machine water feed and press '**Validation**' to restart the machine

## 3. Check the pressure of relief pressostat P1 (adjusted to 4 bar)

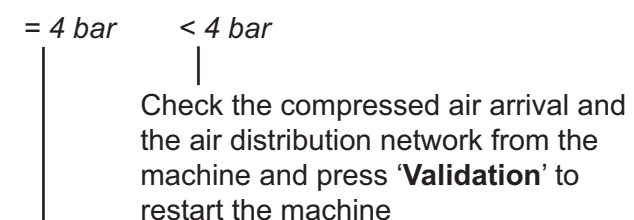

Continued on next page

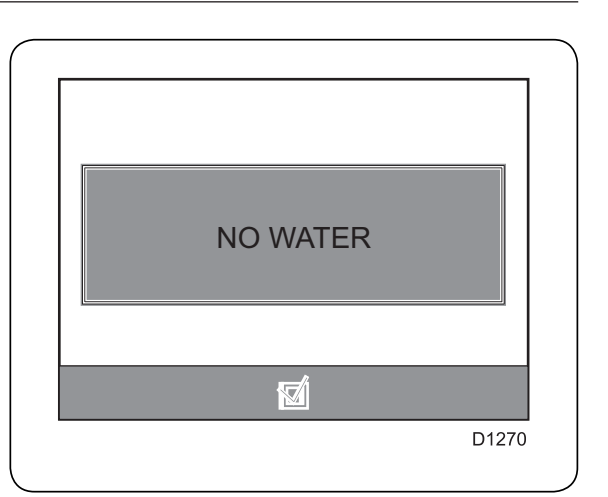

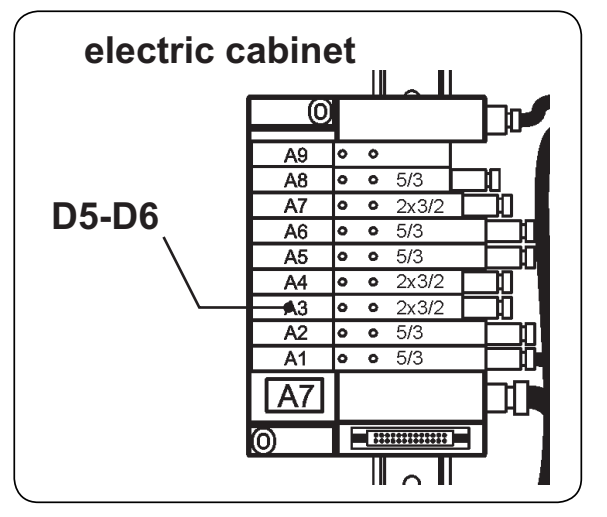

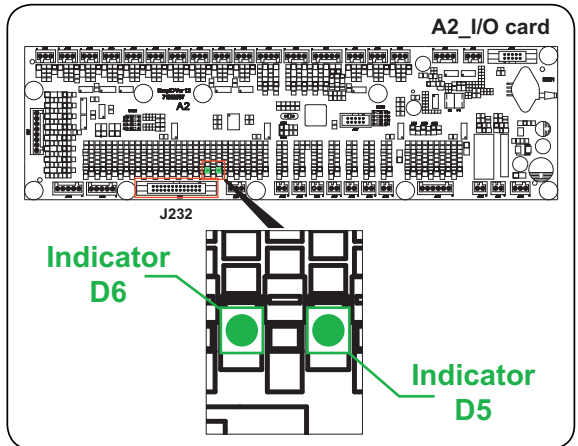

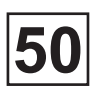

## **NO WATER**

Continued from previous page

#### 4. Check the status of indicators D5 and D6 of card A2\_I/O

OFF ON
Card A2\_I/O is probably defective

### 5. Check the status of D5-D6 air pilot valves and its connection on A2\_I/O (J232)

OK OUT

Replace D5-D6 air pilot valves and press 'Validation' to restart the machine

## **DRUM INDEX NOT FOUND**

The position of the indexing lever is incorrect.

Try to restart the machine (i.e. reset the error code) by pressing 'Validation' button.

The same anomaly reappears after erasure of the anomaly code, check :

• The correct operation of detector DP1, DP2, DP3 and change if necessary.

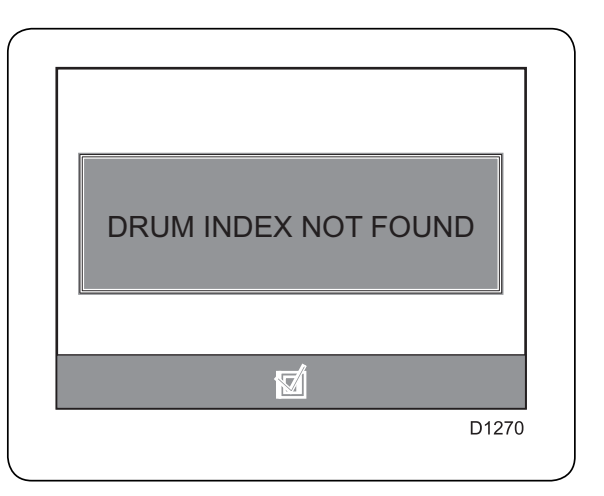

## LOADING DOOR IS OPEN

The door on the loading side in the locked position is open

Try to restart the machine (i.e. reset the error code) by pressing 'Validation' button.

The same anomaly reappears after erasure of the anomaly code, check :

- That the door is reclosed.
- $\bullet$  Detector DP4 and its connection on card A2\_I/O (J204).

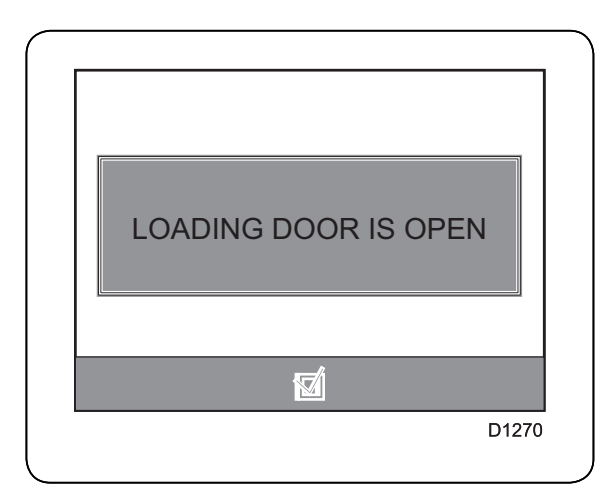

#### 1. Press the 'Validation' button

The anomaly message reappears

No anomaly message remaining

Momentary anomaly (contact probably defective)

## 

## 2. Check detector DP4 and its connection on A2\_I/O (J204) $\,$

OK OUT

Replace the detector and press 'Validation' to restart the machine

A2\_I/O card is probably defective.

## **UNLOAD DOOR IS OPEN**

The door on the loading side in the locked position is open.

Try to restart the machine (i.e. reset the error code) by pressing 'Validation' button.

The same anomaly reappears after erasure of the anomaly code, check :

That the door is reclosed.
Detector DP4 and its connection on card A2\_I/O (J204).

#### 1. Press the 'Validation' button

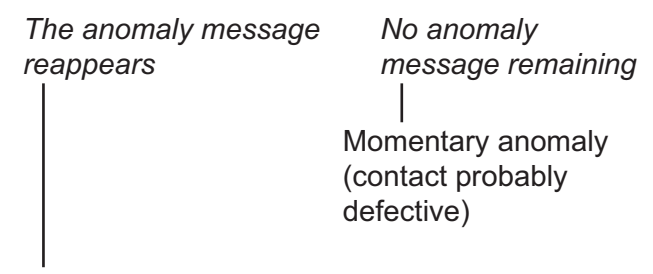

## 2. Check detector DP4 and its connection on A2\_I/O (J204)

OK OUT Replace the detector and press **'Validation**' to restart the machine

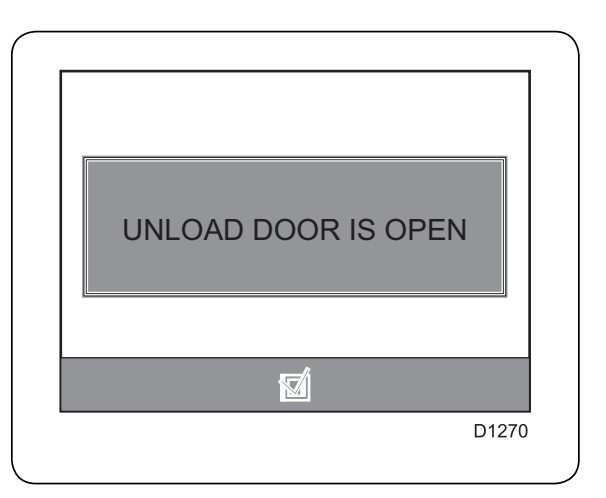

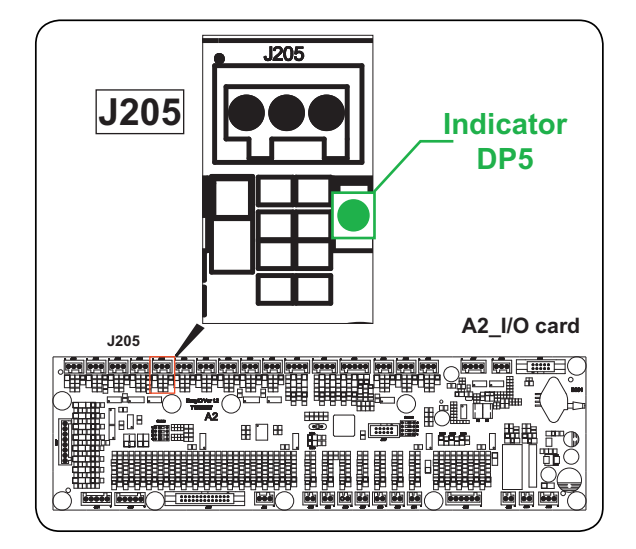

## DOORS NOT LOCKED

The safety door did not detect the locking of the loading and unloading doors.

Try to restart the machine (i.e. reset the error code) by pressing 'Validation' button.

The same anomaly reappears after erasure of the anomaly code, check :

- The magnetic detectors of each door.
- Door safety casing A4.

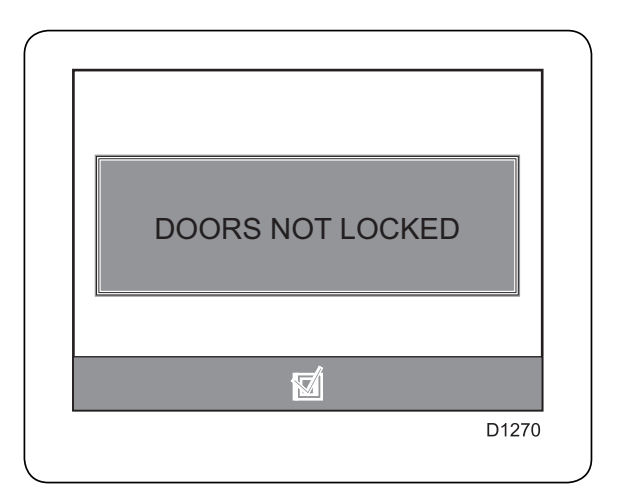

#### 1. Press the 'Validation' button

The anomaly message reappears

No anomaly message remaining

Momentary anomaly (contact probably defective)

### **TEMP SENSOR LOW TEMP**

The water temperature is too low relative to the min. authorised value.

Try to restart the machine (i.e. reset the error code) by pressing 'Validation' button.

The same anomaly reappears after erasure of the anomaly code, check :

• Temperature sensor R1 (PT100) and its connection on card A2\_I/O (J218).

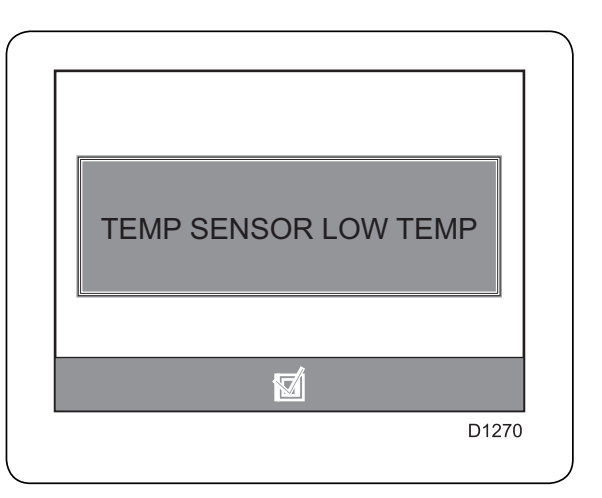

## **TEMP SENSOR HI TEMP**

The water temperature is too high relative to the max. authorised value.

Try to restart the machine (i.e. reset the error code) by pressing 'Validation' button.

The same anomaly reappears after erasure of the anomaly code, check :

• Temperature sensor R1 (PT100) and its connection on card A2\_I/O (J218).

#### 1. Press the 'Validation' button

The anomaly message reappears

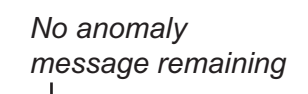

Temporary error (probably defective contact)

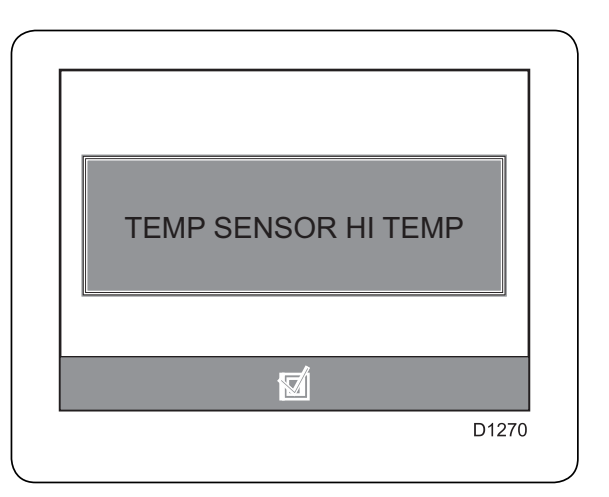

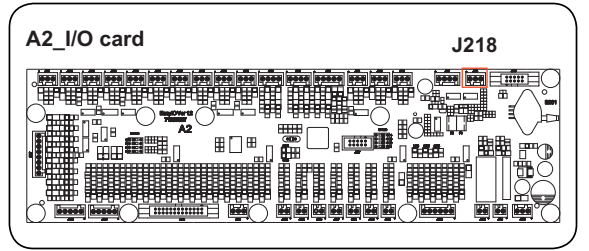

2. Using an ohmmeter, check the ohmic value, temperature sensor R1 and its connection on A2\_I/O (J218), at ambient temperature, the ohmic value of R1 must be between 107.79 and 108.57 ohms

## MACHINE OVERFILLED

The level of water in the tank is too high relative to the max. authorised value.

Try to restart the machine (i.e. reset the error code) by pressing 'Validation' button..

The same anomaly reappears after erasure of the anomaly code, check :

• The value of the water level written in the washing program.

• The flexible from the pressure pressostat of level B201

• The pressure pressostat of level B201.

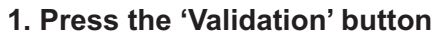

The anomaly message reappears

No anomaly message remaining

Temporary error (probably defective contact)

#### 2. Check the level of water in the machine No excess Excess

No excess

Stop and empty the machine manually and press '**Validation**' to restart the machine

#### 3. Check whether the level changes if the flexible is removed from the pressure pressostat

No Variation Variation

Clean or replace the flexible and press 'Validation' to restart the machine

Pressostat B201 of card A2\_I/O is probably defective, change card A2\_I/O

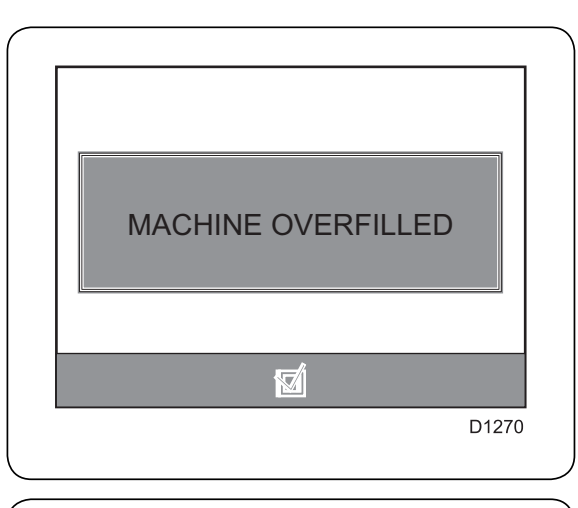

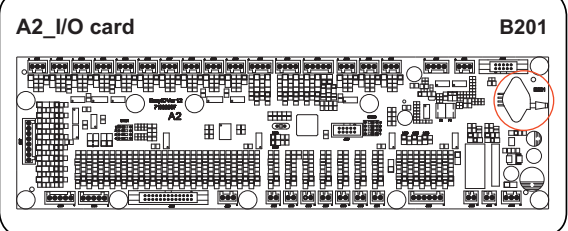

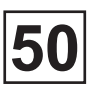

## **NO HEATING**

The heating temperature does not reach the required value during the set time.

Try to restart the machine (i.e. reset the error code) by pressing 'Validation' button..

The same anomaly reappears after erasure of the anomaly code, check :

- The steam arrival (steam heating)
- Heating contactors KM3, KM4 (electrical heating)

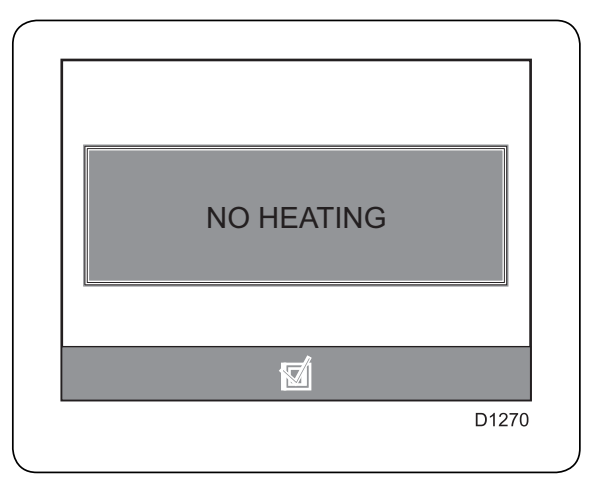

## **NOT DRAINED**

The tank is not emptied during the set time.

Try to restart the machine (i.e. reset the error code) by pressing 'Validation' button..

The same anomaly reappears after erasure of the anomaly code, check :

- The water discharge
- The drain jack by operating it manually

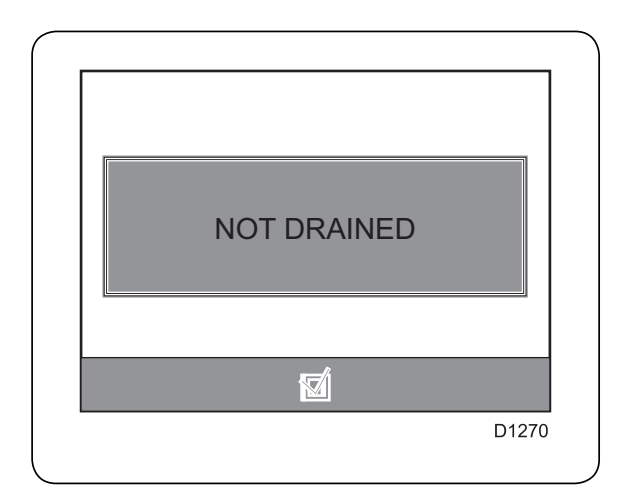

### 1. Press the 'Validation' button

| The anomaly message | No anomaly                                   |
|---------------------|----------------------------------------------|
| reappears           | message remaining                            |
|                     | Temporary error (probably defective contact) |

#### 2. Check the water discharge

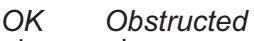

Does as necessary and press '**Validation**' to restart the machine

#### 3. Check the drain jack by operating it manually

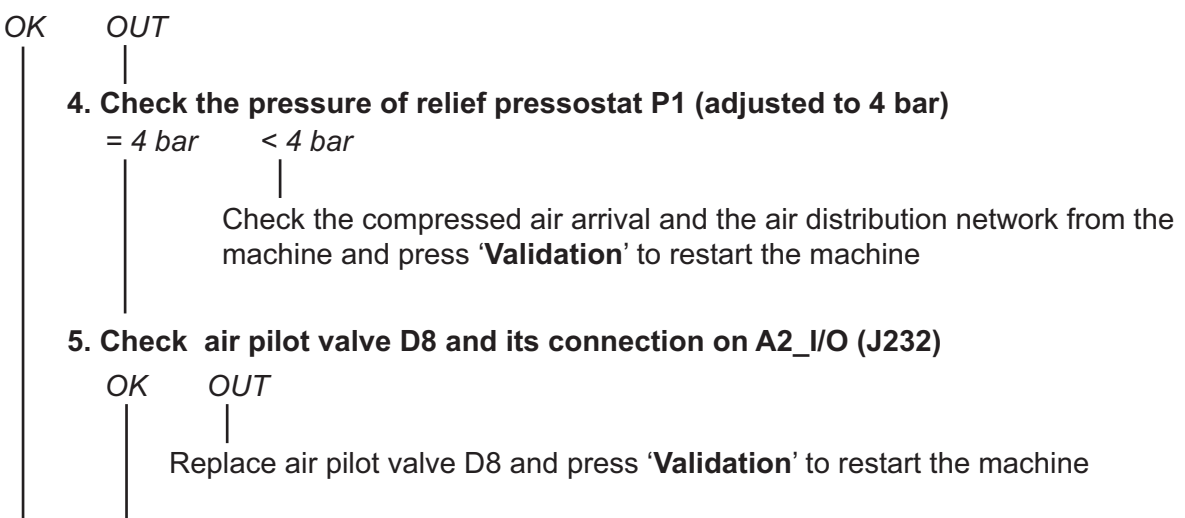

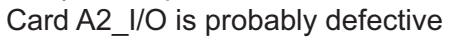

## **UNBAL. SENSOR FAULT**

An instability of the machine activated the pin sensors.

Try to restart the machine (i.e. reset the error code) by pressing 'Validation' button..

The same anomaly reappears after erasure of the anomaly code :

- Empty the machine if necessary
- Remove the laundry from the machine
- Check the drain jack

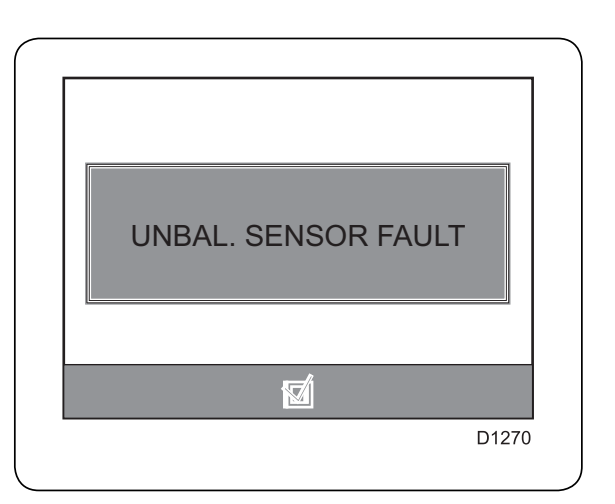

#### 1. Press the 'Validation' button

| The anomaly message | No anomaly        |  |
|---------------------|-------------------|--|
| reappears           | message remaining |  |
|                     |                   |  |

Momentary anomaly (contact probably defective)

#### 2. Check that the laundry is properly distributed in the drum

YES NO

Unload the laundry and press 'Validation' to restart the machine

#### 3. Check the water discharge

OK Obstructed

Does as necessary and press 'Validation' to restart the machine

#### 4. Check the drain jack by operating it manually

### **PROGRAM CRC ERROR**

Card A1\_CPU is defective.

Try to restart the machine (i.e. reset the error code) by pressing 'Validation' button..

The same anomaly reappears after erasure of the anomaly code, check :

· Contact the factory after-sales service

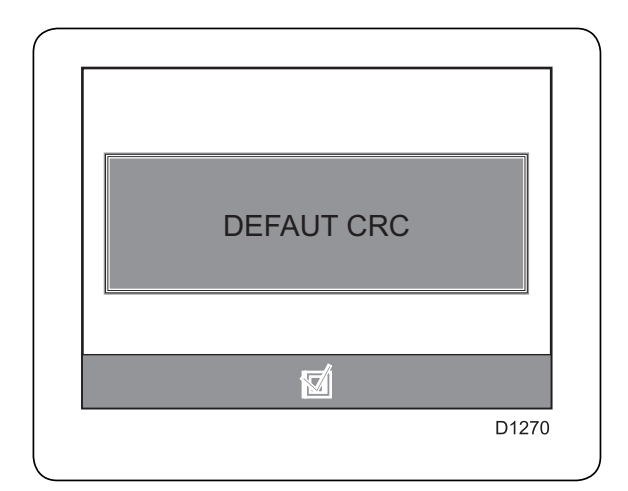

## SDRAM CRC ERROR

Card A1\_CPU is defective, with a risk of losing data from the CPU.

Try to restart the machine (i.e. reset the error code) by pressing 'Validation' button..

The same anomaly reappears after erasure of the anomaly code, check :

Contact the factory after-sales service

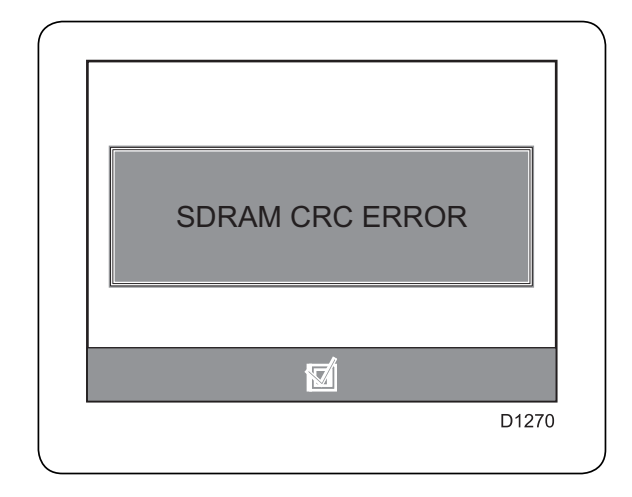

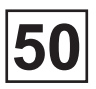

## LEVEL ERROR

An incoherence in the detection of the water level.

Try to restart the machine (i.e. reset the error code) by pressing 'Validation' button..

The same anomaly reappears after erasure of the anomaly code, check :

• The pipe from the pressure pressostat of level B201

• The correct operation of the drain and its discharge

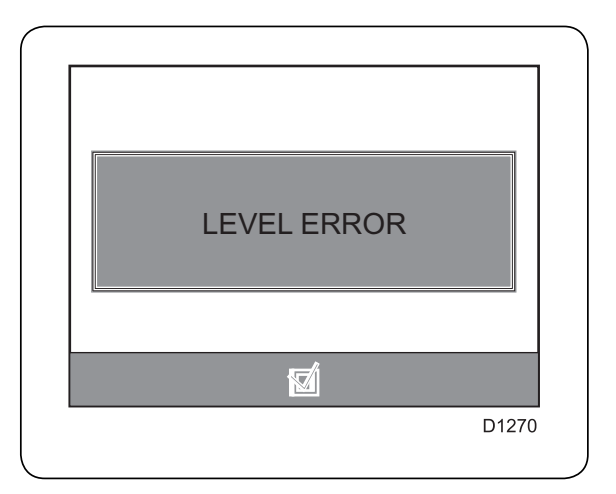

#### 1. Press the 'Validation' button

| The anomaly message | No anomaly                                     |
|---------------------|------------------------------------------------|
| reappears           | message remaining                              |
|                     |                                                |
|                     | Momentary anomaly (contact probably defective) |

#### 2. Check the level of water in the machine

No excess Excess

Stop and empty the machine manually

#### 3. Check whether the level changes if the flexible is removed from the pressure pressostat B201

No Variation Variation

Clean the pipe or replace it and press 'Validation' to restart the machine

Pressostat B201 of card A2\_I/O is probably defective, change card A2\_I/O

2.

4.

## DRUM NOT DRAINED

The drain did not complete correctly during the set time.

Try to restart the machine (i.e. reset the error code) by pressing 'Validation' button..

The same anomaly reappears after erasure of the anomaly code, check :

• The correct operation of the drain and its discharge

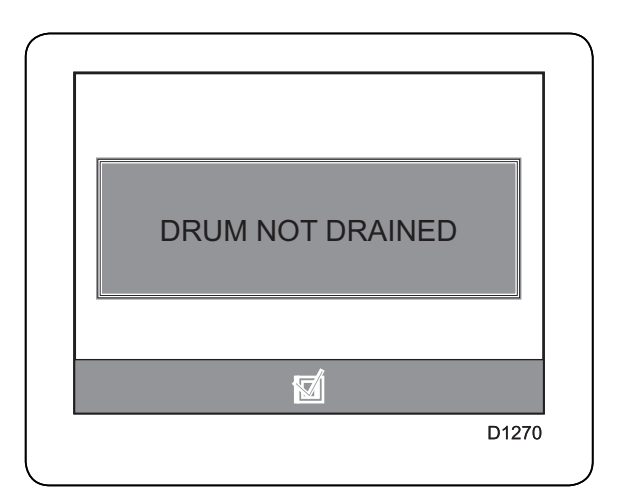

#### 1. Press the 'Validation' button

| The anomaly message<br>reappears | <ul> <li>No anomaly<br/>message remaining</li> <li>Momentary anomaly (contact probably defective)</li> </ul> |
|----------------------------------|----------------------------------------------------------------------------------------------------|
| Check the level of wa            | iter in the machine                                                                                          |
| Water in the drum                | Absence of water in the drum                                                                                 |
| 3.<br>th                         | Check whether the level changes if the pipe is removed from e pressure pressostat B201                       |
|                                  | No Variation<br>Clean the pipe or replace it and press 'Validation'<br>to restart the machine                |
| Pr                               | ressostat B201 of card A2_I/O is probably defective, change card A2_I/O                                      |
| Check the drain jack             | by operating it manually                                                                                     |
| OK OUT                           |                                                                                                    |

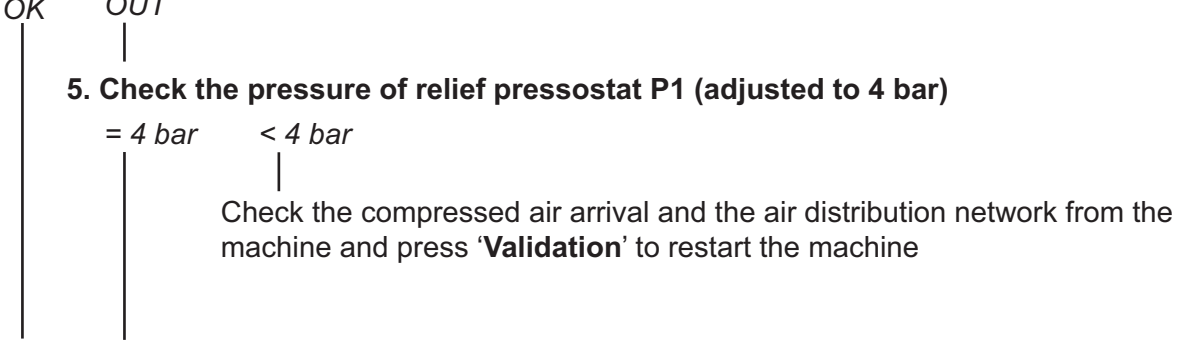

Continued on next page

## **DRUM NOT DRAINED**

Continued from previous page

OK

6. Check air pilot valve D8 and its connection on A2\_I/O (J232)

Replace air pilot valve D8 and press 'Validation' to restart the machine

Card A2\_I/O is probably defective

OUT

### WAITING COM.

The link between card A3\_display and card A1\_CPU is working but there is no page loading.

Try to restart the machine (i.e. reset the error code) by pressing 'Validation' button..

The same anomaly reappears after erasure of the anomaly code, check :

• Restart the machine.

If the error continues, contact the factory aftersales service

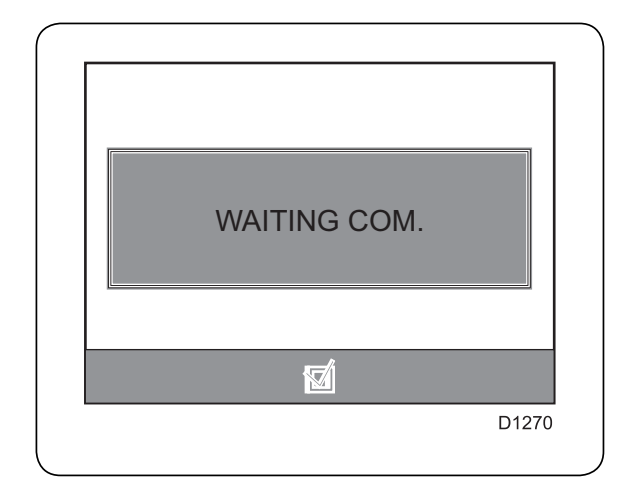

## WAITING COM. PAGE

The link between card A3\_display and card A1\_CPU is working but mais il y n'a pas de chargement de page.

Try to restart the machine (i.e. reset the error code) by pressing 'Validation' button..

The same anomaly reappears after erasure of the anomaly code, check :

• Restart the machine.

If the error continues, contact the factory aftersales service

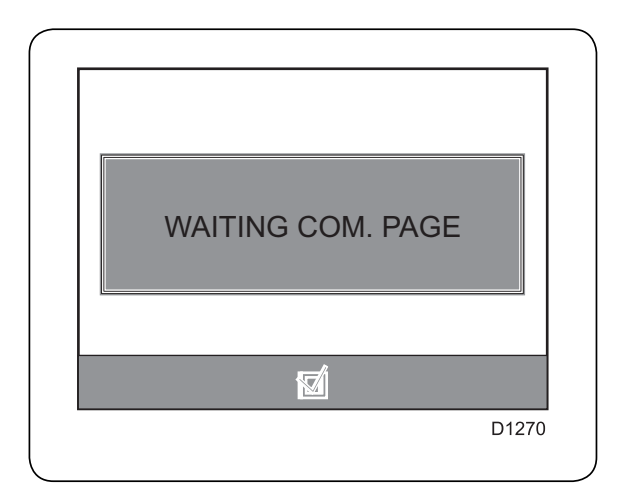

### **SENSOR DP6 MISSING**

The DP6 detector is detected as out of order.

Try to restart the machine (i.e. reset the error code) by pressing 'Validation' button.

The same anomaly reappears after erasure of the anomaly code, check :

- The wire of the detector.
- The correct operation of the detector

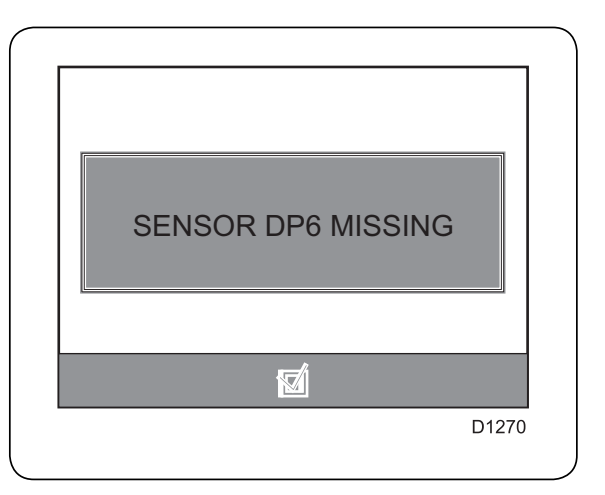

## LOW GREASE LEVEL

#### XXXXX

Try to restart the machine (i.e. reset the error code) by pressing 'Validation' button..

The same anomaly reappears after erasure of the anomaly code, check :

• XXXXXXX

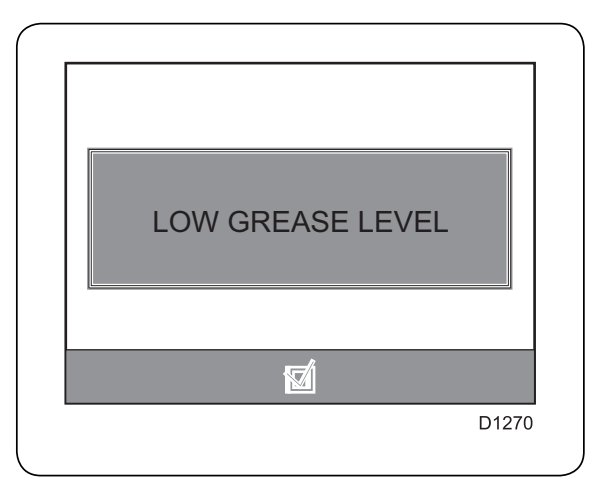

This page is left blank on purpose.

This page is left blank on purpose.

## Contents

| Power                    | Folio 01 |
|--------------------------|----------|
| Control                  | Folio 02 |
| I/O card_Inputs          | Folio 03 |
| I/O card_Inputs          | Folio 05 |
| Esasy Relays card_Inputs | Folio 07 |
| SMC Distributor          | Folio 09 |
| Rep, Libelle, Folio      | Folio 12 |
| I/O card_Connectors      | Folio 15 |
| I/O card_Indicators      | Folio 16 |

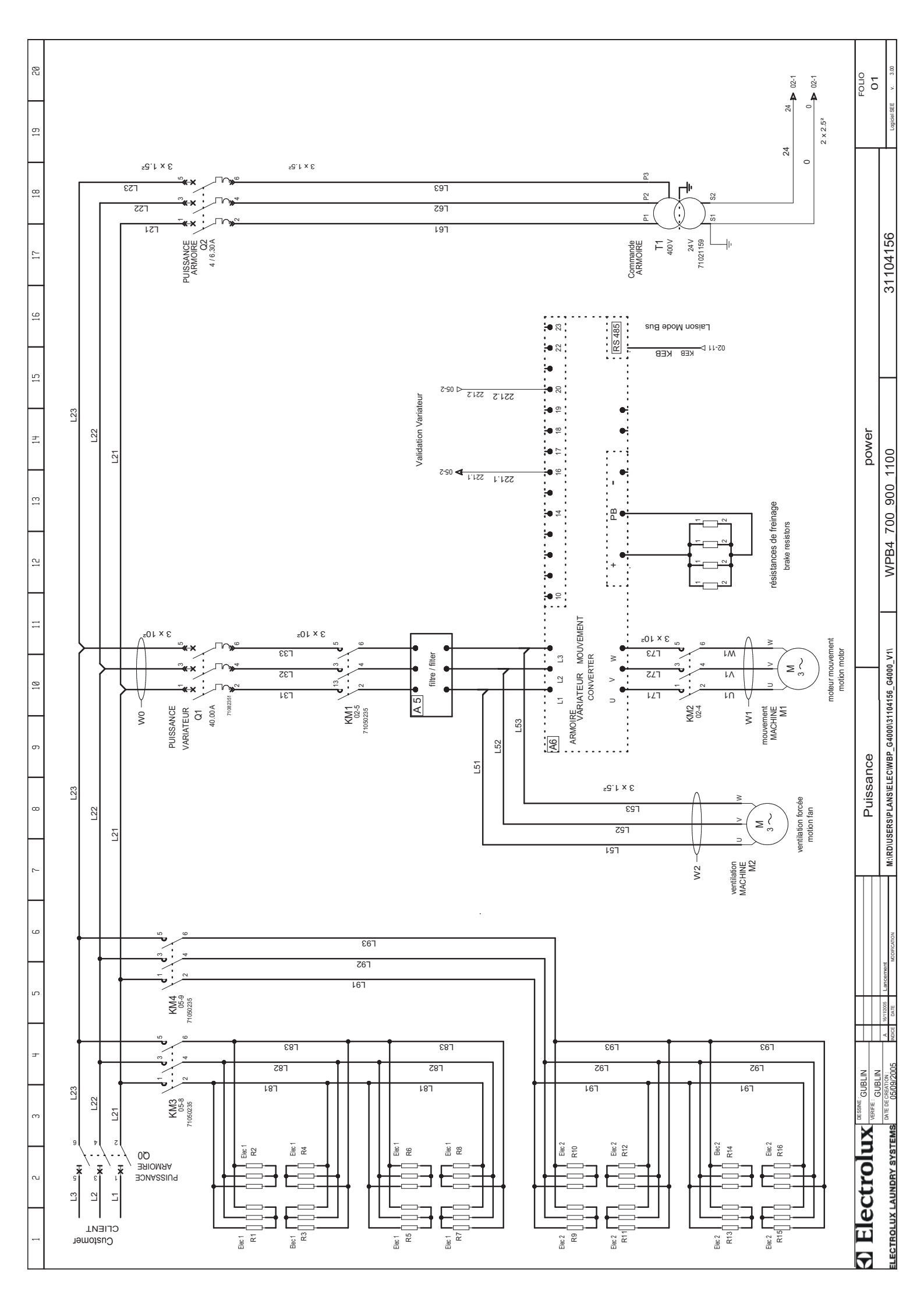

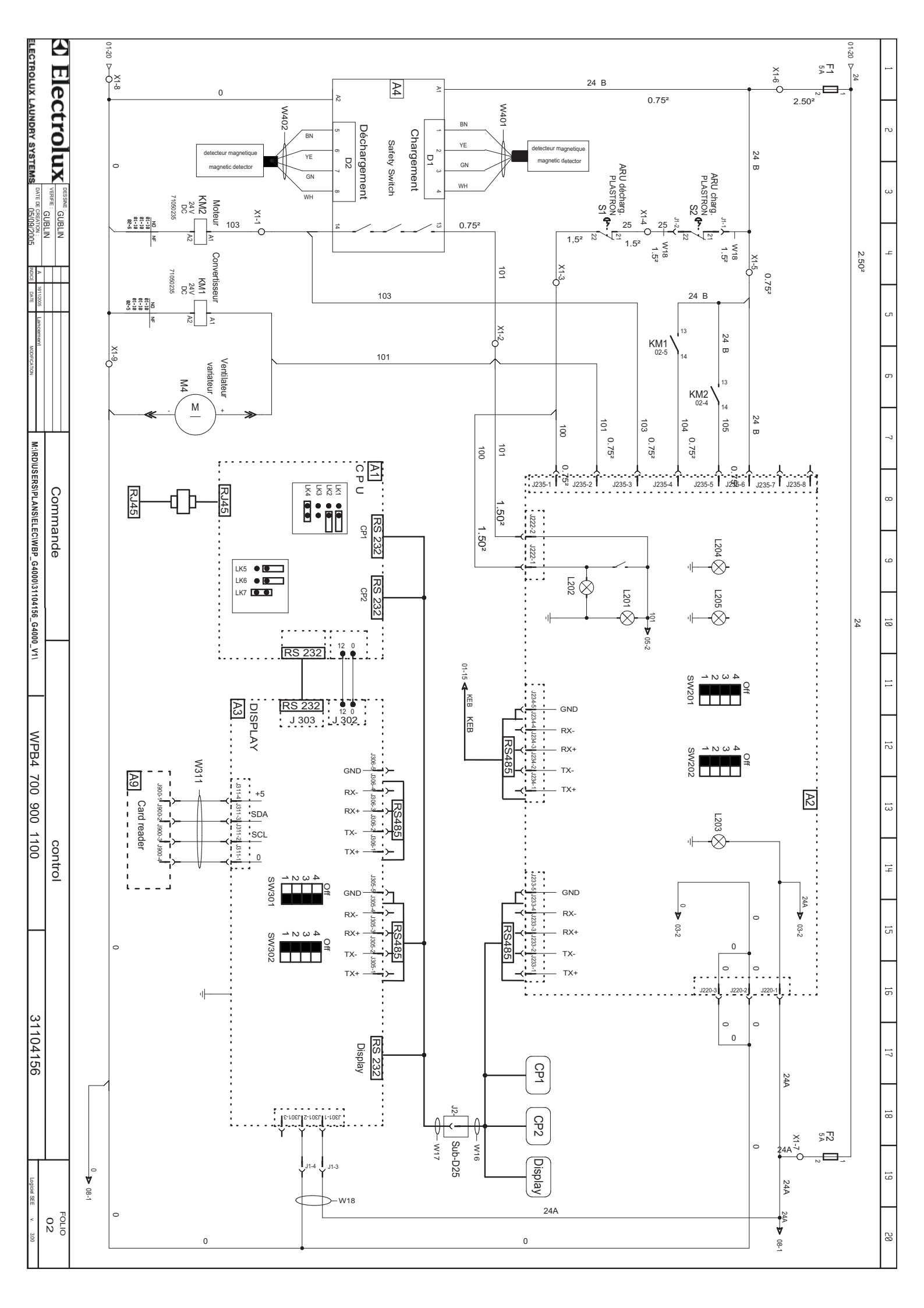

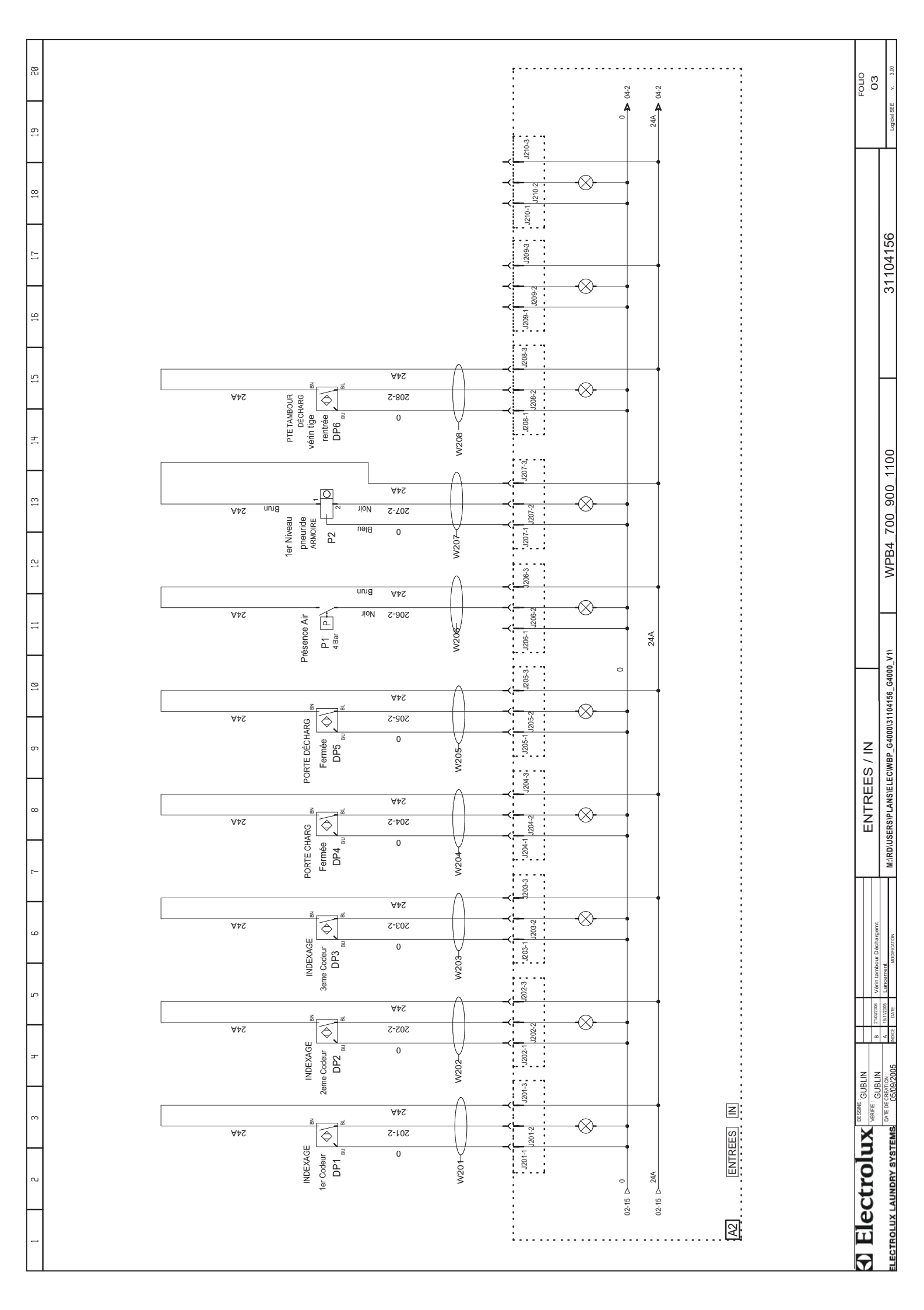

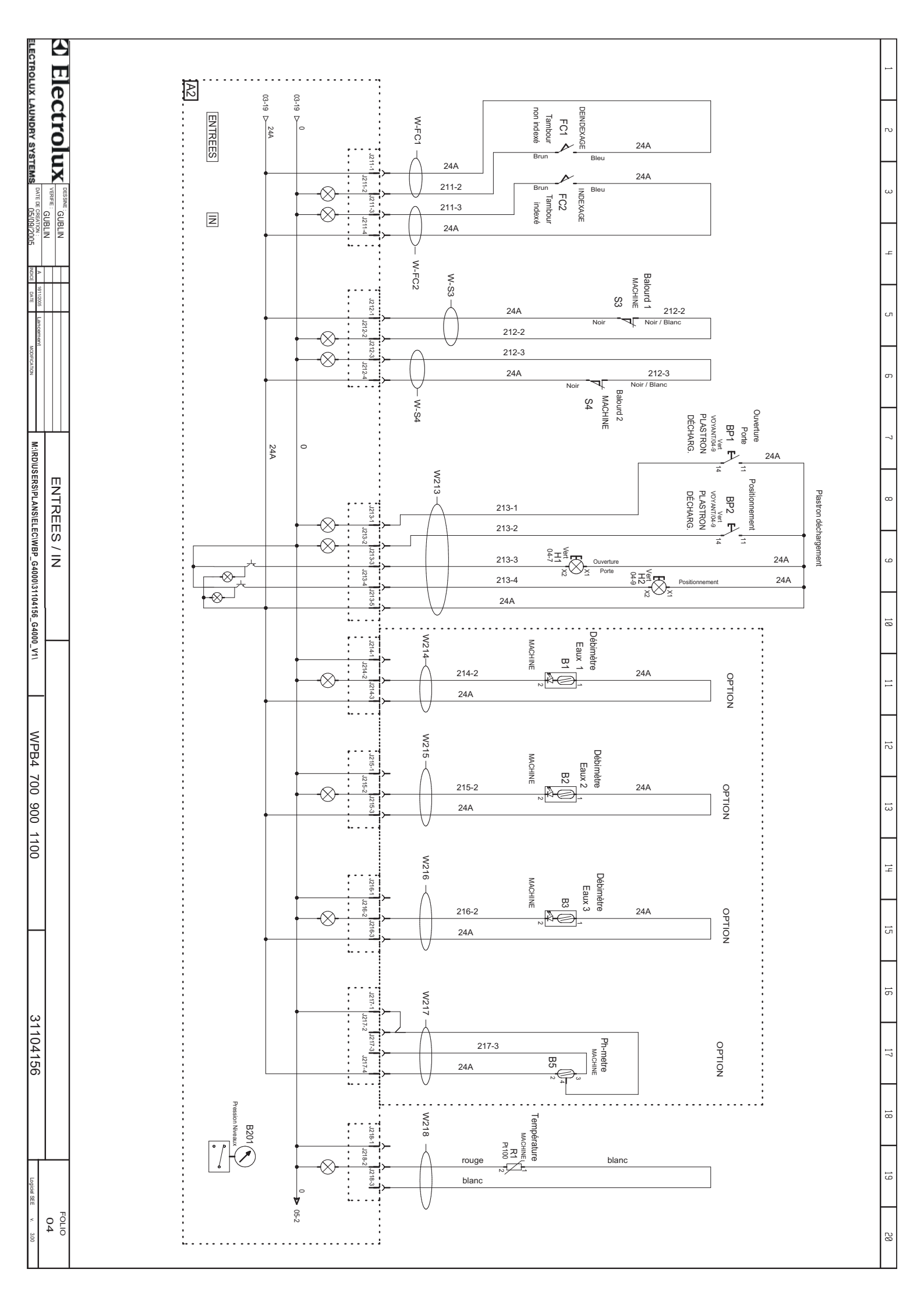

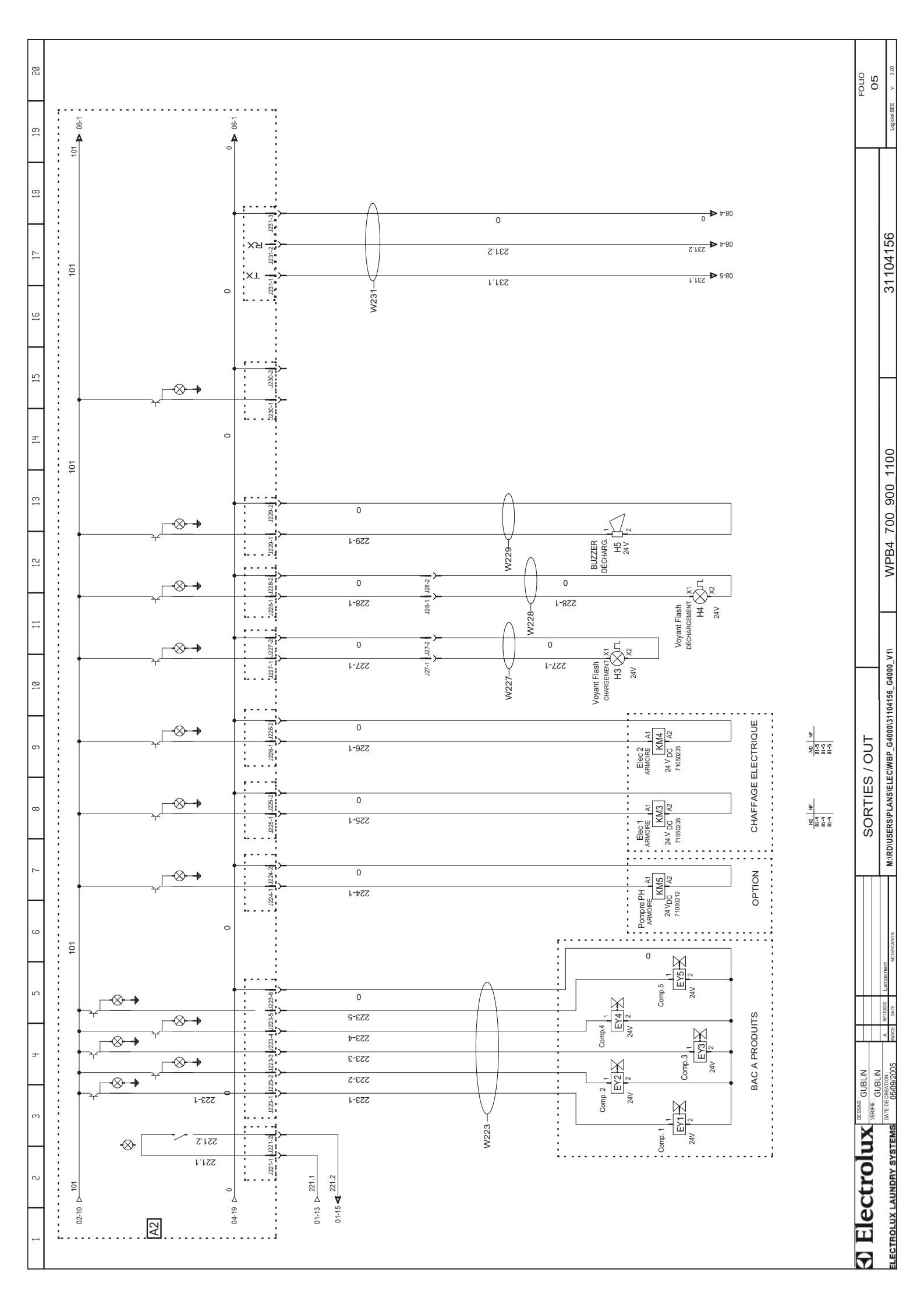

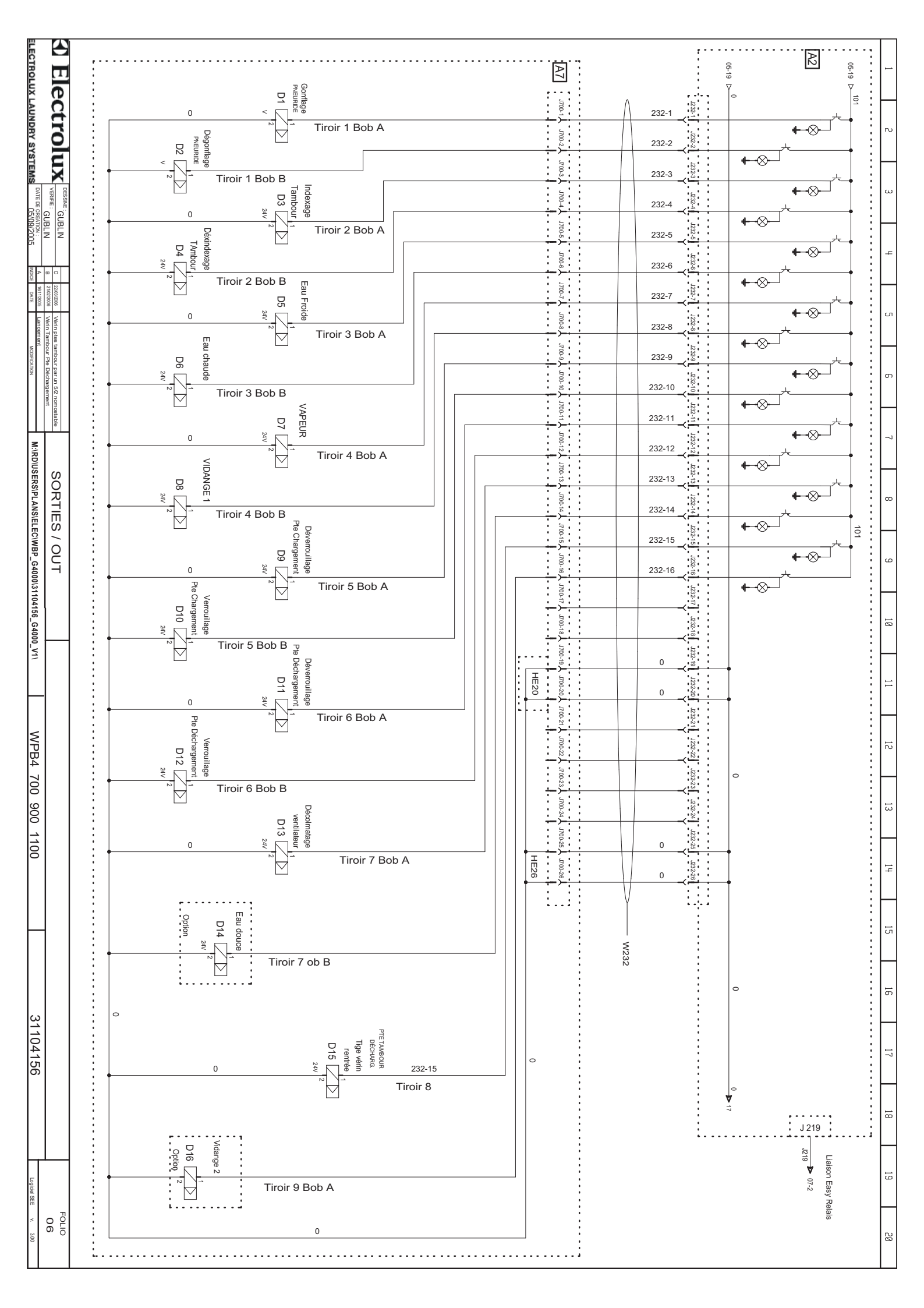
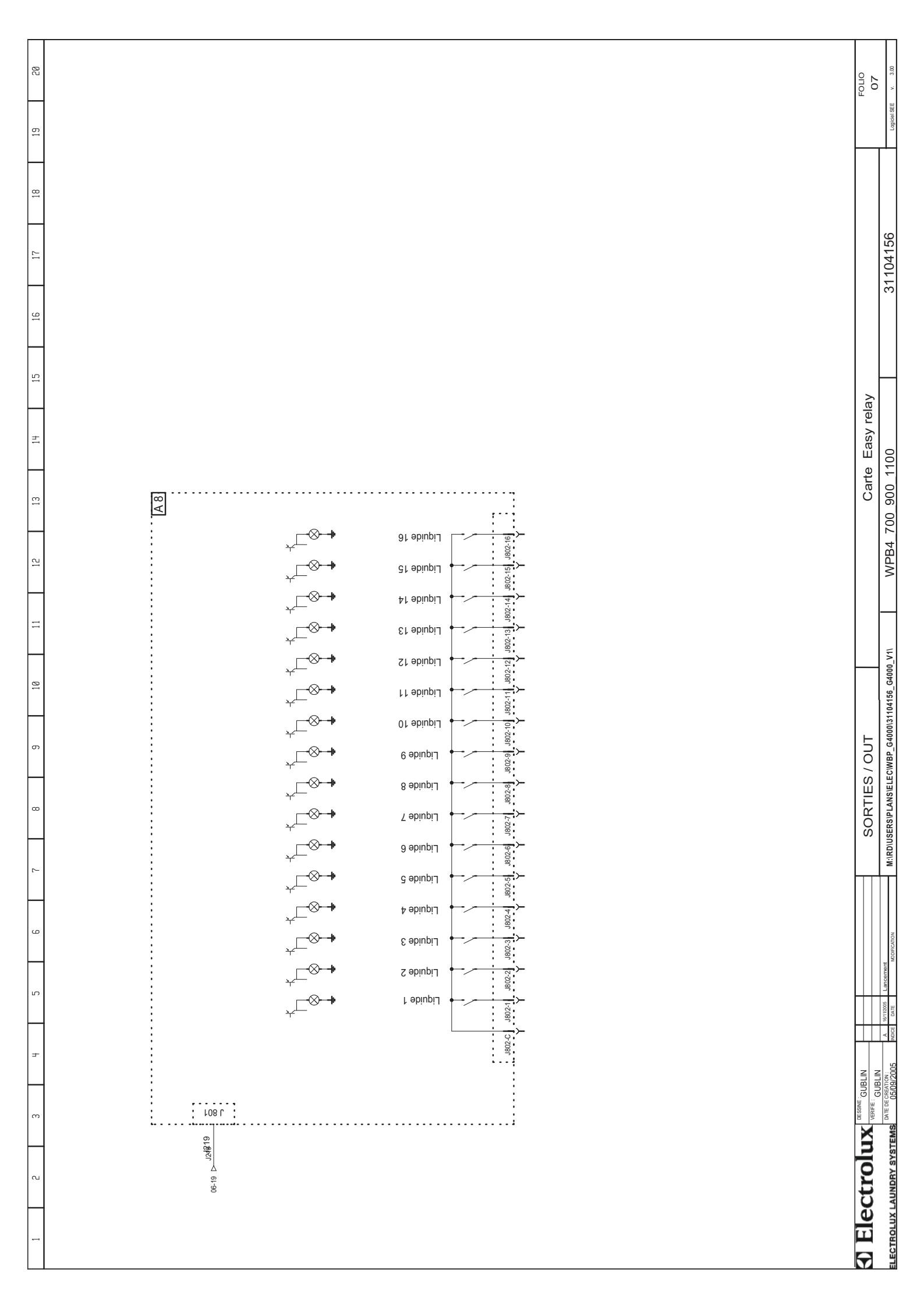

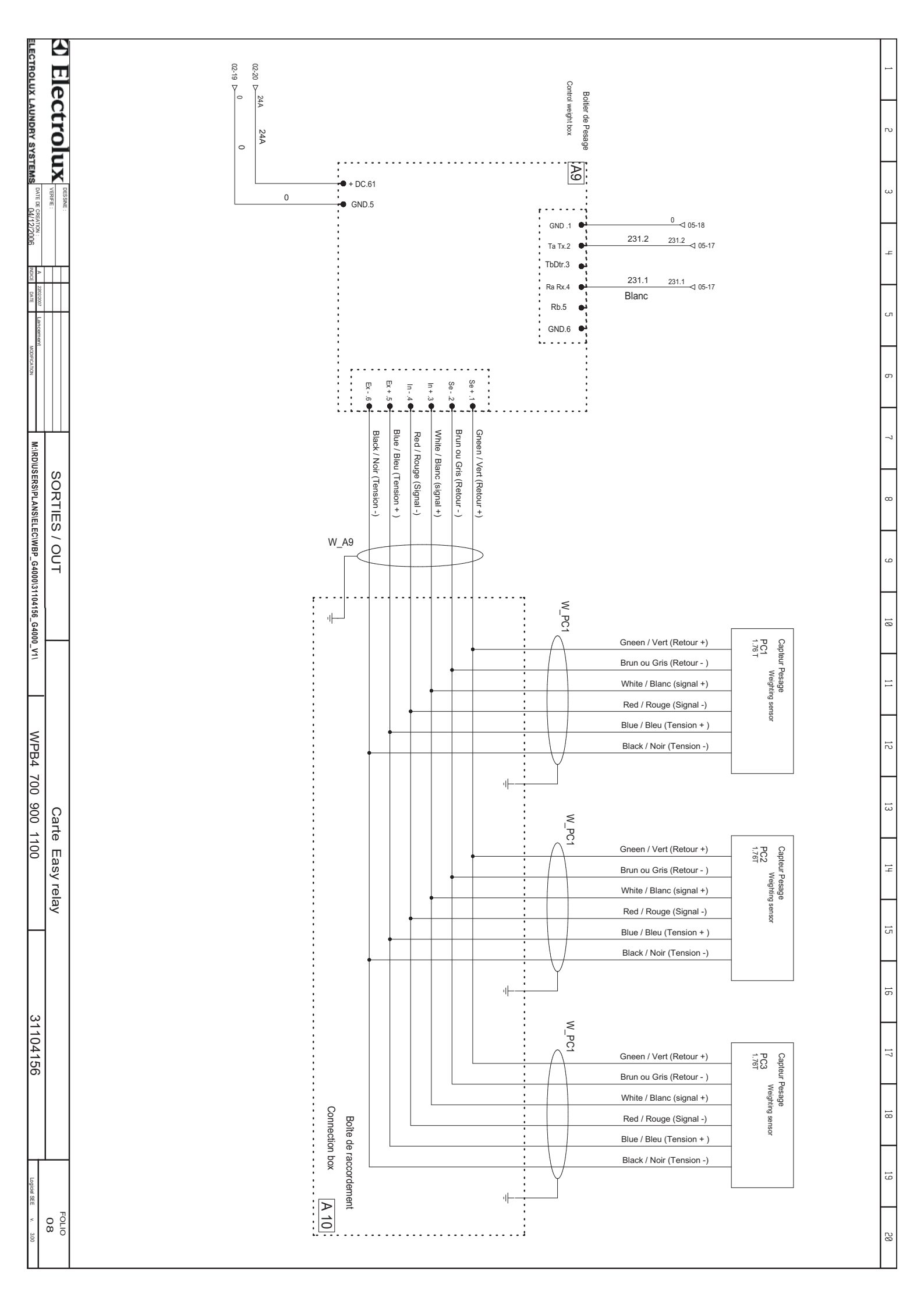

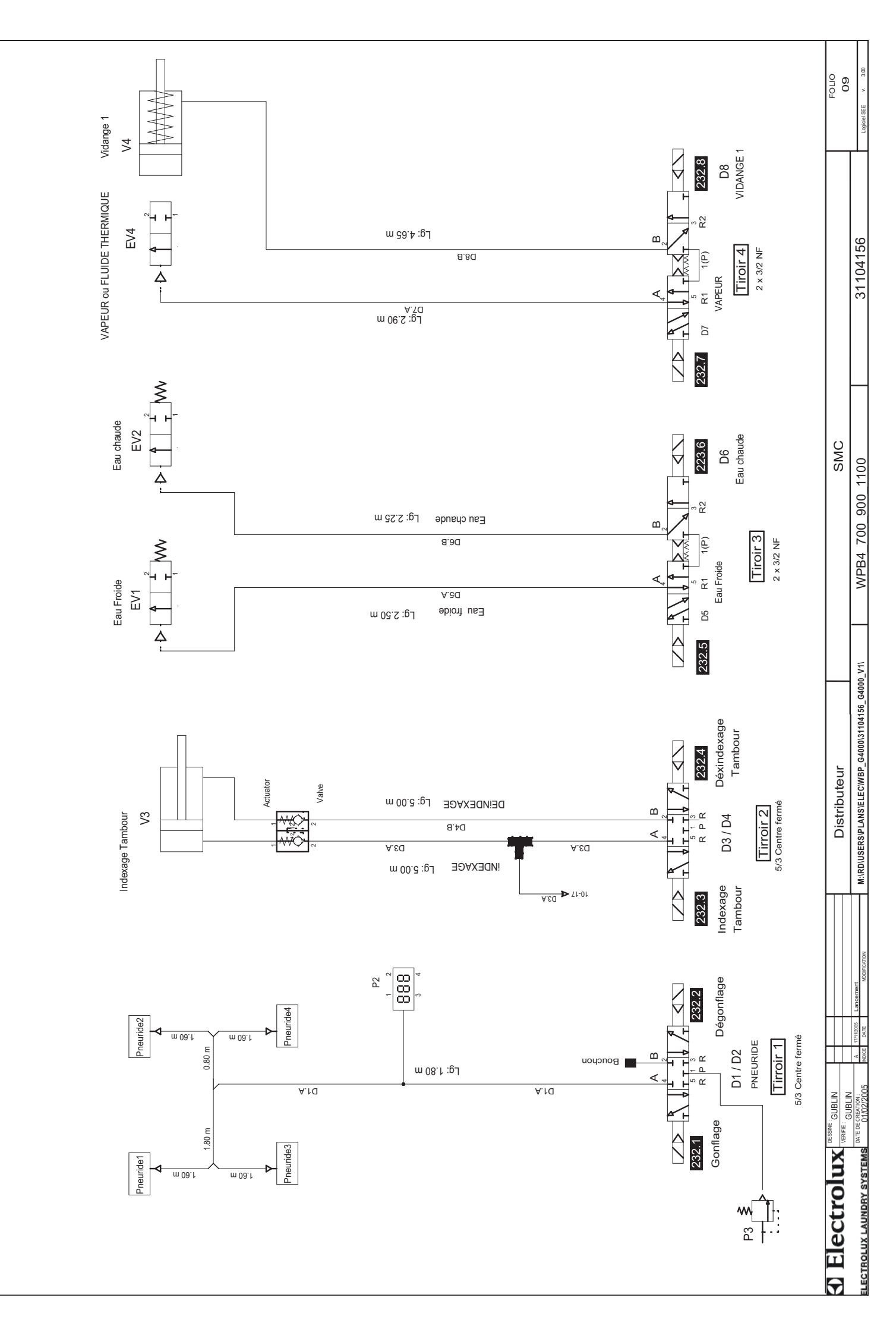

÷

Ξ

σ

α

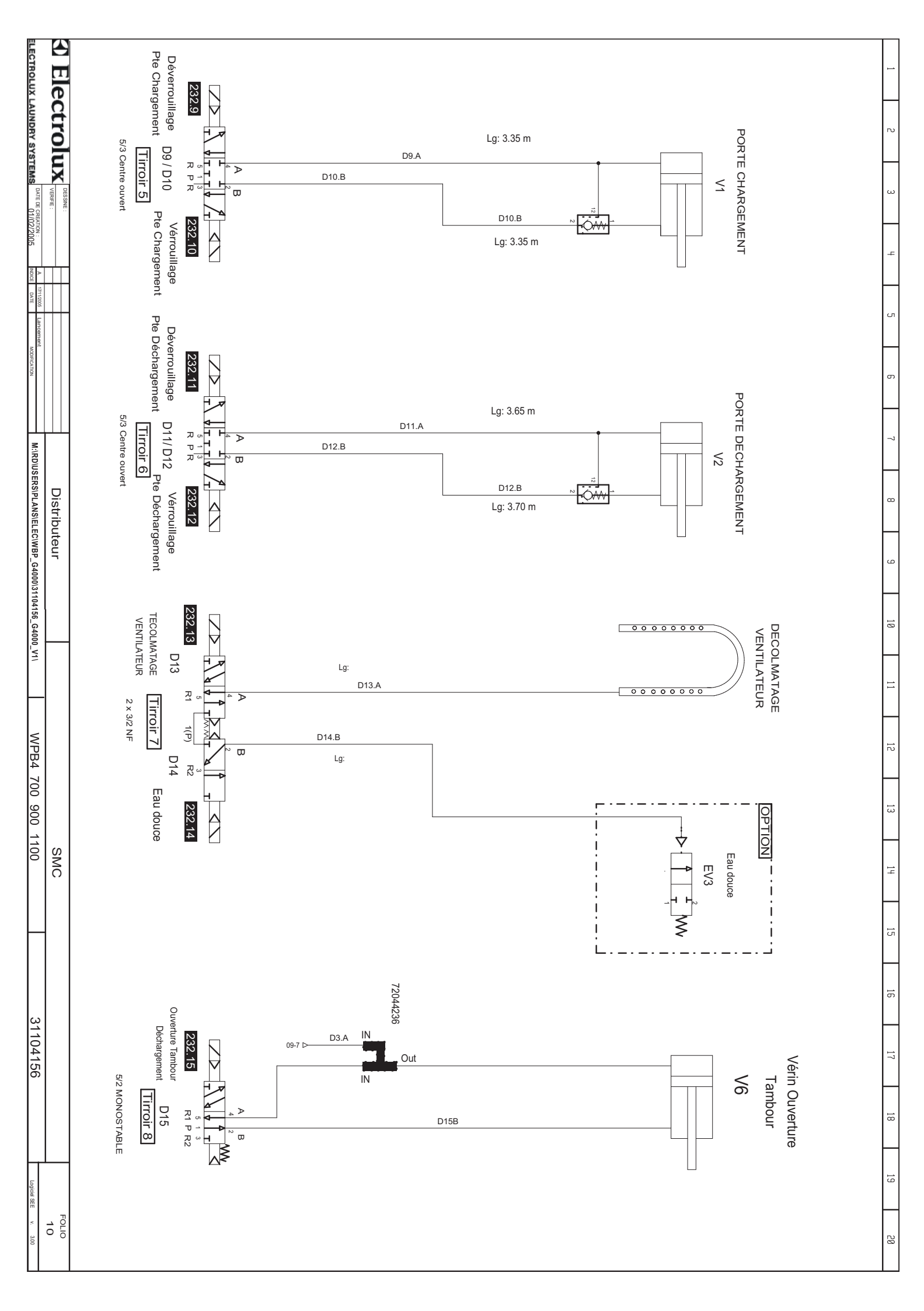

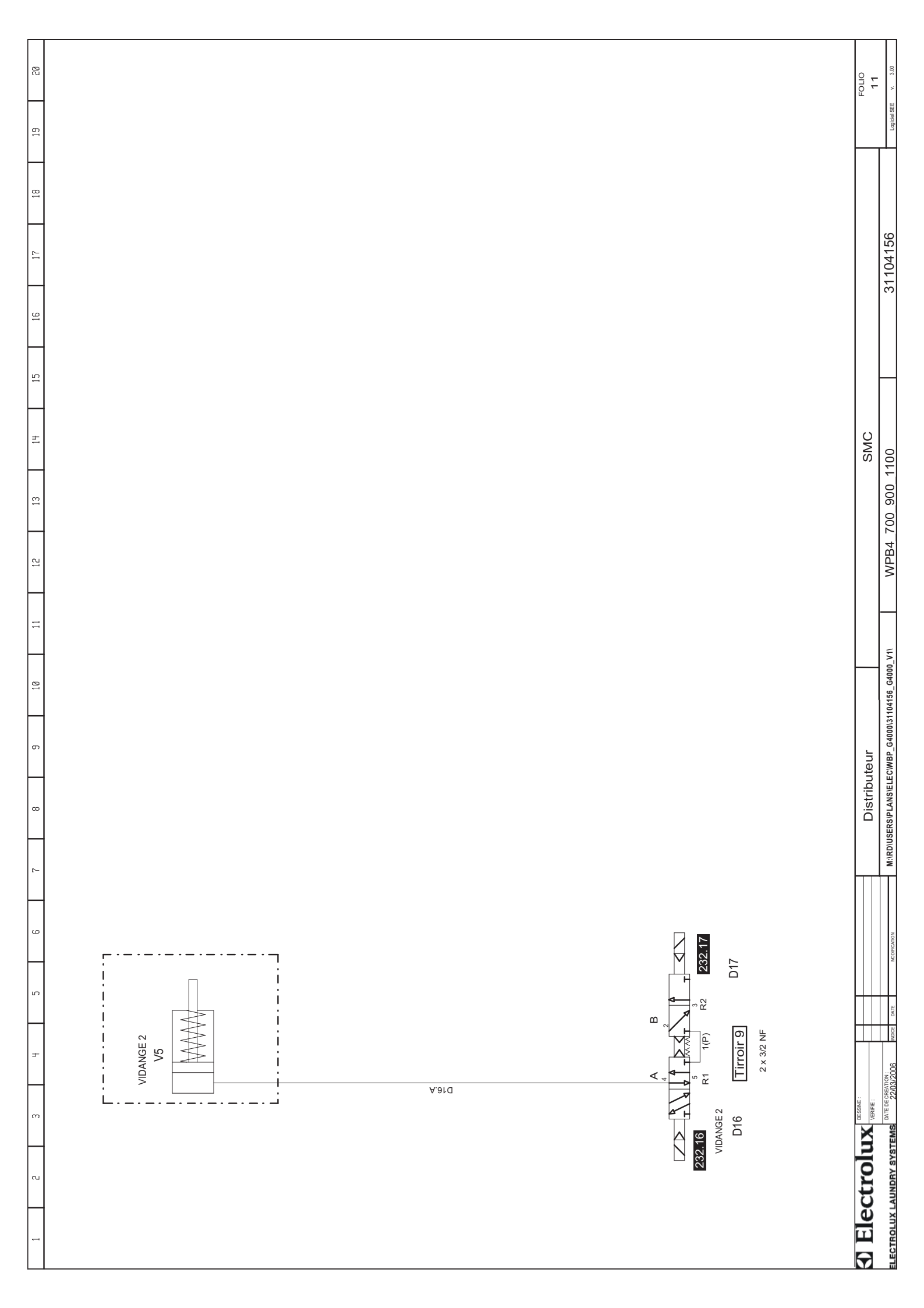

|       | ~          | ω            | 4               | ы                  | <b>о</b>     | 7         | ∞          | 9   | 10                   | 1            | 12         | 13          | 14         | 15       | 16       | 17      | 18      | 19 | 20          |
|-------|------------|--------------|-----------------|--------------------|--------------|-----------|------------|-----|----------------------|--------------|------------|-------------|------------|----------|----------|---------|---------|----|-------------|
| _     | REDERE     |              |                 |                    |              |           |            |     |                      |              |            |             |            |          |          |         | FEERENC | "  |             |
| ≥     | -          | CARTE / BO   | DARD            |                    |              |           |            |     | CPU / CPU            |              |            |             | 0          | 2        |          |         |         |    |             |
| A     | ĺΣ         | CARTE / BO   | DARD            |                    |              |           |            |     | ENTRÉES/SC           | ORTIES / IMP | UT / OUTPU | -           | 0          | 2        |          |         |         |    |             |
| A     | 3          | CARTE / BO   | JARD            |                    |              |           |            |     | DISPLAY / DI         | SPLAY        |            |             | 0          | 2        |          |         |         |    |             |
| A     | 4          | BOÎTIER SÉ   | CURITÉ / SW     | ITCH SAFETY        |              |           |            | -   | SÉCURITÉ P           | ORTE / DOO   | R SAFETY   |             | 0          | 2        |          |         |         |    |             |
| A     | 5          | FILTRE / FIL | _TER            |                    |              |           |            |     | ARIATEUR             | CONVERTE     | R          |             | 0          |          |          |         |         |    |             |
| A     | 6          | VARIATEUR    | R / CONVERTE    | R                  |              |           |            | -   | MOUVEMEN             | F / MOTION   |            |             | 0          |          |          |         |         |    |             |
| A     | 7          | BLOC PNEL    | JMATIQUE / P    | NEUMATIC BI        | LOC          |           |            |     | COMMANDE             | / POWER      |            |             | 0          | 6        |          |         |         |    |             |
| A     | õ          | CARTE / BO   | JARD            |                    |              |           |            | (0) | SORTIE REL           | AIS / OUT RE | LAY        |             | 0.         | 7        |          |         |         |    |             |
| Β     |            | DÉBIMÈTRE    | 111             |                    |              |           |            |     | EAUX 1               |              |            |             | Q          | 4        |          |         |         |    |             |
| Β     | 2          | DÉBIMÈTRE    | 111             |                    |              |           |            |     | EAUX 2               |              |            |             | 0          | 4        |          |         |         |    |             |
| Β     | ü          | DÉBIMÈTRE    | 111             |                    |              |           |            |     | EAUX 3               |              |            |             | Q          | 4        |          |         |         |    |             |
| B     | 5          | SONDE /      |                 |                    |              |           |            |     | <sup>o</sup> H-mètre |              |            |             | Q          | 4        |          |         |         |    |             |
| Ξ     | 201        | PRESSOST,    | AT/CONTROL      | LEVER              |              |           |            | -   | PRESSION N           | IVEAUX / LE  | VEL PRESSI | JRE         | Q          | 4        |          |         |         |    |             |
| B     | P1         | BONTON PO    | DUSSOIR / PL    | JSH BUTTON         |              |           |            |     | DUVERTURE            | PORTE / DO   | OOR OPEN   |             | Q          | 4        |          |         |         |    |             |
| σ     | P2         | BONTON PO    | DUSSOIR / PL    | JSH BUTTON         |              |           |            |     | OSITIONNE            | MENT /       |            |             | o          | 4        |          |         |         |    |             |
|       | 1          | DISTRIBUTE   | EUR / DISPEN    | ISER               |              |           |            |     | Gonflage             |              |            |             | 0          | 6        |          |         |         |    |             |
|       | 12         | DISTRIBUTE   | EUR / DISPEN    | ISER               |              |           |            |     | Dégonflage           |              |            |             | 0          | 6        |          |         |         |    |             |
|       | 3          | DISTRIBUTE   | EUR / DISPEN    | ISER               |              |           |            | _   | NDEXAGE T.           | AMBOUR       |            |             | 0          | 6        |          |         |         |    |             |
|       | 94         | DISTRIBUTE   | EUR / DISPEN    | ISER               |              |           |            |     | DÉXINDEXAC           | GE TAMBOU    | 20         |             | 0          | 6        |          |         |         |    |             |
|       | 5          | DISTRIBUTE   | EUR / DISPEN    | ISER               |              |           |            |     | Eau Froide           |              |            |             | 0          | 6        |          |         |         |    |             |
|       | 6          | DISTRIBUTE   | EUR / DISPEN    | ISER               |              |           |            | _   | Eau chaude           |              |            |             | 0          | 6        |          |         |         |    |             |
|       | 7          | DISTRIBUTE   | EUR / DISPEN    | ISER               |              |           |            |     | VAPEUR               |              |            |             | 0          | 6        |          |         |         |    |             |
|       | 8          | DISTRIBUTE   | EUR / DISPEN    | ISER               |              |           |            |     | /IDANGE 1            |              |            |             | 0          | 6        |          |         |         |    |             |
|       | 90         | DISTRIBUTE   | EUR / DISPEN    | ISER               |              |           |            |     | DÉVERROUI            | LAGE PTE     | CHARGEME   | T           | 0          | 6        |          |         |         |    |             |
|       | 10         | DISTRIBUTE   | EUR / DISPEN    | ISER               |              |           |            |     | VERROUILLA           | GE PTE CH    | ARGEMENT   |             | 0          | 6        |          |         |         |    |             |
|       | 011        | DISTRIBUTE   | EUR / DISPEN    | ISER               |              |           |            |     | DÉVERROUII           | LAGE PTE     | DÉCHARGE   | MENT        | 0          | 6        |          |         |         |    |             |
|       | 112        | DISTRIBUTE   | EUR / DISPEN    | ISER               |              |           |            |     | VERROUILLA           | VGE PTE DÉ   | CHARGEME   | NT          | 0          | 6        |          |         |         |    |             |
|       | 013        | DISTRIBUTE   | EUR / DISPEN    | ISER               |              |           |            |     | Décolmatage          | ventilateur  |            |             | 0          | 6        |          |         |         |    |             |
|       | 014        | DISTRIBUTE   | EUR / DISPEN    | ISER               |              |           |            | _   | Eau douce            |              |            |             | 0          | 6        |          |         |         |    |             |
|       | )15        | DISTRIBUTE   | EUR / DISPEN    | ISER               |              |           |            |     | Ouverture tarr       | ıbour        |            |             | 0          | 6        |          |         |         |    |             |
|       | 16         | DISTRIBUTE   | EUR / DISPEN    | ISER               |              |           |            |     | √idange 2            |              |            |             | 0          | 6        |          |         |         |    |             |
|       | )P1        | DÉTECTEU     | R / DETECTO     | R                  |              |           |            |     | 1er Codeur           |              |            |             | 0          | ω        |          |         |         |    |             |
|       |            |              |                 |                    |              |           |            |     |                      |              |            |             |            |          | $\vdash$ |         |         |    |             |
|       |            |              | DESSINE :       |                    |              |           |            |     |                      |              |            |             |            |          |          | i       |         |    | JLIO        |
| 2     | Elect      | ntor         | VERIFIE:        |                    | A 16/11/2005 | Lancement |            |     | Not                  | nencla       | ture       |             | Rep/       | Libelle/ | Foncti   | on/Foli | o/Code  |    | 12          |
| ELECT | ROLUX LAUN | IDRY SYSTE   | MS DATE DE CREA | TION:<br>2/03/2006 | INDICE DATE  | MC        | DIFICATION |     | N:\RD\USERS          | }\PLANS\ELE  | C\WBP_G40  | 00\31104156 | 5_G4000_V1 | NOME     | NCLATUR  | E       | G400    |    | SEE v. 3.00 |

| REPERE | DESIGNATION                                  | FONCTION                             | FOLIO          | REFER            | ENCE |   |
|--------|----------------------------------------------|--------------------------------------|----------------|------------------|------|---|
| JP2    | DÉTECTEUR / DETECTOR                         | 2eme Codeur                          | 03             |                  |      |   |
| JP3    | DÉTECTEUR / DETECTOR                         | 3eme Codeur                          | 03             |                  |      |   |
| JP4    | DÉTECTEUR / DETECTOR                         | PTE CHARG.FERMÉE /                   | 03             |                  |      |   |
| 3P5    | DÉTECTEUR / DETECTOR                         | PTE DÉCHARG.FERMÉE /                 | 03             |                  |      |   |
| DP6    | DÉTECTEUR / DETECTOR                         | Vérin porte tambour déchargement     | 03             |                  |      |   |
| EY1    | ELECTROVANNE / SOLENOID VALVE                | COMP. 1 / COMPARTMENT 1              | 05             |                  |      |   |
| EY2    | ELECTROVANNE / SOLENOID VALVE                | COMP. 2 / COMPARTMENT 2              | 05             |                  |      |   |
| EY3    | ELECTROVANNE / SOLENOID VALVE                | COMP.3 / COMPARTMENT 3               | 05             |                  |      |   |
| EY4    | ELECTROVANNE / SOLENOID VALVE                | COMP.4 / COMPARTMENT 4               | 05             |                  |      |   |
| EY5    | ELECTROVANNE / SOLENOID VALVE                | COMP.5 / COMPARTMENT 5               | 05             |                  |      |   |
| 2      | FUSIBLE / CIRCUIT BREAKER                    | COMMANDE / POWER 24B                 | 02             |                  |      |   |
| 2      | FUSIBLE / CIRCUIT BREAKER                    | COMMANDE / POWER 24A                 | 02             |                  |      |   |
| C1     | DÉTECTEUR FIN DE COURSE / POSITION SWITCH    | INDEXAGE / DRUM INDEX                | 04             |                  |      |   |
| 13     | VOYANT / SIGNAL LIGHT                        | FLASH CHARGEMENT / LOADING           | 05             |                  |      |   |
| 4      | VOYANT / SIGNAL LIGHT                        | FLASH DECHARGEMENT / UNLOADING       | 05             |                  |      |   |
| 15     | BUZZER / BUZZER                              | DÉCHARGEMENT / UNLOADING             | 05             | 71085028         |      |   |
| M1     | CONTACTEUR / CONTACTOR                       | CONVERTISSEUR / CONVERTER            | 02             | 71050235         |      |   |
| M2     | CONTACTEUR / CONTACTOR                       | MOTEUR / MOTION                      | 02             | 71050235         |      |   |
| M3     | CONTACTEUR / CONTACTOR                       | Elec 1                               | 05             | 71050235         |      |   |
| .M4    | CONTACTEUR / CONTACTOR                       | Elec 2                               | 05             | 71050235         |      |   |
| IM5    | CONTACTEUR / CONTACTOR                       | Pompre PH                            | 05             | 71050212         |      |   |
| 1      | MOTEUR / MOTOR                               | MOUVEMENT / MOTION                   | 01             |                  |      |   |
| 12     | MOTEUR / MOTOR                               | VENTILATION / MOTION FAN             | 01             |                  |      |   |
| 14     | MOTEUR / MOTOR                               | VENTILATEUR VARIATEUR /CONVERTER FAN | 02             |                  |      |   |
| Σ      | PRESSOSTAT / PRESSURE                        | PRÉSENCE AIR / AIR PRESENCE          | 03             |                  |      |   |
| 2      | PRESSOSTAT / PRESSURE                        | NIVEAU PNEURIDE / PNEUMATIC VALVE    | 03             |                  |      |   |
| 00     | INTERRUPTEUR SECTIONNEUR / THREE-POLE SWITCH | SECTIONNEUR / MAIN SWITCH            | 01             | 71054168         |      |   |
| 21     | DISJONCTEUR / BREAKER                        | PUISSANCE / POWER                    | 01             | 71082351         |      |   |
| 12     | DISJONCTEUR / BREAKER                        | COMMANDE / CONTROL                   | 01             | 71082143         |      |   |
| 11     | RESISTANCES / ELEMENTS                       | TEMPÉRATURE / HEATING                | 04             |                  |      |   |
| 1      | COUP DE POING / EMERGENCY STOP               | ARU DÉCHARGEMENT / UNLOADING E. STOP | 02             |                  |      |   |
| 2      | COUP DE POING / EMERGENCY STOP               | ARU CHARGEMENT / LOADING E. STOP     | 02             |                  |      |   |
|        |                                              |                                      |                |                  |      |   |
| Eleci  | Crolux refie:                                | Nomenclature                         | tep/Libelle/Fo | onction/Folio/Co | de   | Ĕ |
|        | AATTOT CALANTANI. 0001 23032001              |                                      |                |                  |      |   |

| ELEC                   |            | _ |  |  |  |  |  |  |  | <br> |  |  |  |  |  |  |  |          |           |       |    |
|------------------------|------------|---|--|--|--|--|--|--|--|------|--|--|--|--|--|--|--|----------|-----------|-------|----|
| CTROLU                 | E          |   |  |  |  |  |  |  |  |      |  |  |  |  |  |  |  | T1       | S3        | REP   |    |
| IX LAUI                | ect        |   |  |  |  |  |  |  |  |      |  |  |  |  |  |  |  |          |           | ERE   | 2  |
| NDRY S                 | ro         |   |  |  |  |  |  |  |  |      |  |  |  |  |  |  |  | ALIME    | FIN DE    |       |    |
| YSTEM                  | xul        |   |  |  |  |  |  |  |  |      |  |  |  |  |  |  |  | INTATIO  | E COURS   |       |    |
| S DATE DE              | VERIFIE :  |   |  |  |  |  |  |  |  |      |  |  |  |  |  |  |  | N 400/24 | SE / POS  |       | 4  |
| CREATION :<br>22/03/20 |            |   |  |  |  |  |  |  |  |      |  |  |  |  |  |  |  | VDC 20/  | ITION S   | DES   |    |
| 06                     |            |   |  |  |  |  |  |  |  |      |  |  |  |  |  |  |  | A / POWE | WITCH     | IGNAT |    |
| 0001 23/0              | A 16/1     |   |  |  |  |  |  |  |  |      |  |  |  |  |  |  |  | ER SUPP  |           | ION   | 0  |
| 13/2001<br>DATE        | 1/2005 La  |   |  |  |  |  |  |  |  |      |  |  |  |  |  |  |  | ĹΥ       |           |       |    |
| M                      | ncement    |   |  |  |  |  |  |  |  |      |  |  |  |  |  |  |  |          |           |       |    |
| DIFICATION             |            |   |  |  |  |  |  |  |  |      |  |  |  |  |  |  |  |          |           |       | œ  |
|                        |            |   |  |  |  |  |  |  |  |      |  |  |  |  |  |  |  |          |           |       | 9  |
| μ                      |            |   |  |  |  |  |  |  |  |      |  |  |  |  |  |  |  |          |           |       |    |
| M:\RD\U                |            |   |  |  |  |  |  |  |  |      |  |  |  |  |  |  |  | COMMA    | BALOUF    |       | 10 |
| SERS\P                 | Nom        |   |  |  |  |  |  |  |  |      |  |  |  |  |  |  |  | NDE / C  | RD 1 / UN | FO    | 1  |
| _ANS\EL                | encla      |   |  |  |  |  |  |  |  |      |  |  |  |  |  |  |  | ONTROL   | IBALAN    | NCTIO |    |
| EC\WBP                 | iture      |   |  |  |  |  |  |  |  |      |  |  |  |  |  |  |  |          | 畄<br>1    | Z     | 12 |
| _G4000\                |            |   |  |  |  |  |  |  |  |      |  |  |  |  |  |  |  |          |           |       | 13 |
| 3110415                |            |   |  |  |  |  |  |  |  |      |  |  |  |  |  |  |  |          |           |       | +  |
| 6_G4000                | Re         |   |  |  |  |  |  |  |  |      |  |  |  |  |  |  |  |          |           |       | 14 |
| 1                      | p/Lib      |   |  |  |  |  |  |  |  |      |  |  |  |  |  |  |  | 01       | 04        |       | 15 |
| NOMEN                  | elle/I     |   |  |  |  |  |  |  |  |      |  |  |  |  |  |  |  |          |           | OLIO  | ╎┝ |
| ICLATU                 | Fonc       |   |  |  |  |  |  |  |  |      |  |  |  |  |  |  |  |          |           |       | 16 |
| JRE                    | tion/I     |   |  |  |  |  |  |  |  |      |  |  |  |  |  |  |  | 7102115  | 3100304   |       | 17 |
|                        | Folio      |   |  |  |  |  |  |  |  |      |  |  |  |  |  |  |  | 9        | 9         | RE    | ╎┝ |
| G4(                    | /Cod       |   |  |  |  |  |  |  |  |      |  |  |  |  |  |  |  |          |           | FEREN | 18 |
| 000                    | P<br>P     |   |  |  |  |  |  |  |  |      |  |  |  |  |  |  |  |          |           | ICE   | 19 |
| Logiciel :             | <u>ت</u> _ |   |  |  |  |  |  |  |  |      |  |  |  |  |  |  |  |          |           |       |    |
| SEE v. 3.0             | 14<br>14   |   |  |  |  |  |  |  |  |      |  |  |  |  |  |  |  |          |           |       | 20 |

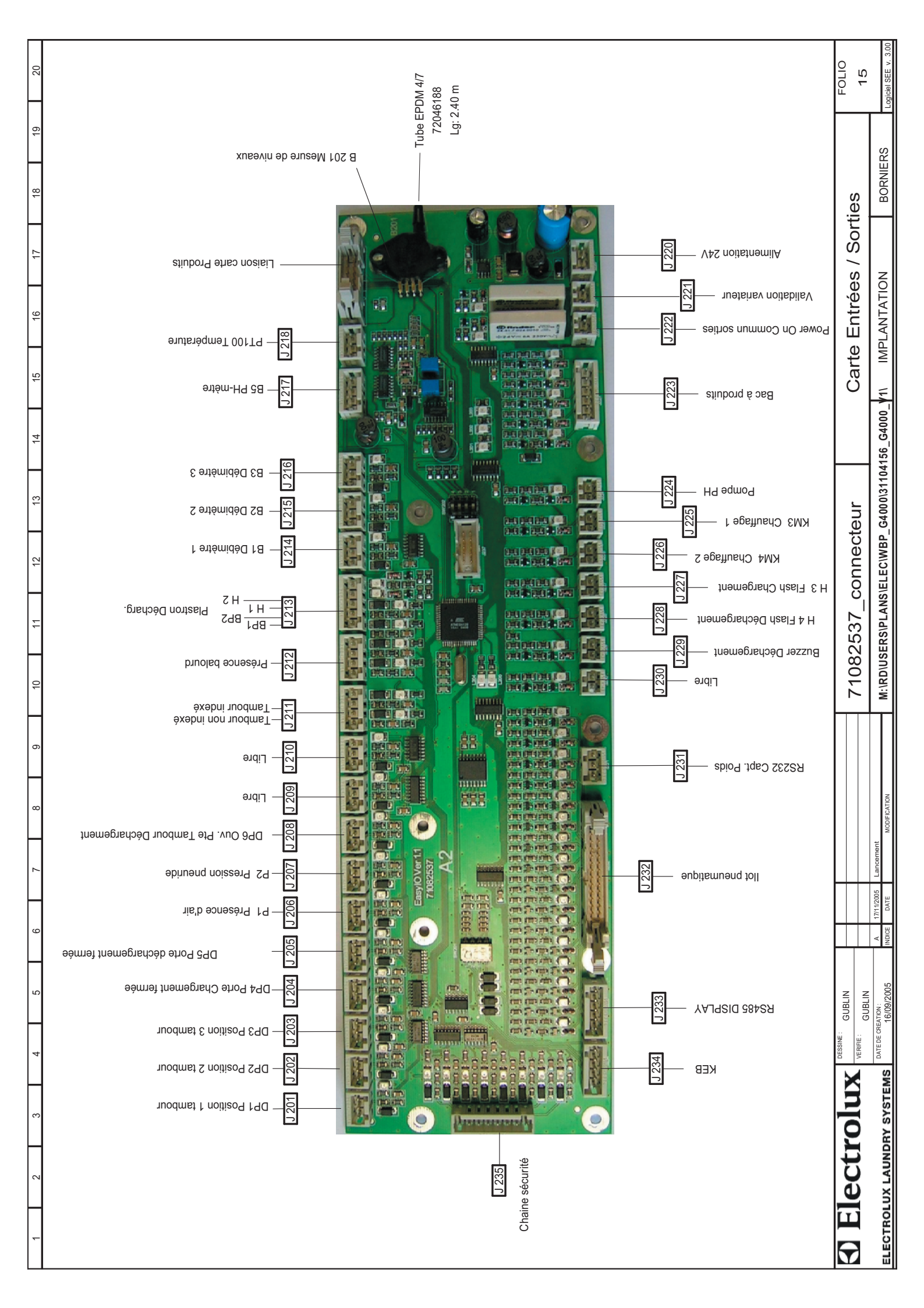

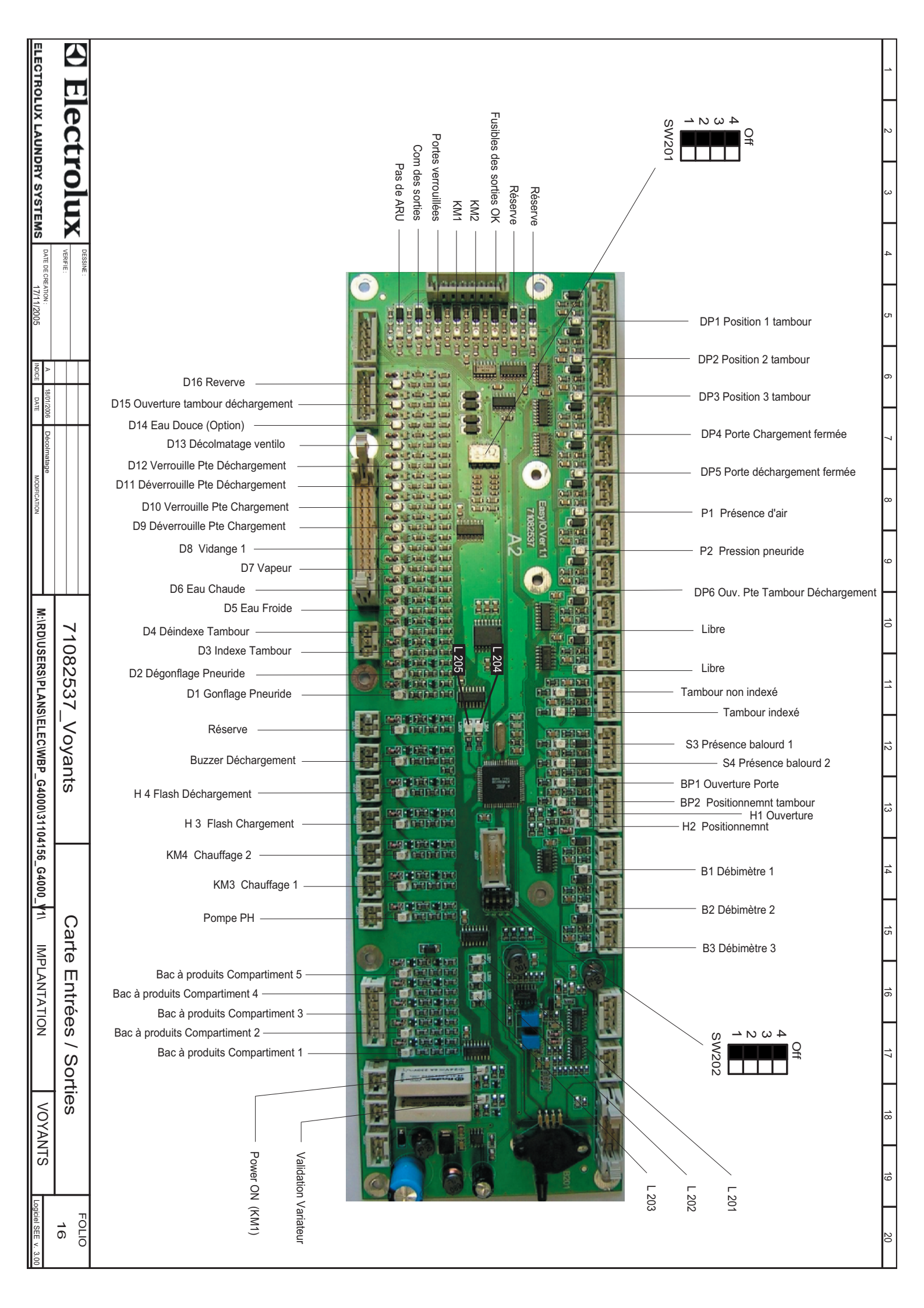

This page is left blank on purpose.

This page is left blank on purpose.

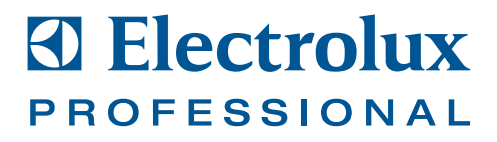

Rue Pasteur, B.P. 6, 10430 Rosières-près-Troyes, France. Téléphone +33 (0)3 25 82 91 33. Fax 33 (0)3 25 82 50 44. SE- 341 80 Ljungby, Sweden. Telephone +46 (0)372 661 00. Telefax +46 (0)372 133 90. DK- 5690 Tommerup, Denmark. Telephone +45 63 76 20 00. Telefax +45 63 76 22 00.

Internet: www.electrolux.com/laundrysystems

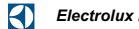

Electrolux Professional: a Company in the Electrolux Group, the world's No.1 choice.

Electrolux Professional is a work leader in the production and distribution of professional food service and and laundry solutions. With the highest R&D investment in its industry, Electrolux Professional is committed to thoughtful innovation, helping its partners win with their customers, for the consumer.